# Pratique de l'analyse des données numériques et textuelles avec Dtm-Vic

(Troisième édition, Septembre 2016) (Version 6 de Dtm-Vic)

> Ludovic Lebart Marie Piron

© *L2C* Septembre 2016 ISBN 978-2-9537772-3-9

## Sommaire

| Introduction                                                             |
|--------------------------------------------------------------------------|
| <ol> <li>Présentation générale de Dtm-Vic</li></ol>                      |
| II. Données numériques :                                                 |
| <ul> <li>Prise en main de Dtm-Vic à partir de trois exemples</li></ul>   |
| III. Données textuelles et mixtes :                                      |
| <ul> <li>Prise en main de Dtm-Vic à partir de trois exemples</li></ul>   |
| <ul> <li>IV. Importation, création et exportation des fichiers</li></ul> |
| <ul> <li>V. Recodage, archivage, outils divers</li></ul>                 |
| VI. Autres analyses avec Dtm-Vic                                         |

- 2. Données numériques : Contiguïté (Iris de Fisher / Anderson)
- 3. Description de graphes
- 4. Reconstitution d'images

#### VII. Annexe : Notions de statistique multidimensionnelle ........175

- 1. Rappels des principes des méthodes exploratoires
- 2. Les méthodes factorielles, aspects techniques
- 3. Analyse en composantes principales (ACP)
- 4. Analyse des correspondances (AC)
- 5. Analyse des correspondances multiples (ACM)
- 6. Autres méthodes
- 7. Classification hiérarchiques, Arbre de longueur minimale
- 8. Partitions, cartes auto-organisées
- 9. Classification mixte (ou : hybride)
- 10. Méthodes de validation

Références bibliographiques sommaires ......212

## **Dtm-Vic**

## Data and text mining

Visualization, Inference, Classification

Logiciel d'analyse exploratoire multidimensionnelle de données numériques et textuelles

Librement téléchargeable sur : www.dtmvic.com

## Introduction

Dtm-Vic est un logiciel consacré à l'analyse exploratoire multidimensionnelle des données numériques et textuelles.

L'analyse exploratoire, comme son nom le suggère, est une démarche préliminaire de contact avec un recueil de données, contact suivi d'investigations, de description, sans se limiter à un protocole fixé à l'avance. L'exploration suppose que les données sont complexes, que les connaissances *a priori* sur ces données sont limitées.

L'analyse multidimensionnelle, elle, s'attache au cas où les dimensions (le plus souvent: les variables) sont nombreuses, ce qui est un facteur de complexité, et par conséquent une incitation à commencer par une démarche exploratoire. Une autre incitation plus technique à utiliser cette démarche concerne le caractère peu réaliste des hypothèses statistiques distributionnelles dans le cas multidimensionnel, qui rend malaisée l'utilisation codifiée des tests d'hypothèses.

L'analyse exploratoire multidimensionnelle des données numériques sera un volet important du logiciel Dtm-Vic. Les outils de base en sont d'une part les méthodes factorielles (ou analyses en axes principaux) telles que l'analyse en composantes principales, les analyses des correspondances simples et multiples, d'autre part les méthodes de classification (classification hiérarchique, méthodes de partitionnement, cartes auto-organisées). Ces techniques ne s'excluent pas mutuellement, elles sont au contraire systématiquement utilisées comme des techniques complémentaires apportant chacune des points de vue indispensables sur la réalité statistique. L'ouvrage de base qui accompagne les méthodes mises en oeuvre dans Dtm-Vic s'intitule: "Statistique Exploratoire Multidimensionnelle"<sup>1</sup>.

Les **données textuelles** sont, en particulier, des données à la fois multidimensionnelles et complexes. Elles sont donc des candidats possibles aux traitements proposés par les analyses exploratoires. Elles sont souvent associées à des données numériques. C'est le cas emblématique des enquêtes par sondage comportant à la fois des questions fermées (données numériques continues et variables nominales) et des questions ouvertes (données textuelles). Ces données d'enquêtes constituent l'exemple-type autour duquel s'est développé Dtm-Vic. Une partie importante des méthodes mises en oeuvre dans le volet textuel du logiciel Dtm-Vic sont présentées et commentées dans l'ouvrage "*Statistique textuelle*"<sup>2</sup> (téléchargeable à partir de www.dtmvic.com).

<sup>&</sup>lt;sup>1</sup> Statistique Exploratoire Multidimensionnelle. Visualisation et Inférence en Fouille de Données. Ludovic Lebart, Marie Piron, Alain Morineau (2006). 4ème ed. Dunod, Paris.

<sup>&</sup>lt;sup>2</sup> Statistique textuelle. Ludovic Lebart, André Salem (1994), Dunod, Paris. La version anglaise: Exploring Textual Data (L. Lebart, A. Salem, E. Berry, 1998, Kluwer, Dordrecht) inclut des exemples utilisés dans ce manuel.

L'analyse exploratoire multidimensionnelle des données numériques et textuelles apparaît comme une phase incontournable du traitement de ces recueils complexes.

On sait que les explorateurs découvrent souvent autre chose que ce qu'ils cherchent. Les utilisateurs de Dtm-Vic ont souvent l'occasion de le vérifier: les analyses réalisées constituent de redoutables tests de cohérence et de qualité de l'information de base, que n'apprécient pas toujours ceux qui ont recueilli cette information, ni ceux qui l'ont utilisée trop vite.

Mais, pour les utilisateurs chevronnés, notamment en sciences sociales, ces épreuves de cohérence globales ne sont pas des retombées accidentelles des explorations mais bien un de leurs objectifs fondamentaux, explicitement inséré dans une démarche critique qui voit le recueil comme une construction et même dans une certaine mesure, une fabrication de l'information.

Dans la version 6 de Dtm-Vic à laquelle ce manuel d'utilisation se réfère principalement, l'interface du logiciel est en Anglais (mots-clés, rubriques d'aide, noms des analyses), option qui tient compte du fait que les deux tiers des utilisateurs du logiciel sont non francophones. Le public francophone de chercheurs et de chargés d'étude n'aura cependant pas de mal à piloter le logiciel dans ces conditions. Il est difficile pour une petite équipe, et pour un logiciel dont l'accès est libre, non subventionné, de maintenir plusieurs versions dans des langues différentes. Une version française est toutefois projetée à moyen terme.

Les limites actuelles du logiciel (révisables) en ce qui concerne la taille des données d'entrée sont les suivantes : 30 000 lignes (ces lignes sont des individus ou observations), 1200 colonnes (variables numériques continues, variables numériques codant des variables nominales – une variable nominale = une colonne), 100 000 caractères pour les "réponses textuelles" d'un individu/observation, mais pas de limite pour un texte non associé à un fichier numérique. Ce format correspond à la grande majorité des applications aux enquêtes socio-économiques, aux fichiers issus des enquêtes de gestion ou de satisfaction, aux relevés écologiques, aux analyses sensorielles, etc.

On a choisi, dans ce manuel, après une brève présentation du logiciel (chapitre I), de présenter six exemples de traitement sur des données déjà préparées, c'est-à-dire présentée dans un format convenable, et fournies avec le logiciel (chapitre II et III). Ces exemples correspondent à des utilisations fréquentes de Dtm-Vic. L'utilisateur apprendra à créer lui-même un fichier de commande à partir de l'interface proposée. On trouvera successivement une analyse en composantes principales (enchaînée avec une classification et, pour les classes, un positionnement factoriel et une description automatique), une analyse des correspondances, une analyse des correspondances multiples (également complétée par une classification), une analyse factorielle lexicale d'une série de texte, puis, dans le cadre d'une enquête, une analyse des correspondances d'une table lexicale construite à partir d'une question ouverte et d'une question fermée, enfin une analyse et une classification directe des réponses à une question ouverte. Les cinq premières applications donnent lieu à des visualisations validées par la technique du *bootstrap*.

En espérant avoir motivé le lecteur par cette première présentation des fonctionnalités du logiciel, on aborde au chapitre IV les procédures d'importation des données. On conçoit facilement que traiter des unités statistiques aussi disparates qu'un nombre, une catégorie, une réponse laconique à une question ouverte, ou un roman de Zola peut parfois être compliqué. La transparence totale des fichiers d'entrée ou produits par Dtm-Vic (tous les fichiers sont en format texte non propriétaire) devrait cependant rassurer l'utilisateur et limiter la complexité du processus.

Arrivé au seuil du quatrième chapitre, la lectrice ou le lecteur dispose déjà d'une certaine autonomie.

Quelques procédures élémentaires d'archivage ou de recodage sont proposées au chapitre V pour permettre d'affiner ou d'approfondir les analyses précédentes.

Le sixième chapitre présente des applications plus approfondies, mettant notamment en œuvre de nouvelles options des procédures de visualisation. Ce chapitre VI aborde la Sémiométrie, les analyses de contiguïté, les descriptions de graphes, et illustre les capacités de compression d'images par les techniques factorielles.

Enfin, le septième et dernier chapitre contient des rappels d'analyse multidimensionnelle, première étape vers un approfondissement des méthodes.

Toutes ces phases de l'apprentissage supposent que le logiciel et le recueil de donnés servant d'exemples dans ce manuel aient été copiés ou téléchargés, depuis le site<sup>3</sup>: http://www.dtmvic.com

<sup>&</sup>lt;sup>3</sup> On pourra également télécharger sur ce site l'ouvrage précité "Statistique textuelle" (L. Lebart et A. Salem) et l'ouvrage "La sémiométrie, *Essai de Statistique structurale*". (L. Lebart, M. Piron, J.-F. Steiner. 2003, Dunod, Paris), d'où sont extraits certains jeux de données utilisés ici. Les autres ouvrages cités ne sont pas libres de droit à cette date et doivent être consultés en bibliothèque ou acquis dans le réseau des librairies.

# I. Présentation générale de Dtm-Vic

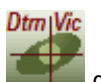

Pour lancer l'exécution de *Dtm-Vic*, il suffit de cliquer sur l'icône du raccourci placé sur le bureau de *Windows* (par exemple) par l'utilisateur. On obtient l'écran d'accueil suivant:

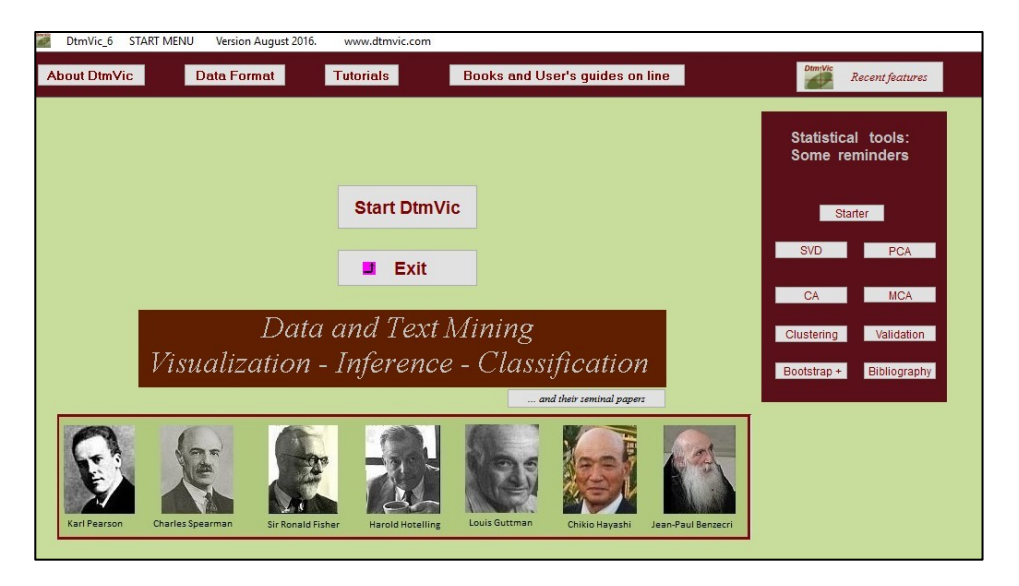

L'affichage de la galerie des précurseurs ne dure que quelques secondes... mais peut être réactivé, comme la bibliographie historique (petit bouton « and their seminal papers »).

Cet écran préliminaire contient des informations générales (About DtmVic), une description du format des données interne à DtmVic (Data Format), l'accès au Tutorial (voisin de ce manuel, mais sans images, et avec des compléments sur certaines analyses de texte).

Le bouton « Books and User's guides on line » renvoie sur le site dtmvic.com.

Le bouton « Recent features » résume les apports récents.

Enfin, le pavé « Statistical tools : Some reminders » donne accès aux notions théoriques de base.

Il faut cliquer sur « Start DtmVic » pour accéder à un écran principal (Main Menu) voisin de l'ancien écran d'accueil de DtmVic .

| Q | DtmVic 6.0 MAIN Men   | u (last update September, 2016)                                               | www.dtmvic.com                                                                     |
|---|-----------------------|-------------------------------------------------------------------------------|------------------------------------------------------------------------------------|
|   | Help about o          | command parameters                                                            | Help about created files                                                           |
|   | Dtm-Vic :<br>Dtm - Da | Data Importation Data                                                         | Importation, Preprocessing, Data Capture, Exportation Dtm-Vic Tools Dtm-Vic Images |
|   | Command File          | Create a command file                                                         | Data Recoding SVD and CA of images                                                 |
|   |                       | Execute a command file                                                        | Preprocessing (numerical)                                                          |
|   | Result Files          | Basic numerical results [html format]<br>Basic numerical results (txt format) | Lemmatizing Texts                                                                  |
|   |                       |                                                                               |                                                                                    |
|   |                       | ialization, Inference, Classifi                                               | ication steps                                                                      |
|   | Axes / Cluster        | s *, Cluster View #Kohone                                                     | In Maps Visualization Contiguity AdditiveTree                                      |

Après la rubrique d'importation : Dtm Vic Data Importation qui comprend les procédures de mise en place des données (importation, saisie, exportation), Dtm-Vic est structuré en deux étapes principales :

I – La première étape *Dtm – Data and Text mining* comprend les procédures d'analyses des données (création, puis exécution du fichier de commande).

II – La seconde étape Vic – Visualization, Inference, Classification fournit les outils de visualisation, de validation et d'interprétation des résultats.

On peut également voir sur l'écran d'accueil deux rubriques optionnelles : la "boîte à outils", *DtmVic Tools* qui propose différents types de pré-traitement, de recodage, de stockage des données, et la rubrique *DtmVic Images* consacrée à certaines analyses d'images (optique pédagogique).

Ce manuel doit permettre de procéder à une mise en oeuvre de ces étapes de calcul et de visualisation. Certaines d'entre elles, les plus spécifiques du logiciel (mentionnées dans la présentation ci-dessous), seront détaillées dans les différentes parties du manuel. Toutes les analyses relèvent d'un même enchainement d'étapes :

- 1. Sélection d'une analyse
- 2. Ouverture des différents fichiers de données dans le format Dtm-Vic
- Choix des variables
- Choix des différents paramètres spécifiques à l'analyse.
- 3. Création d'un fichier de commande

- 4. Exécution du fichier de commande
- 5. Visualisation des résultats.

Pour obtenir des aides sur les paramètres ou les fichiers, cliquer sur les boutons Help, dans la barre du haut. Le bouton « Help about created files » s'affiche alors en rouge. Pour supprimer l'affichage de cette rubrique d'aide cliquer à nouveau sur le bouton.

## I.1 Mise en place des fichiers de données :

- Cette mise au format interne DtmVic des données a lieu une fois pour toute. Les analyses qui suivront utiliseront les données dans le format interne.
- Cliquer sur Data Importation, Preprocessing, Data Capture, Exportation.

Une fenêtre suggérant différentes procédures apparaît :

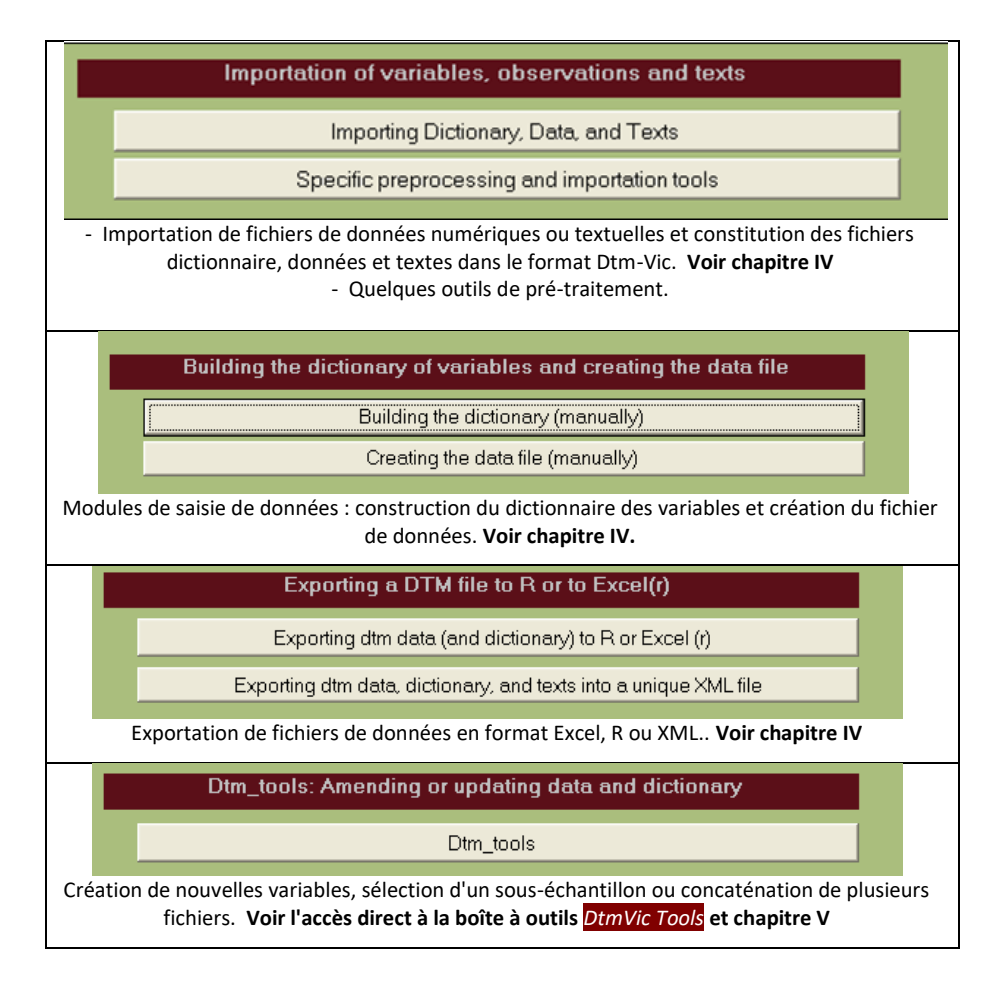

## I.2 Techniques d'analyse des données

Cliquer sur Create a command file dans la rubrique Command File de Dtm – Data and Text mining

Une fenêtre affichant différentes techniques d'analyse possibles apparaît. La partie supérieure de cette fenêtre traite des données numériques :

| 2 | Choosing among some basic analyses                                                                     |          |          |
|---|----------------------------------------------------------------------------------------------------|----------|----------|
|   | Numerical Data (basics)                                                                                |          |          |
|   | BAS Basic Statistics about all variables (means, standard deviations, extreme values, counts)          |          |          |
|   | TAB         CrossTabulating a series of categorical variables (including means of numerical variables) |          |          |
|   | DECAT Automatic description of a series of categorical variables                                       |          |          |
|   | IPFIT Re-Weighting the observations/individuals of a sample survey (Iterative Proportional Fitting)    |          |          |
|   | Numerical Data (principal axes techniques)                                                             |          |          |
|   | PCA Principal Components Analysis ( + clustering of the observations and description of the clusters)  | Tutorial | Reminder |
|   | SCA Simple Correspondence Analysis (to be applied to a contingency table or a binary table)            | Tutorial | Reminder |
|   | MCA Multiple Correspondence Analysis ( + clustering of the observations / description of the clusters) | Tutorial | Reminder |

La partie inférieure de la même fenêtre traite des données textuelles :

| Textual Data                                                                                       |          |
|----------------------------------------------------------------------------------------------------|----------|
| CORTEX Preprocessing of texts (Deleting or merging words)                                          |          |
| VISUTEX Visualization of Texts ( building a lexical table, and analyzing it through SCA)           | Tutorial |
| VISURESP Visualization of responses (SCA and Clustering of the lexical table "responses X words" ) | Tutorial |
| Numerical and Textual Data                                                                         |          |
| ANALEX Analysing through SCA a lexical table built from a specific categorical variable            | Tutorial |
| VISURECA Visualization and clustering of responses (categorical data as supplementary elements)    | Tutorial |
| MCA-TEXT MCA + Clustering + description of clusters from numerical, categorical, textual variables |          |
| TALEX Analysing through SCA a set of lexical tables built from several categorical variables       |          |

Pour un certain nombre de méthodes, on a accès directement au tutoriel extrait du tutoriel général de l'écran d'accueil (Start Menu).

Pour les trois méthodes en axes principaux de base, on a accès aux rappels théoriques (Reminder) qui sont également consultables à partir de l'écran d'accueil.

Un pavé « Other Analyses » réservé aux données textuelles donne accès à quelques étapes plus spécialisées.

| Numerical Data (basics)         BAS       Basic Statistics about numeric         TAB       CrossTabulating a series of ca         DECAT       Automatic description of         IPFIT       Re-Weighting the observatic                       | Analyse descriptive univariée, BAS ;<br>Demande de tableaux croisés TAB des variables<br>continues ou nominales;<br>Description automatique d'une variable par une<br>série de variables nominales DECAT.<br>Redressement de l'échantillon, IPFIT (Iterative<br>Proportional Fitting).                                                                                                    |
|----------------------------------------------------------------------------------------------------|----------------------------------------------------------------------------------------------------|
| Numerical Data (principal a         PCA       Principal Components Analys         SCA       Simple Correspondence Analys         MCA       Multiple Correspondence Analys                                                                    | Analyse statistique exploratoire de données<br>numériques : Enchainement d'une analyse<br>factorielle (Analyse en Composantes Principales<br>PCA), (Analyse des Correspondances Simples<br>SCA), (Analyse des Correspondances<br>Multiples MCA) et d'une classification (k-means<br>et classification ascendante hiérarchique). Voir<br>chapitre II.                                                                                                    |
| Textual Data         CORTEX       Preprocessing of texts         VISUTEX       Visualization of Texts         VISURESP       Visualization of resp                                                                                           | Analyse statistique exploratoire d'un corpus de<br>textes: CORTEXT supprime ou regroupe des<br>mots (lemmatisation sommaire empirique);<br>VISUTEXT réalise une analyse des<br>correspondances simples d'une table lexicale<br>(voir chapitre III); VISURESP réalise une analyse<br>directe de réponses ouvertes.                                                                                                    |
| Numerical and Textual Data         ANALEX       Analysing through SCA a lexic         VISURECA       Visualization and clustering         MCA-TEXT       MCA + Clustering + descrit         TALEX       Analysing through SCA a set of lexit | Analyse statistique exploratoire de questions<br>ouvertes (voir chapitre III): ANALEX réalise une<br>analyse des correspondances simples d'une<br>table lexicale agrégée; VISURECA réalise une<br>analyse analogue à VISURESP, mais l'illustre avec<br>des variables nominales ; MCA-TEXT : Analyse<br>des correspondances multiples (variables<br>nominales), classification illustrées par les<br>variables lexicales. TALEX : Analyse d'une<br>juxtaposition de tables lexicales. |

### Explicitations sommaires des traitements:

D'autres techniques d'analyse textuelle sont proposées dans le pavé :

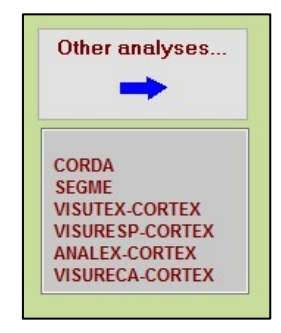

Si l'on clique sur le bouton « **Other Analyses** », une nouvelle fenêtre apparaît.

Les analyses CORDA et SEGME fournissent des concordances et des segments répétés, alors que les analyses suivantes incluent directement la phase CORTEX (corrections de textes) au sein des analyses VISUTEX, VISURESP, VISURECA, ANALEX.

| CORDA Concordances of a SEGME Lists of repeated se | CORDA fournit les concordances d'une liste de mots.<br>SEGME donne les listes de segments répétés.                                                                    |
|----------------------------------------------------|----------------------------------------------------------------------------------------------------|
| VISUTEX-CORTEX V                                   | VISUTEXT-CORTEXT réalise l'analyse VISUTEX précédente,<br>après correction de textes similaire à CORTEX.<br>VISURESP-CORTEXT réalise l'analyse VISURESP après CORTEX. |
| ANALEX-CORTEX A                                    | ANALEX-CORTEXT réalise simultanément les procédures<br>CORTEXT et ANALEX                                                                                              |
| VISURECA-CORTEX                                    | VISURECA-CORTEXT réalise simultanément les procédures<br>CORTEXT et VISURECA                                                                                          |

On **pourrait** réaliser dans un premier temps la phase CORTEX, puis les analyses précitées. Mais CORTEX porte sur l'ensemble du fichier texte, alors que l'on peut souhaiter corriger individuellement chaque question ouverte. De plus, avec cs analyses composites, les réponses modales, réponses caractéristiques de chaque texte, seront les réponses originales, et non les réponses avec des mots corrigés. Mais la sélection statistique des réponses caractéristiques se fait bien, elle, sur les textes corrigés.

\* \*

Une fois le fichier de commande créé lors de la procédure Create, il est possible, toujours dans la rubrique : **Command File**, d'ouvrir directement ce fichier (bouton: **Open an existing command file**) pour en modifier directement certains paramètres, puis de l'exécuter (bouton: **Execute**). Les procédures d'analyses exploratoires de données numériques ou textuelles impliquent l'enchainement de plusieurs techniques, Analyse factorielle, Classification, Cartes de Kohonen, Validation Bootstrap. Les résultats des analyses de base peuvent être soit consultés dans la rubrique : **Result Files** (**Basic numerical results**) en navigant sur un fichier Html ou en format texte (**text format**), soit visualisés par les différents outils de la rubrique « VIC »:

VIC - Visualization, Inference, Classification

## I.3 Visualisation des résultats

Dans l'étape, VIC - *Visualization, Inference, Classification*, une série d'outils de visualisation permettent de valider les résultats et de faciliter leur interprétation (cf. chapitres II et III).

Pour utiliser un de ces outils, Cliquer sur le menu correspondant :

- ZViewAxes : axes factoriels.

Classements, pour chaque axe, des coordonnées des individus, des variables actives, supplémentaires, etc. pour une évaluation rapide des résultats.

PlaneView Research : plans factoriels.

Description des plans factoriels pour tous les types d'éléments impliqués dans les analyses (Max : 30 000 points) (sauvegarde en format bmp). (Cadrage sur l'écran ou échelles identiques sur les axes).

PlaneView Edit: plans factoriels avec étiquettes mobiles.

Description éditable des plans factoriels pour tous les types d'éléments impliqués dans les analyses (Max : 900 points) (sauvegarde en format bmp). (Cadrage sur l'écran ou échelles identiques sur les axes).

- Bootstrap : Bootstrap (BootstrapView).
   Zones de confiance (ellipses ou enveloppes convexes) dans les plans factoriels pour les éléments sélectionnés (Voir le rappel (*Reminder*) dans la fenêtre Bootstrap).
- Seriation : sériation.

Les lignes et les colonnes de la table de contingence sont réordonnées selon le premier axe de l'analyse des correspondances de la table.

Les techniques de Sériation sont fondées sur des permutations simples de lignes et de colonnes de la table étudiée ; elles ont l'avantage pratique et cognitif de montrer les <u>données brutes</u> à l'utilisateur et donc de lui éviter l'utilisation de règles de lecture complexes. Ces permutations peuvent montrer les blocs homogènes de valeurs élevées ou au contraire, de valeurs petites ou nulles. Elles peuvent également indiquer exactement une évolution continue et progressive des profils. Une propriété optimale de l'analyse de correspondance est la suivante : le premier axe d'une analyse de correspondance fournit un ordre optimal des points-ligne et des points-colonne.

ClusterView : projection des classes sur les plans factoriels.

Représentation des positions des centres de classes (*clusters*) dans le plan factoriel. Description des éléments caractéristiques de la classe correspondante (variables numériques, catégories, et également mots ou réponses dans le cas des questions ouvertes).

Kohonen Map : cartes de Kohonen (*Self Organizing Map*).
 Cartes auto-organisées des individus, des variables, et simultanées des individus et des variables à partir des coordonnées factorielles (Grilles carrées 3 x 3 à 20 x 20).

- Visualization : Outils complémentaires de visualisation.

Visualisations complémentaires des plans factoriels et de la classification. Ellipse de densité ou enveloppes convexes des classes. Tracé de l'arbre de longueur minimal, des plus proches voisins dans les plans factoriels. Visualisation pédagogique de la construction progressive des classes (cas de la procédure k-means / nuées dynamiques). Visualisation dans les plans factoriels des grilles de Kohonen et de certains graphes.

## Contiguity : analyse de contigüité. Analyse locale, structure de graphe.

L'analyse de Contigüité relève des techniques d'analyse locale qui sont présentées au chapitre 8 de l'ouvrage précité "Statistique exploratoire multidimensionnelle". Elle considère le cas où les observations ont une structure de graphe a priori, mais aussi lorsque le graphe est intrinsèque (graphe des plus proches voisins, par exemple). Elle généralise l'analyse discriminante de Fisher (qui correspond au cas particulier du graphe associé à une partition).

L'analyse de contiguïté est abordée dans la section VI.2, chapitre VI de ce manuel.

Additive Trees : Arbres additifs utilisant le logiciel SplitsTree<sup>4</sup>.

L'analyse arborée (Additive trees) produit un arbre dont les sommets sont les objets à classer, mais qui contient plus d'information que la classification hiérarchique classique (dont l'arbre de longueur minimale fait partie). Les distances entre objets (variables, individus) dans l'espace global sont approximées par les distances « longueurs du plus court chemin sur le graphe ».

L'analyse de contiguïté est abordée dans la section VI.2, chapitre VI de ce manuel.

**Important :** On peut accéder directement à tous les boutons de cette phase de visualisation VIC (pour une analyse réalisée antérieurement) à condition d'ouvrir simplement le fichier de commande, à partir du bouton « Open an existing command file ». Il n'est alors pas nécessaire de procéder à une nouvelle exécution, pusque tous les fichiers intermédiaires sont sauvegardés.

## I.4. La boîte à outils

La boîte à outils, DtmVic Tools, propose différents types de recodage, de stockage et de transformation des données (cf. chapitre V).

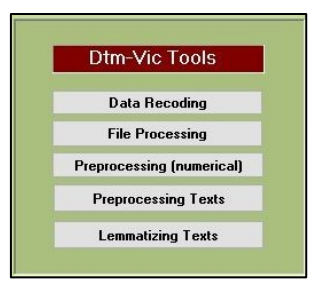

<sup>&</sup>lt;sup>4</sup> Huson D.H. and Bryant D. (2006). Application of Phylogenetic Networks in Evolutionary Studies, *Molecular Biology and Evolution*, vol. (23), 2: 254-267.

#### Cliquer sur Data Recoding

Le premier menu qui apparaît concerne le recodage des données et l'archivage de certains résultats.

| Dtn         | nVic - Recoding tools                    |
|-------------|------------------------------------------|
| Grouping se | ome categories of a categorical variable |
| Cross-I     | tabulating two categorical variables     |
| Breaking do | own a numerical variable into categories |
| Archiving   | g principal axes and partitions          |

Création ou recodage de variables nominales :

i) Regroupement de modalités ;

ii) Création d'une variable nominale par croisement de 2 variables nominales ;

- iii) Transformation d'une variable continue en variable nominale ;
- iv) Archivage des axes factoriels et des partitions.

Le second groupe d'actions concerne le bouton : File Processing

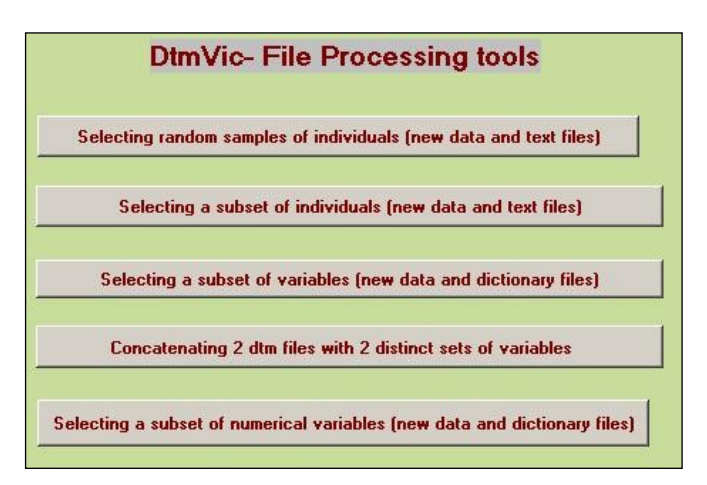

- Il propose des modifications de la base de données par : (Voir Chapitre V)

i) Sélection d'un sous-ensemble aléatoire d'individus (lignes) ;

- ii) Sélection d'un sous-ensemble d'individus (lignes) à partir d'un filtre ;
- ii) Sélection d'un sous-ensemble de variables (colonnes) ;
- iii) Concaténation de deux bases de données (variables différentes).
- iv) Sélection d'un sous-ensemble de variables ayant un poids maximum.

Le menu suivant (bouton : **Preprocessing (numerical)**) propose quelques outils élémentaires de prise de contact avec les données et de prétraitements en vue de l'importation ou de l'utilisation de données numériques et textuelles.

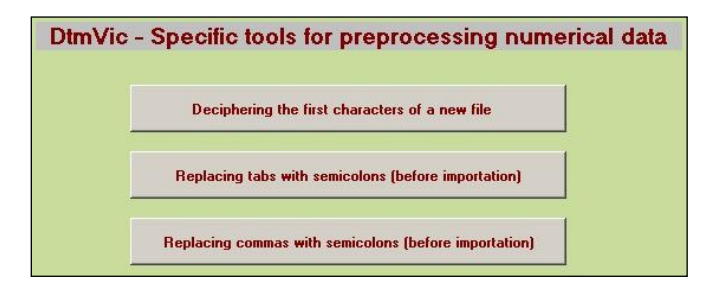

Le menu suivant ouvert par le bouton **Preprocessing Texts** propose quelques procédures en vue de l'importation ou de l'utilisation directe des textes.

i) Conversion en minuscules des textes.

ii) Suppression des balises « < » et « > » et du texte qu'elles peuvent contenir.

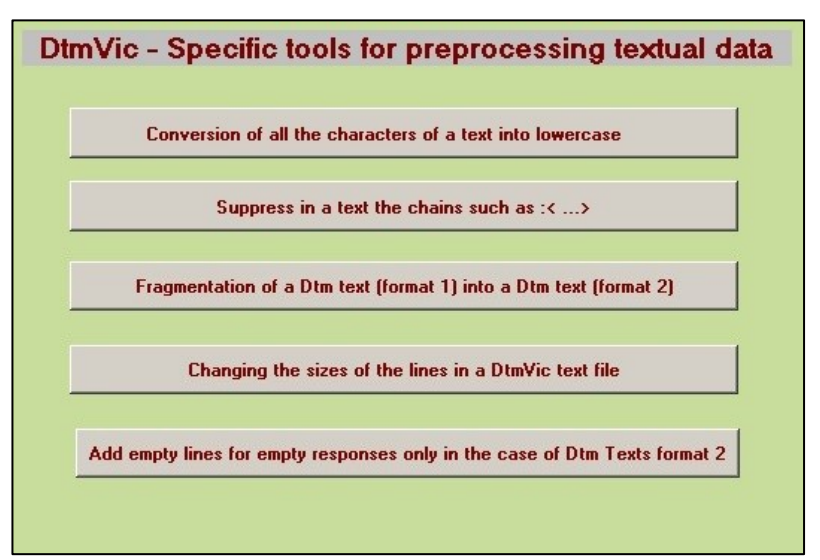

iii) Fragmentation d'une série de textes en format 1 (textes séparés par \*\*\*\*) en textes de format 2, formés de une ligne, deux lignes... des textes initiaux (approximativement : fragmentation en unités de contexte). Une variable nominale est créée pour conserver l'information rattachant les unités aux textes initiaux.

iv) Changement de longueur des lignes de texte. Au départ, format DtmVic sans limitation pour la longueur des lignes (format 1 ou 2). A la fin : textes ayant des lignes d'une longueur choisie par l'utilisateur (mais < 200 caractères). Cette procédure permet d'importer des textes aux lignes très longues, mais aussi de formater les unités de contexte (cf. point iv ci-dessus).

 v) Cette dernière procédure très limitée et spécialisée permet de faire respecter la contrainte « une ligne vide par réponse ouverte vide » pour des fichiers textuels DtmVic qui utiliseraient deux séparateurs consécutifs.

vi) Lemmatisation d'un fichier de type DtmVic (type 1 ou 2) utilisant le logiciel **TreeTagger**<sup>5</sup>. La procédure permet de faire une analyse morpho-syntaxique, puis de lemmatiser un texte en supprimant certaines catégories grammaticales (prépositions, articles, ...). Valable pour les textes anglais, français, espagnols, italiens.

\* \*

La rubrique **DtmVic Images**, surtout pédagogique, montre les possibilités de compression d'images offertes par l'analyse de correspondances ou simplement par la décomposition aux valeurs singulières (section VI.4 du chapitre VI).

## I.5. Format interne des données Dtm-Vic

[Version anglaise de cette section affichée par le bouton Data Format du menu d'accueil].

A ce stade, il est utile de connaître le format interne des fichiers d'entrée de Dtm-Vic. Ces formats seront générés par les procédures d'importation. Trois fichiers, en format texte, constituent le format de Dtm-Vic. Les noms des fichiers sont libres, mais l'extension .txt est commode pour une consultation rapide du contenu des fichiers. Ces fichiers, en format texte (extension ".txt"), sont lisibles par le "bloc – notes" ou un éditeur de texte (TotalEdit, notepad, notepad++, UltraEdit, etc.), ou par l'éditeur de texte interne à Dtm-Vic actionné par le bouton "**Open an existing command file**" du menu principal.

Note : les identifiants des variables et les libellés des catégories ne doivent pas contenir d'espaces vides (blancs). Ils sont par ailleurs parfois tronqués à 8 caractères dans les représentations visuelles.

 Exemple\_dic.txt : le <u>fichier dictionnaire</u> fournit les noms des variables numériques et nominales. Il inclut les libellés des catégories correspondant à chaque variable nominale (cf tableau 1).

- Exemple\_dat.txt : le <u>fichier de données</u> contient les valeurs de ces variables pour un ensemble d'individus (ou : observations), ainsi que les identifiants des individus (cf tableau 2).

Exemple\_tex.txt : deux types de <u>fichiers textes</u> sont considérés. Un format de fichier des textes simples (type 1) peut être employé lorsqu'on traite une série de textes (cf tableau 3), sans fichier dictionnaire ni fichier de données associés. Lorsque les textes sont nombreux et qualifiés, cas des réponses à des questions ouvertes, on introduit deux niveaux de séparateurs (Fichier type 2, cf tableau 4).

<sup>&</sup>lt;sup>5</sup> Schmid H. (1994). Probabilistic part of speech tagging using decision trees. Proceedings of the International Conference on New Methods in Language Processing, Manchester, UK.

Un cas d'application qui montre toutes les possibilités du logiciel est un recueil de données d'enquête par sondage, comportant des réponses aux questions fermées (< 1200) et des réponses aux questions ouvertes (< 12). Les questions fermées peuvent donner lieu à des variables continues (ou encore quantitatives) ou à des variables nominales (ou qualitatives).

| 2<br>MALE                                                        | GENDER<br>MALE                     | (nombre de catégories [2] en col. 1-4; blanc; intitulé)<br>(identif. courts [col. 1-4]; blanc; identificateur |  |  |  |  |  |
|------------------------------------------------------------------|------------------------------------|----------------------------------------------------------------------------------------------------|--|--|--|--|--|
| FEMA                                                             | FEMALE                             | (identif. courts [col. 1-4]; blanc; identificateur                                                            |  |  |  |  |  |
| 0                                                                | AGE                                | (nombre de catég. [0] en col. 1-4; blanc; var numér.)                                                         |  |  |  |  |  |
| 4                                                                | AGE CODE                           | (nombre de catégories [2] en col. 1-4; blanc; intitulé)                                                       |  |  |  |  |  |
| AGE1                                                             | 18 24                              | (identif. courts [col. 1-4]; blanc; identif. [< 20 car.]                                                      |  |  |  |  |  |
| AGE2                                                             | 25 39                              | (identif. courts [col. 1-4]; blanc; identif. [< 20 car.]                                                      |  |  |  |  |  |
| AGE 3                                                            | 40 59                              | (identif. courts [col. 1-4]; blanc; identif. [< 20 car.]                                                      |  |  |  |  |  |
| AGE4                                                             | >60                                | (identif. courts [col. 1-4]; blanc; identif. [< 20 car.]                                                      |  |  |  |  |  |
| 3                                                                | EDUCATION                          | N (nbre de catégories [3] en col. 1-4; blanc; intitulé)                                                       |  |  |  |  |  |
| EDUL                                                             | LOW                                | (identif. courts [col. 1-4]; blanc; identificateur                                                            |  |  |  |  |  |
| EDUM                                                             | MEDIUM                             | (identif. courts [col. 1-4]; blanc; identificateur                                                            |  |  |  |  |  |
| EDUH                                                             | HIGH                               | (identif. courts [col. 1-4]; blanc; identificateur                                                            |  |  |  |  |  |
|                                                                  |                                    |                                                                                                    |  |  |  |  |  |
| [Les identificateurs ont moins de 20 caractères. Jamais de blanc |                                    |                                                                                                    |  |  |  |  |  |
| à l'i                                                            | à l'intérieur d'un identificateur] |                                                                                                    |  |  |  |  |  |
|                                                                  |                                    |                                                                                                    |  |  |  |  |  |

Tableau 1: Fichier dictionnaire en format interne fixe Dtm-Vic pour quatre variables Sexe (2 modalités), âge (0 modalité = variable continue), classe d'âge (4 modalités), niveau d'éducation (3 modalités). (Les commentaires en italique donnent les explications du format fixe du fichier dictionnaire)

Le tableau 1 donne un exemple d'un fichier dictionnaire au format Dtm-Vic présentant quatre variables (trois nominales et une continue).

Le tableau 2 donne l'exemple d'un fichier de données de Dtm-Vic correspondant aux 4 variables du fichier dictionnaire précédent pour 5 individus (sujets, observations ou répondants).

| 'n1006' | 1 | 76 | 4 | 1 | (Identificateur de l'observation : entre |
|---------|---|----|---|---|------------------------------------------|
| 'n1007' | 2 | 20 | 1 | 2 | quotes, sans blanc, < 20 caractères.     |
| 'n1008' | 2 | 29 | 2 | 3 | Separateurs entre valeurs: au moins un   |
| 'n950'  | 1 | 57 | 3 | 1 | espace blanc)                            |
| 'n2007' | 1 | 21 | 1 | 2 |                                          |

#### Tableau 2: Fichier de données en format libre interne Dtm-Vic

Pour 5 individus (sujets ou observations) correspondant aux 4 variables du dictionnaire précédent : Sexe , Age, Age éclaté en 4 modalités, niveau d'éducation (cf tableau 1). Longueur maximale d'une ligne : 5000 caractères. (commentaire du format en italique)

Le tableau 3 donne l'exemple d'un fichier texte en format interne Dtm-Vic pour une série de trois textes (cf. exemple III.1 – (autres) poèmes).

```
****
       LAMARTINE
Voilà les feuilles sans sève,
Qui tombent sur le gazon
Voilà le vent qui s'élève,
Et gémit dans le vallon
Voilà l'errante hirondelle,
Oui rase du bout de l'aile.
L'eau dormante des marais...
****
      GAUTTER
L'automne va finir, au milieu du ciel terne,
Dans un cercle blafard et livide que cerne
Un nuage plombe, le soleil dort. Du fond
Des étangs remplis d'eau monte un brouillard qui Fond
Collines, champs, hameaux dans une même teinte.
****
       VERLAINE
Les sanglots longs
Des violons
De l'automne
Blessent mon coeur
D'une langueur
Monotone.
____
```

Tableau 3: Fichier texte en format interne (type 1) Dtm-Vic.

Les trois textes sont en format libre sur moins de 200 colonnes; les séparateurs des textes sont séparés par "\*\*\*\*" suivis de 4 espaces puis de l'identifiant du texte comportant moins de 20 caractères; la fin du fichier est mentionné par "====". Tous les séparateurs occupent les 4 premières colonnes. Pour certaines éditions de tableaux, il est utile et important que les 4 premiers caractères de l'identifiant de texte caractérisent le texte. Si les lignes ont plus de 200 caractères, une procédure de Dtm-Vic-Tools permet de les reformater.

Le tableau 4 présente un fichier de textes concernant trois questions ouvertes pour trois répondants (cf. l'exemple III.2).

```
---- 1006
 my sons, my kids are very important to me,
being on my own I am responsible for their education
++++
 education and moral standard of the youngsters, law and order
++++
basically, British culture is traditional,
people tend to keep themselves to themselves
---- 1007
 job, being a teacher I love my job, for the well being
of the children
++++
law and order, drug abuse, child abuse
++++
accommodating, of course people from different races
and culture have settled in here, (i.e., Irish, Jewish,
Asians) and the British culture is working alright
---- 1008
 job, sometimes it is very hard to find a job
++++
++++
====
```

Tableau 4: Fichier texte de questions ouvertes en format interne Dtm-Vic (type 2)

Commentaires du tableau 4 : Trois individus ont répondu à trois questions ouvertes. Le format est libre sur 200 colonnes. Le séparateur entre les individus est "----" suivi par l'identifiant de l'individu (moins de 20 caractères); les questions sont séparées par "++++"; la fin du fichier est mentionné par "====". Tous les séparateurs occupent les 4 premières colonnes. Note : les lignes vides correspondent à des non-réponses (le dernier répondant n'a pas donné de réponse aux deux dernières questions ouvertes : au moins une ligne vierge est nécessaire dans ce cas). Attention : l'ordre des individus doit être celui du fichier de données numériques. Noter que la limitation est de 12 questions ouvertes par fichier texte, mais il peut y avoir plusieurs fichiers.

Pourquoi deux formats pour les données textuelles ? Contrairement aux données numériques, les textes peuvent poser des problèmes d'échelle, de dimensions, et donc de limites.

- Le format type 1 (séparateurs \*\*\*\*) permet d'accueillir des textes fort longs, par exemple les romans de la Comédie humaine de Balzac. Chaque texte peut être long, mais le nombre de texte est ici limité à 1200.
- Le format de type 2 (Séparateurs ---- [pour les observations] puis ++++ [pour les questions ouvertes, dont le nombre est limité à 12] ) correspond au fichier d'enquête (le nombre de textes doit être alors inférieur à 30 000, limite du nombre d'observations de Dtm-Vic dans la version actuelle). Le texte total d'un individu est alors limité à 100000 caractères.

Notons que dans l'importation d'un fichier Excel contenant à la fois des variables numériques et textuelles, chaque réponse à une question ouverte est limitée à 8000 caractères.

Dans les exemples fournis avec Dtm-Vic, les fichiers sont déjà en format interne Dtm-Vic (sauf bien-sûr les exemples d'importation). La mise en forme dans le format de Dtm-Vic est alors inutile pour l'utilisateur.

Dtm-Vic produit de nombreux fichiers de résultats intermédiaires liés à l'application (tous en format .txt). *Il est, par conséquent, recommandé de créer un répertoire par application*. Au départ, un tel répertoire doit contenir les fichiers de données, dictionnaire ou texte au format Dtm-Vic. La liste des fichiers créés par DtmVic est présentée grâce au bouton « Help about Created Files » du menu principal (accessible à partir du menu d'accueil par le bouton « Start DtmVic ».

# II. Données numériques : Prise en main de Dtm-Vic à partir de trois exemples

Les trois exemples visent à présenter Dtm-Vic à l'utilisateur d'une façon pragmatique. Ils correspondent à un dossier inclus dans le dossier **DtmVic-Examples\_A\_Start** qui a été téléchargé avec le logiciel Dtm-Vic. Chaque exemple rend compte d'un jeu de données adapté à une des analyses factorielles de base (Analyse en Composantes Principales, Analyse simple des Correspondances, Analyse des Correspondances Multiples) enrichie par des outils complémentaires (bootstrap, classification, cartes de Kohonen, sériation).

- L'exemple 1, contenu dans le dossier EX\_A01.PrinCompAnalysis, est une analyse en composantes principales appliquée à un ensemble de variables continues : prise en compte de variables actives et supplémentaires; validation *Bootstrap*; classification des individus et description des classes.
- L'Exemple 2, contenu dans le dossier EX\_A02.SimpleCorAnalysis, présente une analyse des correspondances simples adaptée à l'analyse d'un tableau de contingence : variables actives et supprap.
- 3. L'Exemple 3, contenu dans le dossier EX\_A03.MultCorAnalysis, porte sur l'analyse des correspondances multiples appliquée à un ensemble de variables nominales issues de données d'enquêtes : variables nominales actives, supplémentaires, variables continues; validation *Bootstrap* ; classification des individus et description des classes obtenues.

Rappel : Dtm-Vic produit de nombreux fichiers de résultats intermédiaires liés à l'application (tous en format .txt). *Il est, par conséquent, fortement recommandé de créer un répertoire par application*. Au départ, un tel répertoire doit contenir les fichiers de données nécessaires à l'analyse au format Dtm-Vic, décrits dans le paragraphe I.5.

## II.1. Analyse en Composantes Principales (ACP ou PCA)

Ce premier exemple est situé dans le répertoire :

DtmVic-Examples\_A\_Start/ EX\_A01.PrinCompAnalysis.

Il vise à décrire un ensemble de variables continues par l'Analyse en Composantes Principales (*sur la méthodologie de l'ACP, voir aussi la section VII.3 de ce manuel*).

## II.1.1. Les données et fichiers Dtm-Vic :

(Exemple : Enquête "budget-temps")

Les données sont extraites d'une *Enquête Budget-temps Multimédia* effectuée par le Centre d'Étude des Supports de Publicité (<u>www.cesp.org</u>) en 1992 auprès de 18 000 personnes. Ont été relevés le temps passé à diverses activités quotidiennes (travail, loisirs, déplacements, repas, repos, …) soit 39 activités (de V6 à V44) ainsi que le temps de fréquentation de divers médias (radio, télévision, presse) soit 5 médias (de V45 à V49). Le temps est exprimé en minutes par jour. Il est mesuré le jour précédant l'entrevue. Ont également été relevées les caractéristiques socio-économiques du répondant telles que l'âge, le sexe, l'activité, le niveau d'éducation et le lieu de résidence correspondant à 5 variables nominales (de V1 à V5). Les 18 000 répondants originaux sont groupés selon les combinaisons de cinq caractéristiques socio-économiques produisant 96 groupes qui constituent ici en quelque sorte des "répondants artificiels".

Le tableau de données de cet exemple dispose en ligne les 96 catégories de répondants et en colonne les 5 caractéristiques de base, le genre, l'âge, l'éducation et l'agglomération de résidence (soit 5 variables nominales), les 38 "activités" quotidiennes et 5 "fréquentation média" (soit 43 variables continues). A la croisée de la ligne i et de la colonne j est mentionné, après l'identificateur de l'individu, le cumul du temps passé (en minutes par jour) pour l'activité j par les individus de la catégorie i.

L'objectif est de définir les associations entre les différentes activités considérées comme variables actives et d'étudier le lien entre ces associations et la fréquentation des médias et aussi les caractéristiques socio-économiques (considérées comme variables supplémentaires).

A partir d'un fichier de type *Excel*, deux fichiers en format Dtm-Vic, sont importés. Ils sont contenus dans le dossier **EX\_A01.PrinCompAnalysis**. Ils peuvent être ouverts avec un éditeur de texte (bloc note, Notepad, Ultraedit, TotalEdit, Notepad++, ou l'éditeur de texte interne de Dtm-Vic activé par le bouton du menu principal : « **Open an existing command file** »).

|       | Caract. socio-éco |      |       |      |         | Activités |         |         |        |          |         | Médias     |            |
|-------|-------------------|------|-------|------|---------|-----------|---------|---------|--------|----------|---------|------------|------------|
| ldent | Sexe              | Age  | Activ | Educ | Sommeil | Repos     | Travail | Enfants | Ménage | Relation | Loisirs | <br>Presse | Quotid_Nat |
| 1111  | Н                 | Jeun | Actif | Prim | 463,8   | 23,8      | 306,5   | 27,9    | 21,3   | 70,2     | 100,6   | 20,9       | 0,8        |
| 1115  | Н                 | Jeun | Actif | Prim | 515,6   | 58,5      | 208,8   | 11,3    | 41,9   | 58,3     | 53,1    | 23,7       | 7,2        |
| 1121  | Η                 | Jeun | Actif | Sec  | 463,3   | 34,2      | 317,0   | 22,3    | 18,1   | 66,8     | 94,3    | 24,7       | 1,6        |
| 1122  | Η                 | Jeun | Actif | Sec  | 456,4   | 43,1      | 250,3   | 19,9    | 26,0   | 82,1     | 105,8   | 31,8       | 3,6        |
| 1123  | Η                 | Jeun | Actif | Sec  | 478,0   | 44,2      | 217,9   | 29,6    | 22,3   | 80,4     | 81,1    | 29,3       | 1,9        |
| 1124  | Н                 | Jeun | Actif | Sec  | 465,1   | 41,6      | 248,5   | 25,9    | 37,0   | 85,8     | 56,3    | 35,3       | 10,2       |
| 1135  | Н                 | Jeun | Actif | Sup  | 458,4   | 47,4      | 328,2   | 24,4    | 25,3   | 72,5     | 65,0    | 45,8       | 10,9       |
| 1133  | Η                 | Jeun | Actif | Sup  | 457,2   | 30,7      | 274,9   | 20,7    | 52,1   | 86,8     | 79,7    | 36,8       | 5,4        |
| 1134  | Н                 | Jeun | Actif | Sup  | 465,2   | 40,2      | 280,0   | 16,5    | 36,3   | 97,5     | 64,1    | 51,8       | 14,9       |
| 2111  | Н                 | Моу  | Actif | Prim | 449,0   | 42,1      | 316,6   | 5,7     | 15,1   | 46,7     | 133,8   | 28,0       | 1,2        |
| 2112  | Η                 | Моу  | Actif | Prim | 450,2   | 63,1      | 249,6   | 18,1    | 40,4   | 78,0     | 99,1    | 23,5       | 1,2        |
| 2115  | Н                 | Моу  | Actif | Prim | 455,2   | 47,4      | 251,6   | 15,7    | 30,4   | 53,7     | 82,1    | 31,9       | 4,9        |
| 2121  | Н                 | Moy  | Actif | Sec  | 461,9   | 39,3      | 337,1   | 15,1    | 14,9   | 49,6     | 105,3   | 33,3       | 2,0        |
| 2122  | Н                 | Moy  | Actif | Sec  | 453,7   | 44,7      | 274,9   | 23,5    | 23,1   | 72,1     | 106,9   | 37,2       | 3,3        |
| 2123  | Н                 | Moy  | Actif | Sec  | 433,1   | 49,8      | 299,7   | 22,6    | 22,4   | 51,4     | 98,9    | 49,4       | 4,1        |

Tableau de données "Budget-temps" (premières lignes)

#### 1. Le fichier dictionnaire : PCA\_dic.txt

Ce fichier est accessible dans le dossier en français (PCA\_dic\_Fr.txt) et en anglais (PCA\_dic\_Eng.txt). Il contient les identifiants des 44 variables et des catégories (ou modalités) des variables nominales.

| 2    | .Genre_V1    | 0 | .Sommeil_V6     | 0 | .Déma_Cours_V26 |
|------|--------------|---|-----------------|---|-----------------|
| Fem  | Sex_Fem_1    | 0 | Repos_V7        | 0 | Promenad_V27    |
| Hom  | Sex_Hom_2    | 0 | Toilette_V8     | 0 | Courses_V28     |
| 3    | Age_V2       | 0 | Repas_V9        | 0 | Déplacem_V29    |
| AMoy | Age_Moy_1    | 0 | Petit_Déj_V10   | 0 | A_pied_V30      |
| Ages | Age_Ages_2   | 0 | Repas_home_V11  | 0 | En_Voitu_V31    |
| Jeun | Age_Jeun_3   | 0 | Repas_rest_V12  | 0 | Fréquent_V32    |
| 2    | Activité_V3  | 0 | Travail_V13     | 0 | Autres_a_V33    |
| acti | Act_acti_1   | 0 | TravailR_V14    | 0 | Total_Do_V34    |
| inac | Act_inac_2   | 0 | Enfants_V15     | 0 | Total_Dé_V35    |
| 3    | Education_V4 | 0 | Ménage_V16      | 0 | Total_ho_V36    |
| prim | Educ prim 1  | 0 | Relation V17    | 0 | Total Me V37    |
| sec  | Educ_sec_2   | 0 | Visite_amis_V18 | 0 | Radio_V38       |
| sup  | Educ_sup_3   | 0 | Loisirs_V19     | 0 | TV_V39          |
| 5    | agglome_V5   | 0 | Jeux_Jar_V20    | 0 | Presse_V40      |
| VImp | aggl_Imp_1   | 0 | Jardinag_V21    | 0 | Quotid_N_V41    |
| VMoy | aggl_Moy_2   | 0 | Loisirs_ext_V22 | 0 | Quotid_R_V42    |
| CRur | aggl_Rur_3   | 0 | Disque_V23      | 0 | Magazine_V43    |
| Mixt | aggl_Mixte_4 | 0 | Lecture_V24     | 0 | Mag_TV_V44      |
| APar | aggl Paris 5 | 0 | Lect livr V25   |   |                 |

L'identifiant d'une variable nominale est précédé par le nombre N de ses modalités (colonne 5). Les N lignes suivantes sont les N modalités de réponses : un "identifiant court" (facultatif, peut être remplacé par 4 blancs) en 4 caractères occupe les colonnes 1 à 5 et un "identifiant long" (<20 caractères) commence colonne 6. Conventionnellement, une variable numérique a zéro catégorie. Rappelons que les espaces vides (blancs) sont interdits **dans** les identifiants.

#### 2. Extraits du fichier de données PCA\_dat.txt

```
      '1111'
      1.
      1.
      1.
      463.80
      23.80
      26.30
      139.00
      16.00

      '1115'
      1.
      1.
      1.
      5.
      515.60
      58.50
      19.20
      138.30
      13.50

      '1121'
      1.
      1.
      1.
      5.
      515.60
      58.50
      19.20
      138.30
      13.50

      '1121'
      1.
      1.
      2.
      1.
      463.30
      34.20
      28.40
      126.30
      16.20

      '1122'
      1.
      1.
      2.
      2.
      456.40
      43.10
      29.30
      118.40
      15.10

      '1123'
      1.
      1.
      2.
      3.
      478.00
      44.20
      28.80
      115.40
      15.00

      '1124'
      1.
      1.
      1.
      2.
      4.
      465.10
      41.60
      30.30
      135.70
      17.40

      '1136'
      1.
      1.
      3.
      5.
      458.40
      47.40
      28.10
      133.30
      15.50

      '1133'
      1.
      1.
      3.
      3.
      457.20
      30.70
      25.80
      137.00
      17.80

      '1134'
      1.
```

Ce fichier de données comprend 96 lignes et 45 colonnes. Pour une ligne i, la première valeur (entre *quotes* - guillemets simples) correspond à l'identifiant de l'individu i, c'est-à-dire ici le groupe i de répondants, et les 44 autres valeurs correspondent aux réponses des 44 variables séparées par des espaces blancs : les 5 premières valeurs sont les items des 5 variables nominales (genre, âge, activité, éducation, agglomération de résidence qui sont à la base de la formation des groupes), les 32 autres valeurs correspondent aux cumuls du temps passé (minutes par jour) dans les activités par tous les individus constituant le groupe i, et les 7 dernières valeurs correspondent aux cumuls du temps passé au contact d'un média.

## II.1.2. Mise en œuvre de l'analyse (PCA)

Le fichier paramètre est créé en 5 étapes :

#### Etape 1: Sélection de l'analyse

Cliquer sur le bouton Create a Command file de Command File

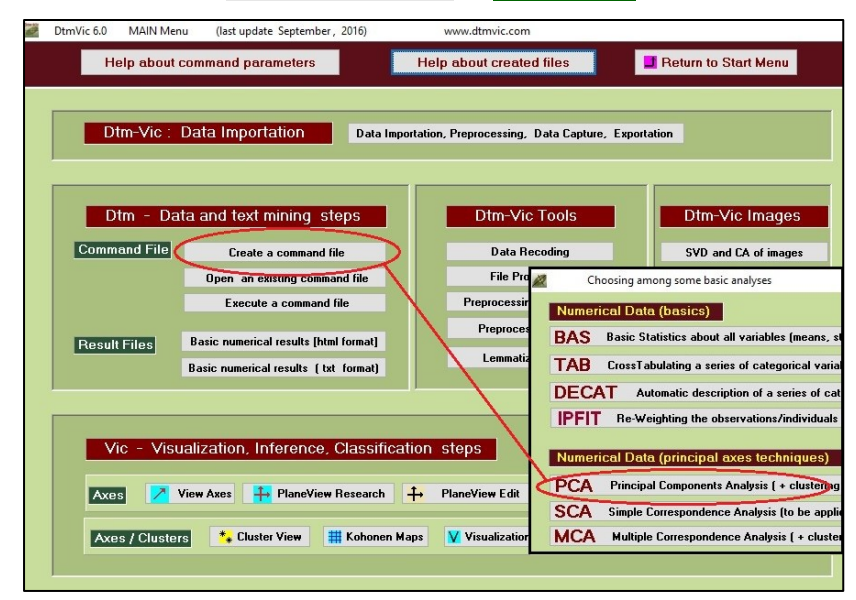

 Sélectionner l'analyse : PCA – Principal Components Analysis dans la rubrique numerical data (principal axes techniques)

Une fenêtre "Selecting dictionary and data" apparaît.

### Etape 2 : Sélection des fichiers dictionnaire et données

Cliquer sur le bouton Open a dictionary. Dans le répertoire EX\_A01.PrinCompAnalysis, ouvrir le fichier PCA\_dic.txt. Il s'affiche dans une première fenêtre. Le statut (nominal [categorical] ou numérique) des variables est indiqué dans une deuxième fenêtre.

| 🜌 Selecting dictionary and data                                                                                                    |                                                                                                    |           |  |  |  |  |  |
|----------------------------------------------------------------------------------------------------|----------------------------------------------------------------------------------------------------|-----------|--|--|--|--|--|
| 1. Open a dictionary (Dtm formal)                                                                                                    | 2 Sexe<br>fem. Femme<br>A Rome<br>3 AGC<br>4 AGC<br>4 | L Return  |  |  |  |  |  |
| List of vaniables (check)<br>2 AGE (3 categories)<br>3 Activité (2 categories)<br>4 Education (3 categories)<br>5 agglomeration (5 categories)<br>6 Soumeil (numerical) |                                                                                                    |           |  |  |  |  |  |
| 2. Open a Data File (Dtm format)                                                                                                    | 1111' 23113 46379 23799 26299 139.00 16.000 107.30 46000 306.50 300.00 27.900 21.299<br>11197 23114 51559 86500 19.200 138.30 13500 102.65 10.400 208.80 208.80 13.80 41.900<br>1122' 2312 463.29 34.200 24.00 126.30 16.200 44.800 17.100 37.00 28.40 208.29 22.29 18.10<br>1122' 2312 2465.39 43.099 29.299 118.40 15.100 74.199 21.900 263.00 28.40 12.80 20.200 22.299<br>1124' 2312 545.10 24.100 23.100 23.100 13.30 15.500 94.699 15.100 328.20 314.29 24.400 25.299<br>1124' 2312 465.10 44.100 23.100 13.30 15.500 94.699 15.100 328.20 314.29 24.400 25.299                                                                                                    | More Data |  |  |  |  |  |
| 3. Continue (select active and sup                                                                                                    | plementary elements)                                                                                                    |           |  |  |  |  |  |

Cliquer sur le bouton : **Open a Data File**. Toujours dans le répertoire DtmVic\_Examples\_A\_Start \EX\_A01.PrinCompAnalysis, ouvrir le fichier **PCA\_dat.txt** qui s'affiche dans une troisième fenêtre.

➢ Cliquer sur : 3. Continue → . Une fenêtre "Selection of active and supplementary elements" apparaît alors.

#### Etape 3 : Sélection des variables actives et supplémentaires

A l'intérieur de la fenêtre "*Selection of active and supplementary elements"* s'affichent trois autres fenêtres :

- 1 "Variables to be selected" où figure l'ensemble des variables
- 2 "Active Variables" qui reçoit les variables actives sélectionnées
- 3 "Supplementary Variables" qui reçoit les variables supplémentaires sélectionnées

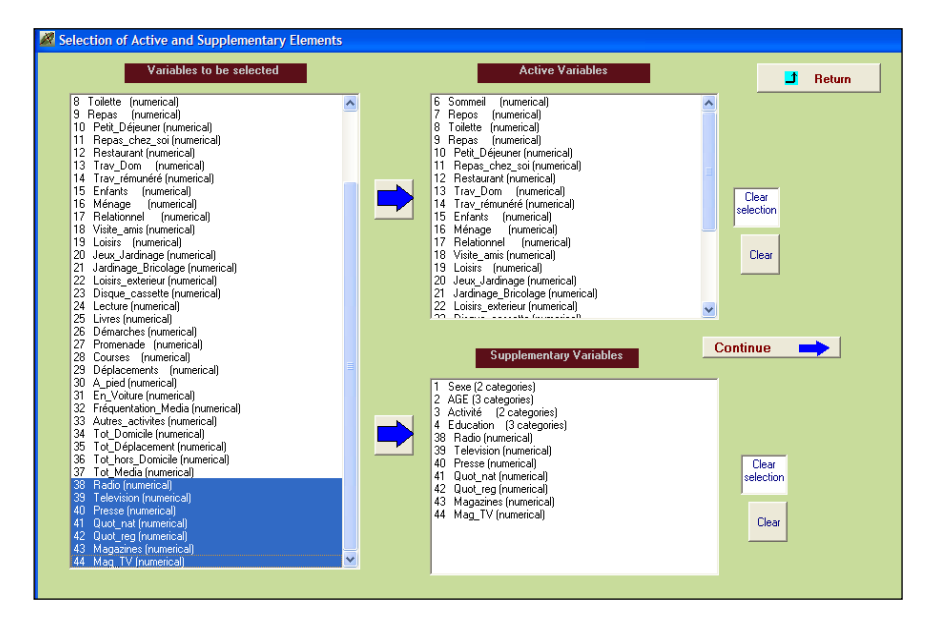

Pour l'ACP, les variables actives doivent être continues (*numerical*). Les variables supplémentaires peuvent être continues ou nominales. Nous proposons de sélectionner les variables suivantes :

 Sélection des variables continues actives : V6 à V32 à transférer dans la fenêtre intitulée "Active Variables" :

| 6. Sommeil_V6      | 15. Enfants_V15     | 24. Lecture_V24         |
|--------------------|---------------------|-------------------------|
| 7. Repos_V7        | 16. Ménage_V16      | 25. Lect_livr_V25       |
| 8. Toilette_V8     | 17. Relation_V17    | 26. Démarche_Course_V26 |
| 9. Repas_V9        | 18. Visite_amis_V18 | 27. Promenad_V27        |
| 10. Petit_Déj_V10  | 19. Loisirs_V19     | 28. Courses_V28         |
| 11. Repas_home_V11 | 20. Jeux_Jar_V20    | 29. Déplacem_V29        |
| 12. Repas_rest_V12 | 21. Jardinag_V21    | 30. A_pied_V30          |
| 13. Travail_V13    | 22. Loisirs_ext_V22 | 31. En_Voitu_V31        |
| 14. TravailR_V14   | 23. Disque_V23      | 32. Fréquent_V32        |

Sélection des variables supplémentaires à transférer dans la fenêtre "Supplementary Variables"

| variables continues<br>supplémentaires : V38 à V44 | 38. Radio<br>39. TV<br>40. Presse<br>41. Quotid_N | 42. Quotid_R<br>43. Magazine<br>44. Mag_TV |
|----------------------------------------------------|---------------------------------------------------|--------------------------------------------|
| variables nominales                                | 1. Sexe                                           | 3. Activité                                |
| supplémentaires : V1 à V4                          | 2. Age                                            | 4. Education                               |

#### Cliquer sur : Continue

Une fenêtre "Selecting observations" apparaît.

### Etape 4 : Sélection des observations (individus)

Trois cas de figure sont possibles :

- Considérer l'ensemble des observations
- Sélectionner les observations sur une liste
- Sélectionner les observations par un filtre

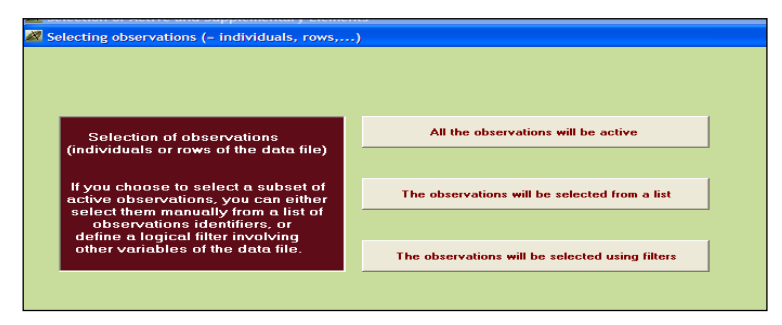

Nous prenons en compte ici l'ensemble des observations.

#### Cliquer sur: All the observations will be active

Une fenêtre "Create a starting parameter file" apparaît.

### Etape 5 : Création du fichier de commande (fichier paramètre)

| 🌌 Create a starting param | eter file                          |            |                       |          |
|---------------------------|------------------------------------|------------|-----------------------|----------|
| 1. Select some options    | 2. Create a parameter file for MCA | 3. Execute | Return to Main Menu 🥄 | L Return |

A cette étape, il est possible de sélectionner, comme option, les procédures de bootstrap et/ou de classification. En effet, dans Dtm-Vic, les analyses factorielles peuvent (doivent !) être complétées par :

- une procédure de *bootstrap* qui permet de valider la position des variables sur le plan factoriel
- et/ou une classification avec une description automatique des classes.

#### a. Sélection d'une option

• Cliquer sur 1-Select some options

Une fenêtre "Options : Bootstrap and/or Clustering of observations" apparaît.

| Ø Options: bootstrap and /or cluste    | ering of observations                                                                                                    |
|----------------------------------------|----------------------------------------------------------------------------------------------------|
| 1. Do you want a bootstrap validation? | Number of replicates     (between 5 and 30)       Bootstrap     Suggested value = 25       yes     25       no     Bootstrap options       Partial (default)     Total |
| 2. How many clusters? (to begin with)  | (0 or 1 means: no clustering at all)                                                                                                    |
|                                        | Continue                                                                                                    |

Cliquer sur : "yes" pour la procédure "bootstrap" ; indiquer le nombre de réplications (par défaut 25) puis Enter. C'est le bootstrap partiel qui est appliqué par défaut. Si le bootstrap n'est pas adopté, cliquer sur : "no".

# Note technique : Les différents types de *bootstrap* pour variables non-textuelles dans Dtm-Vic (voir aussi section VII.10 : Validation)

#### a \_ Bootstrap partiel pour les variables actives

Avec ce type de *bootstrap*, le plan initial sert d'espace de référence pour accueillir les réplications, qui sont projetées comme des variables supplémentaires. Le *bootstrap* partiel n'a pas pour vocation de valider la stabilité de l'espace de départ qui n'est pas remis en question. Il donne une idée de la variabilité imputable aux réplications pour chaque point-modalité pris isolément.

#### b \_ Bootstrap partiel pour les variables supplémentaires

Pour les variables supplémentaires, le bootstrap ne peut être que partiel. Il s'agit d'une validation externe, et donc d'un test statistique parfaitement légitime, ces variables n'ayant pas participé à la construction du sous-espace de référence.

#### c \_ Bootstrap total pour les variables actives

Rappelons que dans ce cas, chaque réplication donne lieu à une analyse en composantes principales spécifique. Il existe trois implémentations du *bootstrap* total dans Dtm-Vic.

- Le *bootstrap* de type 1 (simples corrections du signe des axes pour les analyses des réplications).

- Le bootstrap de type 2 (corrections des interversions d'axes) est plus élaboré.

- Le *bootstrap* de type 3 (Rotations "procrustéennes" des axes répliqués de façon à les amener en correspondance avec les axes initiaux. On rejoint ainsi souvent les résultats du *bootstrap* partiel. Les options de *bootstrap* total peuvent être mises en oeuvre par les utilisateurs avancés, mais ne sont pas utilisées dans ce manuel.

Sélectionner le nombre de classes souhaité (nous suggérons 7 classes) puis cliquer sur Enter.

#### Cliquer sur Continue ->

La fenêtre : "Create a starting parameter file" réapparaît.

| 1. Select some options         2. Create a parameter file for PCA         3. Execute                                                                                                    | Return to Main Menu                                                                                                    |
|----------------------------------------------------------------------------------------------------|----------------------------------------------------------------------------------------------------|
| H DTIM BASIC PARAMETER FILE FOR PRINCIPAL COMPONENTS ANALYSIS DTIM BASIC PARAMETER FILE FOR PRINCIPAL COMPONENTS ANALYSIS E Comments symbol = "" Community symbol = "" E Community symbol = "" E Community symbol = "" E Community symbol = "" E Community symbol = "" E Community symbol = "" E Community symbol = "" E Community symbol = "" E Community symbol = "" E Community symbol = E Community symmotry simulation and the symbol = "" E Community symbol = E Community symmotry simulation and the symbol = "" E Community symbol = E Community symmotry simulation and the symmotry simulation and the symmotry simport simulation and the symmotry simulat | The parameter life entitled     "param_positik"     will provide a classical Principal Components     will provide a classical Principal Components     will provide a classical Principal Components     variables:     - Supplementary elements     - Supplementary elements     - Rootstap variables     - Rootstap variables     - Rootstap varia |
| NEDIT = 0, NIDI = 1 TEST = 989<br>STEP SELEC # 1 Selection for STATS<br>USEU = TOT , IMASS = UNIF , UzERO = REC<br># selections of variables (columns)                                                                                                    | Click directly on "Execute"<br>Dr, if you with the dR the command file to modify it<br>- Return to the main many of DBN/c<br>- Select the file "yourn, pos Art" from the menu<br>"Upon are estiming command file".<br>- Click on "Secute".<br>- Read the basic numerical results from the menu<br>"Read the basic numerical results from the menu                                                                                                    |

#### b. Création du fichier paramètre

Cliquer sur: 2-Create a parameter file for PCA.

Un fichier paramètre est créé sous le nom **param\_PCA.txt** dans le dossier EX\_A01.PrinCompAnalysis (dossier DtmVic\_Examples\_A\_Start). Pour le conserver en vue d'analyses ultérieures, il faudra, après avoir quitté Dtm-Vic, le renommer.

#### c. Exécution

Cliquer sur : 3-Execute (La séquence des procédures s'affiche en bloc après l'exécution) :

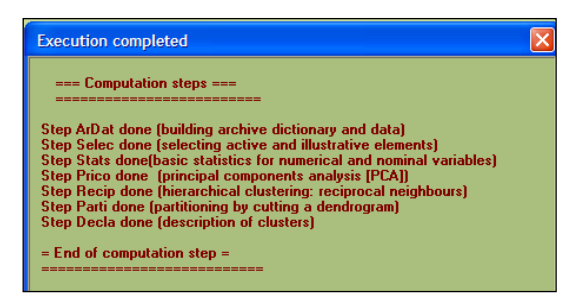

#### **Commentaires :**

Ardat, (Archivage des données), Selec (Sélection des éléments actifs et supplémentaires), Stats (statistiques de base), Prico (Analyse en Composantes Principales), Recip (Classification mixte utilisant la classification ascendante hiérarchique - méthode des voisins réciproques), Parti (Coupure du dendrogramme et optimisation de la partition par la méthode des centres mobiles [*k-means*]), Decla (Description automatique des classes de la partition).

*Note* : Lors d'une utilisation ultérieure de Dtm-Vic, il est possible d'ouvrir le fichier paramètre param\_PCA.txt dans le menu principal Command File avec la procédure Open an existing command file puis d'exécuter directement ce fichier : Execute.

Les utilisateurs expérimentés peuvent modifier des paramètres directement sous l'éditeur interne ou hors de Dtm-Vic avec un éditeur de texte (voir le bouton "*Help about parameters*" disponible à partir de l'éditeur interne et du menu principal (*Main Menu*)).

## II.1.3 Fichier de résultats

Les résultats peuvent être consultés à partir de la rubrique : Result Files

Cliquer sur : Basic numerical results pour naviguer dans le fichier de résultats, puis sur : Return pour revenir au menu principal.

|                                                                                                    | Return                               |
|----------------------------------------------------------------------------------------------------|--------------------------------------|
| 1                                                                                                    | DtmVic: Main basic numerical results |
| Table of content                                                                                                    |                                      |
| Ardat (building archive dictionary and data)<br>Selec (selecting active and illustrative elements)<br>Stats (basic statistics for numerical and nominal variables)<br>Prico (principal components analysis [PCA])<br>Recip (hierarchical clustering: reciprocal neighbours)<br>Parti (partitioning by cutting a dendrogram)<br>Decla (description of clusters)<br>List of commands |                                      |
| DtmVic Assignments:> listf = no, listp = yes                                                                                                    |                                      |

ou cliquer sur : Basic numerical results (text format) pour ouvrir le fichier résultat en format texte.

Le fichier résultat nommé imp.txt est contenu dans le répertoire EX\_A01.PrinCompAnalysis. Il est également sauvegardé sous le nom "imp" suivi de la date et l'heure de l'analyse: "imp\_08.07.16\_14.45.txt" signifie le 8 juillet 2016, à 14h 45. Ce fichier de sauvegarde conserve les résultats numériques principaux tandis que le fichier imp.txt est écrasé pour chaque nouvelle analyse exécutée dans le même répertoire.

Revenir au menu principal. Ces résultats seront visualisés alors dans l'étape VIC de Dtm-Vic qui facilite considérablement l'interprétation (l'histogramme des valeurs propres, celui des indices de niveau et le dendrogramme doivent cependant être consultés dans l'un des fichiers imp.txt ou imp.html).

## II.1.4 Visualisation des résultats

Cette deuxième phase fondamentale de Dtm-Vic fournit tous les outils de visualisation nécessaires à l'interprétation et la validation des résultats.

| Vic - Visualiz  | ation, Inferenc             | e, Classification | steps          |                 |                |
|-----------------|-----------------------------|-------------------|----------------|-----------------|----------------|
| Axes View       | Axes <mark>∔</mark> Plane∀  | ïew Research 🕂 🕂  | PlaneView Edit | B BootstrapView | Seriation      |
| Axes / Clusters | * <sub>*</sub> Cluster View | # Kohonen Maps    | Visualization  | 🏅 Contiguity    | 💥 AdditiveTree |

### 1- Axes factoriels

Cet outil fournit et classe les coordonnées sur les axes factoriels des variables actives, supplémentaires, ou des observations.

> Cliquer sur : **ViewAxes**.

Une fenêtre propose de visualiser les coordonnées des variables actives, supplémentaires et des observations, sur les premiers axes (ces résultats sont aussi ceux de l'étape DEFAC du fichier résultat).

| actives et supplémentaires :<br>(ordonnées sur l'axe 1) |                   |                   |                  |                  |                   |  | nominales supplémentaires<br>(Supplt categories) |                  |            |              |              |
|---------------------------------------------------------|-------------------|-------------------|------------------|------------------|-------------------|--|--------------------------------------------------|------------------|------------|--------------|--------------|
| ctive variable:                                         | Suppl.            | Categor           | ies   Inc        | lividuals        | (observ           |  | Active varial                                    | oles Sup<br>Exit | opl. Categ | jories   Ini | dividuals (c |
| View                                                    | : xit             |                   |                  |                  |                   |  | Identifier                                       | axis 1           | axis 2     | axis 3       | axis 4       |
|                                                         |                   | 1                 |                  |                  | 1                 |  | actifs                                           | -1667            | -97        | -1024        | 393          |
| Identifier                                              | axis 1            | axis 2            | axis 3           | axis 4           | axis 5            |  | AgeMoy                                           | -495             | 166        | -1434        | 441          |
| Repas_chez_s                                            | 731               | 48                | -559             | -189             | 116               |  | Ages                                             | 1866             | -1475      | 246          | 377          |
| Démarches                                               | 708               | 158               | 157              | 486              | 194               |  | Femme                                            | 1312             | 1197       | -855         | -90          |
| Repas                                                   | 689               | 43                | -492             | -123             | 188               |  | Homme                                            | -1486            | -1356      | 968          | 103          |
| Courses                                                 | 683               | 149               | -72              | 483              | 150               |  | inactirs                                         | 13/0             | 1070       | 1212         | -463         |
| Petit_Déjeun                                            | 666               | -268              | -8               | 347              | 104               |  | Jeunes                                           | -1486            | 1373       | 1070         | -775         |
| Television                                              | 635               | -231              | 28               | -497             | 17                |  | primare                                          | -119             | 20111      | 229          | -1213        |
| Ménage                                                  | 620               | 541               | ·277             | -284             | -29               |  | superieur                                        | -113             | 802        | 503          | 1258         |
| Fréquentatio                                            | 570               | -439              | 412              | -254             | -28               |  | superiou                                         | 555              | 002        | 505          | 1200         |
| Repos                                                   | 566               | -541              | 39               | -35              | -164              |  |                                                  |                  |            |              |              |
| Mag_TV                                                  | 467               | 126               | -52              | -74              | 37                |  |                                                  |                  |            |              |              |
| Promenade                                               | 432               | -28               | 492              | 19               | 155               |  |                                                  |                  |            |              |              |
| Lecture                                                 | 386               | 252               | 446              | 573              | -294              |  |                                                  |                  |            |              |              |
| Toilette                                                | 381               | 196               | 50               | 481              | 82                |  |                                                  |                  |            |              |              |
| Promenade<br>Lecture<br>Toilette                        | 432<br>386<br>381 | -28<br>252<br>196 | 492<br>446<br>50 | 19<br>573<br>481 | 155<br>-294<br>82 |  |                                                  |                  |            |              |              |

visibles sur cet axe : opposition entre les activités extérieures (relation, repas au restaurant, déplacement) sur la partie positive et les activités de la maison (jardinage, repas chez soi) sur la partie négative ; sur l'axe 2, le travail rémunéré (partie positive) s'oppose au repos (partie négative)

Dans le cadre de l'analyse en composantes principales, trois éléments peuvent être examinés, les variables continues actives et supplémentaires, les variables nominales supplémentaires et les observations.

- Cliquer sur l'onglet des éléments à examiner, Active variables par exemple puis sur View. Il est possible d'ordonner les coordonnées sur un axe donné, en cliquant sur le libellé "axis x" en haut de l'axe x.
- Cliquer sur : Exit pour sortir de cet outil.

### 2- Plans factoriels

Cet outil fournit les plans factoriels séparés ou superposés des variables actives, supplémentaires, ou des observations.

2.1 Cliquer sur : PlaneView Research

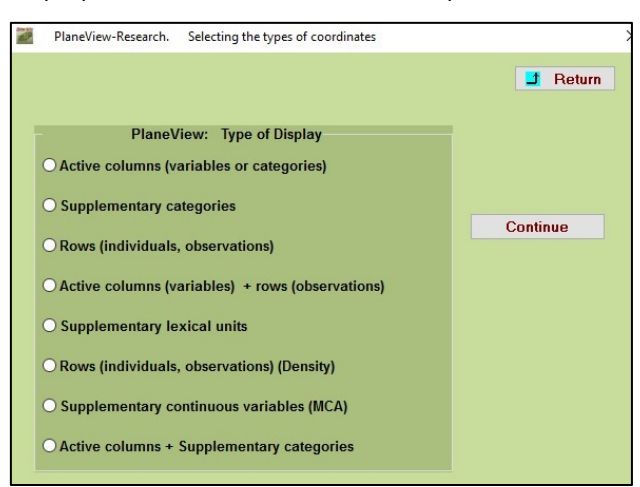

Une fenêtre propose différentes visualisations de plans factoriels.

Dans cet exemple particulier d'analyse, six rubriques du menu sont possibles : "les colonnes actives (des variables ou des catégories)", "des catégories supplémentaires", "des lignes actives (individus, observations)", "colonnes actives + lignes actives", "individus actifs (densité)" et "colonnes actives + catégories supplémentaires". "PLANEVIEW with moveable tags" reprend certaines des rubriques précédentes et permet de déplacer les points superposés pour rendre plus lisible le graphique.

Sélectionner la rubrique "Actives columns (variables or categories)".

Apparaît une fenêtre pour sélectionner le plan factoriel suivant le couple d'axes souhaité.

| Selection of axes and                                           | l points                                             |                                                                     |                            |
|-----------------------------------------------------------------|------------------------------------------------------|---------------------------------------------------------------------|----------------------------|
| Active numerical                                                | variables                                            | Select random subsets of points?                                    | Manual Selection of Points |
| Horizontal axis<br>Axis 1<br>Axis 2<br>Axis 3                   | Vertical axis<br>Axis 1<br>Axis 2<br>Axis 3          | No (default option)     Yes (50% of points)     Yes (25% of points) |                            |
| Axis 4<br>Axis 5<br>Axis 6<br>Axis 7<br>Axis 8                  | Axis 4<br>Axis 5<br>Axis 6<br>Axis 7<br>Axis 8       |                                                                     |                            |
| C Axis 9<br>Axis 10<br>Axis 11<br>Axis 12<br>Axis 12<br>Axis 13 | C Axis 9<br>Axis 10<br>Axis 11<br>Axis 12<br>Axis 13 |                                                                     |                            |
| C Axis 14                                                       | C Axis 14                                            |                                                                     |                            |

Choisir les axes 1 et 2 puis cliquer sur : Display. Il est possible de ne faire figurer sur les plans que certaines variables. Cliquer alors sur : Manual Selection of points. Sélectionner les variables et les transférer dans la seconde fenêtre (Select).

La fenêtre du plan factoriel apparaît.

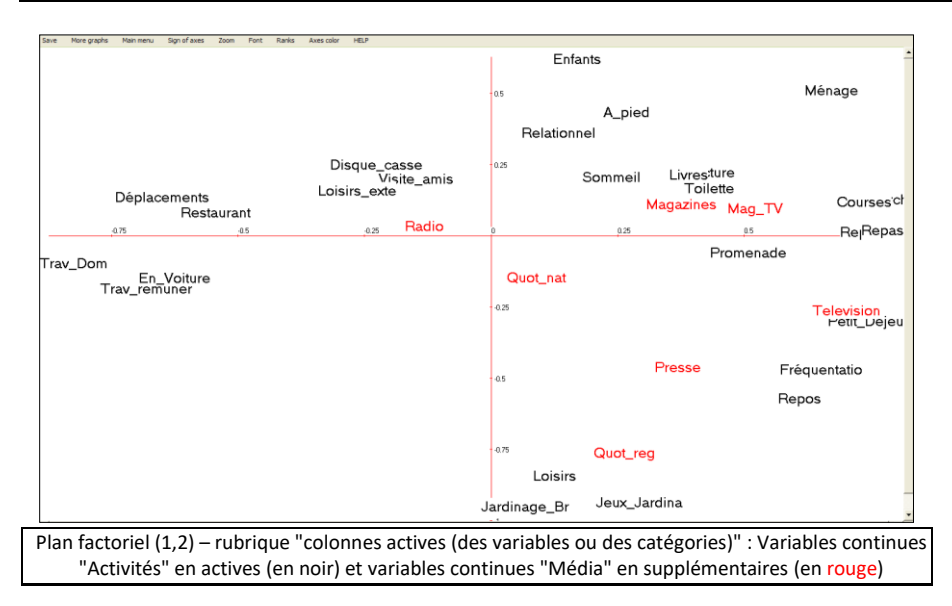

Dans le cas de cet exemple, la première rubrique de menu "colonnes actives (variables ou catégories)" contient en fait les variables numériques actives (en noir) et des variables numériques supplémentaires (en rouge).

#### Bandeau de PlaneView Research

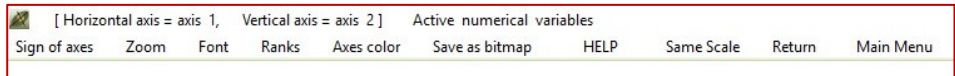

Note : Pour chaque graphique, le bandeau du haut contient des options :

- « Sign of axes » permet d'inverser les axes ; « Zoom » possible (1,5 ; 2) ;

- « Font » offre la possibilité de modifier la police et la couleur des caractères ;

- « Rank », est utile seulement dans le cas des affichages très complexes, (ce qui n'est pas le cas ici) : ce bouton convertit les deux coordonnées de l'affichage courant en rangs. Par exemple, les n valeurs de l'abscisse sont converties en nombres entiers de 1 à n, ayant le même ordre que les valeurs originales. Ainsi les deux distributions sont uniformes, et les identifiants s'avèrent être beaucoup plus lisibles (au prix d'une distorsion substantielle de l'affichage).

- « Axes color » change la couleur des axes ;
- « Save as bitmap » sauvegarde le graphique en format « .bmp »;

 – « Same scale » abandonne le cadrage sur la taille de l'écran pour donner la même échelle aux deux axes.

- Pour fermer le graphique, cliquer sur la croix en haut à droite puis sur : Return, ou directement sur la rubrique du bandeau "Main menu".
- Retourner ensuite sur : 
  PlaneView Research pour sélectionner une autre représentation.

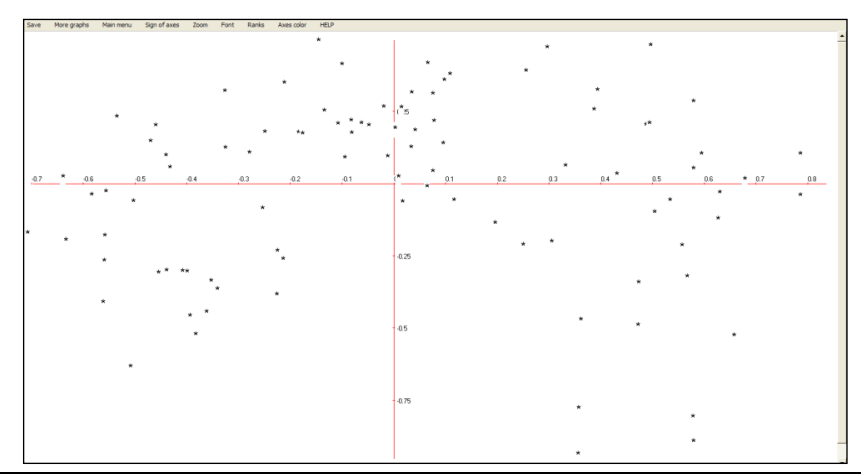

#### a) Rubrique "Individus actifs (densité)"

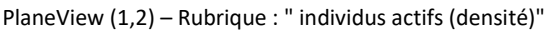

**Remarque :** Les identifiants des individus sont remplacés par un caractère simple [cas de nombreux individus, plusieurs milliers par exemple]. Cet affichage montre la forme du nuage des individus et d'éventuels individus aberrants. <u>Les identifiants d'origine peuvent s'afficher en cliquant sur le bouton droit de la souris.</u>

41,5131 5124 5121 5121 5121 5121 5121 5132 £623 5122<sup>6123</sup>5111 141.01 1223 3135 6113 2134 33 1123 621/ 6212 3224 3233 0.25 3121/2124 

#### **B** Rubrique " individus actifs " :

PlaneView (1,2) – rubrique "individus actifs" **Remarque :** Les individus sont représentés par leur identifiants. Cet affichage est surtout intéressant lorsque les individus sont peu nombreux (< 2000).

#### c) Rubrique "colonnes actives + catégories supplémentaires" :

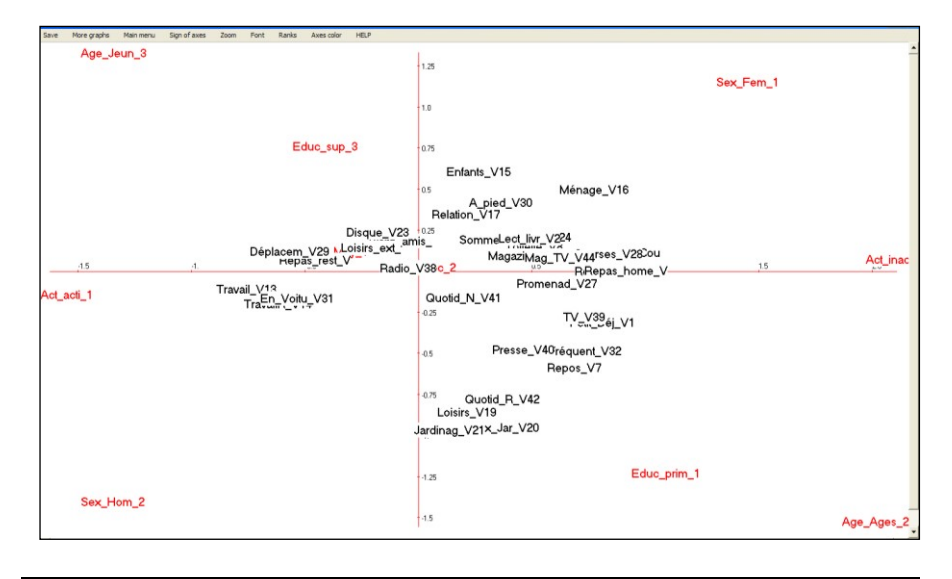

Résultat – PlaneView Research – "colonnes actives + catégories supplémentaires" Remarque : Sont présentes les variables continues et nominales supplémentaires.

### 2.2 Le bouton : 🕂 PlaneView Edit :

Ce type de représentation (limité à 900 points) permet de déplacer (raisonnablement...) les étiquettes des points du graphique pour une meilleur lisibilité des étiquettes, ou en vue d'une publication.

Cliquer sur PlaneView Edit puis sur Continue

Une fenêtre apparaît. Choisir par exemple "actives columns (variables) (with continuous supplementary variables)", cliquer sur **Continue** et sélectionner le plan factoriel.

Il faut cliquer sur « View » (bandeau) pour que l'image s'affiche.

Toujours sur ce bandeau, un bouton « **Redraw** » permet de retracer les axes qui auraient pu être effacés par les déplacements d'étiquettes.
| П | 1 (Aut X) 1 (Aut Y) | Redraw Font Save as Bitmap |          |          |           |          |              |
|---|---------------------|----------------------------|----------|----------|-----------|----------|--------------|
| I |                     |                            |          | Enfants  |           |          |              |
| I |                     |                            |          |          |           |          |              |
| I |                     |                            |          |          |           |          | Ménage       |
| I |                     |                            | us       |          |           |          |              |
| I |                     |                            |          | A_pied   |           |          |              |
| I |                     |                            | Relatio  | onnel    |           |          |              |
| I |                     |                            |          |          |           |          |              |
| I |                     | Disgue casse               |          |          | Lectu     | re       |              |
| I |                     | Visite amia                | 0.25     | Sommeil  | Livres    |          |              |
| I |                     | Loisirs exte               |          |          | Toilette  | e        |              |
| 1 | Déplacements        |                            |          |          | Magazines | Mag TV   | Démarches    |
| I | Restaurant          |                            |          |          |           | Mag_1 v  | Courses      |
| I | .0.75 .0.5          | .025 Radio                 | 0        | 0.25     |           | 0.5      | Repas_chez_s |
|   |                     |                            |          |          |           | homonodo | Repas        |
| ł | Frav Dom            |                            |          |          | -         | romenade |              |
|   | En Voiture          |                            | Quot nat |          |           |          |              |
|   | Trav_rémunér        |                            |          |          |           |          |              |
| I |                     |                            | 0.25     |          |           |          | Televisien   |
| I |                     |                            | 0.20     |          |           |          | Petit Déieun |
| I |                     |                            |          |          |           |          |              |
| I |                     |                            |          |          |           |          |              |
| I |                     |                            |          |          | Drawa     |          |              |
| I |                     |                            | 0.5      |          | FIESSE    |          | Frequentatio |
| I |                     |                            | 0.5      |          |           |          |              |
| I |                     |                            |          |          |           |          | Repos        |
| 1 |                     |                            |          |          |           |          |              |
| 1 |                     |                            |          |          |           |          |              |
| 1 |                     |                            | .0.75    | Quot reg |           |          |              |
| 1 |                     |                            |          | ador_reg |           |          |              |
| 1 |                     |                            | Lois     | irs      |           |          |              |
| 1 |                     |                            |          |          |           |          |              |

Plan factoriel (1,2) – rubrique "PlaneView Edit" puis bouton: "actives columns (variables) with continuous supplementary variables"

## 3- Validation Bootstrap

Cet outil permet de valider la position des variables sur les plans factoriels.

- Cliquer sur : **B** Bootstrap

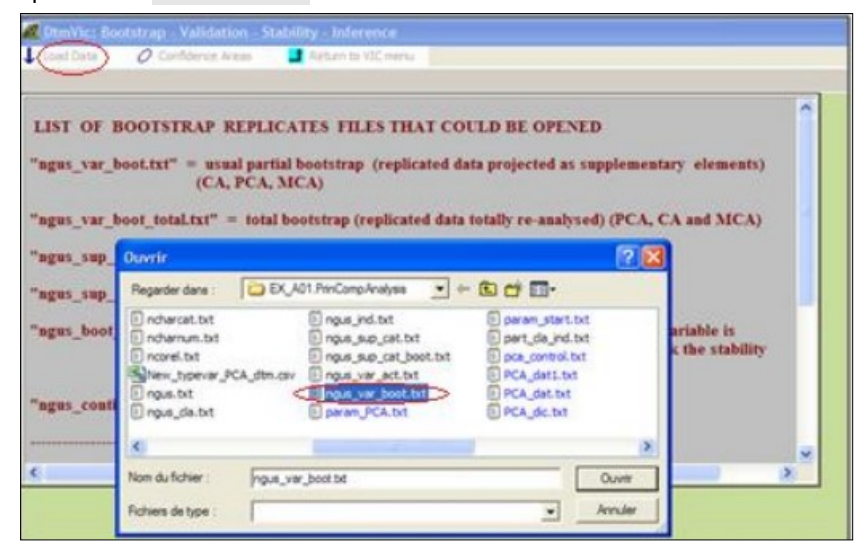

La fenêtre contient un bouton « **Tutorial** » qui affiche un article de synthèse (en Anglais) sur les différentes possibilités de *bootstrap* dans DtmVic.

Une fenêtre "DtmVic - Bootstrap - Validation - Stability - Inférence" apparaît.

- Cliquer sur Load Data puis ouvrir dans le répertoire le fichier des réplications selon le bootstrap choisi. Sélectionner le fichier ngus\_var\_boot.txt pour un bootstrap partiel. Répondre OK à la fenêtre "Set of principal coordinates loaded" qui s'affiche.
- Puis cliquer sur Confidence Areas.

Une fenêtre "Bootstrap confidence areas" s'affiche:

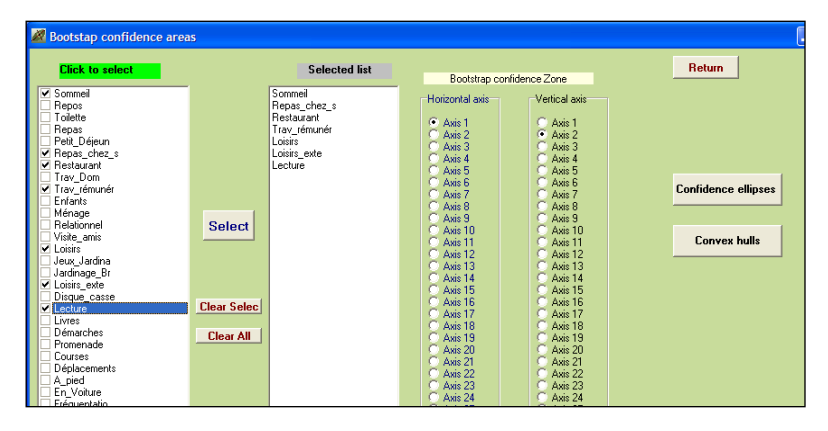

Sélectionner dans la rubrique "Click to Select" les variables dont on veut visualiser les ellipses. Les transférer avec Select, dans la fenêtre "selected list".

Choisir ensuite le plan factoriel puis cliquer sur Confidence ellipses pour obtenir l'affichage graphique des variables actives (si le fichier ngus\_var\_boot.txt a été chargé), ou des catégories supplémentaires (si le fichier ngus\_sup\_cat\_boot.txt a été chargé).

Une fenêtre des zones de confiance bootstrap s'affiche (voir plus bas).

Fermer la fenêtre et choisir maintenant le bouton : Convex Hulls. Les ellipses sont remplacées par les enveloppes convexes des réplications bootstrap. Les enveloppes convexes prennent en considération les points périphériques, tandis que les ellipses sont dessinées en utilisant la densité des nuages des réplications. Les deux informations sont complémentaires.

#### Bandeau de la fenêtre Graphique / Bootstrap

Save Sign of axes Zoom Font Zones only Type 1 only Type 2 only No replicate Same Scale Lines color Return

<sup>«</sup> Save » : Sauvegarder en format .bmp ; « Sign of axes » : change le sens des axes.

<sup>«</sup> Zoom » : possibilités de zoom (1,5 ; 2) ;« Font » : Changement de police ;

<sup>«</sup> Zones only » : Seules les zones sélectionnées sont représentées ;

Les boutons « Type 1 (2) only » ne sélectionnent qu'un bloc (cas de lignes/colonnes, ou de actives /supplémentaires) ; « No replicate » efface les petites étoiles représentant les réplications. « Same Scale » impose la même échelle sur les deux axes ; « Lines color » permet de changer la couleur des tracés.

Pour revenir au menu principal de Dtm-Vic, cliquer, selon la fenêtre, soit sur la croix en haut à droite, soit sur Return.

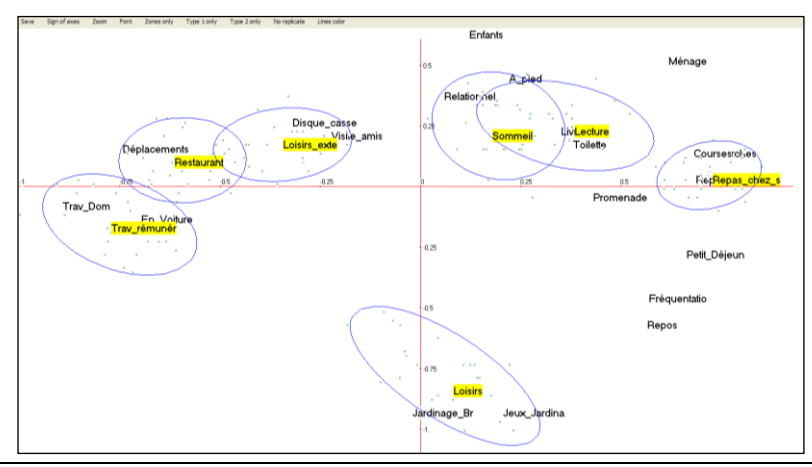

Commentaires : Les ellipses sont assez grandes en raison du faible nombre de groupes d'individus. L'utilisation du bootstrap, dans ce cas, donne des zones de confiance pessimistes pour les points. Dans une application réelle, le fichier individuel (comportant des milliers d'individus) non regroupé donnerait lieu à des ellipses de confiance beaucoup plus petites.

## 4- Classification (ClusterView)

Cette option permet de visualiser les centres des classes, qui sont projetés sur le plan factoriel.

Cliquer sur \* ClusterView Choisir les axes (1 et 2 pour commencer), et Continue.

La fenêtre "DTM-Display of clusters" apparaît.

Cliquer sur View. Les centres des 7 classes apparaissent sur le plan factoriel. Cliquer ensuite sur la rubrique Numerical du bandeau. Cette rubrique est désormais activée. Puis en cliquant (bouton droit de la souris) sur une classe, les variables les plus descriptives de la classe apparaissent.

L'ensemble des résultats figure dans la procédure DECLA du fichier sortie ("Basic numerical results"). ClusterView nous permet d'apprécier la forme du nuage des centres de classes et d'interroger interactivement leurs caractéristiques. Nous pouvons imaginer l'intérêt de l'outil pour une visualisation relative à des centaines de variables, des milliers d'individus regroupés, par exemple, en une vingtaine de classes.

| View   | Descriptor Type | > Numerical Categorica | Words Texts | Fo | st Tags Color | Save as bitmap | 📑 Return |     |                                                  |                            |      |                       |
|--------|-----------------|------------------------|-------------|----|---------------|----------------|----------|-----|--------------------------------------------------|----------------------------|------|-----------------------|
|        |                 |                        |             |    | C             | ust5           |          |     |                                                  |                            |      |                       |
|        |                 | Clust 2                |             |    |               | 1.5            |          |     |                                                  |                            |      |                       |
|        |                 |                        |             |    |               |                |          |     |                                                  |                            |      | Clust                 |
|        |                 |                        |             |    | Clu           | st4            |          |     |                                                  |                            |      |                       |
|        |                 |                        |             |    |               |                |          |     |                                                  |                            |      |                       |
|        |                 |                        |             |    |               | 0.5            |          |     |                                                  |                            |      |                       |
|        |                 |                        |             |    |               |                |          |     |                                                  |                            |      |                       |
| .3.    | 25              | ,2                     | -1.5        | A. | -0.5          | 0              | 0.5      | 1.0 | 1.5                                              | 2.0                        | 2.5  | <sup>31</sup> Clust_7 |
|        |                 |                        |             |    |               |                |          |     | Class 7 size= 1<br>Repas<br>Denss ches soi       | 5 testv<br>7.274<br>7.219  | .000 |                       |
|        |                 |                        |             |    |               | -0.5           |          |     | Ménage<br>Television                             | 5.957<br>4.015             | .000 |                       |
|        |                 |                        |             |    |               |                |          |     | Petit_Déjeuner<br>Hag_TV<br>Repos                | 3.204 2.514 2.389          | .001 |                       |
|        |                 |                        |             |    |               | 4.             |          |     | Fréquentation_Media<br>Lecture                   | 1.659                      | .049 |                       |
|        |                 |                        |             |    |               |                |          |     | Livres<br>Quot_nat                               | -2.022                     | .022 |                       |
| Clust_ | _1              |                        |             |    |               | -1.5           |          |     | Trav_rémunéré<br>Loisirs_exterieur<br>Restaurant | -3.216<br>-3.282<br>-3.622 | .001 |                       |
|        |                 |                        |             |    |               |                |          |     | En_Voiture<br>Trav_Dom                           | -3.878<br>-4.071           | .000 |                       |
|        |                 |                        |             |    |               | -2.            |          |     | Déplacements                                     | -5.114                     | .000 |                       |
|        |                 |                        |             |    |               |                |          |     |                                                  |                            |      |                       |
|        |                 |                        |             |    |               | -25            |          |     |                                                  |                            |      |                       |
|        |                 |                        |             |    |               |                |          |     |                                                  |                            |      |                       |
|        |                 |                        |             |    |               | 3.             |          |     |                                                  |                            |      |                       |
|        |                 |                        |             |    |               |                |          |     |                                                  |                            |      |                       |
|        |                 |                        |             |    |               | -3.5           |          |     |                                                  |                            |      | Clust 2               |

**Commentaire** : En actionnant ce bouton "numerical" (bandeau du haut), puis en opérant un clic droit sur les points représentant les classes, nous observons le lien entre les variables numériques (variables actives et supplémentaires) du fichier de données et les 7 classes. En raison du petit nombre d'individus de l'exemple, certaines classes ne produisent pas des résultats significatifs. Dans le cadre de cet exemple particulier, les autres rubriques du menu principal ne sont pas appropriées.

# II.2. Analyse des correspondances (AC ou SCA)

Ce deuxième exemple vise à décrire un petit tableau de contingence par l'analyse des correspondances simple (les données sont dans le répertoire :

DtmVic-Examples\_A\_Start/ EX\_A02. SimpleCorAnalysis).

## II.2.1. Les données et fichiers Dtm-Vic :

(Exemple : Fréquentation multimédia)

Les données proviennent d'une enquête multimédia par échantillonnage (effectuée par le CESP en 1992) pour laquelle on retient ici deux variables nominales : une variable : "média" à 6 modalités (radio, télévision, presses nationales et régionales, magazines, magazines de TV) et une variable : "statut d'activité" à 8 modalités (agriculteur, petit patron, cadre supérieur, profession intermédiaire, employé, ouvrier qualifié, ouvrier non qualifié, inactif). Le tableau de contingence considéré est obtenu par croisement de ces deux variables.

Les 6 modalités "médias" sont représentées en colonne et les 8 modalités "statuts d'activité" sont les lignes de la table de contingence. La cellule (i, j) de la table contient le nombre de contacts (le jour précédent l'enquête) entre les répondants appartenant

| Identifiers     | Radio | TV   | Quot_Nat | Quot_Reg | Magazine | Mag_TV |
|-----------------|-------|------|----------|----------|----------|--------|
| Agriculteur     | 96    | 118  | 2        | 71       | 50       | 17     |
| Petit_patron    | 122   | 136  | 11       | 76       | 49       | 41     |
| AffCadre_sup    | 193   | 184  | 74       | 63       | 103      | 79     |
| Profinterm      | 360   | 365  | 63       | 145      | 141      | 184    |
| Employé         | 511   | 593  | 57       | 217      | 172      | 306    |
| Ouvrier_qualif  | 385   | 457  | 42       | 174      | 104      | 220    |
| Ouvr_non_qualif | 156   | 185  | 8        | 69       | 42       | 85     |
| Inactif         | 1474  | 1931 | 181      | 852      | 642      | 782    |

au statut i avec le média j. Rappelons que les lignes et les colonnes représentent deux variables et jouent un rôle identique (contrairement au cas de l'analyse en composantes principales qui distingue variables et observations).

Tableau de contingence croisant les médias et les statuts d'activité

L'objectif est de décrire les relations entre les différents médias et les statuts d'activité pour la population considérée.

Nous considérons également, en ligne, trois autres caractéristiques socioéconomiques, le sexe, l'âge et le niveau d'étude comme variables supplémentaires. Les tableaux de contingence croisant ces variables avec la variable "média" sont ainsi juxtaposés au tableau précédent.

Le dossier **EX\_A02.SimpleCorAnalysis** contient le fichier de données et le fichier dictionnaire qui peuvent être importés à partir d'un fichier de données de type *Excel*.

#### • fichier de données : SCA\_dat.txt

| 'Agriculteur'      | 96   | 118  | 2   | 71  | 50  | 17  |  |
|--------------------|------|------|-----|-----|-----|-----|--|
| 'Petit_patron'     | 122  | 136  | 11  | 76  | 49  | 41  |  |
| 'Aff. Cadre sup'   | 193  | 184  | 74  | 63  | 103 | 79  |  |
| 'Prof. interm'     | 360  | 365  | 63  | 145 | 141 | 184 |  |
| 'Employé'          | 511  | 593  | 57  | 217 | 172 | 306 |  |
| 'Ouvrier qualif'   | 385  | 457  | 42  | 174 | 104 | 220 |  |
| 'Ouvrier_non_qual' | 156  | 185  | 8   | 69  | 42  | 85  |  |
| 'Inactif'          | 1474 | 1931 | 181 | 852 | 642 | 782 |  |
| 'Homme'            | 1630 | 1900 | 285 | 854 | 621 | 776 |  |
| 'Femme'            | 1667 | 2069 | 152 | 815 | 683 | 938 |  |
| '15-24_ans'        | 660  | 713  | 69  | 216 | 234 | 360 |  |
| '25-34 ans'        | 640  | 719  | 84  | 230 | 212 | 380 |  |
| '35-49_ans'        | 888  | 1000 | 130 | 429 | 345 | 466 |  |
| '50-64_ans'        | 617  | 774  | 84  | 391 | 262 | 263 |  |
| '65_ans_ou_+'      | 491  | 761  | 70  | 402 | 251 | 245 |  |
| 'Primaire'         | 908  | 1307 | 73  | 642 | 360 | 435 |  |
| 'Secondaire'       | 869  | 1008 | 107 | 408 | 336 | 494 |  |
| 'Technprof.'       | 901  | 1035 | 80  | 140 | 311 | 504 |  |
| 'Superieur'        | 619  | 612  | 177 | 209 | 298 | 281 |  |

Ce fichier de données comporte 20 lignes (dont 8 seront actives) et 7 colonnes. Chaque ligne contient l'identifiant des catégories socio-économiques (entouré du symbole "quote") suivi des 6 valeurs correspondant aux fréquences absolues de 6 médias, séparées par au moins un espace vide.

• fichier dictionnaire : SCA\_dic.txt

Radio Television Quot\_Nat Quot\_Reg Magazine Mag\_TV

Rappel : Dans ce format interne de Dtm-Vic, les libellés des catégories commencent à la colonne 6, [une police à intervalle fixe telle que le "courrier" peut être employée pour faciliter l'utilisation de ce genre de format]. Attention : Pas d'espaces vides dans les identifiants (individus et variables) !

# II.2.2. Mise en œuvre de l'analyse (SCA)

Comme dans l'exemple 1, le fichier paramètre est créé en 5 étapes :

## Etape 1 : Sélection de l'analyse

Dans la fenêtre du menu principal, cliquer : Create a command file (Command File).

Une fenêtre "Choosing among some basic analyses" apparaît.

Sélectionner l'analyse : SCA – Simple Correspondence Analysis dans la rubrique :

Numerical data (principal axes techniques).

Une fenêtre d'ouverture des "fichiers dictionnaires et de données" apparaît.

## Etape 2 : Sélection des fichiers dictionnaires et de données

Cliquer sur le bouton Open a dictionary. Dans le dossier EX\_A02.SimpleCorAnalysis du jeu d'exemples de Dtm-Vic, ouvrir le fichier SCA\_dic.txt. Il s'affiche dans une première fenêtre. La liste et le statut (numérique par défaut dans cet exemple) des variables sont indiqués dans une deuxième fenêtre.

| Colorities distinguished date                                       |                                                                                                    |   |           |  |
|---------------------------------------------------------------------|----------------------------------------------------------------------------------------------------|---|-----------|--|
| and bata                                                            |                                                                                                    |   |           |  |
| 1. Open a dictionary (Dtm format)                                   | Radio<br>Televion<br>Quot_Nat<br>Quot_Reg<br>MagaIne<br>Magg_TV                                                                                                    |   | J Return  |  |
| 6                                                                   |                                                                                                    |   |           |  |
|                                                                     |                                                                                                    |   |           |  |
| List of variables (check)                                           | Radio (numerical)<br>Television (numerical)<br>Quot_Nat (numerical)<br>Quot_Reg (numerical)<br>MagaITm (numerical)<br>MagITM (numerical)                                                                                                    | < |           |  |
| <                                                                   |                                                                                                    | Σ |           |  |
| 2. Open a Data File (Dtm format)<br>Per<br>All<br>En<br>U<br>U<br>U | рісьвимі 96 118 2 71 50 171  <br>міровимі 122 136 11 76 49 41  <br>С.544е.цк/ 319 194 74 63 103 79  <br>0. гинат 360 355 63 145 141 184  <br>North 360 355 53 427 147 126 23  <br>North 360 155 145 145 140 420  <br>Ning Ton Qual 156 185 8 63 42 65 |   | More Data |  |
| <u>s</u>                                                            |                                                                                                    |   |           |  |
| 3. Continue (select active and supplementary elements)              |                                                                                                    |   |           |  |

Les colonnes de fréquences, pour une variable nominale donnée, sont considérées ici comme des variables numériques. Nous verrons que pour l'analyse des correspondances multiples (section II.3 ci après), les variables nominales ont le statut de "categorical variable", comme nous l'avons vu à propos de certaines variables supplémentaires en ACP.

> Cliquer sur le bouton **Open a Data File**. Dans le même dossier *EX\_A02.SimpleCorAnalysis,* ouvrir le fichier **SCA\_dat.txt** qui s'affiche dans une troisième fenêtre.

Note : il est possible qu'une boîte de message annonce l'existence d'une dernière ligne vide. Cliquer alors sur OK deux fois.

Cliquer sur : 3. Continue ->

Une fenêtre "Selection of active et supplementary elements" apparaît.

### Etape 3 : Sélection des variables actives et supplémentaires

Dans le cas d'une table de contingence, les variables sont en fait les modalités de la variable considérée en colonne c'est-à-dire ici les médias. Le jeu de données présente ici peu de variables (types de médias) qui sont toutes considérées comme actives.

Sélection des variables continues actives : V1 à V6 à transférer dans la fenêtre "Active Variables" (en cliquant sur la flèche bleue).

| Selection of Active and Supplementary Elements                                                                                                    |                                                                                                    |                             |
|----------------------------------------------------------------------------------------------------|----------------------------------------------------------------------------------------------------|-----------------------------|
| Variables to be selected                                                                                                    | Active Variables                                                                                                    | 📑 Return                    |
| 1 Radio (runerica)]<br>2 relevion (runerica)]<br>3 Quot,Nat (runerica)<br>4 Quot,Nat (runerica)<br>5 Magazine (runerica)]<br>5 Magazine (runnerica)]<br>5 Mag.TV (runnerica)] | 1 Radio (numerical)<br>2 Television (numerical)<br>3 QuoLNat (numerical)<br>4 QuoLReg (numerical)<br>5 Magaine (numerical)<br>6 Mag_TV (numerical) | Clear<br>selection<br>Clear |
|                                                                                                    | Supplementary Variables                                                                                                    | Continue 🗪                  |

Cliquer sur : Continue 
. Une fenêtre "Selecting observations" apparaît.

## Etape 4 : Sélection des observations (individus)

Les lignes ne représentent pas ici des observations ou individus comme pour l'ACP ou l'Analyse des Correspondances Multiples (plus loin) mais des modalités de variables. Aussi de la même manière que l'on considère des variables actives et/ou supplémentaires, on procède à la sélection des modalités actives et/ou supplémentaires représentées en ligne. Nous retenons ici l'ensemble des 8 statuts d'activité comme variables actives, et le sexe, l'âge et le niveau d'étude comme variables supplémentaires.

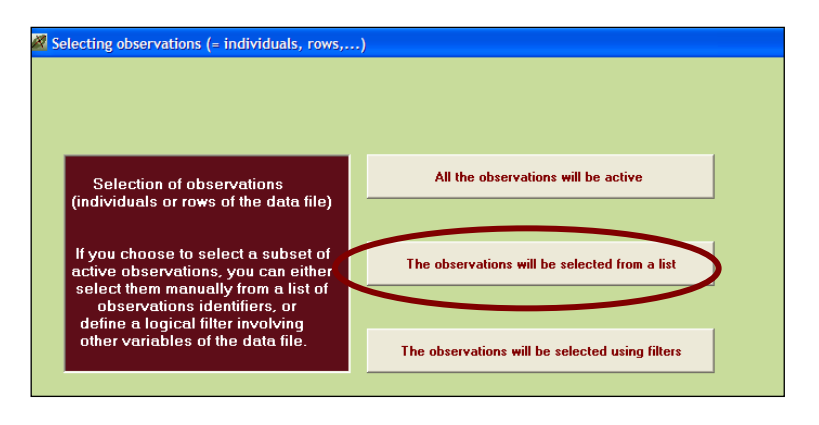

Cliquer sur: The observations will be selected from a list

La fenêtre "selection of Active and Supplementary observations" apparaît.

Sélectionner les modalités de la variable "statut d'activité" comme éléments actifs. Puis Sélectionner les modalités des variables "sexe", "âge", "niveau d'étude" comme éléments supplémentaires.

| Z Direct (or manual) selection of Active and Supplem                                                                                                    | nentary observations                                                                                                    | - 🗆                         |
|----------------------------------------------------------------------------------------------------|----------------------------------------------------------------------------------------------------|-----------------------------|
| Observations to be selected           1         Agriculteur           2         Pett, pation           3         Aff_Code_sup           4         Pett_pation           5         Ourier_pation           6         Durier_pation           9         Homme           10         Formula           11         15:34_amin           13         36:45_amin           14         50:64_amin           15         65_amin_cout+           16         Primate           17         Secondater_pation | Active Observations                                                                                                    | Clear<br>selection<br>Clear |
| 18 Tech, piol.<br>19 Substear                                                                                                    | 9       Homme         10       Femme         11       1524         12       3:543         13       3:543         15       65         15       65         17       Secondare         18       Fehrmane         19       Supplementation         19       Supplementation         10       Fehrmane         13       Supplementation         13       Supplementation         13       Supplementation         14       Supplementation         15       Supplementation         16       Femmate         17       Secondarie         18       Superieur | Clear<br>clear<br>clear     |

Cliquer sur Continue ->

Une fenêtre : "Create a starting parameter file" apparaît.

#### Etape 5 : Création du fichier paramètre

Nous faisons ici le choix d'une procédure bootstrap.

(Sinon, cliquer directement sur : 2-Create a parameter file for SCA).

Cliquer sur 1-Select some options

Une fenêtre "Options : Bootstrap and/or Clustering of observations" apparaît.

Compte tenu du petit nombre d'individus, aucune classification n'est nécessaire : nous ne considérons ici que la procédure du *bootstrap*.

- Cliquer sur "yes" pour la procédure *bootstrap* ; indiquer le nombre de réplications (par défaut 25) puis : Enter. C'est le *bootstrap* partiel qui est appliqué par défaut. (cf. encadré technique section II.1.2 Etape 5 à propos de l'ACP).
- Choisir 0 ou 1 classe puis cliquer sur : Enter. Nous ne voulons pas effectuer de classification.
- Cliquer sur : Continue ->

| 🌌 Options: bootstrap and /or clusteri  | ng of observations                |                                                                                        |                    |
|----------------------------------------|-----------------------------------|----------------------------------------------------------------------------------------|--------------------|
| 1. Do you want a bootstrap validation? | Bootstrap                         | Number of replicates Suggested value = 25 25 Enter Bootstrap options Partial (default) | (between 5 and 30) |
| 2. How many clusters? (to begin with)  | (0 or 1 means: no clus<br>0 Enter | tering at all)                                                                         | tinue 🗪            |

La fenêtre : "Create a starting parameter file" réapparaît.

| Create a starting parameter file                                                                                                    |                                                                                                    |
|----------------------------------------------------------------------------------------------------|----------------------------------------------------------------------------------------------------|
| 1 - Select some options 2 - Create a parameter file for SCA 3 - Execute Return                                                                                                    | n to Main Menu 🔫                                                                                                    |
| TIM BASIC PARAMETER FILE FOR SIMPLE CORRESPONDENCE ANALYSIS     Defaal Name of the created parameter file: param_sca.bt     Defaal Name of the created parameter file: param_sca.bt     Defaal Name of the created parameter file: param_sca.bt     Defaal Name of the created parameter file: parameter file: parameter | The parameter file entitled " " param_sca.bk" will provide a classical Simple Correspondence Analysis with the following features: - Boosthap validation of elements - Dottain these results: - Dio blain these results: - Dio blain the builton - Dio blain the builton - Dio blain the builton - Dio blain the result from the builton - These hows o how of a the theoliton the transit - These hows o how of a the theoliton - These hows o how of a the theoliton - These hows o how of a the theoliton - These hows o how of a the theoliton - State the results - Dio blain the these results - The blain the builton - These hows on blain theoliton - These hows on blain theoliton - These hows on blain theoliton - These hows on blain - Dio blain these hows - Dio blain theoliton - These hows on blain - Dio blain - Dio |
| NEDIT = 0, NIDI = 1 TEST = 999                                                                                                    | r loase, have a loak or the taxolital to visualize the rest                                                                                                    |

Cliquer sur: 2-Create a parameter file for SCA.

Un fichier paramètre vient d'être créé sous le nom param\_SCA.txt et stocké dans le dossier EX\_A02.SimpleCorAnalysis du répertoire DtmVic\_Examples\_A\_Start. (Pour le conserver en vue de réitérer directement la même analyse plus tard, il faudra le renommer après l'analyse).

#### Cliquer sur: 3-Execute

Les procédures s'affichent en bloc à la fin de l'exécution : ArDat (Archivage des données), Selec (Sélection des éléments actifs et supplémentaires), Afcor (Analyse des correspondances) et Defac (Description des axes factoriels).

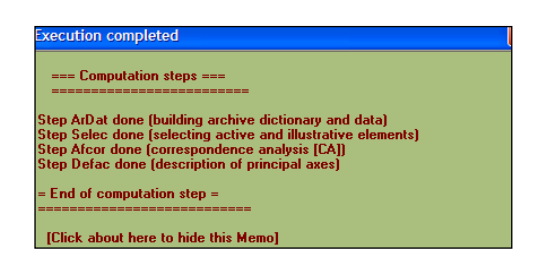

*Note* : Lors d'une utilisation ultérieure de Dtm-Vic, il est possible d'ouvrir le fichier paramètre param\_SCA.txt dans le menu principal **Command File** avec la procédure **Open an existing command file** puis d'exécuter ce fichier : **Execute**.

# II.2.3 Fichier de résultats

Les résultats peuvent être consultés dans la rubrique : Result Files

Cliquer sur: Basic numerical results pour ouvrir le fichier en format html ou sur: Basic numerical results (text format) pour ouvrir le fichier résultat en format texte puis cliquer sur: Return pour en sortir et revenir au menu principal. Le nom du fichier résultat est construit, avec date et heure, selon les mêmes principes que pour l'analyse en composantes principales.

# II.2.4 Visualisation des résultats

Nous renvoyons le lecteur au paragraphe II.1.4 pour la présentation de la deuxième phase de Dtm-Vic et le détail des différents outils de visualisation. Nous considérons ici comme outils : AxesView, PlaneView et Bootstrap.

## 1- Axes factoriels

Cliquer sur: ViewAxes. Une fenêtre propose de visualiser les coordonnées des variables actives, supplémentaires et des observations, sur les premiers axes (résultats correspondant à l'étape DEFAC du fichier résultat).

Cliquer sur: Active variables puis sur: View pour obtenir les classements des coordonnées des modalités "média". Cliquer ensuite sur: Individuals (observations) puis sur: View pour obtenir les classements des coordonnées des modalités actives "statut d'activité" et des modalités supplémentaires.

|                                                | Lalau 60 au                                                                                                    | 1                                                                    | 1 min 2                                                         |                                                            | f avia 4                                               | auto E                                                      | 1   |
|------------------------------------------------|----------------------------------------------------------------------------------------------------|----------------------------------------------------------------------|-----------------------------------------------------------------|------------------------------------------------------------|--------------------------------------------------------|-------------------------------------------------------------|-----|
|                                                |                                                                                                    | axis i                                                               | dxis z                                                          |                                                            | axis 4                                                 | COIXE                                                       | axe |
| le la variable "média" classées                | Mag_IV                                                                                                    | 9                                                                    | 162                                                             | 27                                                         | 14                                                     | -8                                                          |     |
| our chaqua ava                                 | Magazine                                                                                                    | -94                                                                  | -131                                                            | 18                                                         | 37                                                     | 4                                                           |     |
| our chaque axe.                                | Quot_Nat                                                                                                    | -541                                                                 | -6                                                              | 20                                                         | -39                                                    | -7                                                          |     |
|                                                | Quot_Reg                                                                                                    | 108                                                                  | -109                                                            | 4                                                          | -13                                                    | -17                                                         |     |
|                                                | Radio                                                                                                    | -14                                                                  | 21                                                              | -46                                                        | 3                                                      | 1                                                           |     |
|                                                | Television                                                                                                    | 52                                                                   | 2                                                               | 16                                                         | -10                                                    | 9                                                           |     |
| l'activité".                                   | 25-34_ans<br>35-49_ans                                                                                                    | -29<br>-30                                                           | 120<br>13                                                       | -13<br>-10                                                 | 24<br>7                                                | 23<br>-17                                                   |     |
| le la variable "statut                         | 15.24 and                                                                                                    | .16                                                                  | 100                                                             | .37                                                        | 61                                                     | 50                                                          | 0   |
| l'activité".                                   | 20-34_ans<br>35-49_ans                                                                                                    | -29                                                                  | 13                                                              | -13                                                        | 7                                                      | -17                                                         |     |
|                                                | 50-64 ans                                                                                                    | 24                                                                   | -100                                                            | -4                                                         | -37                                                    | -18                                                         |     |
| Cette variable est positionnée                 | 65_ans_ou_+                                                                                                    | 68                                                                   | -136                                                            | 70                                                         | -52                                                    | -29                                                         |     |
|                                                | AffCadre_s                                                                                                    | -430                                                                 | -61                                                             | -3                                                         | -17                                                    | 10                                                          |     |
| un turur n' na antana india da ini             | l o drici irei ir                                                                                                    | 165                                                                  | -310                                                            | -/1                                                        | 14                                                     | 20                                                          |     |
| en ligne et considérée ici                     | Employ                                                                                                    |                                                                      | 34                                                              |                                                            | 29                                                     | 17                                                          |     |
| en ligne et considérée ici                     | Employ                                                                                                    | 48                                                                   | 21                                                              | 3                                                          |                                                        |                                                             |     |
| en ligne et considèrée ici<br>comme individus) | EmployI<br>Femme<br>Homme                                                                                                    | 48                                                                   | -24                                                             | -10                                                        | -41                                                    | -17                                                         |     |
| en ligne et considérée ici<br>comme individus) | Employi<br>Femme<br>Homme<br>Inactif                                                                                                    | 48<br>-50<br>32                                                      | -24<br>-32                                                      | 9<br>-10<br>26                                             | -41<br>-1                                              | -17<br>-1                                                   |     |
| en ligne et considérée ici<br>comme individus) | EmployI<br>Femme<br>Homme<br>Inactif<br>Ouvrier_non_                                                                                       | 48<br>-50<br>32<br>118<br>42                                         | 21<br>-24<br>-32<br>94                                          | 9<br>-10<br>26<br>-39<br>-19                               | -41<br>-1<br>-3<br>-25                                 | -17<br>-1<br>21                                             |     |
| en ligne et considérée ici<br>comme individus) | Employi<br>Femme<br>Homme<br>Inactif<br>Ouvrier_non_<br>Ouvrier_qual<br>Petit natron                                                       | 48<br>-50<br>32<br>118<br>43<br>68                                   | 21<br>-24<br>-32<br>94<br>101<br>-143                           | 9<br>-10<br>26<br>-39<br>-18<br>-64                        | -41<br>-1<br>-3<br>-35<br>-19                          | -17<br>-1<br>21<br>-2<br>-26                                |     |
| n ligne et considérée ici<br>omme individus)   | Employi<br>Femme<br>Homme<br>Inactif<br>Ouvrier_non_<br>Duvrier_qual<br>Petit_patron<br>Primaire                                           | 48<br>-50<br>-32<br>118<br>43<br>68<br>128                           | 21<br>-24<br>-32<br>94<br>101<br>-143<br>-79                    | 9<br>-10<br>26<br>-39<br>-18<br>-64<br>23                  | -41<br>-1<br>-3<br>-35<br>-19<br>-52                   | -17<br>-1<br>21<br>-2<br>-26<br>-8                          |     |
| n ligne et considèrée ici<br>comme individus)  | Employi<br>Femme<br>Homme<br>Inactif<br>Ouvrier_non_<br>Ouvrier_qual<br>Petit_patron<br>Pirmaire<br>Prof_interm                            | 48<br>-50<br>32<br>118<br>43<br>68<br>128<br>-107                    | 21<br>-24<br>-32<br>94<br>101<br>-143<br>-79<br>32              | 9<br>-10<br>26<br>-39<br>-18<br>-64<br>23<br>-30           | -41<br>-1<br>-3<br>-35<br>-19<br>-52<br>252<br>257     | -17<br>-1<br>21<br>-2<br>-26<br>-8<br>-12                   |     |
| en ligne et considérée ici<br>comme individus) | Employ<br>Ferme<br>Homme<br>Inactif<br>Ouvrier_non_<br>Ouvrier_qual<br>Petit_patron<br>Primaire<br>Prof_interm<br>Secondaire               | 16<br>48<br>-50<br>32<br>118<br>43<br>68<br>128<br>-107<br>1<br>291  | 21<br>-24<br>-32<br>94<br>101<br>-143<br>-79<br>32<br>41<br>-17 | 9<br>-10<br>26<br>-39<br>-18<br>-64<br>23<br>-30<br>0<br>0 | -41<br>-1<br>-3<br>-35<br>-19<br>-52<br>25<br>27<br>14 | -17<br>-1<br>21<br>-2<br>-26<br>-8<br>-12<br>-7<br>-7<br>-7 |     |
| en ligne et considérée ici<br>comme individus) | Employi<br>Ferme<br>Homme<br>Inactif<br>Duvrier_non_<br>Ouvrier_qual<br>Petit_patron<br>Primaire<br>Prof_interm<br>Secondaire<br>Superieur | 18<br>48<br>-50<br>32<br>118<br>43<br>68<br>128<br>-107<br>1<br>-291 | 21<br>-24<br>-32<br>94<br>101<br>-143<br>-79<br>32<br>41<br>-17 | -10<br>-26<br>-39<br>-18<br>-64<br>-23<br>-30<br>0<br>-14  | -41<br>-1<br>-3<br>-35<br>-19<br>-52<br>25<br>27<br>14 | -17<br>-1<br>21<br>-2<br>-26<br>-8<br>-12<br>-7<br>17       |     |

Cliquer sur : Exit pour sortir de cet outil.

## 2- Plans factoriels

Cliquer sur : PlaneView Research.

Une fenêtre s'affiche proposant différentes visualisations de plans factoriels.

Cette option fournit les plans factoriels séparés ou superposés des variables actives, supplémentaires, ou des observations. Là encore, variables et observations représentent les modalités des deux variables de la table de contingence. Dans ce cas, le sous-menu *"Actives columns + Active rows"* est approprié pour le tableau de contingence.

Cliquer sur la rubrique : "Actives columns + Active rows" puis Sélectionner les axes principaux désirés (ici les axes 1 et 2). Cliquer ensuite sur : Display. Apparaît une fenêtre pour choisir le plan factoriel suivant la paire d'axes souhaitée.

Choisir les axes 1 er 2 (choix par défaut) puis cliquer sur : Display. Il est possible de ne faire figurer sur les plans que certaines variables. Cliquer alors sur : Manual Selection of points. Sélectionner les variables et les transférer dans la seconde fenêtre en cliquant sur : Select.

Rappel : Pour chaque graphique, le bandeau du haut contient des options :

- « Sign of axes » permet d'inverser les axes ; « Zoom » possible (1,5 ; 2) ;
- « Font » offre la possibilité de modifier la police et la couleur des caractères ;

- « Rank », est utile seulement dans le cas des affichages très complexes, (ce qui n'est pas le cas ici) : ce bouton convertit les deux coordonnées de l'affichage courant en rangs. Par exemple, les n valeurs de l'abscisse sont converties en nombres entiers de 1 à n, ayant le même ordre que les valeurs originales. Ainsi les deux distributions sont uniformes, et les identifiants s'avèrent être beaucoup plus lisibles (au prix d'une distorsion substantielle de l'affichage).

- « Axes color » change la couleur des axes ;
- « Save as bitmap » sauvegarde le graphique en format « .bmp »;

- « Same scale » abandonne le cadrage sur la taille de l'écran pour donner la même échelle aux axes.

#### La fenêtre du plan factoriel apparaît.

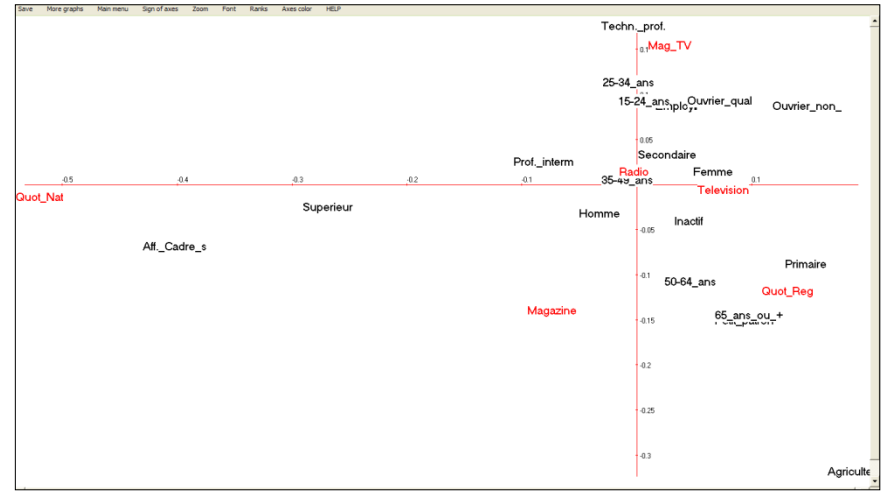

**Commentaire :** On relève également, sur le plan factoriel principal, l'opposition entre Presse quotidienne Nationale et Régionale, et aussi entre Cadres et les autres catégories. Puis, sur le second axe, l'opposition entre les magazines TV et les autres supports de presse.

Retourner ensuite sur : "PlaneView Research" pour sélectionner une autre représentation factorielle. Pour fermer le graphique, cliquer sur : Return ou sur la croix en haut à droite, puis sur : Return dans la fenêtre de sélection des axes.

## 3- Validation Bootstrap

Cliquer sur : Bootstrap pour valider la position des variables dans les plans factoriels.

Une fenêtre : "DtmVic – Bootstrap – Validation – Stability - Inférence" apparaît.

- Cliquer ensuite sur : Load Data puis ouvrir dans le répertoire le fichier des réplications selon le bootstrap choisi. On sélectionne ici le fichier ngus\_var\_boot.txt pour un bootstrap partiel. Répondre : OK à la boîte de message : "Set of principal coordinates loaded" qui s'affiche.
- Sélectionner ( "Tick to select") les variables dont on veut visualiser les ellipses. Les transférer avec Select, dans la fenêtre "selected list".
- Choisir ensuite le plan factoriel puis cliquer sur Confidence ellipses pour l'affichage graphique des variables actives (fichier ngus\_var\_boot.txt).

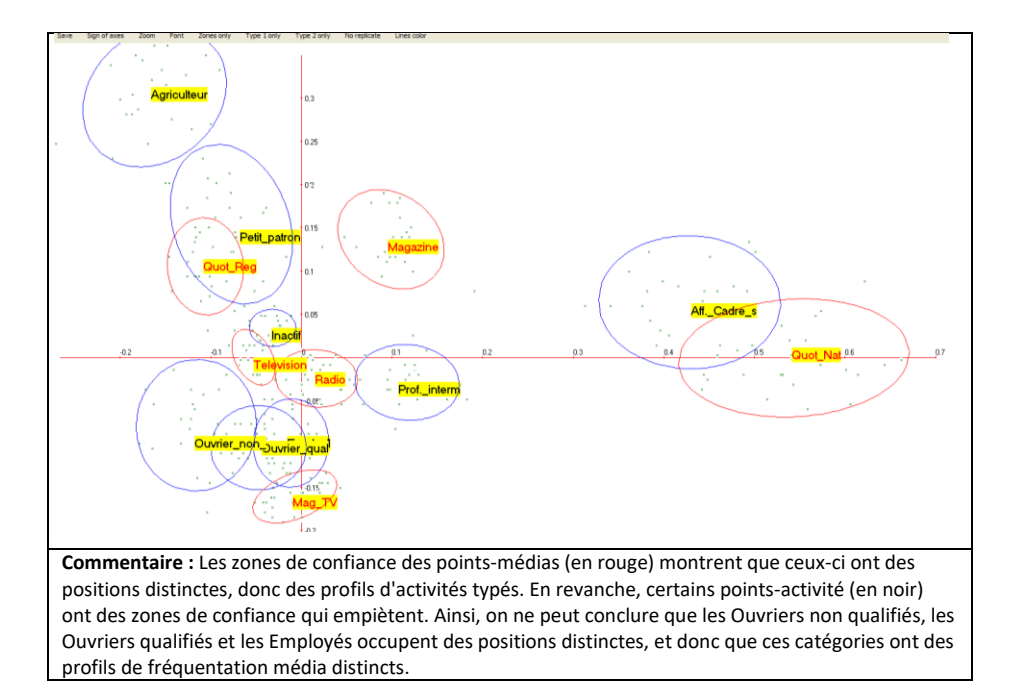

> Pour fermer le graphique, cliquer sur : Return.

# II.3. Analyse des Correspondances Multiples (ACM ou MCA)

L'exemple 3 (répertoire : **DtmVic-Examples\_A\_Start/ EX\_A03.MultCorAnalysis**) décrit un ensemble de variables nominales par l'Analyse des Correspondances Multiples.

## II.3.1. Les données : Extraits de l'enquête :

"Conditions de vie et Aspirations des Français"

Les données sont extraites d'une enquête annuelle par sondage effectuée par le CREDOC en 1986 sur "les conditions et aspirations des Français"<sup>6</sup>. Elles traitent des réponses d'un sous-échantillon de 315 individus et 49 questions. Une première série de questions concerne les caractéristiques objectives du répondant ou de son ménage (âge, statut, genre, équipements,...). D'autres séries de questions se rapportent à l'attitude ou aux opinions des enquêtés sur la perception du niveau de vie, la famille, l'environnement physique et technologique, la santé, la justice, la société.

Dans le dossier **EX\_A03.MultCorAnalysis** du répertoire **DtmVic-Examples\_A\_Start**, sont contenus les fichiers dictionnaire et des données en format Dtm-Vic :

#### 1. le fichier dictionnaire : MCA\_dic.txt (extraits)

```
8 region
AA01 region paris
AA02 bassin parisien
AA03 nord
AA04 est
AA05 ouest
AA06 sud-ouest
AA07 centre-est
AA08 mediterranee
   9 taille d'agglomeration
AB01 <2000
AB02 2001-5000
AB03 5001-10000
AB04 10001-20000
AB05 20001-50000
AB06 50001-100000
AB07 100001-200000
AB08 >200000
AB09 paris.agglo.paris
   2 sexe
AC01 Homme
AC02 Femme
 . . . .
```

<sup>&</sup>lt;sup>6</sup> Cf. Lebart L. (1987) Conditions de vie et aspirations des Français. Evolution et structure des opinions de 1978 à 1984. *Futuribles*, 1, p 25-56. Cf. aussi: Lebart L. (1986) Qui pense quoi ? Evolution et structure des opinions en France de 1978 à 1984. *Consommation Revue de Socio-Economie*, Dunod, 4, p 3-22.

Le dictionnaire MCA\_dic.txt contient les identifiants de 49 variables (39 nominales et 10 continues).

**Rappel** : L'identifiant d'une variable nominale est précédé par le nombre N de ses catégories (en colonne 5). Les N lignes suivantes identifient les N catégories des réponses: un identifiant en 4 caractères (facultatif) occupe les colonnes 1 à 4 et un identifiant long (20 caractères maximum) commence à la colonne 6 [utiliser une police à intervalle fixe]. Une variable numérique telle que l'âge ou le nombre d'enfants, a, conventionnellement, zéro catégorie. *Les espaces vides dans les identifiants ne sont pas permis.* 

#### 2. fichier de données: MCA\_dat.txt (extraits)

 '0005' 8. 1. 2. 27. 3. 2. 7. 1. 2. 3. 1. 1. 2. 2. 2. 2. 3. 0. 0. 1. 1..... 4. 7. 7. 6. 6. 6. 3. 3. 2. 4. 1
 3

 '0011' 8. 1. 2. 32. 3. 2. 2. 1. 3. 3. 1. 2. 3. 3. 2. 2. 2. 4. 0. 0. 2. 1..... 1. 7. 5. 4. 7. 7. 1. 5. 3. 4. 2
 1

 '0018' 8. 8. 1. 21. 2. 1. 8. 2. 1. 3. 2. 3. 1. 4. 2. 2. 1. 4. 0. 0. 2. 1..... 4. 7. 7. 7. 5. 7. 3. 7. 2. 4. 1
 3

 '0024' 5. 1. 2. 42. 1. 2. 3. 1. 2. 3. 1. 2. 1. 3. 2. 2. 2. 2. 1. 2. 2. 1..... 1. 7. 6. 7. 5. 5. 7. 5. 2. 4. 3
 1

 '0030' 5. 1. 1. 29. 1. 2. 2. 1. 2. 3. 1. 2. 1. 2. 2. 2. 2. 2. 2. 1. 1. 2. 1. 1..... 4. 7. 7. 5. 6. 7. 5. 5. 2. 4. 3
 1

 '0030' 5. 1. 1. 29. 1. 2. 2. 1. 2. 3. 1. 2. 1. 2. 2. 2. 2. 2. 2. 1. 1. 2. 1. 1...... 4. 7. 7. 5. 6. 7. 5. 5. 2. 4. 2
 3

 '0030' 5. 1. 1. 29. 1. 2. 2. 1. 2. 3. 1. 2. 1. 1. 2. 1. 1. 2. 1. 1...... 4. 7. 7. 5. 6. 7. 5. 5. 2. 4. 2
 3

 '0036' 2. 4. 2. 35. 1. 2. 7. 1. 2. 2. 1. 1. 2. 2. 1. 1. 2. 1. 1. 2. 1. 1...... 4. 7. 7. 5. 6. 7. 5. 5. 2. 4. 2
 3

 '0042' 2. 4. 1. 71. 5. 2. 8. 1. 3. 3. 4. 2. 3. 2. 2. 2. 1. 3. 0. 0. 2. 2..... 2. 5. 7. 7. 5. 5. 1. 3. 4. 4. 4
 3

 '0054' 5. 5. 1. 24. 1. 3. 3. 1. 3. 2. 2. 2. 3. 2. 2. 2. 1. 2. 2. 2. .... 4. 7. 4. 7. 4. 7. 4. 3. 3. 1
 1

Le fichier de données comporte 315 lignes correspondant aux individus enquêtés et 50 valeurs.

Pour une ligne i, la première valeur (entre quotes) correspond à l'identifiant de l'individu i, et les 49 autres valeurs correspondent aux réponses des 49 variables numériques ou aux valeurs codant les items de réponse aux variables nominales, séparées par des espaces blancs (format libre).

## II.3.2. Mise en œuvre de l'ACM

Selon le même principe de mise en œuvre de l'analyse en composantes principales (cf § II.1.2), le fichier paramètre est créé en 5 étapes :

#### Etape 1 : Sélection de l'analyse

Cliquer sur le bouton : Create a command file, ligne : Command File

Une fenêtre: "Choosing among some basic analyses" apparaît.

Sélectionner l'analyse : MCA – Multiple Correspondances Analysis dans la rubrique Numerical Data (principal axes techniques).

Une fenêtre d'ouverture des "fichiers dictionnaires et de données" apparaît.

| Selecting dictionary and data       |                                                                                                    |            |
|-------------------------------------|----------------------------------------------------------------------------------------------------|------------|
| 1. Open a dictionary (Dtm format)   | 8 region<br>AA01 region_paris<br>AA02 hassin_parisien<br>AA03 hord                                                                                                    | <b>–</b> F |
|                                     | AAdé est<br>AAdó sud-ouest<br>Adó sud-ouest                                                                                                    |            |
| List of variables (check)           | 1 Sexe (2 categories)<br>2 AGE (3 categories)<br>3 Activité (2 categories)<br>4 Education (3 categories)<br>5 agglomeration (5 categories)<br>6 Sommeil (numerical)                                                                                                    |            |
| 2. Open a Data File (Dtm format)    | 0000%         8.1.2.27.3.2.7.1.2.3.1.1.2.2.2.2.2.3.0.0.1.1.1.2.2.3.1.1.2.2.2.2.1.2.2.4.4.2.4.4.7.7.6.6.6.           00118         8.1.2.27.3.2.7.1.2.3.1.2.3.2.2.2.4.0.2.1.2.2.5.1.2.5.1.1.2.2.4.4.1.7.5.6.6.           00118         8.1.2.27.3.2.1.3.1.2.3.2.2.2.4.0.2.1.2.2.5.1.2.5.1.1.2.2.4.4.4.7.7.6.6.6.           00118         8.1.2.27.3.2.1.3.1.2.3.2.2.2.4.0.2.1.2.2.5.1.2.5.1.3.1.2.2.4.4.4.7.7.6.7.5.7.           0004%         8.1.2.27.3.2.1.2.3.1.4.2.2.4.0.2.1.1.2.2.5.5.1.3.1.3.4.4.3.1.3.4.1.7.6.7.5.7.           0004%         8.1.2.2.2.5.1.2.1.2.1.1.1.1.1.4.7.7.6.7.           0004%         8.1.2.2.2.5.1.2.1.3.1.2.2.4.7.7.6.7.           0004%         8.1.2.2.2.5.1.2.1.3.1.3.4.3.7.4.7.7.6.7.           0003%         8.1.2.2.2.5.1.2.2.2.2.1.2.2.2.2.1.2.2.5.1.3.1.3.4.3.1.3.3.1.3.7.4.7.7.6.7.           0003%         8.1.2.2.2.2.1.2.2.2.2.1.2.2.2.2.2.2.2.1.2.1.5.1.5 | More Data  |
| 3. Continue (select active and supp | Jementary elements)                                                                                                    |            |

#### Etape 2 : Sélection des fichiers dictionnaires et de données

Cliquer sur le bouton : Open a dictionary. Dans le répertoire :

**DtmVic-Examples\_A\_Start/EX\_A03.MultCorAnalysis**, ouvrir : **MCA\_dic.txt**. Ce fichier s'affiche dans une première fenêtre. Le statut (*categorical* ou *numerical*) des variables est indiqué dans une deuxième fenêtre.

Cliquer sur le bouton : Open a Data File. Dans le même répertoire, ouvrir le fichier MCA\_dat.txt qui s'affiche dans une troisième fenêtre.

Cliquer sur 3. Continue ->

La fenêtre " Selection of active and supplementary elements " apparaît.

#### Etape 3 : Sélection des variables actives et supplémentaires

A l'intérieur de la fenêtre "Selection of active and supplementary elements" s'affichent trois autres fenêtres :

- "Variables to be selected" où figurent l'ensemble des variables
- "Active Variables" qui reçoit les variables actives sélectionnées
- "Supplementary Variables" pour les variables supplémentaires sélectionnées

Dans le cadre de l'analyse des correspondances multiples, les variables actives doivent être nominales (catégorielles). Les variables supplémentaires peuvent être continues ou nominales.

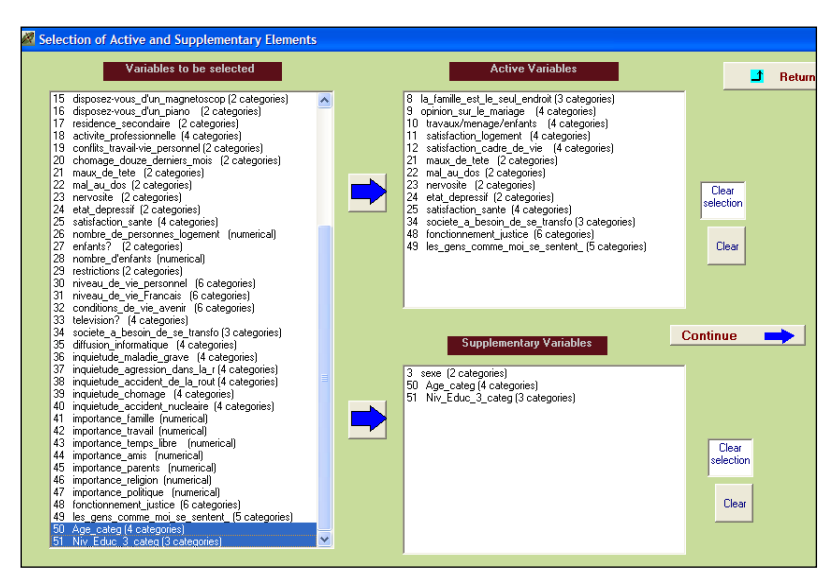

Nous suggérons de sélectionner les variables suivantes comme variables actives et supplémentaires :

#### Variables actives à transférer dans la fenêtre "Active Variables"

| 8 . la_famille_est_le_seul_endroit_où | 23 . nervosite                           |
|---------------------------------------|------------------------------------------|
| 9. opinion_sur_le_mariage             | 24 . etat_depressif                      |
| 10 . travaux/menage/enfants           | 25 . satisfaction_sante                  |
| 11 . satisfaction_logement            | B4 . societe_a_besoin_de_se_transf       |
| 12 . satisfaction_cadre_de_vie        | 48 . fonctionnement_justice              |
| 21 . maux_de_tete                     | 49 . les_gens_comme_moi_se_sentent_seuls |
| 22. mal au dos                        |                                          |

#### Sélection des variables supplémentaires à transférer dans la fenêtre "Supplementary Variables"

| variables nominales supplémentaires : | 3. sexe               |
|---------------------------------------|-----------------------|
| ranables normales supplemental es l   | 50 . Age_categ        |
|                                       | 51 . Niv_Educ_3_categ |

#### Cliquer sur : Continue →

Une fenêtre : "Selecting observations" apparaît

#### Etape 4 : Sélection des observations (individus)

Trois cas de figure sont possibles :

- 1. Prendre en compte l'ensemble des observations (option choisie)
- 2. Sélectionner les observations sur une liste
- 3. Sélectionner les observations par un filtre
- Cliquer sur: All the observations will be active

Une fenêtre : "Create a starting parameter file" apparaît.

## Etape 5 : Création du fichier paramètre

| Create a starting parameter file |                                    |            |                       |          |  |  |  |
|----------------------------------|------------------------------------|------------|-----------------------|----------|--|--|--|
| 1. Select some options           | 2. Create a parameter file for MCA | 3. Execute | Return to Main Menu 🔫 | 📑 Return |  |  |  |

A cette étape, il est possible de sélectionner, comme option, les procédures de bootstrap et/ou de classification. Rappelons que dans Dtm-Vic les analyses factorielles sont systématiquement complétées par :

- un *bootstrap* qui permet de valider les positions des variables.
- une classification avec une description automatique des classes.
- Cliquer sur : 1-Select some options

Une fenêtre "Options : Bootstrap and/or Clustering of observations" apparaît.

Pour un rappel sur les différents types de bootstrap dans Dtm-Vic, voir l'encadré technique à propos de l'ACP, section II.1.2, Etape 5 et la section VII.10 de l'annexe.

Cliquer sur : "yes" pour la procédure "bootstrap" ; indiquer le nombre de réplications (par défaut 25) puis : Enter. C'est le bootstrap partiel qui est appliqué par défaut. Si le bootstrap n'est pas adopté, cliquer sur "no" et passer directement à l'option de classification.

| 🔏 Options: bootstrap and /or cluster   | ring of observation    | s                                                                                                    |
|----------------------------------------|------------------------|----------------------------------------------------------------------------------------------------|
| 1. Do you want a bootstrap validation? | Bootstrap<br>ves<br>no | Number of replicates     (between 5 and 30)       Suggested value = 25       25     Enter       Bootstrap options       Partial (default)     Total |
| 2. How many clusters? (to begin with)  | (0 or 1 means: no c    | lustering at all)                                                                                                    |

- Sélectionner le nombre de classes souhaité (nous suggérons 5 classes) puis cliquer sur : Enter.
- Cliquer sur Continue

La fenêtre "Create a starting parameter file" réapparaît.

- Cliquer sur 2-Create a parameter file for MCA. Un fichier paramètre vient d'être créé sous le nom param\_MCA.txt et stocké dans le dossier EX\_A03.MultCorAnalysis du répertoire DtmVic-Examples\_A\_Start. Pour le conserver en vue de répéter l'analyse ultérieurement, il faudra le renommer.
- Cliquer sur 3-Execute

| Execution completed                                                                                                    |
|----------------------------------------------------------------------------------------------------|
| === Computation steps ===<br>==============                                                                                                    |
| Step ArDat done (building archive dictionary and data)<br>Step Selec done (selecting active and illustrative elements)<br>Step Multm done (multiple correspondence analysis [MCA])<br>Step Recip done (hierarchical clustering: reciprocal neighbours)<br>Step Parti done (partitioning by cutting a dendrogram)<br>Step Decla done (description of clusters) |
| = End of computation step =                                                                                                    |
| [Click about here to hide this Memo]                                                                                                    |

Les procédures s'affichent en bloc à la fin de l'exécution.

#### Commentaires sur les procédures :

ArDaT (Archivage des données), Selec (Sélection des éléments actifs et supplémentaires), Multm (Analyse des correspondances multiples), Recip (Classification mixte utilisant la classification ascendante hiérarchique, méthode des voisins réciproques), Parti (Coupure du dendrogramme et optimisation de la partition par la méthode des centres mobiles [*k-means*]), Decla (Description automatique des classes).

*Note* : Une fois créé, il est possible, lors d'une utilisation ultérieure de Dtm-Vic d'ouvrir le fichier paramètre param\_MCA.txt dans le menu principal avec la procédure **Open an existing command file** puis d'exécuter à nouveau ce fichier **Execute**. Les utilisateurs expérimentés peuvent modifier des paramètres directement, ou avec un autre éditeur de textes après avoir quitté Dtm-Vic.

# II.3.3 Fichier de résultats

Les résultats peuvent être consultés dans la rubrique : Result Files

Cliquer sur Basic numerical results pour naviguer dans le fichier en format html puis sur Return pour en sortir et revenir au menu principal.

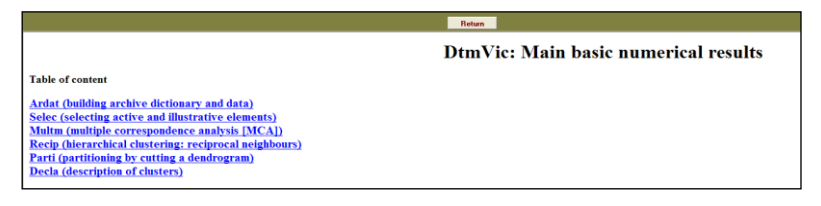

ou encore : cliquer sur Basic numerical results (.txt format) pour ouvrir le fichier de résultats en format texte. Les deux fichiers "imp.txt" et "imp.html" sont contenus dans le répertoire EX\_A03.MultCorAnalysis. Ils sont également sauvegardés sous le nom "imp" suivi de la date et l'heure de l'analyse. Ces fichiers de sauvegarde archivent les résultats numériques principaux tandis que les fichiers "imp.txt/html" sont écrasés pour chaque nouvelle analyse exécutée dans le même répertoire.

Après avoir parcouru les résultats numériques, revenir au menu principal. Ces résultats sont visualisés alors dans l'étape VIC de Dtm-Vic. Cette visualisation va faciliter les interprétations.

# II.3.4 Visualisation des résultats

Cette deuxième phase de Dtm-Vic fournit les outils de visualisation nécessaires à l'interprétation et la validation des résultats.

| Axes 🔀 View | Axes 🕂 PlaneV | 'iew Research 🛛 ∔ | PlaneView Edit | 🖪 Bootstrap¥ie <del>w</del> | 💦 Seriation |
|-------------|---------------|-------------------|----------------|-----------------------------|-------------|
|             | 2             | -                 | [              | (                           | 1           |

## 1- Axes factoriels

- Cliquer sur ViewAxes. Une fenêtre propose de visualiser les coordonnées des variables actives, supplémentaires et des observations, sur les premiers axes [cf. aussi l'étape DEFAC du fichier résultats]. Dans le cadre d'une ACM, trois éléments peuvent être examinés, les variables nominales actives et supplémentaires, les variables continues supplémentaires et les observations.
- Cliquer sur l'onglet des éléments à examiner, Active variables par exemple puis sur : View. Il est possible d'ordonner les coordonnées d'un axe donné, par exemple l'axe 2, en cliquant sur "Axis 2".

| Active variables     | Active variab | les Suppl. Cat | tegories     | Individuals | (obsei       |              |          |           |       |
|----------------------|---------------|----------------|--------------|-------------|--------------|--------------|----------|-----------|-------|
| View Exi             | t             |                |              |             | View         | Exit         |          |           |       |
|                      |               |                |              |             | Identifier   | axis 1       | axis 2   | axis 3    | a     |
| Identifier           | axis 1        | axis 2         | axis 3       | а           | Age_super_6L | -333         | 3/4      | 363       | -     |
| satisfaction_sante:p | -2256         | -300           | -1250        |             | teminin      | -204         | -54      | -101      |       |
| satisfaction sante:p | -1370         | 122            | 898          | 1           | Niv_Educ_bas | \$ -203      | 59       | 142       |       |
| etat depressif oui   | -1350         | -317           | -569         |             | Age_inf.60   | -85          | 104      | 87        |       |
| justice:ne_sait_pas  | -1001         | 935            | -716         |             | Niv_Educ_mo  | yen 14       | -64      | -224      |       |
| mariage:ne sait pas  | -906          | 1282           | -698         |             | Age_int.40   | 82           | -14      | -264      |       |
| la femme seule       | -879          | 1442           | 626          |             | Age_int.30   | 248          | -347     | -133      | -     |
| transf-soc:ne sait p | -865          | 1383           | -307         | -           | masculin     | 261          | 70       | 129       |       |
| maux de tete oui     | -785          | -145           | -61          |             | Niv_Educ_hau | ut 335       | -65      | -115      |       |
| solitude:assez d'acc | -694          | -363           | 17           |             |              |              |          |           |       |
| solitude:tres_d'acco | -651          | -848           | 995          | -           |              |              |          |           |       |
| nervosite_oui        | -640          | -160           | -160         |             |              |              |          |           |       |
| mal au dos oui       | -570          | 150            | 54           | •           |              |              |          |           |       |
| satisf.log:peu       | -358          | -680           | 1883         |             |              |              |          |           |       |
| justice:refus/repond | -144          | 1110           | -17          |             |              |              |          |           |       |
| satisf.log:assez     | -129          | -358           | -19          | :           |              |              |          |           |       |
| plutot la femme      | -119          | 280            | 54           |             |              |              |          |           |       |
| mariage:dissout_si_p | -83           | 50             | -165         | -           |              |              |          |           |       |
| cdv:assez            | -70           | -123           | 231          | :           |              |              |          |           |       |
| famille:-oui-        | -63           | 184            | 289          |             |              |              |          |           |       |
| Coordonnées          | (x 1000) des  | variab         | les nominale | es          | Coordon      | nées (x 1000 | )) des v | ar. nomir | nales |
| actives              |               |                |              |             | supplém      | entaire      | S        |           |       |

## 2- Plans factoriels

Cet outil fournit les plans factoriels séparés ou superposés des variables actives, supplémentaires, ou des observations.

Cliquer sur : PlaneView Research

Une fenêtre s'affiche proposant différentes visualisations :

| PlaneView-Research. Selecting the types of coordinates | ×        |
|--------------------------------------------------------|----------|
|                                                        | I Return |
| PlaneView: Type of Display                             |          |
| O Active columns (variables or categories)             |          |
| O Supplementary categories                             | Outing   |
| O Rows (individuals, observations)                     | Continue |
| O Active columns (variables) + rows (observations)     |          |
| O Supplementary lexical units                          |          |
| O Rows (individuals, observations) (Density)           |          |
| O Supplementary continuous variables (MCA)             |          |
| O Active columns + Supplementary categories            |          |
|                                                        |          |
|                                                        |          |

Dans cet exemple d'analyse, six rubriques sont possibles : "colonnes actives (variables, catégories)", "catégories supplémentaires", "lignes actives (individus, observations)", "colonnes actives + lignes actives", "individus actifs (densité)" et "colonnes actives + catégories supplémentaires". Le bouton PlaneView Edit reprend certaines des rubriques précédentes et permet de déplacer les points superposés pour rendre plus lisible le graphique (cf. Exemple 1 – PCA).

#### > Sélectionner : "colonnes actives + catégories supplémentaires".

Apparaît une fenêtre pour sélectionner le couple d'axes souhaités.

Laisser les axes 1 er 2 (option par défaut) puis cliquer sur : display. Il est possible de ne faire figurer sur les plans que certaines variables. Cliquer alors sur : Manual Selection of points. Sélectionner les variables et les transférer dans la seconde fenêtre en cliquant sur : select.

La fenêtre du plan factoriel apparaît :

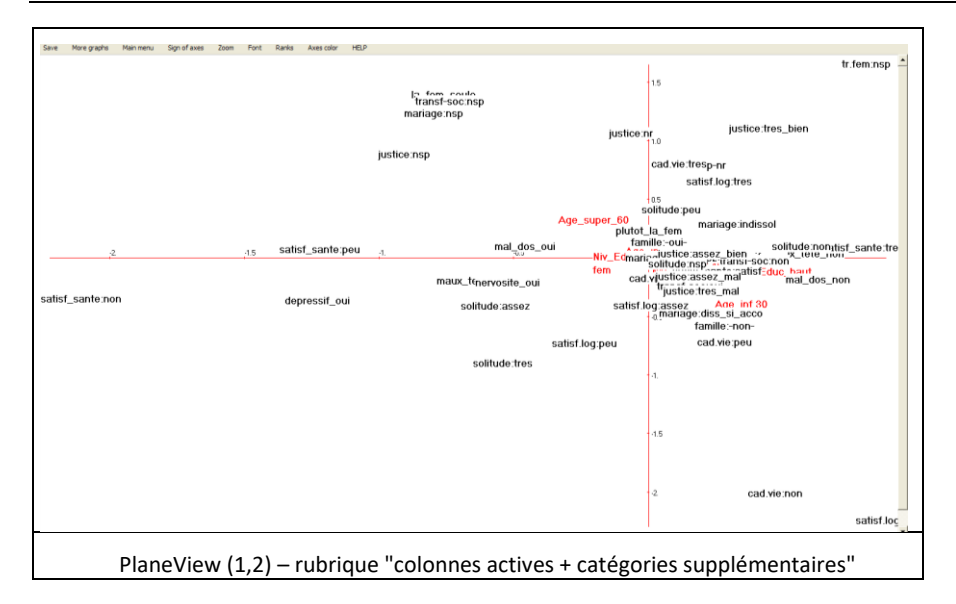

Rappel : Pour chaque graphique, le bandeau du haut contient des options :

- « Sign of axes » permet d'inverser les axes ; « Zoom » possible (1,5 ; 2) ;
- « Font » offre la possibilité de modifier la police et la couleur des caractères ;

- « Rank », est utile seulement dans le cas des affichages très complexes, (ce qui n'est pas le cas ici) : ce bouton convertit les deux coordonnées de l'affichage courant en rangs. Par exemple, les n valeurs de l'abscisse sont converties en nombres entiers de 1 à n, ayant le même ordre que les valeurs originales. Ainsi les distributions sont uniformes, les identifiants plus lisibles (au prix d'une distorsion).

- « Axes color » change la couleur des axes ;
- « Save as bitmap » sauvegarde le graphique en format « .bmp »;
- « Same scale » abandonne le cadrage sur la taille de l'écran pour donner la même échelle aux deux axes.

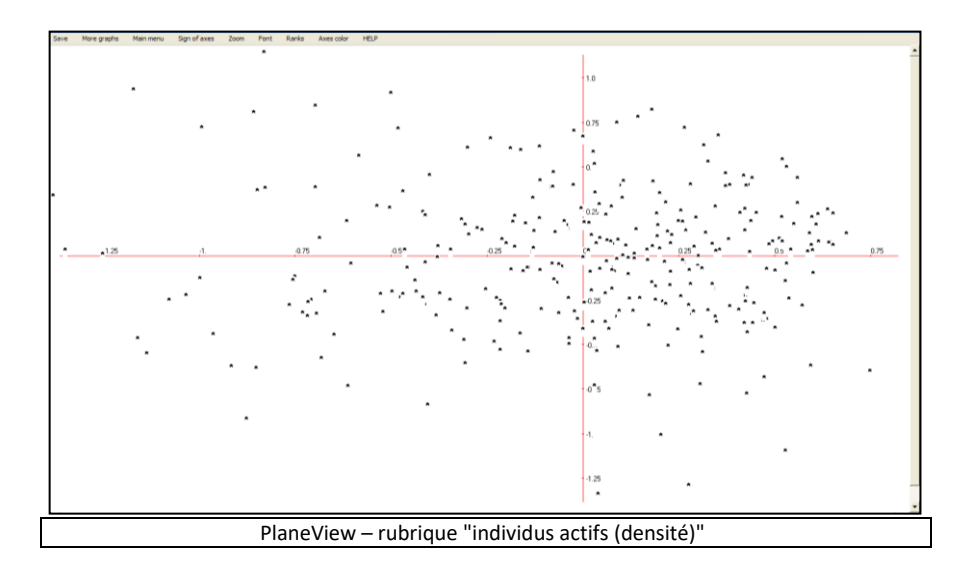

**Commentaires :** Dans "les individus actifs (densité)", les identifiants des individus sont remplacés par un caractère simple [cas d'un ensemble d'individus très grand]. Cet affichage montre principalement la forme du nuage des individus, mais les identifiants d'origine peuvent s'afficher en cliquant sur le bouton droit de la souris.

Pour revenir au menu principal de Dtm-Vic, cliquer, selon la fenêtre, soit sur la croix en haut à droite, soit sur Return.

### 3- Validation Bootstrap

Cet outil permet de valider la position des variables sur le plan factoriel.

Cliquer sur Bootstrap

Une fenêtre "DtmVic – Bootstrap – Validation – Stability - Inférence" apparaît.

- Cliquer sur Load Data puis ouvrir dans le répertoire le fichier des réplications selon le bootstrap choisi.
- Sélectionner le fichier ngus\_var\_boot.txt pour un bootstrap partiel. Répondre OK à la fenêtre "Set of principal coordinates loaded" qui s'affiche.
- > Puis cliquer sur **Confidence Ellipse**.

Une fenêtre "Bootstrap confidence areas" s'affiche.

- Sélectionner dans la rubrique "CLick to select" les variables dont on veut visualiser les ellipses.
- Les transférer avec Select, dans la fenêtre "Selected list".

| 🜌 Bootstap confidence                                                                                                    | e area | 15                                 |                                                                                                    |                                                                                                    |                                                                                                    |                                     |
|----------------------------------------------------------------------------------------------------|--------|------------------------------------|----------------------------------------------------------------------------------------------------|----------------------------------------------------------------------------------------------------|----------------------------------------------------------------------------------------------------|-------------------------------------|
| Click to select                                                                                                    |        |                                    | Selected list                                                                                                    | Bootstrap con                                                                                                    | fidence Zone                                                                                                    | Return                              |
| Y anile-cui-     Y anile-cui-     Y anile-ruo-     Imile-ruo-     Imile-ruo- |        | Select<br>Clear Selec<br>Clear All | famile-coi:<br>famile-coi:<br>maisge-disout_s_p<br>maisge-disout_s_p<br>maisge-disout_s_a<br>additions_s_d_to<br>additions_d_s_d_to<br>additions_d_to<br>downer_s_to<br>additions_d_to<br>downer_s_to<br>mau_de_tot_on<br>mau_de_tot_on | Horizontal axis<br>Axis 1<br>Axis 2<br>Axis 3<br>Axis 4<br>Axis 5<br>Axis 6<br>Axis 6<br>Axis 7<br>Axis 7<br>Axis 10<br>Axis 11<br>Axis 11<br>Axis 11<br>Axis 11<br>Axis 11<br>Axis 11<br>Axis 11<br>Axis 12<br>Axis 12<br>Axis 12<br>Axis 12<br>Axis 12<br>Axis 12<br>Axis 12<br>Axis 21<br>Axis 22<br>Axis 22<br>Axis 22<br>Axis 22<br>Axis 23<br>Axis 23<br>Axis 23<br>Axis 20<br>Axis 23<br>Axis 23<br>Axis | Vertical axis<br>Axis 1<br>Axis 2<br>Axis 3<br>Axis 5<br>Axis 6<br>Axis 6<br>Axis 7<br>Axis 8<br>Axis 10<br>Axis 11<br>Axis 11<br>Axis 11<br>Axis 11<br>Axis 12<br>Axis 12<br>Axis 15<br>Axis 15<br>Axis 17<br>Axis 17<br>Axis 17<br>Axis 12<br>Axis 12<br>Axis 12<br>Axis 22<br>Axis 22<br>Axis 22<br>Axis 23<br>Axis 23<br>Axis 30 | Confidence ellipses<br>Convex hulls |

- Choisir ensuite le plan factoriel puis cliquer sur Confidence ellipses ou sur Convex Hulls pour obtenir l'affichage graphique des variables actives (si le fichier ngus\_var\_boot.txt a été chargé), ou de la catégorie supplémentaire (si le fichier ngus\_sup\_cat\_boot.txt a été chargé).
- Les ellipses de confiance prennent en compte la densité du nuage de points-réplications, mais peuvent laisser quelques points à l'extérieur. Chaque ellipse de confiance est calculée à partir d'une analyse en composantes principales spécifique de l'ensemble des réplications.
- Les enveloppes convexes (*Convex hulls*) enveloppent toutes les réplications, mais donnent du poids aux points périphériques sans aucune considération de densité<sup>7</sup>.

#### Rappel sur les boutons du bandeau « Bootstrap »

| Save  | Sign of axes  | Zoom       | Font    | Zones only     | Type 1 only  | Type 2 only  | No replicate  | Same Scale  | Lines color  | Return    |
|-------|---------------|------------|---------|----------------|--------------|--------------|---------------|-------------|--------------|-----------|
| « Sav | e » : Sauveg  | arder en   | forma   | t.bmp; «       | Sign of axes | s » : change | le sens des a | ixes.       |              |           |
| « Zoo | m » : possit  | oilités de | zoom    | (1,5 ; 2) ;« l | Font » : Cha | angement de  | police ;      |             |              |           |
| « Zon | es only » : S | Seules le  | s zones | sélectionn     | ées sont rep | résentées ;  |               |             |              |           |
| Les b | outons «T     | ype 1      | (2) onl | y» ne sél      | ectionnent   | qu'un bloc   | (cas de lig   | gnes/coloni | nes, ou de   | e actives |
| /supp | lémentaires   | s); «N     | o repli | icate » effa   | ice les pet  | ites étoiles | représenta    | nt les ré   | plications.  | « Same    |
| Scale | » impose la   | même é     | chelle  | sur les deux   | axes ; « Li  | nes color »  | permet de ch  | anger la co | buleur des t | tracés.   |

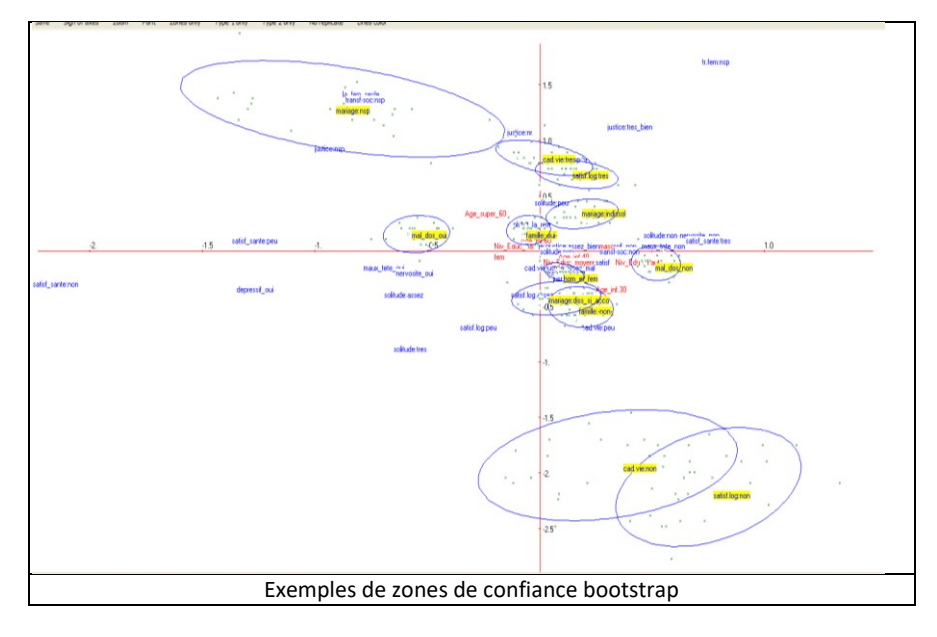

<sup>&</sup>lt;sup>7</sup> Cf. par exemple le chapitre 7 de : *Multiple Correspondence Analysis and Related Techniques* (M. Greenacre and J. Blasius, eds) : Validation Techniques in Multiple Correspondence Analysis (L. Lebart). Chapman and Hall, 2006.

Pour revenir au menu principal VIC, cliquer, selon la fenêtre, soit sur la croix en haut à droite, soit sur Return.

## 4- Classification

Cette option positionne les classes obtenues sur un plan factoriel, et affiche une description automatique des classes par un clic droit de la souris.

Cliquer sur ClusterView Choisir les axes (1 et 2 pour commencer), et : Continue.

La fenêtre "DTM-Display of clusters" apparaît.

- Cliquer sur View. Les centroïdes des 5 classes apparaissent sur le plan factoriel.
- Actionner le bouton Categorical du bandeau. Puis en cliquant (clic droit) sur une classe, les variables descriptives de la classe apparaissent. L'ensemble des résultats figure dans la procédure DECLA du fichier de résultats.

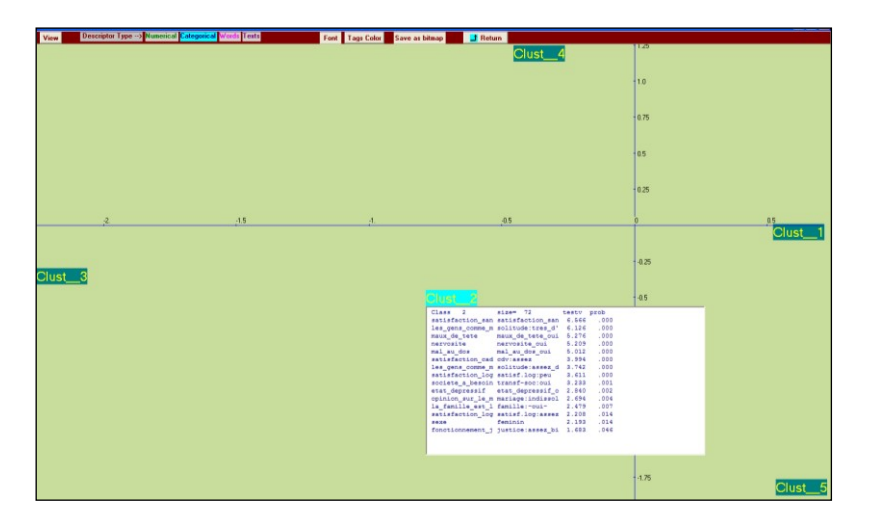

Un clic droit sur l'étiquette d'une classe provoque l'affichage des éléments les plus caractéristiques de la classe. L'activation des éléments (*numerical, categorical*) se fait sur le bandeau supérieur du graphique.

On verra à propos des analyses textuelles que la même procédure **\*** ClusterView permet d'afficher aussi les mots caractéristiques des classes (pour la réponse des individus à une question ouverte) et les réponses caractéristiques des classes.

Rappel : Dtm-Vic produit de nombreux fichiers de résultats intermédiaires liés à l'application (tous en format .txt). *Il est, par conséquent, recommandé de créer un répertoire par application*.

# III. Données textuelles et mixtes : Prise en main de Dtm-Vic à partir de trois exemples

Ce chapitre présente un exemple d'analyse textuelle simple et deux exemples d'analyses élaborées utilisant à la fois des données numériques et textuelles (Dossier : DtmVic\_Examples\_A\_Start de DtmVic\_Examples)

- L'Exemple 4, contenu dans le sous-dossier EX\_A04.Text-Poems, réalise une analyse lexicale à partir d'une série de textes (poèmes) : codage numérique des réponses ; application de l'analyse des correspondances au tableau lexical croisant les mots et les poèmes ; validation *Bootstrap* ; description des poèmes par leurs mots et vers caractéristiques ; carte de Kohonen des mots et poèmes ; sériation.
- L'Exemple 5, contenu dans le sous-dossier EX\_A05.Text-Responses\_1, porte sur l'analyse d'un jeu de données numériques et textuelles correspondant à des questions fermées et ouvertes d'une enquête : traitement des réponses à une question ouverte utilisant une variable nominale spécifique pour regrouper les réponses; codage numérique des réponses; analyse des correspondances de la table lexicale croisant les mots et les catégories d'individus; validation *Bootstrap*; description des catégories par leurs mots et réponses ; carte de Kohonen simultanée des mots et des catégories.
- L'Exemple 6 utilise les mêmes données et dictionnaire que l'exemple 5. Il est contenu dans EX\_A06.Text-Responses\_2 toujours dans le dossier DtmVic\_Examples\_A\_Start. Il procède à une analyse directe des réponses à une question ouverte, sans regroupement préalable, avec classification des réponses et description des classes à partir des mots, des réponses caractéristiques et des caractéristiques des répondants.

Rappel : Dtm-Vic produit de nombreux fichiers de résultats intermédiaires liés à l'application (tous en format .txt). *Il est, par conséquent, recommandé de créer un répertoire par application*. Au départ, un tel répertoire doit contenir les fichiers de données, dictionnaire ou texte au format Dtm-Vic.

# III.1 Simples textes : Série de poèmes

Cet exemple élémentaire traite la forme la plus simple d'analyse des textes. Les données correspondent à une série de textes composée ici des 20 premiers sonnets de Shakespeare<sup>8</sup>. Dans ce format simple, Dtm-Vic peut traiter jusqu'à 1000 textes sans limitation de taille pour chaque texte. Cette portion de corpus, prise comme exemple, est ainsi un "modèle réduit", soulignant seulement les fonctionnalités (mais pas la puissance) de Dtm-Vic.

## III.1.1 Le fichier DtmVic : "Série de poèmes"

Dans le cadre d'une analyse de texte, un seul fichier Dtm-Vic contenant l'ensemble des textes suffit. Celui de notre exemple est nommé Sonnet\_LowerCase.txt et est contenu dans le répertoire DtmVic-Examples\_A\_Start/EX\_A04.Text-Poems.

```
****
        S 1
from fairest creatures we desire increase,
that thereby beauty's rose might never die,
but as the riper should by time decease,
his tender heir might bear his memory:
but thou, contracted to thine own bright eyes,
feed'st thy light'st flame with self-substantial fuel,
making a famine where abundance lies,
thyself thy foe, to thy sweet self too cruel.
thou that art now the world's fresh ornament
and only herald to the gaudy spring,
within thine own bud buriest thy content
and, tender churl, makest waste in niggarding.
pity the world, or else this glutton be,
to eat the world's due, by the grave and thee.
****
        S 2
when forty winters shall beseige thy brow,
and dig deep trenches in thy beauty's field,
thy youth's proud livery, so gazed on now,
will be a tatter'd weed, of small worth held:
then being ask'd where all thy beauty lies,
where all the treasure of thy lusty days,
to say, within thine own deep-sunken eyes,
were an all-eating shame and thriftless praise.
how much more praise deserved thy beauty's use,
if thou couldst answer 'this fair child of mine
****
       S 20
a woman's face with nature's own hand painted
hast thou, the master-mistress of my passion;
a woman's gentle heart, but not acquainted
with shifting change, as is false women's fashion;
an eye more bright than theirs, less false in rolling,
gilding the object whereupon it gazeth;
a man in hue, all 'hues' in his controlling,
much steals men's eyes and women's souls amazeth.
```

<sup>&</sup>lt;sup>8</sup> Pour un ensemble plus important de sonnets et les commentaires attenants, se reporter au site : http://www.shakespeare-online.com/sonnets/.

```
and for a woman wert thou first created;
till nature, as she wrought thee, fell a-doting,
and by addition me of thee defeated,
by adding one thing to my purpose nothing.
but since she prick'd thee out for women's pleasure,
mine be thy love and thy love's use their treasure.
```

Les textes pouvant avoir des longueurs très différentes, une ligne spécifique sépare un sonnet d'un autre. Elle est caractérisée par des séparateurs "\*\*\*\*" suivis de 4 espaces blancs et du nom du texte. Le symbole "====" indique la fin du fichier. Comme tous les fichiers de données en format Dtm-Vic, celui-ci est en format "txt". La conversion en minuscules permet ici de ne pas traiter différemment le premier mot de chaque vers.

L'objectif est de décrire les textes à partir de la table de contingence lexicale croisant les textes avec les mots les plus fréquents.

[La méthodologie générale à la base du traitement est présentée dans les livres : "*Statistique textuelle*" (L. Lebart, A. Salem, Dunod, 1994) et "*Exploring Textual Data*" (L. Lebart, A. Salem, L. Berry ; Kluwer, 1998, Dordrecht). L'ouvrage "*Statistique textuelle*" peut être librement téléchargé à partir du site : www.dtmvic.com].

# III.1.2. Mise en œuvre de l'analyse textuelle : "VISUTEXT"

Le fichier de commande, ou fichier paramètre, est créé en 4 étapes.

|                                                    | Numerical Data (principal axes techniques)          |
|----------------------------------------------------|-----------------------------------------------------|
| Dtm - Data and text mining steps                   | PCA Principal Components Analysis ( + clustering of |
| Dim Data and text mining steps                     | SCA Simple Correspondence Analysis (to be applied   |
| Command File Create a command file                 | MCA Multiple Correspondence Analysis ( + clustering |
| Open an existing command file                      | Textual Data                                        |
| Execute a command file                             | CORTEX Preprocessing of texts (Deleting or me       |
| Result Files Basic numerical results [html format] | VISUTEX Visualization of Texts ( building a lexic   |
| Basic numerical results (txt format)               | VISURESP Visualization of responses (SCA and C      |
|                                                    |                                                     |
|                                                    | Numerical and Textual Data                          |
|                                                    | ANALEX Analysing through SCA a lexical table t      |
| Vic - Visualization, Inference, Classification     | VISURECA Visualization and clustering of respo      |
|                                                    | MCA-TEXT MCA + Clustering + description of clu      |
|                                                    | TALEX Analysing through SCA a set of lexical tab    |

#### Etape 1 : Sélection de l'analyse

Dans la fenêtre du menu principal, cliquer sur le bouton : Create a command file de la rubrique: Command File. > Une fenêtre "Choosing among some basic analyses" apparaît.

Choisir l'analyse : VISUTEX – Visualization of texts (rubrique : Textual Data)

Une fenêtre : "Opening a text file" apparaît.

| 1. Open a Text File (Dtm format)                     | 2. Select open questions and separators | - |
|------------------------------------------------------|-----------------------------------------|---|
|                                                      |                                         |   |
| **** S_1I                                            |                                         | ~ |
| from fairest creatures we desire increase, I         |                                         |   |
| that thereby beauty's rose might never die,          |                                         |   |
| but as the riper should by time decease,             |                                         |   |
| his tender heir might bear his memory:               |                                         |   |
| food at the light of flame with colf-cubatential fue |                                         |   |
| making a famine where abundance lies I               |                                         |   |
| thyself thy foe, to thy sweet self too cruel.        |                                         |   |
| thou that art now the world's fresh ornament         |                                         |   |
| and only herald to the gaudy spring,I                |                                         |   |
| within thine own bud buriest thy content             |                                         |   |
| and, tender churl, makest waste in niggarding.       |                                         |   |
| pity the world, or else this glutton be, i           |                                         |   |
| lo eatine wond's due, by the grave and thee.         |                                         |   |
| **** S 2                                             |                                         |   |
| when forty winters shall beseige thy brow,           |                                         |   |
| and dig deep trenches in thy beauty's field,         |                                         |   |
| thy youth's proud livery, so gazed on now,           |                                         |   |
| will be a tatter'd weed, of small worth held:        |                                         |   |
| then being ask'd where all thy beauty lies,          |                                         | ~ |
| <                                                    |                                         | > |

#### Etape 2 : Sélection du fichier texte

Cliquer sur le bouton : 1. Open a text File. Dans le répertoire EX\_A04.Text-Poems, ouvrir le fichier Sonnet LowerCase.txt.

Après avoir cliqué sur : **OK** sur la boite de message donnant le nombre de lignes et de textes, le fichier s'affiche dans une première fenêtre.

Cliquer ensuite sur : 2. Select Open questions and separators ->.

#### Etape 3 : Sélection des questions, mots et vocabulaire

La fenêtre suivante permet de sélectionner soit les questions ouvertes (ce qui n'est pas le cas ici), soit de compléter la liste des *séparateurs* des mots.

| Selecting: 1) the open questions, 2) the list of separators |                                                                |                                                       |  |  |  |
|-------------------------------------------------------------|----------------------------------------------------------------|-------------------------------------------------------|--|--|--|
| WAP                                                         | RNING: Both charac<br>eserved during this ph<br>be replaced be | ters "<" and ">" are<br>ase. They should<br>eforehand |  |  |  |
| 2) Characters separating the words                          |                                                                |                                                       |  |  |  |
| ,,;:-!()'/+=?"*                                             | 🔸 ок                                                           | Vocabulary and counts                                 |  |  |  |

#### Cliquer directement sur : vocabulary and counts

La fenêtre suivante présente le vocabulaire (ordre alphabétique, à gauche, et ordre de fréquence à droite).

| Number of w   |                 | okens):  | 2341 |            |                 |   |                                         |
|---------------|-----------------|----------|------|------------|-----------------|---|-----------------------------------------|
|               | ords (types):   |          | 850  |            |                 |   |                                         |
| Vocabulary: A | lphabetic order |          | Voca | abulary: I | Frequency order |   |                                         |
| 17 18         | I               | ^        | 100  | 4          | may             | ~ |                                         |
| 281 1         | S_1             | <u> </u> | 101  | 4          | most            |   |                                         |
| 282 1         | S_10            |          | 102  | 4          | much            |   |                                         |
| 283 1         | 5_11            |          | 103  | 4          | 010             | _ | 1. Choose a frequency threshold         |
| 284 1         | 5_12            |          | 104  | 4          | say             |   |                                         |
| 285 1         | 5_13            |          | 105  |            | snouldst        |   |                                         |
| 256 1         | 5_14            |          | 106  | 4          | sweets          |   | CONFIRM                                 |
| 20/ 1         | 5_15            |          | 107  | 4          | those           |   |                                         |
| 200 1         | 5_10<br>C 12    |          | 108  | 1          | CIMES           |   |                                         |
| 205 1         | 2_1/            |          | 109  |            | 000             |   |                                         |
| 200 1         | 3_10<br>E 10    |          | 110  | -          | ureasure        |   | 2. Continue [create the parameter file] |
| 202 1         | 9_19            |          | 111  | 2          | ube             |   |                                         |
| 292 1         | 5 20            |          | 112  | 4          | winter          |   |                                         |
| 294 1         | 5 3             |          | 114  | 3          | 876             |   |                                         |
| 295 1         | 5 4             |          | 115  | 3          | harren          |   |                                         |
| 296 1         | 5               |          | 116  | 3          | heing           |   |                                         |
| 297 1         | 5 6             |          | 117  | 3          | blood           |   |                                         |
| 298 1         | 5 7             |          | 118  | 3          | brave           |   |                                         |
| 299 1         | 5.8             |          | 119  | 3          | child           |   |                                         |
| 300 1         | 5.9             |          | 120  | 3          | cold            |   |                                         |
| 14 20         |                 |          | 121  | 3          | else            |   |                                         |
| 301 1         | abundance       |          | 122  | 3          | end             |   |                                         |
|               |                 | ×        |      |            |                 | ~ |                                         |

Nous devons choisir un seuil de fréquence en choisissant une ligne dans la rubrique : Vocabulary : Frequency order. La ligne 113 correspond à la fréquence 4 (c'est une petite fréquence, adaptée à un petit corpus. Il s'agit ici simplement d'explorer l'éventail des commandes, sans interprétation linguistique pertinente...).

- Sélectionner cette ligne 113 puis cliquer sur CONFIRM. La fréquence apparaît. Répondre OK à la boite de message.
- Cliquer sur : 2. continue (create a parameter file).

#### Etape 4 : Création du fichier paramètre

C'est à cette étape de constitution du fichier paramètre qu'est proposée l'option *bootstrap* (cf. les trois exemples précédents).

| Create a parameter file for the sequence of processing: Vitex |         |                     |          |
|---------------------------------------------------------------|---------|---------------------|----------|
|                                                               |         |                     |          |
| 1 - Select some options 2 - Create a first parameter file     | Execute | Return to Main Menu | 1 Return |

Cliquer sur 1-Select some options

Une fenêtre "Options : Bootstrap and/or Clustering of observations" apparaît.

Cliquer sur "yes" pour la procédure "bootstrap" ; indiquer le nombre de réplications (par défaut 25) puis Enter. Si le bootstrap n'est pas adopté, cliquer sur "no".

Cliquer sur Continue

| 🖉 Options: bootstrap and /or clustering of obser            | vations                                                                                                    |
|-------------------------------------------------------------|----------------------------------------------------------------------------------------------------|
| Bootstrap<br>1. Do you want a bootstrap validation?<br>○ no | Number of replicates       (between 5 and 30)         Suggested value = 25       Enter         Bootstrap options       Partial (default)         Total       Continue |

La fenêtre "Create a parameter file" apparaît de nouveau.

#### Cliquer sur 2-Create a first parameter file.

| Create a parameter file for the sequence of processing: Vitex          |                                                                                              |
|------------------------------------------------------------------------|----------------------------------------------------------------------------------------------|
|                                                                        |                                                                                              |
|                                                                        |                                                                                              |
|                                                                        |                                                                                              |
| 1 - Select some options 2 - Create a first parameter file Execute Retu | rn to Main Menu 🥄 🚽 Return 🚽                                                                 |
|                                                                        |                                                                                              |
| l                                                                      |                                                                                              |
|                                                                        |                                                                                              |
| # UTM BASIC COMMAND FILE FUH TEXTUAL DATA ANALYSIS                     | The command hie (or: parameter hie) entitled                                                 |
| # Default Name of the created command file: param_VISUTEX.txt          | will provide a numerical coding of the texts. (list of words                                 |
| # Comments symbol = "#"                                                | with their frequencies), together with a correspondence                                      |
| # Dummy line (e.g. title) mandatory immediately after each line "STEP" | bootstrap confidence areas for points.                                                       |
|                                                                        | Characteristic words and lines for each text will                                            |
| LISTF = NU, LISTF = yes # Global Parameters                            | To obtain these results: - Click on "Execute".                                               |
| # INCOME                                                               | On                                                                                           |
| NTEXZ = "Sonnet_LowerCase.txt" # name of text file (free name)         | Heturn to the main menu of DtmVic     Select the file, " param_VISUTEX tyt", " from the menu |
|                                                                        | "Open an existing command file".                                                             |
| CIERADIEX                                                              | Click on "Execute".                                                                          |
| ======== Archive - Texts or responses to open ended auestions          | <ul> <li>Read the results from the button - Main basic numerical results"</li> </ul>         |
| ITYP=1 LIREP=1 NCOL= 80                                                | Use the VIC tools (PlaneView, ClusterView,                                                   |
|                                                                        | Bootstrap, etc. J to visualize the results.                                                  |
| STEP SELOX                                                             |                                                                                              |
| ====== Selection of open questions (irrevelant here, but necessary)    | ✓                                                                                            |
|                                                                        |                                                                                              |

Un fichier de commande (*parameter file*) est créé sous le nom param\_VISUTEX.txt et stocké dans le dossier **EX\_A04.Text-Poems** du répertoire **DtmVic-Examples\_A\_Start**.

(Pour le conserver en vue d'analyses ultérieures, il faudra le renommer).

#### Cliquer sur 3-Execute

Les procédures s'affichent en bloc après l'exécution : Artex (Archivage des textes), Selox (Sélection des questions ouvertes), Numer (Numérisation du texte), Motex (table de contingence Mots-textes), Aplum (analyse des correspondances pour ce type de tables), Clair (brève description des axes factoriels), Mocar (mots et lignes caractéristiques).

**Note :** Une fois le fichier de commande créé (fichier paramètre : param\_VISUTEXT.txt), il est possible de l'ouvrir, lors d'une utilisation ultérieure de DtmVic , dans le menu principal **Command File** avec le bouton : **Open an existing command file** puis d'exécuter ce fichier : **Execute**. Les utilisateurs expérimentés peuvent aussi modifier les paramètres directement sous l'éditeur proposé par « Open an existing command file » (avec aussi l'aide du bouton "**Help about parameters**" disponible dans le menu principal [Main Menu]).

## III.1.3 Fichier de résultats

Les résultats peuvent être consultés dans la rubrique : Result Files

Cliquer sur : Basic numerical results pour naviguer dans le fichier de résultats en format html puis sur : Return pour en sortir et revenir au menu principal, ou cliquer sur Basic numerical results (text format) pour ouvrir le fichier de résultats en format texte.

Les fichiers de résultats sont dans le répertoire **EX\_A04.Text-Poems**.

**Rappel :** Le fichier résultat "imp.txt" (comme son homologue "imp.html") est également sauvegardé sous le nom "imp" suivi de la date et l'heure de l'analyse : "imp\_18.07.11\_14.45.txt" signifie le 18 juillet 2011, à 14h 45. Ce fichier de sauvegarde garde comme archives les résultats numériques principaux tandis que les dossiers "imp.txt" et "imp.html" sont écrasés à chaque nouvelle analyse exécutée dans le même répertoire.

|                                                                                                    | Return                               |
|----------------------------------------------------------------------------------------------------|--------------------------------------|
|                                                                                                    | DtmVic: Main basic numerical results |
| Table of content                                                                                                    |                                      |
| Artex (building archive textual data)<br>Selox (selecting an open question)<br>Numer (numerical coding of texts)<br>Motex (table categories x texts)<br>Aplum (CA of lexical tables)<br>Clair (description of axes in textual analysis)<br>Mocar (characteristic words) |                                      |
| List of commands                                                                                                    |                                      |
| DtmVic Assignments:> listf = no, listp = yes                                                                                                    |                                      |
| listing of parameters                                                                                                    |                                      |
| 1 #                                                                                                    |                                      |

La lecture de ce fichier est utile pour prendre connaissance de certains résultats qui ne peuvent être visualisés. La procédure NUMER, nous apprend, par exemple, que la table lexicale se présente sous la forme de 280 réponses (lignes), avec un nombre total de mots (occurrences) de 2321, impliquant 830 mots distincts. Utilisant un seuil de fréquence de 4, ce qui signifie que l'on conserve les mots de fréquence supérieure à trois) le nombre de mots conservés se réduit à 1384, tandis que le nombre de mots distincts est ramené à 114.

# III.1.4 Visualisation des résultats et interprétation

Cette deuxième phase fondamentale de Dtm-Vic fournit les outils de visualisation nécessaires à la validation et l'interprétation des résultats.

**Rappel :** On peut accéder directement à tous les boutons de cette phase de visualisation VIC (pour une analyse exécutée antérieurement) à condition d'ouvrir simplement le fichier de commande, à partir du bouton « **Open an existing command file** ». Il n'est alors pas nécessaire de procéder à une nouvelle exécution, pusque tous les fichiers intermédiaires sont sauvegardés.

| Vic - Visuali:  | zation, Inferenc            | e, Classification | steps           |                 |               |
|-----------------|-----------------------------|-------------------|-----------------|-----------------|---------------|
| Axes 🖊 View     | Axes 🕂 PlaneV               | iew Research 🕂    | PlaneView Edit  | 🖪 BootstrapView | Seriation     |
| Axes / Clusters | * <sub>*</sub> Cluster View | # Kohonen Maps    | V Visualization | 🐹 Contiguity    | X AdditiveTre |

#### 1- Axes factoriels

Cet outil fournit les coordonnées sur les axes factoriels des variables actives, supplémentaires, ou des observations.

> Cliquer sur : **ViewAxes**.

Dans le contexte de cette analyse textuelle, seulement deux options sont envisageables : "active variables" (qui correspondent ici aux poèmes) et les "observations" (qui correspondent ici aux mots).

| 🖉 Descripti      | ion of principal axe | ;                          |                      |                         |
|------------------|----------------------|----------------------------|----------------------|-------------------------|
|                  |                      |                            |                      |                         |
| Active variables | Suppl. Categories    | Individuals (observations) | Suppl. lexical units | Suppl. cont. var. (MCA) |
| View E           | cit _                |                            |                      |                         |

Cliquer sur l'onglet des éléments à examiner, Active variables ou Individuals (observations) puis sur View. Il est possible d'ordonner les coordonnées d'un axe donné, en cliquant sur cet axe.

Cliquer : Exit pour sortir de cet outil.

|              |            |            |             |             |             |              |        |          |          | _       |           |         |       |
|--------------|------------|------------|-------------|-------------|-------------|--------------|--------|----------|----------|---------|-----------|---------|-------|
| Active varia | ables   Si | uppl. Cate | gories   In | dividuals ( | observation | Active varia | bles S | uppl. Ca | tegories | ; Indi∨ | iduals (o | bservat | ions) |
|              | -          |            | ~ .         | ,           |             |              |        |          | -        |         |           |         |       |
|              |            |            |             |             |             | View         |        |          |          |         |           |         |       |
| View         | Exit       |            |             |             |             | Identifier   | axis 1 | axis 2   | axis 3   | axis 4  | axis 5    | axis 6  | axis  |
| Identifier   | puie 1     | nuio 2     | avia 2      | nuio A      | puio E      | а            | 316    | 14       | -504     | -114    | 157       | 321     | -75   |
|              | 000        | 0.07       |             | 014         | GXIS J      | age          | 83     | 582      | -442     | -776    | 221       | -1047   | 1031  |
| 5_1          | -263       | 237        | 4           | -214        | 580         | all          | -8     | 483      | 301      | 393     | -256      | 64      | 120   |
| 5_10         | -340       | -360       | 2/3         | -9          | 634         | an           | -17    | 172      | -910     | -75     | 783       | 172     | -617  |
| <u>5_11</u>  | -321       | -158       | 246         | -296        | -136        | and          | 87     | 328      | 90       | 158     | -156      | -35     | 12    |
| 5_12         | 68         | /44        | 331         | 370         | -583        | another      | -713   | -177     | 414      | -470    | 212       | -686    | 120   |
| S_13         | 1402       | -799       | 50          | -298        | -46         | art          | -601   | -370     | 221      | 578     | 736       | 123     | 138   |
| S_14         | -61        | 535        | 442         | 465         | -17         | as           | 34     | 418      | 289      | 259     | -39       | -2      | 4     |
| S_15         | 574        | 337        | 25          | 104         | -239        | be           | -648   | -774     | -222     | 143     | 279       | 239     | 294   |
| S_16         | 1156       | -236       | 247         | -81         | 119         | bear         | 565    | -505     | 832      | -615    | 402       | 104     | -439  |
| S_17         | 583        | -98        | -172        | 108         | 137         | beauty       | -149   | 68       | -423     | 90      | -266      | 216     | 90    |
| S_18         | -64        | 370        | 20          | 540         | -59         | but          | 250    | 104      | -174     | -182    | 43        | 187     | -250  |
| S_19         | 25         | 319        | 354         | 74          | 4           | by           | -61    | 293      | 365      | -100    | 223       | 270     | -430  |
| S_2          | -136       | 202        | -196        | 381         | 197         | can          | 386    | 740      | 495      | 933     | -314      | 319     | 340   |
| S 20         | -135       | -10        | -195        | 50          | 211         | change       | -114   | -203     | 218      | 86      | 810       | 634     | -307  |
| 53           | -307       | 34         | 70          | -208        | 381         | d            | -72    | -35      | -486     | 246     | -193      | -188    | 298   |
| S 4          | -741       | -612       | -237        | -750        | -683        | day          | 691    | 686      | -59      | -28     | -488      | -391    | 495   |
| S 5          | 104        | 9          | -1052       | 167         | -837        | death        | -4     | -1304    | -82      | 1006    | -179      | -683    | 252   |
|              | Соо        | rdonnée    | es des so   | onnets      |             |              | Co     | oordor   | nées     | des m   | ots       |         |       |
|              |            | (variable  | es active   | es)         |             |              |        | (obs     | servati  | ons)    |           |         |       |

## 2- Plans factoriels

Cette option fournit les plans factoriels séparés ou superposés des sonnets (variables actives) et des mots (observations).

Cliquer sur PlaneView Research

Une fenêtre s'affiche proposant différents plans factoriels. Parmi les configurations de plans factoriels proposées, l'option "active columns + actives rows" est adaptée à cette analyse.

| 2 | PlaneView-Research.  | Selecting the types of coordinates |          |
|---|----------------------|------------------------------------|----------|
|   |                      |                                    | d Return |
|   | PlaneV               | iew: Type of Display               |          |
|   | O Active columns (va | ariables or categories)            |          |
|   | O Supplementary ca   | tegories                           | Outing   |
|   | O Rows (individuals, | observations)                      | Continue |
|   | O Active columns (va | ariables) + rows (observations)    |          |
|   | O Supplementary les  | xical units                        |          |
|   | ○ Rows (individuals, | observations) (Density)            |          |
|   | O Supplementary co   | ntinuous variables (MCA)           |          |
|   | O Active columns +   | Supplementary categories           |          |
|   |                      |                                    |          |

Sélectionner la rubrique "Actives columns (variables) + rows (observations)".

Une fenêtre destinée à sélectionner le plan factoriel suivant la paire d'axes souhaitée apparaît.

Choisir les axes 1 er 2 puis cliquer sur : Display. Il est possible de ne faire figurer sur les plans que certaines variables. Cliquer alors sur : Manual Selection of points. Sélectionner les variables et les transférer dans la seconde fenêtre en cliquant sur : Select.

La fenêtre du plan factoriel apparaît.

Rappel: Pour chaque graphique, le bandeau du haut contient des options :

- « Sign of axes » permet d'inverser les axes ; « Zoom » possible (1,5 ; 2) ;
- « Font » offre la possibilité de modifier la police et la couleur des caractères ;

- « Rank », est utile seulement dans le cas des affichages très complexes, (ce qui n'est pas le cas ici) : ce bouton convertit les deux coordonnées de l'affichage courant en rangs. Par exemple, les n valeurs de l'abscisse sont converties en nombres entiers de 1 à n, ayant le même ordre que les valeurs originales. Ainsi les deux distributions sont uniformes, et les identifiants s'avèrent être beaucoup plus lisibles (au prix d'une distorsion substantielle de l'affichage).

- « Axes color » change la couleur des axes ;
- « Save as bitmap » sauvegarde le graphique en format « .bmp »;
- « Same scale » abandonne le cadrage sur la taille de l'écran pour donner la même échelle aux deux axes.

On peut également obtenir un graphique avec PlaneView Edit qui reprend certaines des rubriques précédentes et permet de déplacer les points superposés pour rendre plus lisible le graphique (mais cette procédure est limités à 900 points, alors que PlaneView Research peut accueillir 30 000 points.

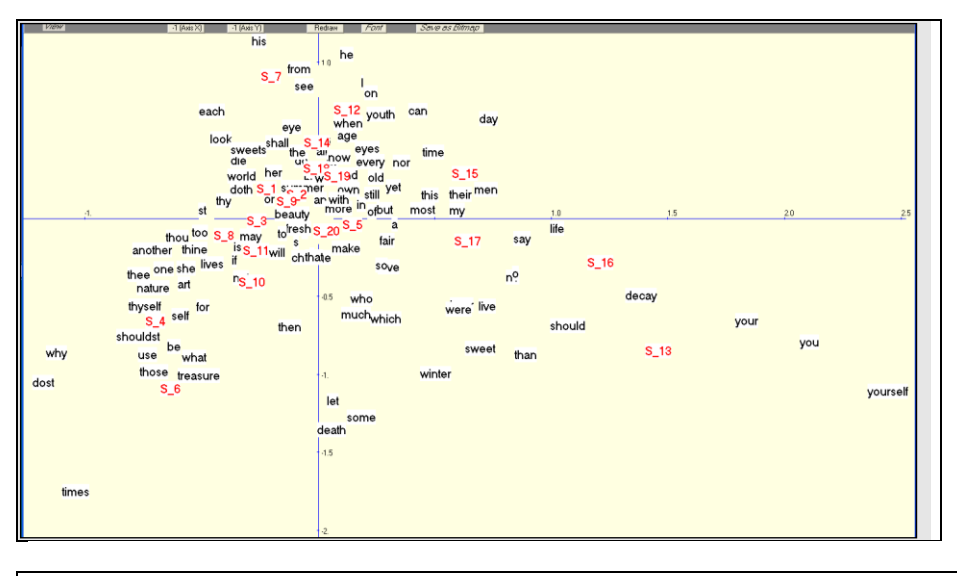

Positionnement des sonnets et des mots dans le plan factoriel principal.

Pour revenir au menu principal de Dtm-Vic, cliquer sur : Return.

### 3- Validation Bootstrap

[Voir l'encadré technique sur le bootstrap, chap. II, section II.1.2, Etape 5, et la section VII.10 de l'annexe statistique]

 Cliquer sur : Bootstrap pour valider la position des variables sur les plans factoriels.

Une fenêtre : "DtmVic - Bootstrap - Validation - Stability - Inférence" apparaît.

- Cliquer sur : Load Data puis ouvrir dans le répertoire le fichier des réplications selon le bootstrap choisi. Sélectionner le fichier ngus\_par\_boot1.txt pour un bootstrap partiel dans le cas textuel.
- **Répondre : OK** à la fenêtre : "*Set of principal coordinates loaded*" qui s'affiche.

| M DtmVic: Bootstrap | - Validation - Stabi                                                      | lity - Inference                                        |                            |                |   |
|---------------------|---------------------------------------------------------------------------|---------------------------------------------------------|----------------------------|----------------|---|
| 🕽 Load Data 🛛 🖉 Co  | onfidence Areas                                                           | Return to vic menu                                      |                            |                |   |
| LIST OF BOOTS       | TRAP REPLICA                                                              | TES FILES THAT COU                                      | LD BE OPENED               |                |   |
| "ngus_var_boot.txt  | " = usual partial<br>(CA, PCA, M<br>Ouvrir                                | bootstrap (replicated dat<br>CA)                        | a projected as supplementa | ary elements)  |   |
| "ngus_sup_cat_bo    | Regarder dans :                                                           | EX_A04.Text-Poems                                       |                            |                |   |
| "ngus_sup_cont_o    | ingus_da.txt<br>ingus_ind.txt<br>ingus_par_boot1.txt<br>ingus_var_act.txt | param_VISUTEXT.txt part_som.txt part_som.txt ReadMe.txt | word_text_new.txt          | is<br>tability |   |
| "ngus_contig_boot   | Nom du fichier :                                                          | ngus_par_boot1.txt                                      |                            | vrir           |   |
| <                   | Fichiers de type :                                                        |                                                         | ▼ Ann                      | nuler          | > |

Puis cliquer sur : Confidence Areas.

Une fenêtre : "Bootstrap confidence areas" s'affiche

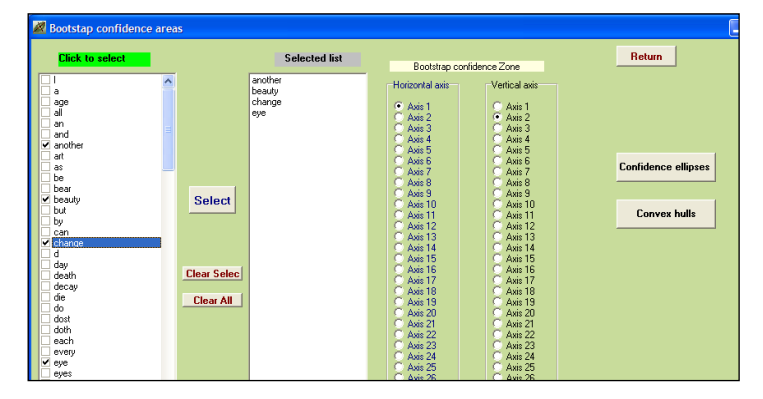

- Sélectionner dans la rubrique : "Click to select" les variables dont on veut visualiser les ellipses.
- Les transférer avec : Select, dans la fenêtre "selected list".
- Choisir ensuite le plan factoriel puis cliquer sur : Confidence ellipses ou sur : Convex Hulls (cf § II.1.4.3-Bootstrap) pour obtenir l'affichage graphique des éléments actifs (si le dossier ngus\_par\_boot1.txt a été chargé).

#### **Commentaires :**

Les ellipses correspondant aux points "change" et "beauty" contiennent l'origine des axes : on ne peut rejeter l'hypothèse selon laquelle la distribution des ces points est indifférenciée dans les 20 textes.

En revanche, le mot "another" (ellipse allongée sur la droite) a une position typée sur le premier axe (et neutre sur le second).
Le mot "eyes" (seule ellipse sous l'axe horizontal) a une position significative sur le second axe.

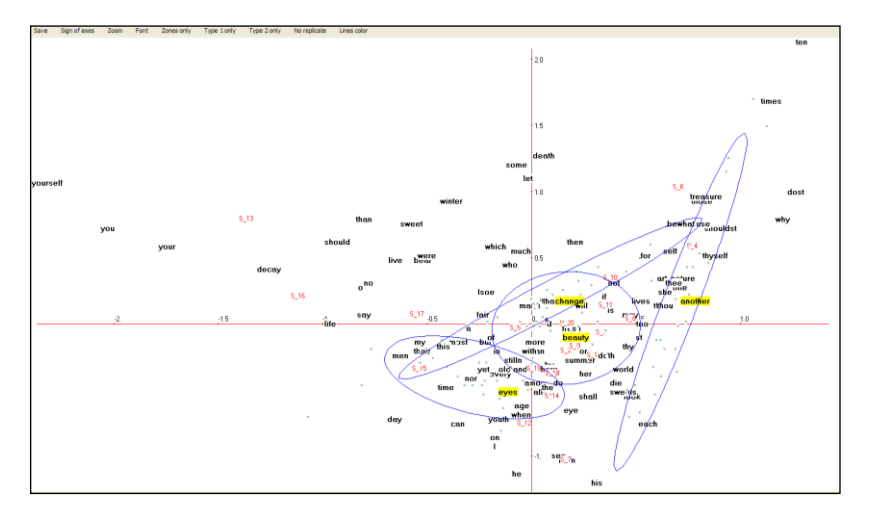

# 4- Cartes auto-organisées de Kohonen

> Cliquer sur Kohonen Map.

Une fenêtre "Selection of elements" apparaît.

| 2 | Selection of elements (rows, columns)   |
|---|-----------------------------------------|
|   | Selection                               |
|   | C Columns (variables)                   |
|   | Rows + columns (variables + obsequence) |
|   | 📑 Return                                |

Les colonnes c'est-à-dire les variables actives sont les mots, et les lignes c'est-à-dire les observations, sont les poèmes. On souhaite représenter sur une même carte les mots et les poèmes.

Cliquer sur "Rows + columns"

Une fenêtre "Kohonen map" apparaît.

| 🌌 Kohonen Map (or: SOM r                                                                                                    | nap)                                                                                                    |
|----------------------------------------------------------------------------------------------------|----------------------------------------------------------------------------------------------------|
| Size of the (square) map<br>C Map 3 x 3<br>C Map 3 x 3<br>C Map 5 x 5<br>Map 5 x 5<br>C Map 7 x 7<br>C Map 7 x 7<br>C Map 7 x 7<br>C Map 9 x 9<br>C Map 1 x 10<br>C Map 12 x 12 | Press the "Contiguity matrices" button if you<br>need the contiguity matrices associated with the<br>SOM map for further investigation.<br>Press the "Random Start" button for starting a<br>new SOM map from random initial conditions. |
| C Map 13 x 13<br>C Map 14 x 14<br>C Map 15 x 15                                                                                                    |                                                                                                    |
| C Map 16 x 16<br>C Map 17 x 17<br>C Map 17 x 17                                                                                                    | Continue                                                                                                    |
| C Map 18 x 18<br>C Map 19 x 19<br>C Map 20 x 20                                                                                                    |                                                                                                    |

Choisir la carte "map 5x5" (25 cellules) puis Continue et répondre OK à la boite de message : "SOM map completed".

Une nouvelle fenêtre s'affiche.

Actionner Draw. La Carte de Kohonen apparaît.

| Draw Save? Dilat.                                                         | E. Font AxeView                    | Swap                                                   |             |                                                                         |  |
|---------------------------------------------------------------------------|------------------------------------|--------------------------------------------------------|-------------|-------------------------------------------------------------------------|--|
| world<br>thy<br>s<br>own<br>old<br>her<br>an<br>S_9<br>S_20<br>S_2<br>S_1 | now<br>fresh<br>die                | youth<br>on<br>look<br>his<br>he<br>from<br>age<br>S_7 | when<br>day | time<br>see<br>do<br>can<br>and<br>all<br>S_15<br>S_12<br>I             |  |
| thine<br>much<br>if<br>for                                                | thou<br>she<br>more<br>S_3<br>S_11 | the                                                    | yet<br>eyes | this<br>shall<br>say<br>of<br>my<br>men<br>fair<br>S_19<br>S_18<br>S_14 |  |
| use<br>treasure<br>times<br>ten<br>some<br>death<br>be<br>S_6             | shouldst<br>not<br>let             | so<br>make<br>in                                       | most<br>by  | too<br>or<br>iš                                                         |  |

Extraits de la carte de Kohonen représentant simultanément les sonnets et les mots.

**Remarque :** Il est possible de changer de taille de police ("Font") et de dilater la carte de Kohonen obtenue ("Dilat") pour rendre le graphique plus lisible.

Les mots apparaissant dans la même cellule sont souvent associés aux mêmes réponses (sonnets). Cette propriété tient, à un moindre degré, pour les cellules contiguës.

Nous avons obtenu une représentation simultanée des lignes et des colonnes, due à l'utilisation, comme fichier d'entrée, des coordonnées de l'analyse de correspondance

de la table lexicale. Dans le cadre de cet exemple, les autres articles du menu principal ne sont pas appropriés.

### 5-Sériation

(Voir l'encadré du paragraphe I.3 du chapitre 1)

La sériation est appliquée ici à la table lexicale croisant les 20 sonnets et les mots choisis (mots apparaissant au moins 4 fois dans le corpus).

Cliquer sur Seriation.

La fenêtre "Reordering" apparaît.

- Cliquer sur Reordering the rows and the columns of a word-text table.
- Répondre OK à la boîte de message: "Seriation of rows and columns of the lexical table completed".

La table réordonnée en lignes et en colonnes croisant les 20 sonnets et les mots retenus est alors constituée.

| Reorde                                                                                                    | ring                                                                                                    |                                                                                                    |                                                                                   |                                                                             |                                                                                                    |                                                 |                                             |                                     |                                                 |                                         |                                                                                                    |                                              |                                       |                                                     |                                         |                                       |                                              |                                         |                                       |                                         |                                         |                   |          |
|----------------------------------------------------------------------------------------------------|----------------------------------------------------------------------------------------------------|----------------------------------------------------------------------------------------------------|-----------------------------------------------------------------------------------|-----------------------------------------------------------------------------|----------------------------------------------------------------------------------------------------|-------------------------------------------------|---------------------------------------------|-------------------------------------|-------------------------------------------------|-----------------------------------------|----------------------------------------------------------------------------------------------------|----------------------------------------------|---------------------------------------|-----------------------------------------------------|-----------------------------------------|---------------------------------------|----------------------------------------------|-----------------------------------------|---------------------------------------|-----------------------------------------|-----------------------------------------|-------------------|----------|
|                                                                                                    | Reordering t                                                                                                    | he rows and                                                                                                    | d columns                                                                         | of a <del>w</del> ord                                                       | -text table                                                                                                    | ,                                               | Т                                           | Help                                |                                                 | Original                                | table                                                                                                    |                                              |                                       |                                                     |                                         |                                       |                                              |                                         |                                       |                                         |                                         |                   |          |
| The rows<br>sorted a<br>the corr                                                                                                    | s and columns of t<br>according to the o<br>respondence analys                                                                                                    | the lexica<br>coordinate                                                                                                    | l table  <br>s on the<br>table                                                    | below ha<br>first a                                                         | we been<br>wis from                                                                                                    | 1                                               |                                             |                                     |                                                 |                                         |                                                                                                    |                                              |                                       |                                                     |                                         |                                       |                                              |                                         |                                       |                                         |                                         |                   |          |
|                                                                                                    |                                                                                                    | S_4                                                                                                    | S_6                                                                               | 5_8                                                                         | S_10                                                                                                    | S_11                                            | 5_3                                         | S_1                                 | S_9                                             | S_7                                     | 8_2                                                                                                    | S_20                                         | 5_18                                  | S_14                                                | S_19                                    | 5_12                                  | 5_5                                          | S_15                                    | S_17                                  | S_16                                    | 5_13                                    |                   |          |
| $\begin{smallmatrix}1&2&3&4\\5&6&7&8\\9&10&1112&113\\115&116&117\\12&22&22&3&4\\22&22&2&2&3&3&3&3&5&6\\11&2&2&2&2&2&3&3&3&3&5&6\\2&2&2&2&2&3&3&3&3&5&6&3&3&5&6\\2&2&2&2&2&2&3&3&3&3&5&6&3&3&5&6&3&3&5&3&5$ | ten<br>dost<br>versionales<br>thouldes<br>thouldes<br>thouse<br>thouse<br>thouse<br>the<br>sector<br>thouse<br>the<br>sector<br>thouse<br>thouse<br>thous | 0 4 4 3 0 0 0 3 1 1 1 1 0 0 0 1 1 0 0 0 1 1 0 0 0 1 1 0 0 0 1 1 0 0 0 1 1 0 0 0 0 1 1 0 0 0 0 1 1 0 0 0 0 0 2 0 0 4 0 0 0 0 2 0 0 4 0 0 0 0 | 5 0 0 3 1 2 1 1 1 0 5 4 2 0 5 2 2 3 0 1 0 0 0 1 0 0 0 3 1 2 0 0 1 0 0 1 2 1 2 0 1 | 0 0 2 0 1 0 0 0 0 1 0 4 0 0 2 0 0 5 0 2 0 2 0 1 0 0 0 0 0 0 2 0 1 0 0 0 0 0 | 0 0 0 0 0 3 0 0 0 1 0 0 0 3 2 1 0 6 3 1 4 0 0 0 2 0 0 0 1 2 1 0 0 2 0 1 0 0 2 0 1 0 0 2 0 1 0 0 2 0 1 0 0 0 2 0 1 0 0 0 0 | 0 0 0 1 2 0 0 0 1 1 0 0 1 0 0 0 0 1 1 1 0 0 0 0 | 0100000010002126121000014011023201111100200 | 00001000000112021200403100000000000 | 00000100001001200100200200111151001111010200111 | 0 0 0 0 0 1 0 0 0 0 0 0 0 0 0 0 0 0 0 0 | 0 0 0 0 0 1 0 1 0 0 0 0 0 0 0 1 1 0 0 0 1 0 0 1 0 0 1 0 0 0 0 1 0 1 | 00000010101001213022002000020001100100000110 | 0 0 0 0 0 0 0 0 0 0 0 0 0 0 0 0 0 0 0 | 000001000000000100111010000010000100014101402000402 | 000000000000000000000000000000000000000 | 0 0 0 0 0 0 0 0 0 0 0 0 0 0 0 0 0 0 0 | 00000010010000000000100000000100200001122213 | 000000000000000000000000000000000000000 | 0 0 0 0 0 0 0 0 0 0 0 0 0 0 0 0 0 0 0 | 000000000000000000000000000000000000000 | 0 0 0 0 0 0 0 0 0 0 0 0 0 0 0 0 0 0 0 0 |                   |          |
|                                                                                                    |                                                                                                    |                                                                                                    |                                                                                   |                                                                             |                                                                                                    |                                                 |                                             |                                     |                                                 |                                         |                                                                                                    |                                              |                                       |                                                     |                                         |                                       |                                              |                                         |                                       |                                         |                                         |                   |          |
| la l                                                                                                    | iste des                                                                                                    | : Un<br>mot                                                                                                    | peu<br>s ré                                                                       | ut vo<br>ord                                                                | oir (<br>onn                                                                                                    | ou c<br>ée c                                    | aevi<br>cara                                | ner.<br>ctér                        | si<br>iser                                      | nt (p                                   | car<br>arf                                                                                                    | acte<br>ois e                                | eres<br>exclu                         | son<br>Jsiv                                         | t tro<br>eme                            | op p<br>ent)                          | etit<br>les i                                | s) q<br>prei                            | ue I<br>nier                          | es p<br>'s so                           | oren<br>onne                            | ners m<br>ets dan | IC<br>IS |
| te e                                                                                                    | lle-mêm                                                                                                    | e rée                                                                                                    | ordo                                                                              | onne                                                                        | ée d                                                                                                    | le sc                                           | nne                                         | ets. I                              | Les                                             | derr                                    | nier                                                                                                    | s m                                          | ots                                   | de la                                               | a mi                                    | ême                                   | list                                         | e or                                    | dor                                   | née                                     | e sor                                   | nt abse           | en       |
| ı rar                                                                                                    | ement c                                                                                                    | bser                                                                                                    | rvés                                                                              | par                                                                         | mi                                                                                                    | ces                                             | sonr                                        | nets                                | . Ce                                            | epen                                    | dar                                                                                                    | nt, il                                       | s so                                  | nt f                                                | réq                                     | uent                                  | s pa                                         | arm                                     | i les                                 | dei                                     | nie                                     | rs sonr           | ۱e       |
| ìté (                                                                                                    | droit de                                                                                                    | la ta                                                                                                    | ble)                                                                              |                                                                             |                                                                                                    |                                                 |                                             |                                     |                                                 |                                         |                                                                                                    |                                              |                                       |                                                     | •                                       |                                       | •                                            |                                         |                                       |                                         |                                         |                   |          |

Le bouton : Original table permet d'inspecter la table lexicale pour laquelle les lignes et les colonnes ont leur disposition initiale.

On remarque que les identificateurs des textes (sonnets) [colonnes du tableau réordonné] sont tronqués aux quatre premiers caractères. Il est donc important que ces 4 premiers caractères puissent suffire à identifier les textes (des améliorations sont prévues).

\* \*

Notons que, pour toute l'analyse présentée, aucune transformation préalable n'a été opérée sur le vocabulaire. La procédure **CORTEX** aurait pu précéder la procédure **VISUTEXT** pour fusionner des mots (formes graphiques relatives à un même lemme) ou pour supprimer certains mots (mots outils par exemple). Toutefois, une analyse préalable des matériaux bruts est toujours conseillée.

Enfin, le fichier texte aurait pu être lemmatisé plus automatiquement, en utilisant le bouton « Lemmatizing Texts » de la rubrique « Dtmvic Tools » du menu principal, qui fait appel au logiciel WinTreeTagger. Des boutons d'aide assez détaillée (en Anglais, Espagnol, Français, Italien) sont disponibles lors de l'exécution de cette procédure à laquelle est consacrée la section V.5 du chapitre V.

# III.2. Analyse textuelle de questions ouvertes

Cet exemple vise à décrire les réponses à une question ouverte dans une enquête par sondage en relation avec des réponses à des questions fermées. Il s'agit de confronter les profils lexicaux des réponses de certaines catégories de répondants choisies *a priori*.

# III.2.1 Les données et fichiers Dtm-Vic : "Enquête internationale sur les attitudes et valeurs"

L'enquête qui va nous servir d'exemple a été menée dans sept pays (Japon, France, Allemagne, Royaume-Uni, Etats-Unis, Pays Bas, Italie) vers la fin des années 80<sup>9</sup>. Nous présentons ici le volet britannique de cette enquête, que nous désignerons par "Enquête *Life*", qui traite les réponses de 1043 individus à 14 questions fermées et à 3 questions ouvertes. Les questions fermées concernent à la fois les caractéristiques objectives du répondant ou de son ménage (âge, statut, genre, équipements) et des questions sur les attitudes et les valeurs des personnes interrogées, dont la plupart furent extraites du questionnaire de l'enquête "Aspiration" (exemple de la section II.3, ACM).

Trois questions ouvertes ont été posées :

- "Qu'est ce qui est le plus important pour vous dans la vie ?"
- "Quelles sont les autres choses très importantes pour vous ?" (relance de la première question)
- "Que pensez-vous de la culture de votre pays ?"

Nous nous intéressons ici aux deux premières questions que nous voulons par la suite mettre en relation avec l'âge et le niveau d'instruction du répondant. Une variable nominale à 9 catégories est créée combinant les trois niveaux d'âge avec trois degrés d'instruction.

Cet exemple est disponible dans le dossier **EX\_A05.Text-Responses\_1** inclus dans le répertoire **DtmVic-Examples\_A\_Start**. On y trouve 3 fichiers d'entrée Dtm-Vic : Dictionnaire, Données numériques, Données textuelles.

Ces fichiers en format Dtm-Vic peuvent être générés par une procédure d'importation à partir d'un fichier Excel unique (cf. chapitre IV).

<sup>&</sup>lt;sup>9</sup> Cf. Hayashi C., Suzuki T., Sasaki M. (1992): *Data Analysis for Social Comparative research: International Perspective*, North-Holland, Amsterdam. Le Professeur Chikio Hayashi, ancien Directeur de l'Institute of Statistical Mathematics (Tokyo) et maître d'œuvre de ces enquêtes, fût aussi un de premiers « découvreur » de l'analyse des correspondances.

| ' 1'             | 1 | 12 | 80 | 1 | 2 | 3 | 3 | 3 | 2 | 1 | 3 | 3 | 1 | 3 |  |
|------------------|---|----|----|---|---|---|---|---|---|---|---|---|---|---|--|
| '2'              | 1 | 8  | 54 | 1 | 1 | 1 | 3 | 1 | 1 | 1 | 2 | 2 | 1 | 2 |  |
| '3'              | 1 | 6  | 40 | 1 | 1 | 2 | 1 | 2 | 2 | 2 | 2 | 2 | 1 | 2 |  |
| ·4 ·             | 2 | 3  | 27 | 2 | 1 | 2 | 1 | 1 | 1 | 1 | 1 | 4 | 5 | 4 |  |
| ' <sup></sup> 5' | 2 | 5  | 39 | 2 | 2 | 1 | 3 | 1 | 1 | 1 | 2 | 5 | 5 | 5 |  |
|                  |   |    |    |   |   |   |   |   |   |   |   |   |   |   |  |
| • • • •          |   |    |    |   |   |   |   |   |   |   |   |   |   |   |  |
| '1039'           | 1 | 8  | 54 | 2 | 2 | 4 | 2 | 0 | 0 | 1 | 2 | 2 | 2 | 5 |  |
| 1040'            | 2 | 3  | 27 | 2 | 5 | 4 | 2 | 1 | 1 | 1 | 1 | 4 | 5 | 4 |  |
| '1041'           | 1 | 2  | 23 | 3 | 3 | 2 | 1 | 2 | 2 | 1 | 1 | 1 | 3 | 7 |  |
| '1042'           | 1 | 9  | 57 | 2 | 4 | 3 | 1 | 1 | 2 | 2 | 3 | 3 | 2 | 6 |  |
| '1043'           | 2 | 5  | 38 | 1 | 5 | 3 | 5 | 2 | 2 | 2 | 2 | 5 | 4 | 2 |  |

1 -fichier de données pour les questions fermées : TDA dat.txt (extrait)

Ce fichier comprend 1043 lignes (les individus) et 15 colonnes séparées par des espaces blancs. La première colonne correspond à l'identifiant de l'individu, les 14 autres sont les valeurs des réponses aux questions fermées représentées par des variables nominales ou numériques continues.

## 2. Fichier dictionnaire des questions fermées : TDA\_dic.txt (extraits)

| 2     | GENDER               | EDUM | MEDIUM                 |
|-------|----------------------|------|------------------------|
| MALE  | MALE                 | EDUH | HIGH                   |
| FEMA  | FEMALE               | 3    | WILL PEOLE BE HAPPIER? |
| 12    | AGE_CODE             | HAP1 | Happier                |
| AGE1  | 18 19                | HAP2 | LESS happy             |
| AGE2  | 20 24                | HAP3 | About the same         |
| AGE 3 | 25_29                | 4    | PEOLE_PEACE_OF_MIND    |
| AGE4  | 30_34                | PEA1 | INCREASES              |
| AGE5  | 35 39                | PEA2 | DECREASES              |
| AGE6  | 40_44                | PEA3 | NOT_CHANGES            |
| AGE7  | 45_49                | PEA4 | OTHER                  |
| AGE8  | 50 54                | 3    | MORE OR LESS FREEDOM   |
| AGE9  | 55 59                | FRE1 | MORE FREEDOM           |
| AG10  | 60 65                | FRE2 | LESS FREEDOM           |
| AG11  | 65 70                | FRE3 | THE SAME               |
| AG12  | 71 <sup>_</sup> et + | 3    | Age 3 classes          |
| 0     | AGE                  | -30  | less_than_30           |
| 3     | EDUCATION            | 3055 | from 30 to 55          |
| EDUL  | LOW                  | + 55 | over 55                |
|       |                      |      | —                      |

Le fichier dictionnaire contient les identifiants des 14 variables.

**Rappel 1**: L'identifiant d'une variable nominale est précédé par le nombre N de ses catégories (en colonne 5). Les N lignes suivantes identifient les N catégories des réponses : un "identifiant court" en 4 caractères occupe les colonnes 1 à 5 et un "identifiant long" (20 caractères maximum) commence à la colonne 6. Une variable numérique telle que l'âge ou le nombre d'enfants, a 0 catégorie.

Rappel 2 : les espaces vides dans les identifiants ne sont pas permis.

Fichier des textes des questions ouvertes : TDA\_tex.txt (extraits)

```
----'
        1'
 good health
++++
 happiness
++++
----' 2'
happiness in people around me, contented family, would make me happy
++++
 contented with life as a whole
++++
education
----' 3'
contentment
++++
family
++++
 arts
. .
----1042
 to see my daughter settled in a job
++++
 health, healthy enough to keep them secure, that I get
 on well with my neighbours, a life outside my family circle,
++++
folk music, architecture, particularly religious
 architecture,
----1043
 contentment
++++
my children's health and happiness
++++
====
```

Ce fichier contient les réponses libres de 1043 individus aux trois questions ouvertes citées précédemment. Le format du fichier des textes est assez spécifique, mais transparent pour l'utilisateur (format .txt).

Rappel sur le format interne Dtm-Vic : Puisque les réponses peuvent avoir des longueurs très différentes, des séparateurs sont utilisés pour distinguer les questions des individus (ou répondants). Les individus [<u>qui doivent impérativement être dans le même ordre que dans le fichier de données numériques</u>] sont séparés par la chaîne de caractères "----" (commençant à la colonne 1) suivie éventuellement de l'identifiant de l'individu.

Puis à la ligne suivante, viennent les réponses aux questions ouvertes, séparées par "++++" (commençant à la colonne 1). Le symbole "====" indique la fin du fichier. Comme tous les fichiers de données Dtm-Vic, ce fichier est un dossier de texte brut (.txt). Si le dossier des textes vient d'une phase de traitement de textes, il doit être sauvé en ".txt".

Après archivage des fichiers dictionnaire, des données et des textes, le codage numérique du texte nous permet de construire une table lexicale croisant les mots avec une variable nominale sélectionnée.

Une analyse de correspondance est alors exécutée sur cette table lexicale<sup>10</sup>.

Des zones de confiance *bootstrap* pourront être dessinées autour des mots et des catégories d'individus.

# III.2.2. Mise en œuvre de l'analyse textuelle sur tableau lexical agrégé – ANALEX

Le fichier paramètre est créé en 5 étapes :

# Etape 1 : Sélection de l'analyse

> Dans le menu principal, cliquer sur : Create a command file

Une fenêtre: "Choosing among some basic analysis" apparaît.

|               |                                       | Numerical Data (principal axes techniques)          |
|---------------|---------------------------------------|-----------------------------------------------------|
| Dtm - Da      | ata and text mining steps             | PCA Principal Components Analysis ( + clustering of |
| Command File  | Create a command file                 | SCA Simple Correspondence Analysis (to be applied   |
|               | Open an existing command file         | MCA Multiple Correspondence Analysis ( + clusterin  |
|               | Execute a command file                | Textual Data                                        |
|               | Rasia sumarical results [html format] | CORTEX Preprocessing of texts (Deleting or me       |
| Result Files  |                                       | VISUTEX Visualization of Texts ( building a lexic   |
|               | Basic numerical results (txt format)  | VISURESP Visualization of responses (SCA and (      |
|               |                                       | Numerical and Textual Data                          |
|               |                                       | Analysing through SCA a levical table               |
| VIC - VIS     | ualization, interence, classificat    |                                                     |
|               |                                       | VISURECA Visualization and clustering of resp       |
| Axes 🖊        | View Axes 🕂 PlaneView Research -      | MCA-TEXT MCA + Clustering + description of cl       |
| Avec / Cluste | ro *. Cluster View 🗰 Kohonen Ma       | TALEX Analysing through SCA a set of lexical tat    |

Sélectionner l'analyse ANALEX – Analysing through SCA of a lexical table built from a specific categorical variable dans la rubrique Numerical and Textual Data.

Une fenêtre : "Opening a text file" apparaît.

# Etape 2 : Sélection du fichier texte

Cliquer sur le bouton : Open a text File. Dans le répertoire EX\_A05.Text-Responses, ouvrir le fichier : TDA \_tex.txt.

<sup>&</sup>lt;sup>10</sup> De plus amples explications à propos de cet exemple particulier et de la méthodologie correspondante peuvent être trouvées dans le livre : « *Exploring Textual Data*» (L. Lebart, A. Salem, L. Berry ; Kluwer AcademicPublisher, 1998). Voir aussi, à propos d'exemples similaires, « *Statistique Textuelle* » (L. Lebart, A. Salem), téléchargeable à partir de www.dtmvic.com.

Une boite de message récapitule les informations de ce fichier : 7329 lignes (correspondant à l'ensemble des réponses aux trois questions), 1043 observations (les répondants) et 3 questions ouvertes.

Cliquer sur : OK, le fichier texte en format Dtm-Vic de type 2 s'affiche dans une première fenêtre.

| a text file                      |                              |
|----------------------------------|------------------------------|
| 1. Open a Text File (Dtm format) | pen questions and separators |
|                                  | nake me happy I              |
| happiness, money, family I       |                              |
|                                  | >                            |

Cliquer sur : 2.Select Open questions and separators

Une nouvelle fenêtre ayant pour titre : "Selecting : 1) the open questions, 2) the list of separators" apparaît.

#### Etape 3 : Sélection des questions ouvertes

Sélectionner les questions ouvertes 1 et 2 et les transférer dans "Result of the selection" (la question 2 étant une relance de la première, on peut en effet agréger les deux réponses). Puis choisir les séparateurs. Ici, nous adoptons ceux proposés par défaut. Cliquer alors sur Vocabulary and counts.

| Selecting: 1) the open questions, 2) the li<br>1) Select the desired open ended question(s)                                                      | st of separators                                                |  |  |  |  |  |  |  |  |  |
|----------------------------------------------------------------------------------------------------|-----------------------------------------------------------------|--|--|--|--|--|--|--|--|--|
| Open question 1     Open question 2     Open question 3     Open question 3     Open question 3                                                  | Besuit of the selection     Open question 1     Open question 2 |  |  |  |  |  |  |  |  |  |
| WARNING Both characters "4" and "5" are<br>reserved during this phase. They should<br>be replaced betarehend  2) Characters separating the words |                                                                 |  |  |  |  |  |  |  |  |  |
| :-!()'+=?**                                                                                                    | OK Vocabulary and counts                                        |  |  |  |  |  |  |  |  |  |

La fenêtre suivante présente le vocabulaire (alphabétique et par ordre de fréquence).

Nous devons choisir un seuil de fréquence en choisissant une ligne dans la rubrique "Vocabulary (frequency order)". La ligne 135 correspond à la fréquence 16.

Sélectionner cette ligne puis : CONFIRM. La fréquence apparaît. Répondre OK

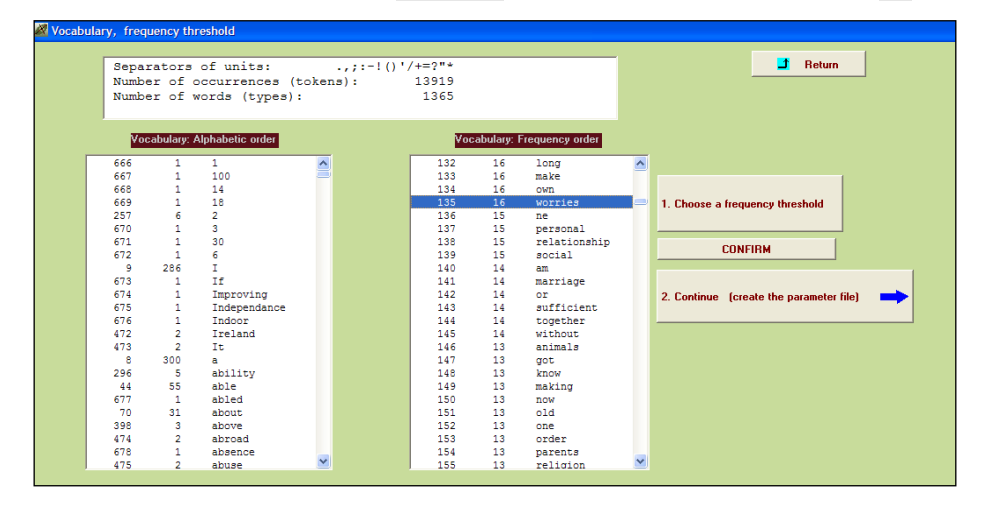

#### Cliquer sur 2. Continue (create the parameter file).

Une fenêtre d'ouverture "fichiers dictionnaires et données" apparaît.

| Selecting dictionary and data                                                                                                    |           |
|----------------------------------------------------------------------------------------------------|-----------|
| 2 GEUDER<br>MALE MALE<br>TEMA FENALE<br>12 AGE_CODE<br>AGE1 12 19<br>AGE2 20_24<br>AGE3 25_29                                                                                                    | Return    |
| List of variables (check)<br>List of variables (check)<br>1 GENDER (2 Categories)<br>2 AGE_CODE (12 Categories)<br>3 AGE (numerical)<br>4 EDUCATION (3 Categories)<br>5 S1_CHANGE_IN_THE_STANDARD_OF_L (5 Categories)<br>6 S2_CHANGE_IN_YOUR_STANDARD_OF_ (5 Categories)<br>6 S2_CHANGE_IN_YOUR_STANDARD_OF_ (5 Categories)                                            |           |
| 2. Open a Data File (Dtm format)<br>- 1' 1' 12 80 1 2 3 3 3 2 1 3 3 1 3<br>- 2' 1 8 84 1 1 1 3 1 1 2 2 1 2<br>- 3' 1 6 84 1 1 3 1 2 2 2 2 1 2<br>- 3' 1 6 0 1 1 2 3 2 2 2 2 1 2<br>- 4' 2 3 7 2 1 2 1 1 1 1 1 4 5 4<br>- 5' 2 5 3 2 2 1 3 1 1 1 2 5 5 5<br>- 5' 1 2 80 1 2 3 4 2 2 3 3 1 3<br>- 7' 2 7 46 2 4 3 0 0 2 1 2 5 5 51<br>- 7' 2 7 46 2 4 3 0 0 2 1 2 5 5 51 | More Data |
| 3. Continue (select active and supplementary elements)                                                                                                    |           |

# Etape 4 : Sélection des fichiers dictionnaire et de données

Cliquer sur le bouton : Open a dictionary. Dans le répertoire EX\_A05.Text-Responses, ouvrir le fichier TDA\_dic.txt. Il s'affiche dans une fenêtre. Le statut (nominal ou numérique) des variables est indiqué dans une deuxième fenêtre

- Cliquer sur le bouton : Open a Data File. Dans le répertoire EX\_A05.Text-Responses, ouvrir le fichier TDA\_dat.txt (troisième fenêtre).
- Cliquer sur : 3. Continue ->

| Variables to be selected                                                                                                    |   | Active Variables           | 📑 Rotun                 |
|----------------------------------------------------------------------------------------------------|---|----------------------------|-------------------------|
| 1 GENDER 12 collegates)<br>2 AGE_DODE 112 collegates)<br>3 AGE humences)<br>4 EDUCATION (3 collegates)<br>5 ST_CHANIGE_NU_THIL_STANDATD_OF_IS_collegates)<br>5 ST_CHANIEE_NU_TUN_STANDATD_OF_IS_collegates)<br>7 ST_CHANIEE_NU_TUN_STANDATD_OF_IS_collegates)<br>9 PEOLE_PEALS_OF_NETCOL_13 collegates)<br>9 PEOLE_PEALS_OF_NETCOL_13 collegates)<br>11 Age_2_collegates<br>12 tericipis Collegates)<br>12 tericipis Collegates)<br>12 tericipis Collegates) | • | 14 educ'age (3 calegories) | Char<br>seaction<br>Dev |
|                                                                                                    |   | Supplementary Variables    | Continue 🗪              |

# Etape 5 : Sélection des variables actives et supplémentaires

A l'intérieur de la fenêtre "Selection of active et supplementary elements" s'affichent trois autres fenêtres :

Une fenêtre : " Selection of active et supplementary elements " apparaît.

Ele comprend trois sous-fenêtres :

- "Variables to be selected" où figure l'ensemble des variables
- "Active Variables" qui reçoit les variables actives sélectionnées
- "Supplementary Variables" qui reçoit les variables sup-plémentaires.

Pour ce type d'analyse, la variable active, unique, est celle dont les modalités vont servir à regrouper les réponses aux questions ouvertes. Nous suggérons de sélectionner la variable nominale numéro 14 "*Educ\*age*" comme variable active et nous ignorons les variables supplémentaires. Dans ce cas, les variables supplémentaires pourraient servir à décrire la variable active, pour compléter l'étape "ClusterView". En effet, dans le cas d'ANALEX, les classes de la procédure ClusterView seront les catégories (qui sont des agrégats d'individus).

#### Cliquer sur : Continue →

Une fenêtre : "Selecting observations" apparaît.

# Etape 6 : Sélection des observations (individus)

Trois cas de figure sont possibles :

- 1. Considérer l'ensemble des observations.
- 2. Sélectionner les observations sur une liste.
- 3. Sélectionner les observations par un filtre.

Nous considérons ici l'ensemble des observations.

Cliquer sur: All the observations will be active

Une fenêtre : "Create a starting parameter file" apparaît.

# Etape 7 : Création du fichier paramètre

| Create a parameter file for the sequence of processing: "analex" |                                   |             |                       |  |  |  |  |  |  |  |  |
|------------------------------------------------------------------|-----------------------------------|-------------|-----------------------|--|--|--|--|--|--|--|--|
| 1 - Select some options                                          | 2 - Create a first parameter file | 3 - Execute | Return to Main Menu 🥄 |  |  |  |  |  |  |  |  |

A cette étape, il est possible de sélectionner, comme option, les procédures de bootstrap. Rappelons que dans Dtm-Vic, les analyses factorielles peuvent être complétées par un *bootstrap* qui permet de valider la position des variables dans les plans factoriels.

Cliquer sur 1-Select some options

Une fenêtre: "Options : Bootstrap and/or Clustering of observations" apparaît.

| 🌌 Options: bootstrap and /or cluster   | ing of observation         | 15                                                                                                    |
|----------------------------------------|----------------------------|----------------------------------------------------------------------------------------------------|
| 1. Do you want a bootstrap validation? | Bootstrap<br>● yes<br>● no | Number of replicates     (between 5 and 30)       Suggested value = 25       23     Enter       Bootstrap options       Partial (default)     Total       Partial Specific |
|                                        |                            | Continue                                                                                                    |

Cliquer sur "yes" pour la procédure "bootstrap" ; indiquer le nombre de réplications (par défaut 25) puis : Enter. C'est le bootstrap partiel qui est appliqué par défaut. Si le bootstrap n'est pas souhaité, cliquer sur "no" et continuer.

Cliquer sur : Continue ->

La fenêtre : "Create a starting parameter file" réapparaît.

Cliquer sur : 2-Create a first parameter file .

Un fichier paramètre vient d'être créé sous le nom param\_ANALEX.txt et stocké dans le répertoire **EX\_A05.Text-Responses**, du répertoire **DtmVic-Examples\_A\_Start**.

Cliquer sur 3-Execute

La liste des procédures s'affiche en bloc à la fin de l'exécution:

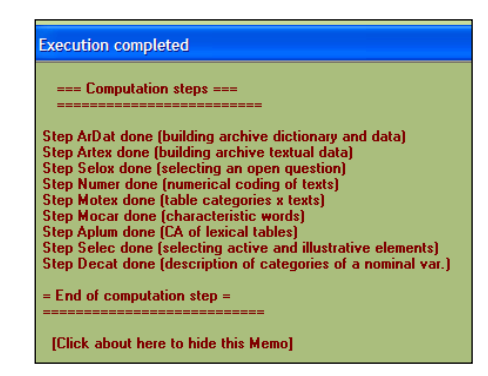

Ardat (Archivage des données), Artex (Archivage des textes), Selox (sélection des questions ouvertes), (Sélection des éléments actifs et supplémentaires), Numer (Numérisation du texte), Motex (table de contingence Mots-textes – les textes étant ici les regroupement de réponses selon la variable active sélectionnée), Mocar (mots et réponses caractéristiques), Aplum (analyse des correspondances pour ce type de tables), Selec (Selection des variables en vue de la description de la variable active), Decat (description automatique des modalités de la variable active à partir des variables supplémentaires).

*Note* : Une fois le fichier paramètre param\_ANALEX.txt créé, il est possible, après avoir quitté Dtm-Vic, de l'ouvrir à nouveau dans le menu principal **Command File** avec la procédure **Open an existing command file** puis d'exécuter ce fichier **Execute**. Les utilisateurs expérimentés peuvent modifier les paramètres directement sous l'éditeur proposé par **Open an existing command file** ou avec un autre éditeur de texte hors de Dtm-Vic (voir le bouton "Help about parameters", dans le menu principal et dans le menu de l'éditeur de texte interne).

# III.2.3 Fichier de résultats

Les résultats peuvent être consultés dans la rubrique Result Files du menu principal. > Cliquer sur Basic numerical results pour naviguer dans le fichier en format *html* puis sur Return pour en sortir et revenir au menu principal.

**Rappel** : Le fichier résultat "imp.txt" (comme son homologue "imp.html") est également sauvé sous le nom "imp" suivi de la date et l'heure de l'analyse. Ce fichier de sauvegarde garde comme archives les résultats numériques principaux tandis que les dossiers "imp.txt" et "imp.html" sont écrasés à chaque nouvelle analyse exécutée dans le même répertoire.

DtmVic: Main basic numerical results
Table of content
Ardat (Duilding archive dictionary and data)
Artex (building archive textual data)
Selox (selecting an open question)
Numer (numerical coding of texts)
Motex (table categories x texts)
Motex (table categories x texts)
Motex (table categories x texts)
Selec (selecting active end illustrative elements)
Decat (description of categories of a nominal var.)
List of commands

La lecture de ce fichier est nécessaire pour prendre connaissance de certains résultats qui ne peuvent être visualisés. Ainsi la procédure NUMER nous dit que nous avons 1043 individus et 13919 mots dont 1365 mots distincts. Avec un seuil de fréquence de 16 (on conserve les mots de fréquence supérieure à 16), le nombre de mots conservés se réduit à 10738, tandis que le nombre de mots distincts est ramené à 136. Le livre "*Exploring Textual Data*" (op. cit.) traite les détails de ce prétraitement et tous les résultats qui suivent.

# III.2.4 Visualisation des résultats et interprétation

Cette deuxième phase fondamentale de Dtm-Vic fournit les outils de visualisation nécessaires à la validation et l'interprétation des résultats.

| Axes 🔽 View A | xes 🕂 PlaneV | iew Research 🕂 | PlaneView Edit | B BootstrapView | Seriation |
|---------------|--------------|----------------|----------------|-----------------|-----------|
|               |              |                |                |                 |           |

**Rappel :** On peut accéder directement à tous les boutons de cette phase de visualisation VIC (pour une analyse exécutée antérieurement) à condition d'ouvrir simplement le fichier de commande, à partir du bouton « **Open an existing command file** ». Il n'est alors pas nécessaire de procéder à une nouvelle exécution, pusque tous les fichiers intermédiaires sont sauvegardés.

# 1- Axes factoriels

> Cliquer sur **ViewAxes**.

Une fenêtre propose de visualiser les coordonnées des variables actives, supplémentaires et des observations sur les premiers axes. Dans le contexte de l'analyse textuelle, seulement deux options sont envisageables: "actives variables" (catégories) et les "observations" (qui correspondent aux mots).

Cliquer sur l'onglet des éléments à examiner, Active variables ou Individuals (observations) puis sur View. Il est possible d'ordonner les coordonnées sur un axe donné, en cliquant sur cet axe.

| Active variable | s Suppl | . Categor | ies Indi | viduals ( | ok / | Active variable | es   Sup | pl. Categ | ories  | Individua | ls (obs | ervatio | ns) S  |
|-----------------|---------|-----------|----------|-----------|------|-----------------|----------|-----------|--------|-----------|---------|---------|--------|
|                 |         |           |          |           |      | View            |          |           |        |           |         |         |        |
| View            | Evit    |           |          |           |      | Identifier      | axis 1   | axis 2    | axis 3 | axis 4    | axi     | axis 6  | axis i |
| TICH            |         |           |          |           |      | a               | -112     | -52       | 12     | 93        | -57     | 56      | 61     |
|                 |         |           |          |           | -    | able            | -4       | -127      | 87     | -114      | -27     | 96      | 101    |
| Identifier      | axis 1  | axis 2    | axis 3   | axis 4    | ĉ    | about           | 160      | -564      | 68     | -208      | -122    | 126     | -68    |
| +55/hiah        | -86     | 279       | 279      | 462       |      | after           | 541      | -79       | -261   | 100       | -75     | 1       | 59     |
| +55/low         | 305     | -111      | 70       | -14       |      | all             | 32       | 254       | 7      | 8         | 35      | -61     | -76    |
| +55/medium      | 114     | 217       | 8        | .71       |      | and             | 43       | -43       | 41     | 9         | -29     | 19      | 59     |
| 207hiela        | 227     | 217       | 210      | 25        |      | anything        | 405      | -136      | 197    | -128      | 226     | -232    | 8      |
| -30/nign        | -337    | -3//      | 219      | -35       |      | are             | 317      | 135       | 26     | -115      | 224     | -171    | -14    |
| -30/low         | -101    | -209      | -71      | 783       |      | as              | 423      | -181      | 64     | -4        | 79      | -14     | -45    |
| -30/medium      | -208    | -149      | -199     | -29       |      | at              | 28       | -54       | -101   | -118      | 57      | -4      | -347   |
| 30-55/high      | -296    | 104       | 268      | -148      |      | be              | 64       | -104      | -54    | 82        | 41      | -103    | -67    |
| 30-55/low       | 39      | 115       | .150     | .12       |      | being           | -252     | -248      | 37     | -71       | 0       | 48      | 4      |
| 20 EE /         | 101     | 177       | 70       | 22        |      | can             | 456      | -259      | 28     | 83        | 23      | 18      | 13     |
| 30-55/medium    | -131    | 10        | 73       | 23        |      | car             | -182     | -524      | 28     | 104       | 142     | 162     | 518    |
|                 |         |           |          |           |      | children        | -64      | 224       | -156   | -7        | 171     | -114    | -20    |
|                 |         |           |          |           | _    | church          | -50      | 409       | 492    | -470      | -614    | 405     | 282    |
| Coordonné       | es des  | variable  | es nom   | inales    |      | comfortable     | 70       | -263      | 81     | -146      | 153     | -180    | -78    |
|                 | act     | ives      | -        |           |      | Coord           | donne    | ées de    | s mo   | ots (ob   | serv    | atior   | ıs)    |

# 2- Plans factoriels

> Cliquer sur **PlaneView Resarch**.

Une fenêtre s'affiche proposant différentes visualisations de plans factoriels.

Choisir la rubrique "Actives columns (variables) + rows (observations)", adaptée à cette analyse. En effet, elle concerne des lignes et des colonnes de la table lexicale.

Apparaît alors une fenêtre pour sélectionner la paire d'axes souhaitée. Choisir les axes 1 er 2 puis cliquer sur **Display**. Le plan factoriel apparaît.

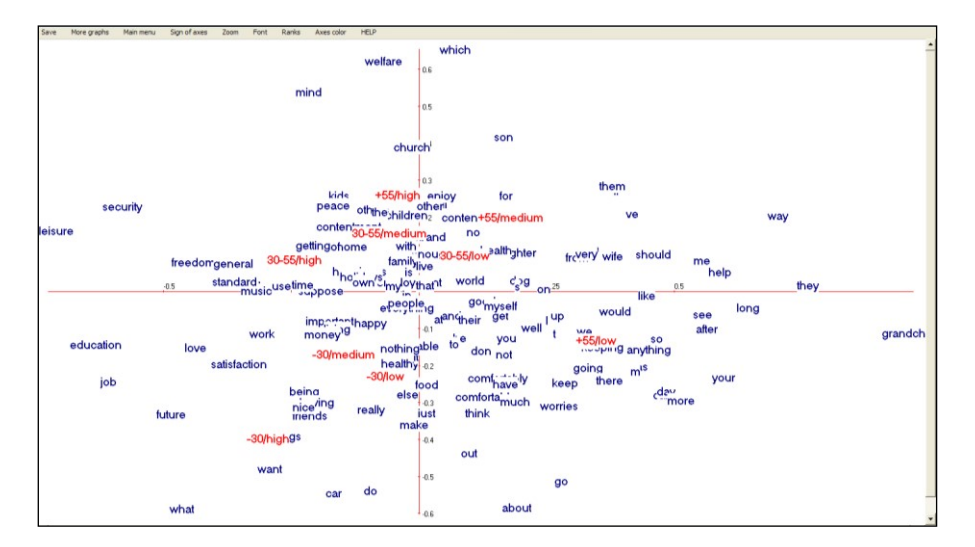

Les catégories actives "Age x Education" (colonnes de la table lexicale) sont imprimées en rouge, alors que les mots actifs (lignes) sont imprimés en bleu. Les rôles des différents boutons sont décrits précédemment, notamment dans les exemples A.1 et A.2).

Rappel : On peut également obtenir un graphique avec **PlaneView Edit** qui reprend certaines des rubriques précédentes et permet de déplacer les points superposés pour rendre plus lisible le graphique (mais cette procédure est limités à 900 points).

# 3- Validation Bootstrap

Cliquer sur : Bootstrap pour valider la position des variables sur le plan factoriel.

Une fenêtre : "DtmVic – Bootstrap – Validation – Stability - Inférence" apparaît.

- Cliquer sur : Load Data , puis ouvrir dans le répertoire le fichier des réplications selon le bootstrap choisi. Sélectionner le fichier : ngus\_par\_boot1.txt pour un bootstrap textuel partiel. Répondre OK à la boîte : "Set of principal coordinates loaded" qui s'affiche.
- Puis cliquer sur : Confidence Ellipse.

Une fenêtre : "Bootstrap confidence areas" s'affiche.

Sélectionner dans la rubrique "Click to select" les variables dont on veut visualiser les ellipses. Les transférer avec Select, dans la fenêtre "selected list". Choisir ensuite le plan factoriel puis cliquer sur : Confidence ellipses ou sur : Convex Hulls (cf § II.1.4) pour obtenir l'affichage des variables actives.

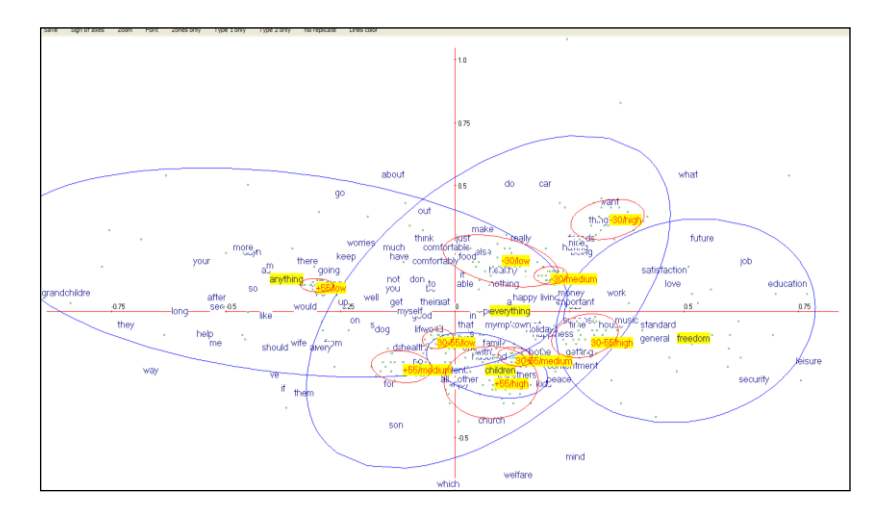

Zones de confiance pour quelques mots et quelques catégories.

#### Commentaires :

Nous pouvons voir que, individuellement, quelques mots n'ont aucune position significative ("everything" et "anything" par exemple). Dans cet affichage, nous

apprenons par exemple que presque tous les groupes d'âge-éducation (points – colonne : ellipses rouges) ont des "profils lexicaux" distincts, si l'on excepte les catégories "- 30-low" [moins de 30 ans, de bas niveau de l'éducation] et "- 30-medium" [moins de 30 ans, niveau moyen d'éducation] dont les zones de confiance se recouvrent en grande partie.

## 4- ClusterView

Dans le cas particulier d'ANALEX, **ClusterView** ne décrit pas les classes d'une classification, mais les catégories de la variable active. Cette option positionne les 9 catégories de la variable "14\_educ\*age" sur le plan factoriel et fournit les mots et textes caractéristiques pour chacune de ces catégories.

Cliquer sur : ClusterView. Choisir les axes (1 et 2 pour commencer), et : Continue.

La fenêtre du plan factoriel s'affiche. Cliquer sur View. La localisation des 9 classes apparaissent sur le plan factoriel.

Actionner dans un premier temps le bouton *Words* du bandeau. Puis en cliquant (clic droit de la souris) sur une catégorie, les mots descriptifs de la catégorie apparaissent (mots caractéristiques classés par valeurs-test.

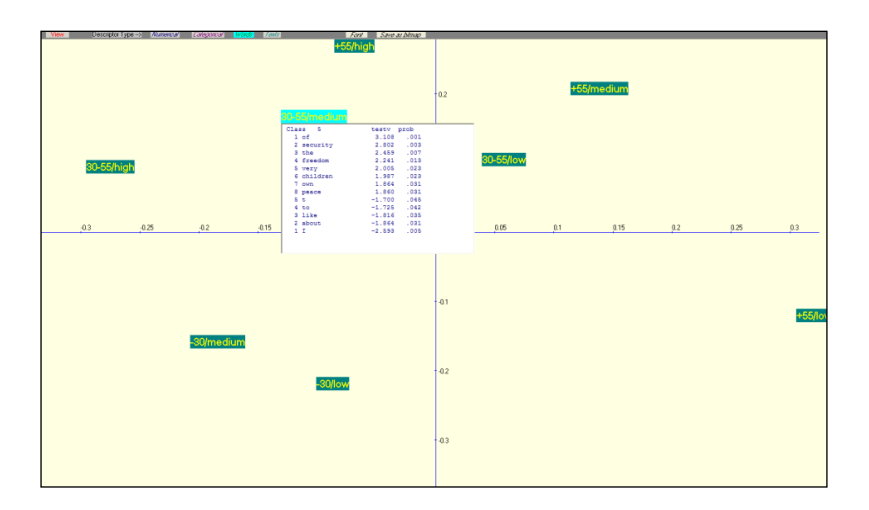

Actionner ensuite le bouton **Texts** du bandeau. Puis en cliquant (droit) sur une catégorie, les textes descriptifs (réponses caractéristiques ou réponses modales) de la catégorie apparaissent.

| View Descriptor | r Type -> Mumerica | s Zanguntar Wan | d) <mark>7aw</mark> | Fa                                                                                                    | d 📃 Save ar bitnap                                                                      |         |                      |         |          |     |      |        |
|-----------------|--------------------|-----------------|---------------------|----------------------------------------------------------------------------------------------------|-----------------------------------------------------------------------------------------|---------|----------------------|---------|----------|-----|------|--------|
|                 |                    |                 |                     | +55/1                                                                                                    | high                                                                                    |         |                      |         |          |     |      |        |
|                 |                    |                 | 1                   | 30-55/medium                                                                                             |                                                                                         | 0.2     |                      | +5      | 5/medium |     |      |        |
| 30-65/H         | igh                |                 |                     | 1.80 - 1 pace<br>conter<br>1.63 - 2 pace<br>famil,<br>1.49 - 3 healt<br>pace<br>1.36 - 4 healt<br>happin | of mind<br>tmmmt, happiness,<br>of mind<br>of mind, freedom of<br>""<br>tess, security, | f speed | h and freedom on the | : Whole |          |     |      |        |
| -0.3            | -0.25              | -0.2            | -0.15               | 0.1                                                                                                    | -0.05                                                                                   | 0       | 0.05                 | 0.1     | 0.15     | 0.2 | 0.25 | 0.3    |
|                 |                    | -30/medium      |                     | -30/iow                                                                                                  |                                                                                         | 02      |                      |         |          |     |      | +55/to |

# 5- Carte auto-organisée : (Kohonen map)

Cliquer sur Kohonen Map.

Une première fenêtre "Selection of elements" apparaît.

| What<br>Want<br>thinks<br>sate action<br>having<br>huture<br>triends<br>do<br>being<br>about<br>-Sumigh | realiy<br>nothing<br>else<br>-SUmedium          | work<br>money<br>kids<br>house<br>happy<br>happiness<br>a                | time<br>Job<br>mipotant                                                                        | suppose<br>secury<br>music<br>love<br>lesure<br>general<br>freedom<br>education<br>sub-syntrigh |
|----------------------------------------------------------------------------------------------------|-------------------------------------------------|--------------------------------------------------------------------------|------------------------------------------------------------------------------------------------|-------------------------------------------------------------------------------------------------|
| out<br>just<br>comfortable<br>car<br>able                                                               | to<br>it<br>healthy<br>comtortably<br>be<br>and | their<br>that<br>my<br>tamily<br>tamily<br>everything<br>at<br>30-55/low | with<br>the<br>Inving<br>IS<br>home<br>holdays<br>getting<br>enjoy<br>children<br>3U-55/medium | standard<br>of<br>contentment                                                                   |
| not<br>more<br>make<br>m<br>keep<br>have<br>employment<br>-3U/IOW                                       | worries<br>up<br>t<br>s<br>get<br>get<br>don    | world<br>son<br>no<br>lite<br>health<br>good<br>dog<br>daughter          | which<br>live<br>husband<br>tor<br>encugh<br>content<br>all                                    | welfare<br>peace<br>own<br>other<br>mind                                                        |
| so<br>can                                                                                               | see<br>long<br>after                            | wife<br>we<br>keeping<br>going<br>are                                    | very<br>them<br>on                                                                             | people<br>it<br>trom<br>+55/high                                                                |
| you<br>lood<br>church<br>+bb/medium                                                                     | well<br>way<br>ve<br>should<br>our              | your<br>there<br>me<br>like<br>grandchildre<br>as<br>anything<br>+b5/low | they                                                                                           | would<br>much<br>help<br>_day                                                                   |

Carte auto-organisée (de Kohonen). Il est possible de changer de taille de police ("Font") et de dilater la carte de Kohonen obtenue ("Dilat") pour rendre la graphique plus lisible.

Cliquer sur "Rows + columns"

Une fenêtre "Kohonen map or SOM map" apparaît.

Choisir la carte "map 5x5" puis Continue et répondre OK à la boite de message : "SOM map completed" Une nouvelle fenêtre "Kohonen map" s'affiche

Actionner Draw. La Carte de Kohonen apparaît.

Les variables actives sont les mots (en noir) et les observations représentent les catégories de la variable (en rouge).

# 6-Sériation

(Voir l'encadré du paragraphe I.3 du chapitre 1)

La sériation est appliquée ici à la table lexicale croisant les 9 catégories de répondants et les mots choisis (mots apparaissant au moins 16 fois dans le corpus). Dans cette version de Dtm-Vic, la sériation peut être obtenue seulement après les deux types d'analyse : VISUTEX et ANALEX. Ces deux approches impliquent l'analyse de correspondance des tables lexicales.

Cliquer sur Seriation.

La fenêtre "Reordering" apparaît.

Cliquer sur Reordering the rows and the columns of a word-text table. Et répondre OK à "Seriation of rows and columns of the lexical table completed".

La table lexicale réordonnée croisant les 9 catégories des répondants et les mots choisis est alors constituée.

| 🖉 Reord                    | Reordering                                                                                                    |            |      |      |      |                |      |      |      |      |  |  |
|----------------------------|----------------------------------------------------------------------------------------------------|------------|------|------|------|----------------|------|------|------|------|--|--|
|                            | Reorderina t                                                                                                    | he rows an |      | Help |      | Original table |      |      |      |      |  |  |
|                            |                                                                                                    |            |      |      |      |                |      |      |      |      |  |  |
| The ro<br>sorted<br>the co | The rows and columns of the lexical table below have been<br>sorted according to the coordinates on the first axis from<br>the correspondence analysis of the table |            |      |      |      |                |      |      |      |      |  |  |
|                            |                                                                                                    | H-30       | H-55 | M-30 | M-55 | L-30           | H+55 | L-55 | M+55 | L+55 |  |  |
| 1                          | leisure                                                                                                    | 1          | 3    | 5    | 5    | 0              | 0    | 2    | 1    | 0    |  |  |
| 2                          | education                                                                                                    | 4          | 3    | 4    | 6    | 2              | 1    | 4    | 0    | 1    |  |  |
| 3                          | job                                                                                                    | 15         | 17   | 49   | 21   | 3              | 2    | 23   | 3    | 10   |  |  |
| 4                          | security                                                                                                    | 4          | 6    | 6    | 14   | 0              | 1    | 6    | 1    | 2    |  |  |
| 5                          | future                                                                                                    | 2          | 1    | 6    | 3    | 0              | 0    | 3    | 0    | 2    |  |  |
| 6                          | what                                                                                                    | 4          | 2    | 7    | 2    | 0              | 0    | 3    | 0    | 4    |  |  |
| 7                          | freedom                                                                                                    | 3          | 4    | 9    | 12   | 0              | 0    | 3    | 3    | 4    |  |  |
| 8                          | love                                                                                                    | 4          | 5    | 7    | 7    | 0              | 1    | 2    | 1    | 6    |  |  |
| 9                          | satisfaction                                                                                                    | 3          | 3    | 5    | 1    | 0              | 1    | 5    | 1    | 3    |  |  |
| 10                         | standard                                                                                                    | 3          | 2    | 5    | 9    | 3              | 1    | 5    | 2    | 3    |  |  |
| 11                         | general                                                                                                    | 3          | 4    | 3    | 4    | 0              | 1    | 6    | 1    | 3    |  |  |
| 12                         | music                                                                                                    | 2          | 4    | 2    | 4    | 0              | 0    | 0    | 2    | 4    |  |  |
| 13                         | work                                                                                                    | 11         | 6    | 29   | 15   | 3              | 3    | 36   | 2    | 13   |  |  |
| 14                         | want                                                                                                    | 6          | 2    | 7    | 4    | 0              | 0    | 3    | 2    | 7    |  |  |
| 15                         | house                                                                                                    | 2          | 0    | 10   | 8    | 1              | 0    | 6    | 4    | 3    |  |  |
| 16                         | things                                                                                                    | 5          | 4    | 4    | 3    | 0              | 0    | 5    | 0    | 7    |  |  |
| 17                         | being                                                                                                    | 13         | 9    | 27   | 17   | 2              | 1    | 17   | 5    | 25   |  |  |
| 18                         | time                                                                                                    | 1          | 4    | 7    | 6    | 0              | 0    | 7    | 0    | 6    |  |  |
| 19                         | nice                                                                                                    | 3          | 3    | 7    | 3    | 1              | 1    | 5    | 0    | 7    |  |  |
| 20                         | friends                                                                                                    | 17         | 9    | 23   | 18   | 3              | 2    | 7    | 9    | 28   |  |  |
| 21                         | mind                                                                                                    | 0          | 5    | 6    | 12   | 1              | 5    | 8    | 5    | 5    |  |  |
| 22                         | getting                                                                                                    | 3          | 2    | 4    | 9    | 1              | 1    | 9    | 1    | 5    |  |  |
| 23                         | suppose                                                                                                    | 1          | 3    | 5    | 5    | 0              | 0    | 3    | 1    | 5    |  |  |

Tableau réordonné à la fois en ligne et en colonne

On peut lire sur ce tableau réordonné que les premiers mots de la liste réordonnée caractérisent les catégories plutôt jeunes et instruites. Les derniers mots de la même liste réordonnée sont absents ou rarement observés parmi ces catégories. Cependant, ils sont fréquents parmi les dernières catégories (partie droite de la table).

Rappel : Dtm-Vic produit de nombreux fichiers de résultats intermédiaires liés à l'application (tous en format .txt). *Il est, par conséquent, recommandé de créer un répertoire par application*. Au départ, un tel répertoire doit contenir les fichiers de données, dictionnaire et/ou texte au format Dtm-Vic.

# III.3. Analyse directe de réponses libres

Cet exemple reprend l'exemple précédent et procède à une analyse directe des réponses à une question ouverte, sans aucun regroupement préalable.

# III.3.1 Les données et fichiers Dtm-Vic :

(Enquête internationale sur les attitudes et valeurs)

Il s'agit encore de l' "Enquête *Life*", volet britannique de l'enquête internationale sur les attitudes et valeurs (voir section précédente III.2.1). Nous nous intéressons ici aux deux premières questions que nous voulons analyser <u>directement</u>, sans regroupement préalable :

- "Qu'est ce qui est le plus important pour vous dans la vie ?"
- "Quelles sont les autres choses très importantes pour vous ?"

Nous voulons détecter quelles sont les variables nominales les plus liées aux réponses, pour éventuellement les utiliser pour procéder aux regroupements de réponses (comme dans le cas de la procédure **ANALEX** de la section précédente).

La section III.2 a donné toutes les informations nécessaires sur les trois fichiers Dtm-Vic de base qui vont être utilisés :

- Fichier de données pour les questions fermées : TDA\_dat.txt
- Fichier dictionnaire des questions fermées : TDA\_dic.txt
- Fichier des textes des questions ouvertes : TDA\_tex.txt
- \_

# III.3.2. Mise en œuvre de l'analyse textuelle directe des réponses – "VISURECA"

Le fichier paramètre est créé en 5 étapes :

#### Etape 1 : Sélection de l'analyse

> Dans le menu principal, cliquer sur : Create a Command file de Command File.

Une fenêtre: "Choosing among some basic analysis" apparaît.

Sélectionner l'analyse VISURECA – Visualization and Clustering of responses with categorical data as suplementary elements dans la rubrique Numerical and Textual Data.

|               |                                       | Numerical Data (principal axes techniques)         |
|---------------|---------------------------------------|----------------------------------------------------|
| Dtm - Da      | ata and text mining steps             | PCA Principal Components Analysis ( + clustering o |
| Command File  | Create a command file                 | SCA Simple Correspondence Analysis (to be applied  |
|               | Open an existing command file         | MCA Multiple Correspondence Analysis ( + clusteri  |
|               | Execute a command file                | Textual Data                                       |
|               | Basic numerical results [html format] | CORTEX Preprocessing of texts (Deleting or m       |
| Result Files  | Basic numerical results ( txt_format) | VISUTEX Visualization of Texts ( building a lexi   |
|               | Paolo namonodi rooako ( kik roninay   | VISURESP Visualization of responses (SCA and       |
|               |                                       | Numerical and Textual Data                         |
| Vic - Vis     | ualization. Inference. Classificat    | ANALEX Analysing through SCA a lexical table       |
|               |                                       | VISURECA Visualization and clustering of res       |
| Axes 🔀        | View Axes 🕂 PlaneView Research -      | MCA-TEXT MCA + Clustering + description of a       |
| Avec / Cluste | rs *, Cluster View # Kohonen Ma       | TALEX Analysing through SCA a set of lexical ta    |

Une fenêtre : "Opening a text file" apparaît.

| 🖉 Opening a text file |                                                                                      |                                         |   |           |
|-----------------------|--------------------------------------------------------------------------------------|-----------------------------------------|---|-----------|
| 1. Open               | a Text File (Dtm format)                                                             | 2. Select open questions and separators | - | d Return  |
|                       | lith I<br>s, I<br>i m people around me, co<br>i with life as a whole I<br>i<br>ant I | intented family, would make me happy I  |   | More Data |

Etape 2 : Sélection du fichier texte

Cliquer sur le bouton : Open a text File. Dans le répertoire EX\_A06.Text-Responses\_2, lui-même inclus dans le dossier DtmVic\_Examples\_A\_Start ouvrir le fichier : TDA \_tex.txt.

Une boite de message récapitule les informations de ce fichier : 7329 lignes (correspondant à l'ensemble des réponses aux trois questions), 1043 observations (les répondants) et 3 questions ouvertes.

Cliquer sur : **OK**, le fichier s'affiche dans une première fenêtre.

Un deuxième bouton : 2.Select Open questions and separators apparaît.

#### Cliquer sur ce bouton.

Une nouvelle fenêtre: "Selecting : 1) the open questions, 2) the list of separators" se présente.

| Selecting: 1) the open questions, 2) the list of separators                                                   |
|----------------------------------------------------------------------------------------------------|
| Select the desired open ended question(s)     Open question 1     Open question 2     Open question 3         |
| WARNING: Both characters "<" and ">" are<br>reserved during this phase. They should<br>be replaced betarehend |
| Control of the control     Control of the control     Control of the control     Control of the control       |

# Etape 3 : Sélection des questions ouvertes

Sélectionner les questions ouvertes 1 et 2 et les transférer dans "Result of the selection". Puis choisir les séparateurs. Ici, nous adoptons ceux proposés par défaut. Cliquer alors sur Vocabulary and counts.

La fenêtre suivante présente le vocabulaire (alphabétique et ordre de fréquence).

| Separ             | ators       | of units:                      | .,;:-1() *                                                                                                    | /+=?"* |              |                                 |   | 📑 Ret                            |
|-------------------|-------------|--------------------------------|----------------------------------------------------------------------------------------------------|--------|--------------|---------------------------------|---|----------------------------------|
| Numbe             | r of o      | ccurrences                     | (tokens):                                                                                                    | 13919  |              |                                 |   |                                  |
| Numbe             | r of w      | ords (type                     | (s):                                                                                                    | 1365   |              |                                 |   |                                  |
| Numbe             | r of h      | apaxes:                        |                                                                                                    | 699    |              |                                 |   |                                  |
| 1                 |             |                                |                                                                                                    |        |              |                                 |   |                                  |
| Maga              | bulonc A    | Inhabetic order                |                                                                                                    |        | /ocebulen/ F | requency order                  |   |                                  |
|                   | ibuluiy. A  | apilabeac order                |                                                                                                    |        | ocabarary. r | requeries order                 |   |                                  |
| 666               | 1           | 1                              | -                                                                                                    | 384    | 4            | standards                       |   |                                  |
| 667               | 1           | 100                            |                                                                                                    | 385    | 4            | successful                      | _ |                                  |
| 668               | 1           | 14                             | No. of Concession, Name                                                                                        | 386    | 4            | taking                          |   |                                  |
| 669               | 1           | 18                             | DtmVic_50                                                                                                    | X 387  | 4            | though                          |   | 1 Chappen o froquency throughout |
| 257               | 6           | 2                              | Para and a second second second second second second second second second second second second second second s | 388    | 4            | through                         |   | 1. Choose a nequency uneshow     |
| 670               | 1           | 3                              |                                                                                                    | . 389  | 4            | trouble                         |   |                                  |
| 671               | 1           | 30                             | Minimum frequency: 4                                                                                           | 4 390  | 4            | trying                          |   |                                  |
| 672               | 1           | 6                              |                                                                                                    | 391    | 4            | voluntary                       |   | CONFIRM                          |
| 9                 | 286         | I                              | []                                                                                                    | 392    | 4            | walk                            |   | 0011111                          |
| 673               | 1           | If                             | OK I                                                                                                    | 393    | 4            | weather                         |   |                                  |
| 674               | 1           | Improving                      |                                                                                                    | 394    | 4            | wellbeing                       |   |                                  |
| 014               |             |                                |                                                                                                    |        |              |                                 |   |                                  |
| 675               | 1           | Independa                      | hee                                                                                                    | 395    | 4            | worrying                        |   | 2 Continue (create the naram     |
| 675<br>676        | 1           | Independa<br>Indoor            | hee                                                                                                    | 395    | 4            | worrying<br>worship             | _ | 2. Continue (create the param    |
| 675<br>676<br>472 | 1<br>1<br>2 | Independa<br>Indoor<br>Ireland | hee                                                                                                    | 395    | 4            | worrying<br>worship<br>yourself |   | 2. Continue (create the param    |

Nous devons choisir un seuil de la fréquence en choisissant une ligne dans la rubrique "*Vocabulary (frequency order)*". La ligne 397 correspond à la fréquence 4 (nous avions pris un seuil de 16 précédemment : pour des réponses individuelles, très pauvres lexicalement, il faut plus de mots pour ne pas générer trop de réponses vides après le choix du seuil). Nous allons donc garder les 397 mots les plus fréquents.

Sélectionner cette ligne puis : CONFIRM. La fréquence apparaît. Répondre OK.

# Cliquer sur 2. Continue (create the parameter file).

Une fenêtre d'ouverture des "fichiers dictionnaires et de données" apparaît.

# Etape 4 : Sélection des fichiers dictionnaire et données

Cliquer sur le bouton : Open a dictionary. Dans le répertoire EX\_A06.Text-Responses\_2, ouvrir le fichier TDA\_dic.txt. Il s'affiche dans une première fenêtre. Le statut (nominal ou numérique) des variables est indiqué dans une deuxième fenêtre

- Cliquer sur le bouton : Open a Data File. Dans le répertoire EX\_A06.Text-Responses\_2, ouvrir le fichier TDA\_dat.txt qui s'affiche dans une troisième fenêtre. L'image de l'écran est la même que pour l'exemple II.2.
- Cliquer sur : 3. Continue ->

Une fenêtre : "Selection of active et supplementary elements" apparaît.

# Etape 5 : Sélection des variables actives et supplémentaires

A l'intérieur de la fenêtre "Selection of active et supplementary elements" s'affichent trois autres fenêtres :

- "Variables to be selected" où figure l'ensemble des variables
- "Active Variables" : Il n'y a pas de variable active, puisque c'est le <u>texte des</u> réponses qui est actif ici. Nous avons en fait choisi les variables actives en sélectionnant plus haut les réponses aux questions ouvertes 1 et 2.
- "Supplementary Variables" reçoit les variables supplémentaires sélectionnées.
   Nous pouvons toutes les sélectionner : Elles nous serviront à décrire nos axes et nos classes.

Cliquer sur : Continue →

Une fenêtre : "Selecting observations" apparaît.

# Etape 6 : Sélection des observations (individus)

Nous considérons ici l'ensemble des observations.

Cliquer sur: All the observations will be active

Une fenêtre : "Create a starting parameter file" apparaît.

# Etape 7 : Création du fichier paramètre

Cliquer sur : 2-Create a first parameter file.

> Un fichier paramètre est créé sous le nom param\_VISURECA.txt et stocké dans le répertoire **EX\_A06.Text-Responses\_2**, du répertoire **DtmVic-Examples\_A\_Start**.

| Creating a parameter file: Description o                                                                                                    | or a set of textual responses (                                                                                                    | ising numerical data |                                                                                                    |
|----------------------------------------------------------------------------------------------------|----------------------------------------------------------------------------------------------------|----------------------|----------------------------------------------------------------------------------------------------|
| Create a first parameter file                                                                                                    | Execute                                                                                                    | Return to Main Menu  | The parameter file entitled " param_VISURECA t                                                                                                    |
|                                                                                                    |                                                                                                    |                      | (list of words with their frequencies).                                                                                                    |
| param_VISURECAN<br>DTM BASICPARAMETER FILE FOR THE<br>RESPONSES. THE OBTAINED CLUSTE<br>BY THEIR CHARACTERISTIC WORDS A<br>BY THE SELECTED CATEGORICAL VAR<br>Default Name of the created parameter<br>The correspondence analysis of the lexic<br>is followed by a clustering the characterist<br>(step MOCAR) for each cluster.<br>A systematic description of the clusters (st<br>the file sikely to feed the menu "ClusterVic | ANALYSIS OF A SET OF<br>RS WILL BE DESCRIBED<br>ND RESPONSES AND<br>IABLES.<br>s: param_resp_ca.bt<br>al table (step ASPAP)<br>ics words and responses<br>ap DECLA) provides<br>w <sup>ord</sup> DTM. |                      | A correspondence analysis of the lexical table "wi<br>is performed.<br>A clustering of the responses is then carried out.<br>The obtained clusters are described by their char<br>words and responses, and also by the categorica<br>the "respondents" (or the responses).<br>To obtain these results:<br>- Click on the button "Execute" |
| Comments symbol = "#"<br>Continuation symbol = ">"<br>Dummy line (e.g. title) mandatory immediat                                                                                                    | ely after each line "STEP"                                                                                                    | _                    | - Return to the main menu of DTM     - Select the file " param_resp_ca.txt" from the men                                                                                                    |
| ISTF = NU, LISTP = yes # Global Paramete<br>IDICZ = 'TDA_dic.txt' # dictionary file<br>IDONZ = 'TDA_dat.txt' # data file                                                                                                    | ərs                                                                                                    |                      | - Click on "Execute".                                                                                                    |

Pour ce type d'analyse, la validation *bootstrap* est réalisée par défaut. La classification est automatique, et le nombre de classes est choisi (par défaut) en fonction du nombre de réponses (ici 30 classes). [Ce nombre de classe peut être modifié en éditant le fichier de commande param\_VISURECA.txt (ou fichier paramètre) avant l'exécution, paramètres des étapes (STEP) "PARTI" et "DECLA"].

Cliquer sur Execute .

La liste des procédures s'affiche en bloc à la fin de l'exécution.

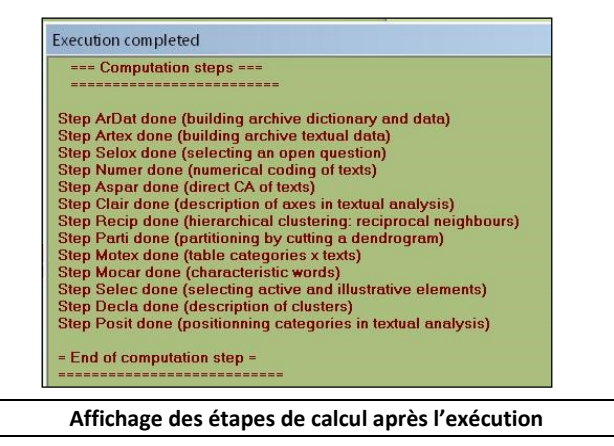

#### Commentaires sur les étapes de calcul :

Ardat (Archivage des données), Artex (Archivage des textes), Selox (sélection des questions ouvertes), Numer (Numérisation du texte), Aspar (analyse des correspondances directe de la table clairsemée (*sparse*) individus x mots), Recip (classification hiérarchique des réponses par la méthode des voisins réciproques), Parti (coupure de l'arbre et optimisation de la partition obtenue), Motex (table de contingence Mots-textes – les textes étant ici les regroupement de réponses selon les classes de la partition), Mocar (mots et réponses caractéristiques pour chacune des classes), Selec (Selection des variables en vue de la description des classes de la

partition des individus), Decla (description automatique des classes à partir des variables supplémentaires nominales et continues), enfin Posit (positionnement des variables nominales supplémentaires dans les plans factoriels construits, rappelons-le, avec les mots des réponses aux questions ouvertes actives).

**Note**: Une fois créé, il est possible, après avoir quitté Dtm-Vic, d'ouvrir à nouveau le fichier paramètre param\_VISURECA.txt dans le menu principal **Command File** avec la procédure **Open an existing command file** puis d'exécuter ce fichier **Execute**. Les utilisateurs expérimentés peuvent modifier les paramètres directement sous l'éditeur proposé par **Open an existing command file** ou avec un autre éditeur de texte hors de Dtm-Vic (voir le bouton "Help about parameters", menu principal).

# III.3.3 Fichier de résultats

Les résultats peuvent être consultés dans la rubrique Result Files du menu principal.

Cliquer sur Basic numerical results pour naviguer dans le fichier en format html puis sur Return pour en sortir et revenir au MP.

| Retur                                                                                                    | n  |
|----------------------------------------------------------------------------------------------------|----|
| DtmVic: Main basic numerical resul                                                                                                    | ts |
| Table of content                                                                                                    |    |
| Ardat (building archive dictionary and data)<br>Artex (building archive textual data)<br>Selox (selecting an open question)<br>Numer (numerical coding of texts)<br>Aspar: (direct CA of texts)<br>Clair: (description of axes in textual analysis)<br>Recip (dierarchical clustering: reciprocal neighbours)<br>Parti (partitioning by cutting a dendrogram)<br>Motex (clabel categories x texts)<br>Morea: (claberateristic words)<br>Selec. (selecting active and illustrative elements)<br>Declar (description of clusters)<br>Posit (positionning categories in textual analysis)<br>List of commands |    |

Rappel : Le fichier résultat "imp.txt" (comme son homologue "imp.html") est également sauvé sous le nom "imp" suivi de la date et l'heure de l'analyse. Ce fichier de sauvegarde garde comme archives les résultats numériques principaux tandis que le dossier "imp.txt" (resp. "imp.html") est écrasé à chaque nouvelle analyse exécutée dans le même répertoire.

# III.3.4 Visualisation des résultats et interprétation

Cette deuxième phase fondamentale de Dtm-Vic fournit les outils de visualisation nécessaires à la validation et l'interprétation des résultats.

| Vic - Visualiz  | ation, Inferenc | e, Classification | steps          |                 |                |
|-----------------|-----------------|-------------------|----------------|-----------------|----------------|
| Axes 🖊 View     | Axes 🕂 PlaneV   | iew Research 🔒 🕂  | PlaneView Edit | 🖪 BootstrapView | Seriation      |
| Axes / Clusters | ** Cluster View | 🗰 Kohonen Maps    | Visualization  | 🏅 Contiguity    | X AdditiveTree |

# 1- Axes factoriels

➤ Cliquer sur ViewAxes .

L'utilisation de ViewAxes est parfaitement similaire à celle des analyses précédentes. Les consulter pour naviguer dans cet outil.

# 2- Plans factoriels

> Cliquer sur 🕂 PlaneView Research.

Une fenêtre s'affiche proposant différentes visualisations de plans factoriels.

Choisir alors la rubrique "Actives columns (variables)", adaptée à cette analyse. En effet, cette rubrique concerne les mots utilisés. Les proximités entre mots signifient que ces mots sont utilisés dans les mêmes réponses, donc souvent dans les mêmes phrases. Il y a une composante syntaxique plus prononcée dans les associations que lors de l'analyse précédente qui rapprochait les mots utilisés par les mêmes catégories de répondant, et donc à l'intérieur de textes beaucoup plus importants.

Apparaît une fenêtre pour sélectionner le plan factoriel suivant la paire d'axes souhaitée.

Choisir les axes 1 er 2 puis cliquer sur Display. Le plan factoriel apparaît.

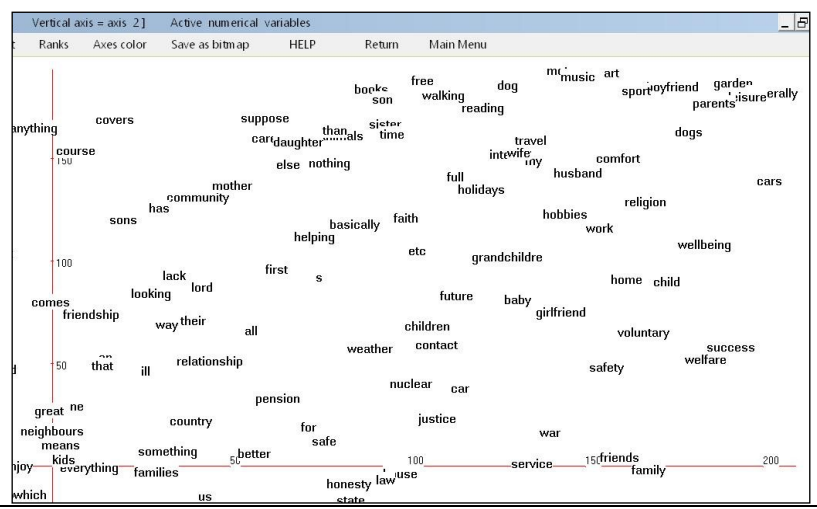

Ici, compte tenu de la présence de 398 mots, nous avons choisi l'option "RANK" pour transformer les coordonnées en rangs sans modifier leur ordre sur les axes. Nous avons également demandé un "Zoom" de façon à détacher un peu plus les mots. Nous n'avons sur la copie d'écran ci-dessus que le quadrant supérieur droit du plan. La police (FONT) a également été augmentée.

On peut également obtenir un graphique avec  $\textcircled$  PlaneView Edit qui reprend certaines des rubriques précédentes et permet de déplacer les points superposés pour rendre plus lisible le graphique.

| Z DTM-Display with mov | eable tags  |                              |                 |                    |                    |                        |                                                                                |                                                    |                           | _ 🗆 X                 |
|------------------------|-------------|------------------------------|-----------------|--------------------|--------------------|------------------------|--------------------------------------------------------------------------------|----------------------------------------------------|---------------------------|-----------------------|
| View -1 (Axis X        | -1 (Axis Y) | Font Backg                   | ound Color      | Redraw axes        | Save a             | s Bitmap               | Return                                                                         |                                                    |                           |                       |
|                        | missing_va  | lue                          |                 |                    |                    | 0.5                    |                                                                                |                                                    |                           |                       |
|                        |             |                              |                 |                    |                    | 0.4                    |                                                                                |                                                    |                           |                       |
|                        |             |                              |                 |                    |                    | 0.3                    | 45_49                                                                          |                                                    |                           |                       |
|                        | \$3/A       | LITTLE_WORSE                 |                 |                    |                    | 0.2                    |                                                                                |                                                    | missing_value             |                       |
|                        | fema<br>mis | ale/+55<br>sing_valueVERY_MU | CH_WORS         | E                  | 55                 | _59                    | 2                                                                              | 25_29                                              |                           |                       |
|                        |             | female*low                   |                 | female*hi<br>FEMAL | gh femal<br>E E    | 0.1<br>e/3055 +55      | S2/MUCH_BE                                                                     | TTER<br>VORSE                                      |                           |                       |
| 71_et_+<br>-0.4        | +55/low     | over_55<br>-0.2              | LOW             | S2                 | /THE_SAI           | ME +55                 | high calle female*                                                             | medium 0.                                          | 2                         | 0.3                   |
|                        | 65_70       | S2/A_LITTLE_WO               | RSE<br>male/+55 | 51//<br>;-30/      | male*low<br>IH     | VS3/MUC<br>E_SAME      | Hemale/-30-DOM<br>-30/medi<br>Hess_than_30<br>HIGH<br>Male/-30_E<br>male/-30_E | 100_55<br>S1/MUC<br>40 44<br>male*medi<br>E_BETTER | CH_BETTER<br>30-55/medium | 30-55/high<br>male/30 |
|                        | S3/VERY_MU  | JCH_WORSE                    | 20_24           | NOT_C              | HANGES<br>missing_ | -30/low<br>value<br>18 | INCREASES<br>S2/A_LITTLE_BE                                                    | TTER0_34                                           | 35_39<br>mal              | e*high                |

Catégories supplémentaires avec l'option « Etiquettes déplaçables »

Dans le menu proposé par PlaneView Edit, nous avons sélectionné les <u>catégories</u> <u>supplémentaires</u>, qui constituent le principal intérêt de ce type d'analyse directe des réponses. Le graphique ci-dessus nous montre que l'âge est une des variables très importantes dans la dispersion des réponses ouvertes, ainsi que le niveau d'instruction et le genre (sexe). L'utilisation de la procédure BootstrapView pourra confirmer que la position de ces points-catégories est significative statistiquement.

C'est à la suite de ce type d'analyse réalisée sans *a priori* que l'on peut choisir les critères de regroupement des réponses les plus pertinents.

Les autres outils (ClusterView, Kohonen) peuvent être utilisés selon les préconisations des sections précédentes.

# **IV. Importation** (création, exportation) des fichiers au format Dtm-Vic

Les fichiers en format interne de Dtm-Vic sont les fichiers dictionnaire, les fichiers de données numériques et les fichiers de textes, présentés au paragraphe I.3. Ils sont nécessaires pour procéder à une analyse de données numériques ou à une analyse de données textuelles.

Le cas le plus complet qui met en oeuvre ces trois types de fichiers est celui d'une enquête comportant des réponses à la fois à des questions fermées (fichiers dictionnaire et données) et à des questions ouvertes (fichier texte).

Les fichiers internes Dtm-Vic sont des fichiers en format ".txt" et s'obtiennent soit de façon manuelle à partir d'un mode de saisie d'importation intégré à Dtm-Vic soit, le plus souvent, à partir de fichiers préexistants en format ".doc" pour certaines données textuelles (qu'il faudra sauvegarder en fichiers « textes ») ou en format ".csv" issu d'Excel pour les données numériques et textuelles, ou encore simplement en format texte (codes ASCII). Le software notepad++ (gratuit) permet de convertir des fichiers en Unicode ou UTF8 en format ANSI.

La procédure d'importation ne s'opère qu'une fois, au début du processus de l'analyse.

Nous approfondirons ici l'importation standard, en format "Excel", de données numériques et textuelles, telles que les données d'enquêtes composées de questions fermées et ouvertes, puis, dans une seconde partie, nous présenterons la procédure de saisie directe des données.

D'autres procédures sont présentées dans le Tutoriel (en Anglais) intégré à Dtm-Vic. Les textes simples (format interne type 1 décrit en section I.5, et illustré par l'exemple III.1 du chapitre III) ne donnent pas lieu à une procédure d'importation particulière : il suffit d'insérer les séparateurs entre des textes aux formats usuels (un petit utilitaire, dans DtmVic-Tools [rubrique « Preprocessing texts »] permet de ramener la longueur des lignes à 200 caractères ou moins).

Cliquer sur le bouton :

Data Importation, Preprocessing, Data Capture, Exportation.

Une fenêtre s'affiche et offre différentes possibilités pour constituer un jeu de données numériques ou textuelles en format Dtm :

 Importation of variables, observations and texts : importer des données numériques ou textuelles en format Excel, libre ou fixe; des données textuelles en format libre; ou encore des fichiers XML contenant des données numériques ou textuelles.

- Building the dictionnary of variables and creating the data file : créer les fichiers dictionnaires et les fichiers de données numériques ou textuelles manuellement à partir d'un mode de saisie d'importation intégré à Dtm-Vic.
- La procédure, Exporting a DTM file to R or to Excel(r) concerne l'exportation, alors que, dans le menu principal, Dtm\_tools permet les recodages et l'archivage des données.

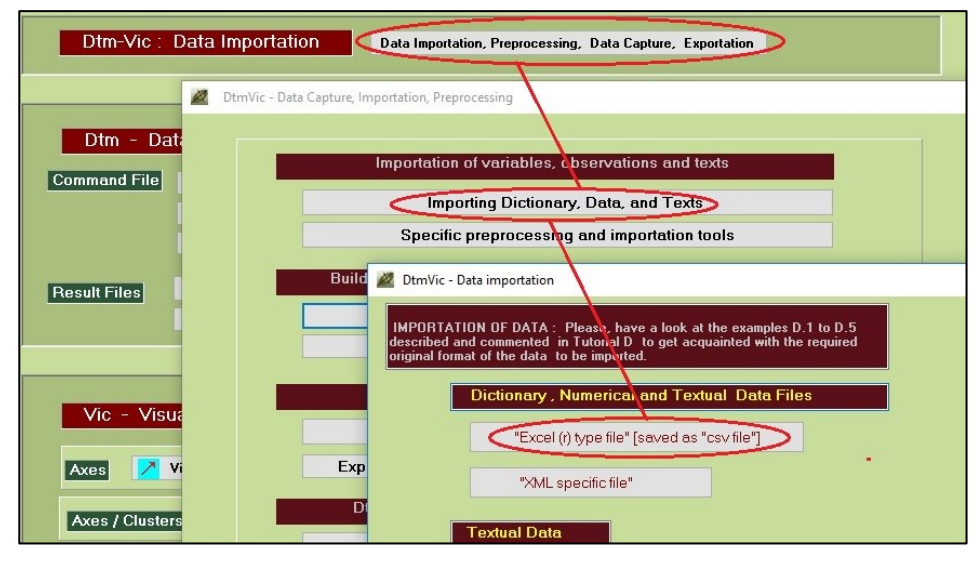

Menu principal, fenêtre « Data Capture, Importation, Preprocessing », fenêtre « Data importation »

# IV.1. Importation de fichiers Excel ®

# IV.1.1. Présentation du fichier Excel

Nous considérons le tableau de données de l' "enquête *Life*" présentée dans les deux derniers exemples du chapitre III précédent.

Le fichier correspondant dispose en ligne de 1043 individus et en colonnes de 17 variables : 9 variables nominales (le genre, l'âge recodé, le niveau d'éducation et 6 variables d'opinion), une variable continue (l'âge), 3 variables textuelles correspondant aux 3 questions ouvertes, enfin 4 autres variables nominales qui correspondent à des variables signalétiques recodées (l'âge en 3 classes, les croisements du genre avec l'âge en 3 classes, le niveau d'éducation, le croisement de l'âge en 3 classes avec le niveau d'éducation).

| ident | → gender | g age_code | c age | <ul> <li>education</li> </ul> | poor<br>poor<br>timportan_life | important_probe         | change_last_years د | change_your_last_yrs ، | change_your_next_yrs | peole_be_happier? م | peole_peace_of_mind. | ▲ more_or_less_freedom | culture                  |      |
|-------|----------|------------|-------|-------------------------------|--------------------------------|-------------------------|---------------------|------------------------|----------------------|---------------------|----------------------|------------------------|--------------------------|------|
| 2     | 1        | 54         | 8     | 1                             | happiness in peop              | contented with life as  | 1                   | 1                      | 3                    | 1                   | 1                    | 1                      | education                | ···· |
| 3     | 1        | 40         | 6     | 1                             | contentment                    | family                  | 1                   | 2                      | 1                    | 2                   | 2                    | 2                      | arts                     |      |
| 4     | 2        | 27         | 3     | 2                             | health                         | happiness, money, fa    | 1                   | 2                      | 1                    | 1                   | 1                    | 1                      | the way british people   |      |
| 5     | 2        | 39         | 5     | 2                             | to be happy                    | healthy, have enough    | 2                   | 1                      | 3                    | 1                   | 1                    | 1                      |                          |      |
| 6     | 1        | 80         | 12    | 1                             | my wife                        | music, holidays, I like | 2                   | 3                      | 4                    | 2                   | 2                    | 3                      | not much it's very imp   |      |
| 7     | 2        | 46         | 7     | 2                             | health                         | happiness               | 4                   | 3                      | 0                    | 0                   | 2                    | 1                      |                          |      |
| 8     | 2        | 33         | 4     | 1                             | to be healthy                  | just to live long enou  | 3                   | 4                      | 1                    | 2                   | 3                    | 1                      |                          |      |
| 9     | 2        | 64         | 10    | 1                             | health,                        | keeping going, family   | 4                   | 3                      | 3                    | 2                   | 1                    | 2                      | culture is good,         |      |
| 10    | 2        | 65         | 11    | 1                             | husband                        | new baby grand daug     | 2                   | 1                      | 0                    | 2                   | 2                    | 1                      | goodwill,                |      |
| 11    | 1        | 58         | 9     | 3                             | companionship                  | job, good life, money   | 1                   | 2                      | 5                    | 2                   | 2                    | 3                      | It's important, has exi  |      |
| 12    | 2        | 74         | 12    | 1                             | good health                    | happiness, togethern    | 2                   | 3                      | 0                    | 2                   | 3                    | 3                      | heritage, concerts, dr   |      |
| 13    | 2        | 29         | 3     | 2                             | family                         | friends, pets,          | 2                   | 2                      | 2                    | 3                   | 2                    | 1                      | theatre, national trust  |      |
| 14    | 1        | 82         | 12    | 3                             | togetherness                   | peace of mind, good     | 3                   | 3                      | 0                    | 2                   | 2                    | 2                      | music, poetry, ballet,   |      |
| 15    | 2        | 68         | 11    | 1                             | my family really               | health, walking         | 2                   | 2                      | 4                    | 3                   | 3                    | 3                      | the beauty of our cou    | _    |
| 16    | 2        | 37         | 5     | 2                             | my children                    | my husband, my fam      | 1                   | 2                      | 1                    | 3                   | 0                    | 1                      | can't think of anything  |      |
| 17    | 1        | 34         | 4     | 2                             | my own time, not               | my triends, plants, fo  | 2                   | 4                      | 3                    | 0                   | 2                    | 2                      | the music of henry pu    | _    |
| 18    | 1        | 30         | 4     | 2                             | treedom of choice              | sport, work, parents    | 2                   | 1                      | 2                    | 1                   | 2                    | 1                      | literature, the theatre, | _    |
| 19    | 1        | 27         | 3     | 3                             | I suppose work                 | tamily, friends, gener  | 2                   | 1                      | 2                    | 3                   | 1                    | 0                      | sausages, beeteaters     | _    |
| 20    | 1        | 85         | 12    | 1                             | health                         | family                  | 0                   | 3                      | 3                    | 2                   | 1                    | 2                      |                          | _    |
|       |          |            |       |                               |                                |                         |                     |                        |                      |                     |                      |                        |                          |      |

La première colonne et la première ligne contiennent respectivement les identifiants des individus et des variables. Toutes les valeurs alphanumériques, celles par exemple des identifiants ou encore des catégories des variables nominales, doivent être composées de moins de 20 caractères et de préférence de moins de 10 et ne doivent pas contenir d'espace vide. Les réponses aux questions ouvertes sont des textes de moins de 8000 caractères. Par contre les données manquantes sont exprimées par des espaces vides. Pour un tableau de données à n individus et p variables, quelque soit leur nature, le tableau "Excel" dispose donc de n+1 lignes et de p+1 colonnes.

Le fichier est sauvegardé en format ".csv" dont les séparateurs sont des points-virgules (version française d'Excel).

Ce fichier qui va nous servir d'exemple a pour nom : **datbase\_global.csv**. il se trouve dans le répertoire (dossier) : **DtmVic\_Examples\_D\_Import\EX\_D01.Importation.Num\_Text**, lui-même dans le dossier **DtmVic-Examples** téléchargeable avec Dtm-Vic.

Dans certaines versions d'Excel, notamment les versions anglophones, le séparateur, pour le format ".csv", n'est pas le point virgule, mais la virgule. La procédure d'importation de DtmVic prévoit une possibilité de changement des séparateurs. De fait, tout comme les espaces vides, les points-virgules et les apostrophes dans l'expression des valeurs alphanumériques ne sont pas autorisés et doivent être remplacés par un autre symbole. De même les valeurs numériques, notamment les nombres à plus de 3 chiffres ne doivent pas contenir de blancs (écriture des francophones laissant un demi-espace pour séparer les milliers). Enfin, dans la version française et dans quelques versions européennes d'Excel, "les virgules décimales" doivent être remplacées par les points décimaux habituels dans les notations anglo-saxonnes et dans les langages de programmation.

# IV.1.2. Procédure d'importation

- Sélectionner, dans le menu principal, Data Importation, Preprocessing, Data Capture, Exportation puis Importing Dictionnary, Data and Texts dans Importation of variables, observations and texts.
- Cliquer ensuite sur Excel (r) type file [saved as "csv file"].

Une fenêtre "*Data Importation from an Excel* <sup>®</sup> *file*" apparaît proposant plusieurs options.

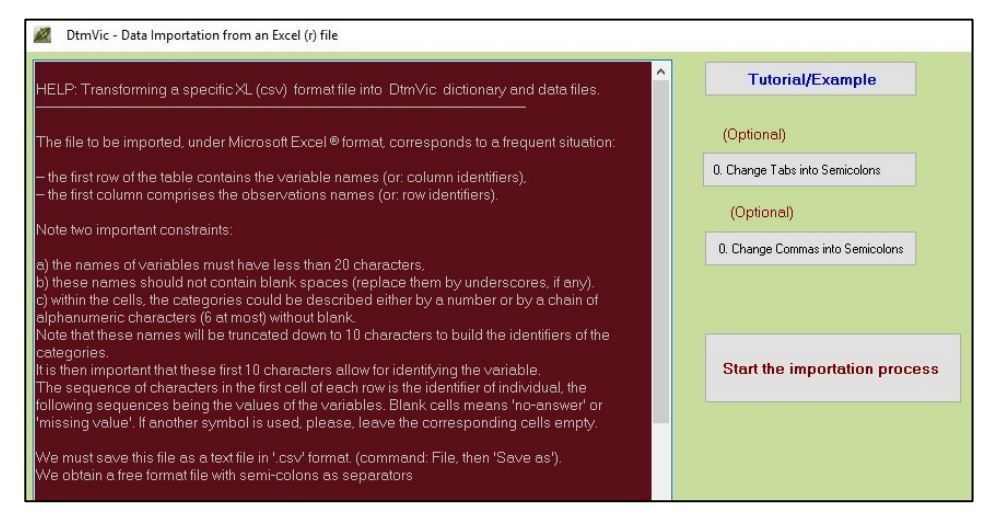

Si le fichier Excel a été sauvegardé en utilisant des "tabulations" ou des "virgules" comme séparateurs, cliquer sur un des boutons optionnels :

- Change Tabs into Semicolons change les tabulations en points-virgules [après avoir vérifié que le fichier original ne contenait pas de points-virgules, et remplacé ceux-ci le cas échéant].
- Change Commas into Semicolons change les virgules en points-virgules. [après avoir vérifié que le fichier original ne contenait pas de virgules, et remplacé celles-ci le cas échéant].

Dans ce cas, Sélectionner le fichier Excel sauvegardé avec des tabulations ou des virgules, et le convertir. Un nouveau nom est donné au fichier créé. Le procédé d'importation continuera d'employer ce nouveau fichier.

Dans tous les cas :

Cliquer sur le bouton Start the importation process.

Une nouvelle fenêtre "Format type XL<sup>®</sup>, Finding the states of each categorical variable, basic frequencies..." apparaît.

Cliquer sur 1.Select Input Data file et ouvrir le fichier XL en format ".csv". Pour l'exemple, on choisit le fichier datbase\_global.csv dans le répertoire : DtmVic\_Examples\_D\_Import\EX\_D01.Importation.Num\_Text.

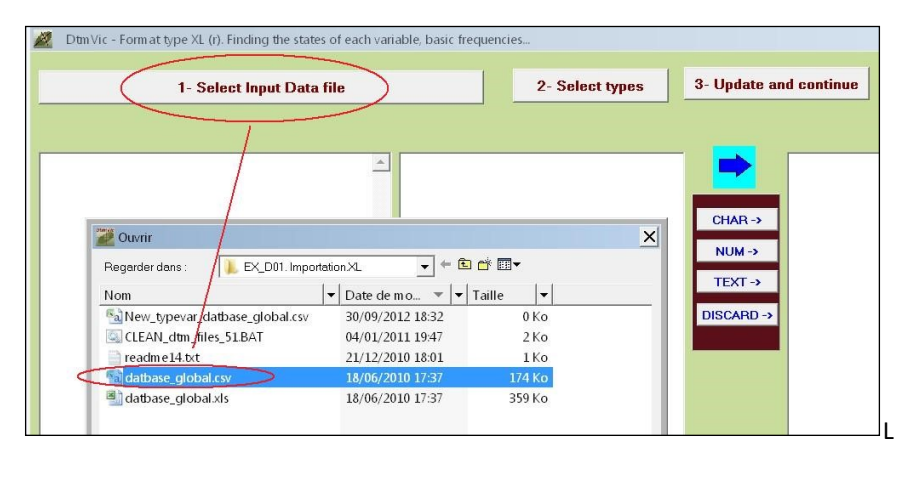

Répondre OK à la boîte de message.

Le descriptif des variables s'affiche dans la fenêtre de gauche. Dans la fenêtre centrale, nous pouvons lire entre crochets le nombre de valeurs distinctes observées dans le fichier et entre parenthèses une lettre A ou N (cf. figure suivante).

La lettre (A) signifie que l'on a observé des valeurs non numériques; la lettre (N) indique que ce sont uniquement des valeurs numériques. Il est alors plus facile de choisir le statut des variables correspondant à la deuxième étape de cette procédure. Pour cela :

- 2. Select types : Sélectionner une ou plusieurs variables dans la liste de la fenêtre centrale puis spécifier leur statut en cliquant sur :
  - **CHAR** -> pour une variable nominale [ou catégorielle, ici les variables signalétiques (1,2,4) et d'opinion (7 à 12) ](cette variable peut avoir été codée sous forme numérique, comme un numéro de département ou une classe d'âge par exemple).
  - NUM -> pour variable numérique (ou continue, ici la variable 3-Age)
  - **TEXT** -> pour les variables textuelles (des textes) : les réponses aux questions ouvertes (variables 5, 6, 13).
  - **DISCARD** -> pour abandonner des variables.
- Une fois l'attribution du statut accompli, cliquer sur 3.Updating and continue puis

répondre OK sur le "number of observations".

[Cette procédure crée un nouveau fichier d'importation, nommé automatiquement New\_typevar\_datbase\_global.csv, dont la deuxième ligne contient les types des variables. Mais l'utilisateur n'a pas à se préoccuper de ce fichier.]

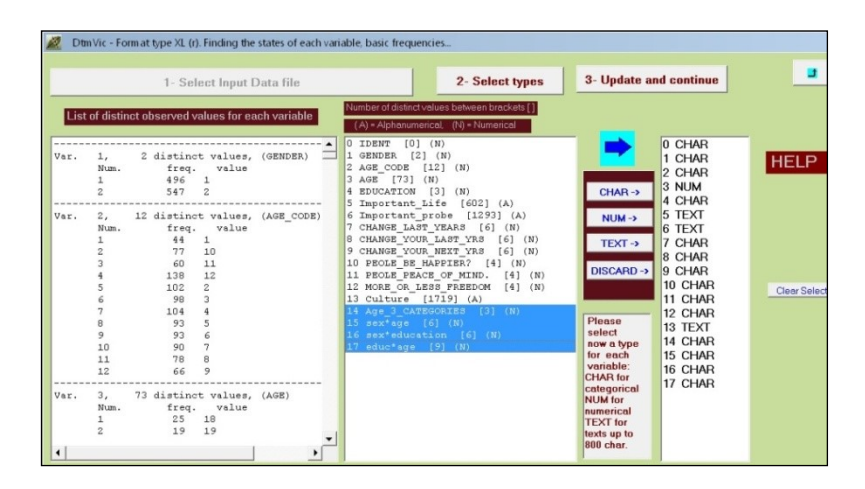

# Précisions sur la nature de l'importation :

Le procédé d'importation consiste en la construction d'un dictionnaire et d'un fichier de données de DtmVic à partir du fichier original de données. Les noms des variables seront extraits à partir des identificateurs des variables dans le fichier de départ. Le nombre de catégories pour chaque variable nominale et les noms de ces catégories seront établis à partir de ce fichier.

Pour chaque variable, toutes les différentes séquences des caractères observées dans le fichier de données sont détectées et comptées. Les catégories des variables nominales sont rangées selon l'ordre alphabétique de leurs identifiants.

Les lignes du fichier de données de DtmVic commenceront par l'identifiant figurant dans la première colonne « identifiant » du fichier Excel.

Les modalités des <u>variables nominales</u> seront des nombres entiers consécutifs commençant par la valeur "1", au lieu d'un symbole alphanumérique (l'ordre des modalités sera l'ordre alphabétique de leurs symboles dans le fichier d'origine). Les valeurs manquantes (cases vides dans le fichier de départ) donnent lieu à une modalité particulière, identifiée dans le dictionnaire Dtm-Vic par la lettre « b » (comme « blanc »).

Les valeurs des <u>variables numériques</u> seront identiques à celles du fichier de données original, les valeurs manquantes (cases vides dans le fichier de départ) sont remplacées, dans cette version de DtmVic, par la valeur conventionnelle "999".

Les <u>variables textuelles</u> (réponses aux questions ouvertes) donnent lieu à un fichier textuel séparé (format textuel de type 2, cf. chapitre I, section I.5).

Une seconde fenêtre "Format type XL. Finding the states of each categorical variable, basic frequencies..." apparaît.

#### Cliquer sur Values and counts.

Le nom des variables s'affiche dans la fenêtre de gauche. La fenêtre de droite présente les statistiques élémentaires de ces variables. Il s'agit seulement de permettre à l'utilisateur de vérifier que les statuts qu'il a choisis pour les variables sont corrects.

| 🜌 Dtm Vic - Form at type XL (r). Finding the states of each categorical variable, basic frequencies                                                                                                    |        |                                                                |                                                                                           |                                                                                      |                        |                |  |  |  |  |
|----------------------------------------------------------------------------------------------------|--------|----------------------------------------------------------------|-------------------------------------------------------------------------------------------|--------------------------------------------------------------------------------------|------------------------|----------------|--|--|--|--|
| 1) Values and Counts (as a global check of t                                                                                                    | the wh | ole file c                                                     | ontent)                                                                                   | 2) Creat                                                                             | te dictionary          | y and data     |  |  |  |  |
| total number of variables 17<br>0, IDENT, Char, 30, 1<br>1, GENDER, Char, 6, 1                                                                                                    | Var.   | 1,<br>Num.<br>1<br>2                                           | 2 distinct<br>freq.<br>496<br>547                                                         | values,<br>value<br>1<br>2                                                           | (GENDER)               | <b>A</b>       |  |  |  |  |
| <ol> <li>AGE_CODE, CHAF, 6, 1</li> <li>AGE, Num, 6, 1</li> <li>EDUCATION, Char, 6, 1</li> <li>Important_life, Text, 8000, 1</li> <li>Important_probe, Text, 8000, 1</li> <li>CHANGE_LAST_YEARS, Char, 6, 1</li> <li>CHANGE_YOUR_LAST_YRS, Char, 6, 1</li> <li>CHANGE_YOUR_NEXT_YRS, Char, 6, 1</li> <li>PEOLE BE_HAPPIER?, Char, 6, 1</li> <li>PEOLE BE_HAPPIER?, Char, 6, 1</li> <li>CUNEC, TEXT_YRS, Char, 6, 1</li> <li>CULTURE, TEXT_S000, 1</li> <li>Age_3_CATEGORIES, Char, 6, 1</li> </ol> | Var.   | 2,<br>Num.<br>2<br>3<br>4<br>5<br>6<br>7<br>8<br>9<br>10<br>11 | 12 distinct<br>freq.<br>44<br>77<br>60<br>138<br>102<br>98<br>104<br>93<br>93<br>90<br>78 | values,<br>value<br>1<br>10<br>11<br>12<br>2<br>3<br>4<br>5<br>5<br>6<br>7<br>8<br>0 | (AGE_CODE)             |                |  |  |  |  |
| 17, eductage, Char, 6, 1                                                                                                    | Var.   | 3,<br>mean<br>45.868                                           | numerical,<br>sd<br>18.383                                                                |                                                                                      | (AGE)<br>n n<br>000 90 | <br>1ax<br>).0 |  |  |  |  |
|                                                                                                    | •      |                                                                |                                                                                           |                                                                                      |                        |                |  |  |  |  |

Cliquer sur Create dictionary and data.

Une fenêtre "creating a dictionary and a data file" apparaît sur l'écran.

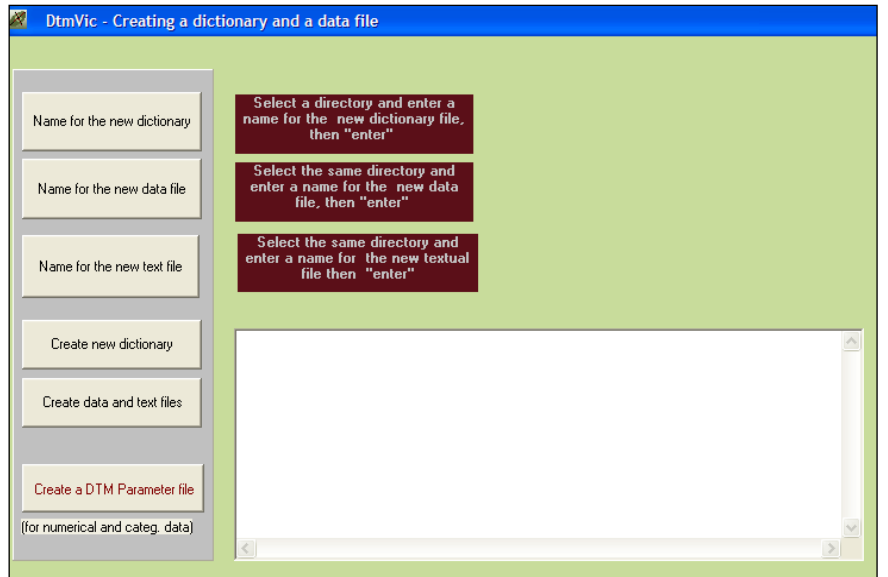

Cliquer sur Name for the new dictionary. Entrer le nom du fichier dictionnaire Datbase\_global\_dic.txt (par exemple) et enregistrer.

| DtmVic - Creating a dict     Name for the new dictionary       | tionary and a data<br>Select a directo<br>name for the ner<br>then "e | file<br>ny and enter a<br>w dictionary file,<br>nter"                                                                                                    |                        |
|----------------------------------------------------------------|-----------------------------------------------------------------------|----------------------------------------------------------------------------------------------------|------------------------|
| Name for the new data file                                     | Select the sam<br>enter a name fo<br>file, then                       | Enregistrer sous Enregistrer dans : C EX_D01.Importation.Num_Text + C C C C C C C C C C C C C C C C C C                                                                                                    | ? 🗙                    |
| Name for the new text file                                     | Select the san<br>enter a name for<br>file ther                       | apur_fpdName apur_fpdName apur_fpdName apur_fpdName apur_fpdName apur_fpdName apur_fpdName apur_fpdName apur_fpdName apurate apurate |                        |
| Create data and text files                                     |                                                                       | Nom du fichier : datbase_global_dic.txt Type :                                                                                                    | Enregistrer<br>Annuler |
| Create a DTM Parameter file<br>(for numerical and categ. data) | <                                                                     | 8                                                                                                    | <u>v</u>               |

- Cliquer ensuite sur Name for the new data file. Entrer le nom du fichier de données Datbase\_global\_dat.txt (par exemple) et enregistrer.
- Cliquer sur Name for the new text file. Entrer le nom du fichier dictionnaire Datbase\_global\_text.txt (par exemple) et enregistrer. S'il n'y a pas de données textuelles, passer à l'étape suivante.

| DtmVic - Creating a dict        | tionary and a data file                                 |                                                                                                    |          |
|---------------------------------|---------------------------------------------------------|----------------------------------------------------------------------------------------------------|----------|
| Name for the new dictionary     | Dictionary to be saved to:<br>datbase_global_dic.txt    | Recap for the imported data                                                                                                    | <u> </u> |
| Name for the new data file      | Data to be saved to:<br>datbase_global_dat.txt          | Number of kept numerical var. = 1<br>Number of kept categorical var. = 9<br>Number of kept textual var. = 3<br>Number of discarded variables = 4 |          |
| Name for the new text file      | Textual data to be saved to:<br>datbase_global_text.txt |                                                                                                    |          |
| Constances distinction          | A PEOLE PENCE OF MIND VO                                |                                                                                                    | ×        |
| Cleate new dictorialy           | cat0 PEOLE_PE_cat0_1                                    |                                                                                                    |          |
| Create data and text files      | cat2 PEOLE_PE_cat2_3                                    |                                                                                                    |          |
|                                 | 4 MORE_OR_LESS_FREEDOM_V10                              |                                                                                                    |          |
|                                 | cat0 MORE_ORcat0_1<br>cat1 MORE OR cat1 2               |                                                                                                    |          |
| Create a DTM Parameter file     | cat2 MORE_OR_cat2_3                                     |                                                                                                    |          |
| (for numerical and categ. data) |                                                         |                                                                                                    |          |
|                                 |                                                         |                                                                                                    |          |

Cliquer sur Create new dictionary. Le fichier dictionnaire de DtmVic est créé automatiquement et s'affiche dans la fenêtre. Répondre OK à "New Dictionary completed". De la même façon en cliquant sur Create new data file, le fichier de données de DtmVic est crée. Une boîte de message donne le nombre d'individus. Répondre OK. En cas de présence de questions ouvertes, cliquer sur Create new text file.
Un récapitulatif des données importées apparaît dans une nouvelle fenêtre.

L'importation est maintenant terminée. La suite est facultative.

Cliquer sur le bouton Create a DTM Parameter file, pour obtenir des statistiques élémentaires uniquement sur les variables numériques et nominales.

Une fenêtre "create a first parameter file" apparaît sur l'écran.

Cliquer alors sur Create a first parameter file. Un fichier de commande de DtmVic est affiché dans la fenêtre inférieure (dans DtmVic, les expressions "fichier de paramètre" et "fichier de commande" sont équivalentes). Les opérations et les commentaires restent identiques à ceux de l'introduction.

Le fichier paramètre n'inclut aucune commande d'analyse statistique élaborée. Il se limite au calcul des statistiques de base des variables. Il sert simplement de contrôle à l'importation des *données numériques*. Il est automatiquement sauvegardé sous le nom de param\_start.txt dans le dossier de travail.

Cliquer enfin sur Execute .

La fenêtre d'exécution, identique à toutes procédures d'analyse, apparaît dans la fenêtre du menu principal.

| DtmVic - Create a starting parameter file (basic statistics for the new da                                                                                                    | ta fil | e)                                                                                                    |
|----------------------------------------------------------------------------------------------------|--------|----------------------------------------------------------------------------------------------------|
| Create a first parameter file Execute                                                                                                    | lain k | Aenu                                                                                                    |
| # DTM BASIC PARAMETER FILE : param_start.txt<br>#                                                                                                    |        | The parameter file entitled                                                                                                    |
| # Comments symbol = "#"<br># Continuation symbol = ">"<br># Dummy line (e.g. title) mandatory immediately after each line "STEP"<br>LISTF = NO, LISTP = yes # Global Parameters<br>NDICZ = 'datbase_global_dic.txt' # dictionary file<br>NDONZ = 'datbase_global_dat.txt' # data file<br>STEP ARDAT # reading dictionary and data.<br>=================================== |        | param_start.xx*<br>will provide a list of the variables<br>together with their basic<br>characteristics.<br>• Click on "Execute".<br>• Read the results from the menu<br>"Main Basic Numerical Results",<br>or by reading them from the<br>saved file "imp.txt", using a notepad<br>or a text editor. |
| STEP SELEC # Selection for STATS                                                                                                    | •      |                                                                                                    |

Les procédures s'affichent en bloc à la fin de l'exécution : l'étape Ardat archive les données et le dictionnaire. L'étape Selec choisit les variables pour le traitement suivant ; dans ce cas-ci, toutes les variables disponibles sont choisies. L'étape Stats calcule les statistiques générales.

Les résultats peuvent être consultés dans l'étape Result Files

Cliquer sur Basic numerical results (par exemple) pour ouvrir le fichier en format html puis sur Return pour en sortir et revenir au menu principal.

## IV.2. Saisie manuelle

DtmVic propose un module de collecte de **données numériques**. Il est surtout utilisable dans un contexte pédagogique, pour saisir de petits jeux de données numériques. Ce module ne permet cependant pas de saisir des questions ouvertes. Le passage par un fichier "Excel" est souhaitable.

## IV.2.1. Le fichier dictionnaire

Sélectionner, dans le menu principal, Data Importation, Preprocessing, Data Capture, Exportation puis Building the dictionary dans Building the dictionary of variables and creating the data file. Une fenêtre dédiée à la construction du dictionnaire apparaît.

| Building the dictionary of variables |                                              |
|--------------------------------------|----------------------------------------------|
|                                      |                                              |
| variable variable identifier Type    | Dictionary of variables<br>(DTM file format) |
|                                      |                                              |
|                                      |                                              |
|                                      |                                              |
|                                      |                                              |
|                                      | <u> </u>                                     |
|                                      |                                              |
| Dictionary of variables              |                                              |
| SAVE DICTIONARY RE                   | TURN                                         |

La première sous-fenêtre, en haut à gauche, permet de saisir le numéro, le nom et le type de chacune des variables.

- La 1<sup>ère</sup> fenêtre jaune affiche : "1", le numéro de la 1<sup>ère</sup> variable à saisir. Dans la deuxième fenêtre, taper le nom de la variable puis dans la 3<sup>ème</sup> fenêtre donner le "Type" de la variable c'est-à-dire le nombre de modalités si la variable est nominale ou taper "0" si la variable est continue.
- Un bouton ENTER s'affiche à l'issu de la saisie du type de la variable. Si celle-ci est continue, continuer la saisie. Si elle est nominale, une fenêtre apparaît pour saisir les numéros et les modalités de la variable nominale.
- Une fois les modalités enregistrées, cliquer sur ENTER (ou appuyer sur la touche "entrée"). Continuer de saisir l'ensemble des variables.

Le résultat de la capture du dictionnaire des variables apparaît dans la fenêtre inférieure ainsi que dans celle de droite, dans laquelle elle apparaît dans le format interne de DtmVic. Par exemple, une première variable "Age" a été saisie. Etant une variable continue le type est "0". Une seconde variable " Sexe" est saisie. Ayant deux modalités, le type "2" est saisi. Il fait alors apparaître une fenêtre contigüe dans laquelle sont saisis les libellés des deux modalités.

Cliquer sur ENTER (ou presser la touche "Entrée") après chaque saisie.

Une fois l'ensemble des variables capturées, cliquer sur SAVE DICTIONARY et enregistrer un nom pour le fichier du dictionnaire.

On peut le nommer : Database\_dic.txt. Cliquer ensuite sur RETURN.

## IV.2.2. Le fichier des données

Une fois le fichier dictionnaire créé :

Sélectionner, Creating the data file dans Building the dictionary of variables and creating the data file.

Une fenêtre pour la construction du fichier de données apparaît.

Cliquer sur LOAD DICTIONARY et ouvrir le fichier dictionnaire créé précédemment Database\_dic.txt. Une fenêtre pour la capture de données apparaît. Le dictionnaire des variables s'affiche dans la fenêtre de droite.

|                       | Update an existing datafile |                | Dictionary of variables (file for                                                     | rmat)    |
|-----------------------|-----------------------------|----------------|---------------------------------------------------------------------------------------|----------|
| observation<br>number | observation identifier      | Enter          | 2 sexe<br>hom hom<br>fem fem<br>0 age<br>3 educ<br>bas bas<br>moye moyen<br>haut haut |          |
| value:                |                             | Enter<br>Enter | SAVE DATA                                                                             | 📑 Return |

- Saisir l'identifiant de l'individu et cliquer sur Enter (ou appuyer sur "Entrée" sur le clavier). La 1<sup>ère</sup> variable s'affiche dans la fenêtre.
- Sélectionner la modalité correspondant à l'individu avec le menu déroulant puis cliquer sur Enter (ou appuyer sur "Entrée" sur le clavier).

| Upda                                              | te an existing datafile                      |       | Dictionary of variables (file format)                                                 |
|---------------------------------------------------|----------------------------------------------|-------|---------------------------------------------------------------------------------------|
| observation<br>number ob<br>4Jule:<br>Variable no | sservation identifier<br>S<br>umber 1 = sexe | Enter | 2 sexe<br>hom hom<br>fem fem<br>0 age<br>3 educ<br>bas bas<br>moye moyen<br>haut haut |
| sexe<br>hom<br>fem<br>Current lines of the d      | ▼<br>lata file                               | Enter | SAVE DATA                                                                             |

La 2<sup>ème</sup> variable s'affiche. Il s'agit de la saisir de la même façon. Une fois les variables capturées pour l'individu 1, l'individu suivant apparaît. Le dictionnaire s'affiche dans la fenêtre en haut et droite et le fichier des données dans la fenêtre en bas.

## IV.2.3. Création des fichiers DtmVic

Une fois la saisie achevée :

- sauvegarder le fichier en cliquant sur SAVE DATA et enregistrer le nom du fichier de données : Database\_dat.txt (par exemple) puis :
- Cliquer sur, Creating a first parameter file. Une fenêtre pour la création du fichier paramètre apparaît.
- Cliquer sur le nouveau bouton: Create a first parameter file. Le fichier paramètre apparaît dans la fenêtre du bas

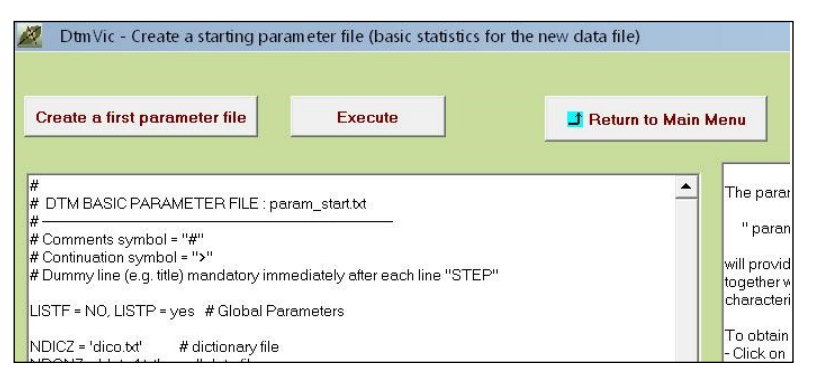

Cliquer sur Execute. La fenêtre d'exécution apparaît (simples statistiques de base pour les données saisies). Les fichiers saisis (dictionnaire, données) sont prêts pour les analyses.

# IV.3. Exportation de fichiers de données numériques en format "Excel <sup>®</sup>" (ou : *XL*)

La procédure d'exportation présente principalement l'intérêt d'exporter des variables recodées et surtout des coordonnées factorielles archivées ou une partition calculée et archivée (les procédures d'archivage sont traitées au chapitre V).

On propose ici d'exporter le fichier de données issu de l'exemple de l'analyse des correspondances multiples du chapitre II. L'exportation peut se faire vers un format Excel (csv) ou vers un format très voisin acceptable par la procédure "read.table" du langage R (fichier dont le format est identique au format Excel, à l'exception de la première ligne). En fait, la procédure R : « read.csv() » rend caduque cette option.

Cliquer sur Exportation dtm data dans Exporting a DTM file to R or to Excel. Une fenêtre apparaît.

| 🧟 Selecting dictionary and data  |                                                                                                    |
|----------------------------------|----------------------------------------------------------------------------------------------------|
| Help                             | 8 region<br>AAO1 region_Peris<br>AAO2 besin perisen<br>AAO3 nord<br>AAO3 nord<br>AAO4 est<br>AAO5 ouest<br>AAO5 ouest<br>AAO5 ouest<br>AAO7 centre-est<br>♥                                                                                                    |
| 2. Open a Data File (Dtm format) | 900578         1.2         27.3         2.7         1.2         3.1         1.2         2.2         1.2         2.4         4.2         4.4         7.7         6.6         3.3         2.4         1         3           1001718         1.2         2.2         3.3         1.2         3.3         2.2         4.0         2.1         2.2         2.1         2.2         4.4         4.4         7.7         6.6         3.3         4.4         1         3         10017         8.1         2.2         4.4         7.4         7.6         6.6         3.3         4.2         1         0017         8.1         2.1         2.3         3.2         2.2         4.0         2.1         2.2         2.5         1.3         1.4         4.1         4.7         7.5         7.7         7.2         4         1         3         0.0         1.1         1.1         1.1         1.1         4.4         1         7.5         7.5         7.2         4         1         0.0         1.2         2.1         1.2         2.1         1.1         1.1         1.1         1.1         1.1         1.1         1.1         1.1         1.1         1.1         1.1 <td< th=""></td<> |
| 3. List of variables (check)     | number of lines = 315                                                                                                    |
|                                  |                                                                                                    |

Cliquer sur Open a dictionary. Ouvrir alors le fichier « MCA \_dic.txt » , à titre d'exemple, dans « EX\_A03.MultCorAnalysis ».

Une première fenêtre affiche le libellé des variables et des modalités.

Cliquer ensuite sur Open a Data file et ouvrir le fichier "MCA\_dat.txt" dans "EX\_A03.MultCorAnalysis". Puis cliquer sur List of variables.

Il est possible d'exporter soit en format Excel<sup>®</sup> soit en format R. Ici, nous faisons le choix d'un fichier Excel.

Sélectionner Create new data file for Excel et répondre OK à la boite de message: "New data file created".

Le nouveau fichier attendu : MCA\_d\_dtm\_XL.csv est créé dans le répertoire EX\_A03.MultCorAnalysis.

Un extrait de ce fichier Excel (14 individus, 4 variables) figure ci-dessous.

| Identifiers | region          | size_of_town | gender | age       |
|-------------|-----------------|--------------|--------|-----------|
| 5           | mediterranee    | <2000        | female | 27.000000 |
| 11          | mediterranee    | <2000        | female | 32.000000 |
| 18          | mediterranee    | >200000      | male   | 21.000000 |
| 24          | ouest           | <2000        | female | 42.000000 |
| 30          | ouest           | <2000        | male   | 29.000000 |
| 36          | bassin_parisien | 10001-20000  | female | 35.000000 |
| 42          | bassin_parisien | 10001-20000  | male   | 71.000000 |
| 48          | ouest           | <2000        | male   | 62.000000 |
| 54          | ouest           | 20001-50000  | male   | 24.000000 |
| 60          | est             | <2000        | male   | 52.000000 |
| 66          | est             | 10001-20000  | female | 42.000000 |

# V. Recodage, archivage, outils divers

L'exploitation des données statistiques est un processus interactif nécessitant souvent plusieurs itérations. Parmi les opérations les plus courantes, le regroupement des modalités d'une variable nominale, le croisement de deux variables nominales, la division en classes d'une variable continue sont fréquemment suscités par les résultats d'une analyse antérieure. L'archivage des partitions ou des axes factoriels est également utile pour avancer dans la compréhension des données en permettant de réaliser des analyses qui les prennent en compte. Ces étapes de recodage sont en fait assez fondamentales. Bien que Dtm-Vic ne soit pas un logiciel de gestion de données, il a paru nécessaire de rendre ces opérations accessibles à partir de la boîte à outils (*Toolbox*).

## V.1. Recodage

Cliquer sur le bouton Data Recoding dans le pavé DtmVic-Tools du menu principal. Le menu qui apparaît concerne le recodage des données et l'archivage de certains résultats.

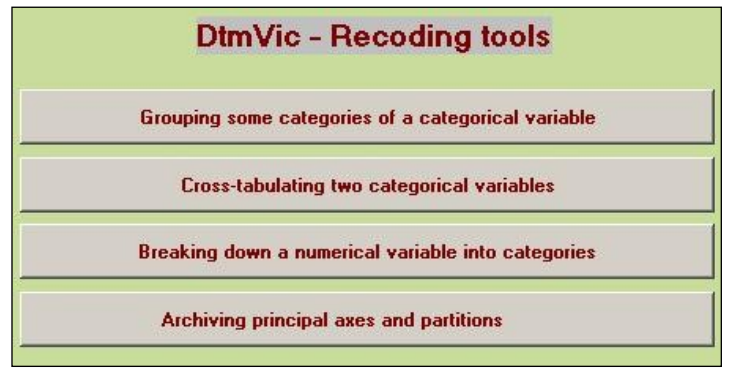

#### Création ou recodage de variables nominales :

- i) Regroupement de modalités ;
- ii) Création d'une variable nominale par croisement de deux variables nominales ;
- iii) Transformation d'une variable continue en variable nominale ;
- iv) Archivage des axes factoriels et des partitions.

Que ce soit pour le regroupement de modalités d'une variable nominale, pour la création d'une variable par croisement de deux variables nominales ou pour la transformation d'une variable continue en une variable nominale, la première étape consiste à :

- ouvrir le fichier dictionnaire :
- puis celui des données :
- à lister les variables :
- puis, cliquer sur :

- 1. Open a dictionary
- 2. Open a data file
- 3. List of variables
- 4. Continue

Les opérations suivantes sont effectuées à partir du jeu de données de l'exemple **EX\_A03.MultCorAnalysis** dans le dossier **DtmVic\_A\_Start**.

## V.1.1 Regroupement de modalités d'une variable nominale

Lors du dépouillement de données d'enquête et à l'occasion de tris à plat effectués sur les variables nominales, on doit parfois regrouper certaines modalités d'une variable nominale pour satisfaire, dans la mesure du possible, certaines règles de recodage : éviter des modalités à faible effectif, équilibrer le nombre de modalités des variables nominales, regrouper des catégories similaires ou trop fines.

Cliquer sur Grouping some categories of a categorical variable.

La fenêtre de sélection des fichiers dictionnaire et des données apparaît.

Ouvrir les fichiers MCA\_dic.txt et MCA\_dat.txt dans le dossier EX\_A03.MultCorAnalysis, lister les variables et cliquer sur 4. Continue.

Une nouvelle fenêtre apparaît.

| 😨 Groupings some categorie                                                                                                    | es of a selected categorical vaiable                                                                                                    |                                                          |                                                              |
|----------------------------------------------------------------------------------------------------|----------------------------------------------------------------------------------------------------|----------------------------------------------------------|--------------------------------------------------------------|
| Help<br>Variable to be selected                                                                                                    | Corresponding Categories                                                                                                    | Selected categories                                      |                                                              |
| Tegion (8 categories)     Tegion (8 categories)     taile_d'agglomeration_inorr     seve (2 categories)     4 age (numerical)     5 situation (7 categories)     6 A1 statut, matimmonial [5 c     7 A2nneau, d'etudes [9 cat     8 la famille_est_le_seu_end     9 opriori, su, le_maniage (* 10 travaux/menage/erfants     1 astisfaction logement (4                                                       | 2 cos_sal (54)<br>2 cos_sal (54)<br>3 cos_sal (56)<br>4 bopc_stal (26)<br>5 technique_ebopc (17)<br>7 boc_ou_bs (45)<br>8 doube_stub_gecles (43)<br>3 aute (9) | 1 escon dolome<br>2 op.ed/<br>3 csp.et/cep<br>4 bspc_sed | Enter a name for the new category<br>neveau_lable<br>Confirm |
| 12 satisfaction_cade de, vie<br>13 statut_documion_loger<br>14 depenses_de_logenent=<br>15 disposes vous_drut_napent=<br>16 disposes vous_drut_pain(<br>17 reidence_scondare 12<br>18 activite_professionnelle (4<br>19 conflit_traval-we_penson<br>20 conflit_traval-we_penson<br>21 maau_de-lee 12 catego<br>22 mai_au_dos [2 categories]<br>23 nevosite [2 categories]<br>24 etat depressif [2 categories] |                                                                                                    | Clear                                                    | New set of category                                          |
|                                                                                                    |                                                                                                    |                                                          | Update data file and dictionary                              |

- Sélectionner la variable à recoder. Ici nous choisissons, dans la 1<sup>ère</sup> fenêtre, la variable "7-niveau d'étude" en 9 catégories. Les catégories (modalités) de cette variable s'affichent dans une 2<sup>ème</sup> fenêtre. Sélectionner l'ensemble des modalités à regrouper qui apparaissent dans une 3<sup>ème</sup> fenêtre. Entrer le nom de la nouvelle modalité dans la 4<sup>ème</sup> fenêtre puis confirmer. La nouvelle modalité apparaît dans la 5<sup>ème</sup> fenêtre.
- Recommencer la procédure pour toutes les modalités de la variable. Si une modalité n'est pas à regrouper, la sélectionner et lui attribuer une étiquette.

Dans l'exemple, nous avons regroupé les 4 premières modalités en "niveau\_faible", les 3 autres en "niveau\_moyen", la 8<sup>ème</sup> modalité en "niveau\_élevé" et la 9<sup>ème</sup> en "niveau\_NR" (Non-réponse).

Les modalités de la nouvelle variable apparaissent dans la 5<sup>ème</sup> fenêtre. Cette variable est positionnée à la fin du fichier et se nomme "var7-4cat".

Une fois les regroupements terminés, répondre : OK puis cliquer sur : Update data file and dictionary.

Deux nouveaux fichiers dictionnaire et de données sont créés dtm\_dic\_newG7.txt et dtm\_dat\_newG7.txt, toujours dans le même dossier **EX\_A03.MultCorAnalysis**.

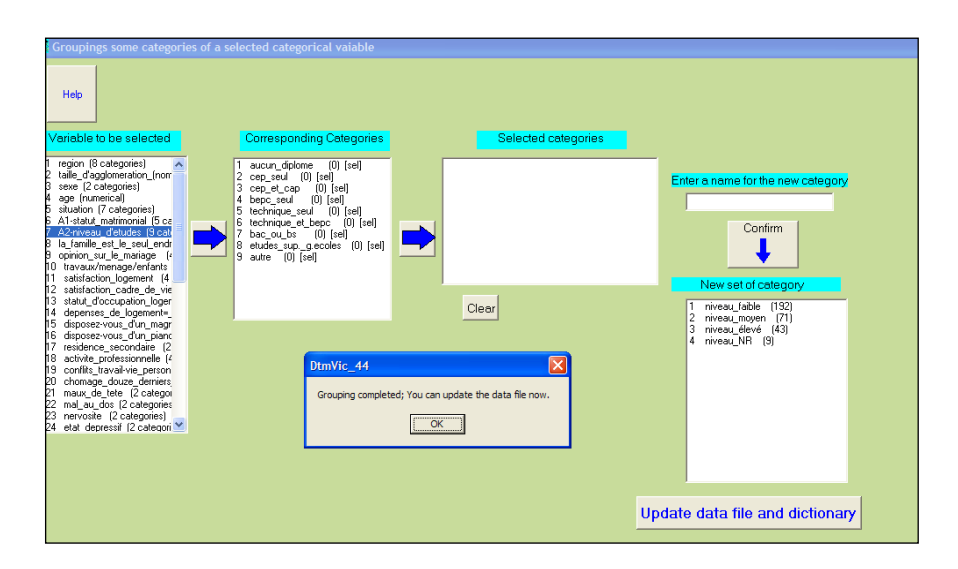

Une fenêtre s'affiche pour présenter ces nouveaux fichiers (pour lesquels l'utilisateur pourra choisir de nouveaux noms, s'il le juge utile).

Cliquer sur : **Return**. L'opération de regroupement des modalités est terminée.

### V.1.2. Croisement de deux variables nominales

On souhaite dans ce cas augmenter les possibilités d'analyse et d'interprétation en créant une nouvelle variable nominale à partir du croisement de deux variables nominales (Exemple : sexe X âge).

Cliquer sur: Cross-tabulating two categorical variables.

La fenêtre de sélection des fichiers dictionnaires et des données apparaît.

Ouvrir les fichiers dictionnaire et de données concernés (pour l'exercice, on pourra ouvrir les fichiers précédemment créés dans le dossier EX\_A03.MultCorAnalysis : dtm\_dic\_newG7.txt et dtm\_dat\_newG7.txt), lister les variables, puis : Continuer.

Une fenêtre apparaît.

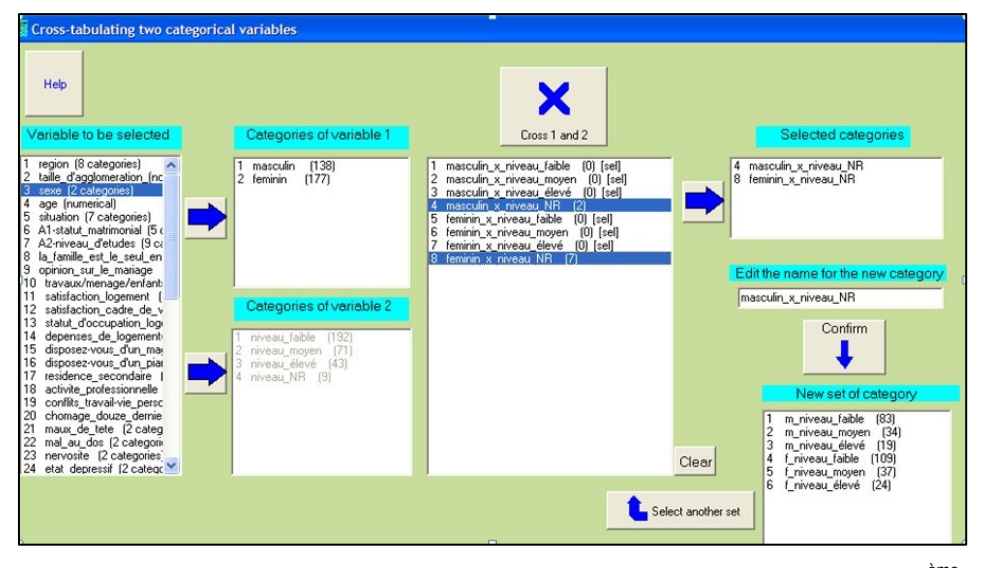

Sélectionner les modalités à regrouper ou à valider qui apparaissent dans une 3<sup>ème</sup> fenêtre. En effet, un regroupement peut être nécessaire car certaines modalités issues du croisement peuvent correspondre à des effectifs trop faibles. Entrer l'étiquette de la nouvelle modalité dans la 4<sup>ème</sup> fenêtre puis confirmer. La nouvelle modalité apparaît dans la 5<sup>ème</sup> fenêtre.

Recommencer la procédure d'étiquetage pour toutes les nouvelles modalités. Si une modalité n'est pas à regrouper, la sélectionner et lui attribuer une étiquette.

Une fois les regroupements terminés, répondre : OK à la boîte de message, puis cliquer sur **Update data file and dictionary**.

Deux fichiers dictionnaire données créés : nouveaux et de sont dtm dic newCr3x52.txt et dtm dat newCr3x52.txt dans le dossier EX A03.MultCorAnalysis. Une fenêtre s'affiche pour présenter ces nouveaux fichiers.

Cliquer sur Return. Une fois l'opération terminée, modifier les noms des fichiers par défaut si ceux-ci ne conviennent pas.

# V.1.3. Transformation d'une variable continue en variable nominale

Cette procédure permet de transformer une variable continue en une variable nominale, en regroupant les valeurs numériques en classes. Ce regroupement en k classes se fait à partir d'un découpage préalable en n quantiles (n classes d'effectifs égaux), n étant beaucoup plus grand que k. Ce découpage est utile car il "délinéarise" le rôle de la variable dans les calculs (des liaisons non linéaires peuvent alors être prises en compte).

Cliquer sur Breaking down a numerical variable into categories.

La fenêtre de sélection des dictionnaires et des données apparaît.

Ouvrir, dans le dossier EX\_A03.MultCorAnalysis, les fichiers dictionnaire et de données MCA\_Fr\_dic.txt et MCA\_dat.txt.

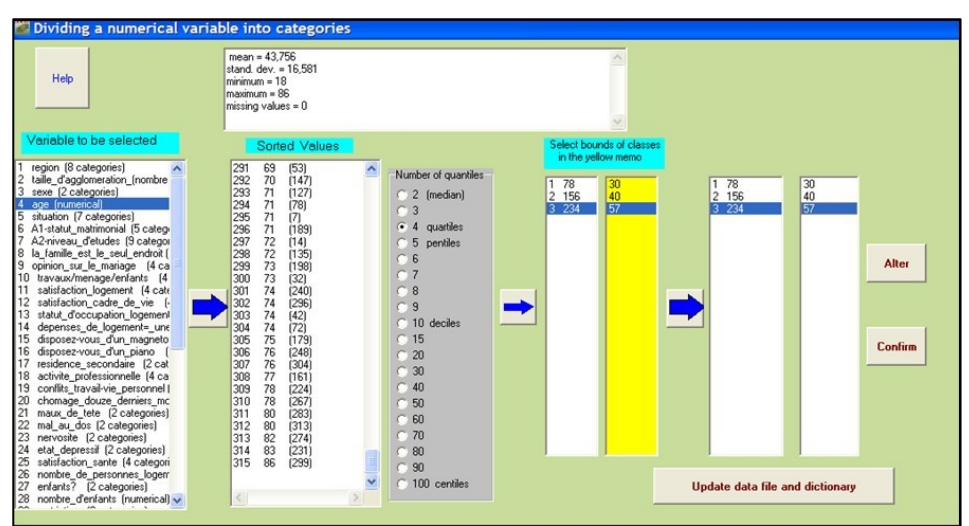

Une fenêtre apparaît.

Sélectionner la variable continue (V4\_age) et transférer la dans la 2<sup>ème</sup> fenêtre « Sorted Values ». Choisir le nombre de quantiles (5 par exemple, on peut aussi choisir 20 (ou 100) quantiles pour mieux maîtriser les limites de classes).

- ➤ Transférer en cliquant sur →. Confirmer et répondre OK lors de l'affichage du nombre de modalités.
- Une fois les regroupements terminés, répondre OK puis cliquer sur Update data file and dictionary. Deux nouveaux fichiers dictionnaire et de données sont créés : dtm\_dic\_newD4.txt et dtm\_dat\_newD4.txt ainsi qu'un fichier "Dissecting\_Check" qui présente les détails de l'opération. Cliquer sur Return pour revenir au menu principal.

## V.1.4. Archiver des facteurs ou des partitions

On peut vouloir enrichir le fichier de données initial par les résultats d'une analyse factorielle ou d'une classification. Les facteurs ou partitions sont alors considérés comme de nouvelles variables.

**Attention :** On ne peut pas archiver des facteurs ou des partitions si l'analyse qui les a produits a utilisé un filtre interne sur les individus (lors de la création du fichier de commande). En revanche, on peut utiliser un filtre externe (avant toute analyse) tel que défini en section V.2.1.

Cliquer sur Archiving principal axes and partitions.

Une fenêtre apparaît.

Ouvrir le fichier dictionnaire (MCA\_dic.txt) puis celui de données (MCA\_dat.txt) et sélectionner l'archivage d'un facteur : Select coordinate file ou d'une partition : Select partition file.

#### a. Archiver un facteur (axe factoriel)

Cliquer sur Select coordinate file

Une fenêtre apparaît affichant le dossier **EX\_A03.MultCorAnalysis** où figure le fichier ngus\_ind.txt des coordonnées factorielles créé lors de la procédure : **MCA – Multiple Correspondence Analysis** 

ouvrir le fichier ngus\_ind.txt, puis Sélectionner l'axe à archiver.

Les coordonnées factorielles apparaissent dans la 3<sup>ème</sup> fenêtre.

Cliquer sur Add coordinates.

Une boite de message : "Coordinate added. Please, update the dictionary" apparaît. Répondre OK. L'archivage des coordonnées s'affiche dans la fenêtre du bas.

Cliquer sur Update dictionary et répondre OK dans la boite de message "Dictionary updated" qui s'affiche.

| Adding one or several  | principal coordinates to the                                                                                                    | data file                                                                                                    |                                                                                                    |                                                   |
|------------------------|----------------------------------------------------------------------------------------------------|----------------------------------------------------------------------------------------------------|----------------------------------------------------------------------------------------------------|---------------------------------------------------|
| Help                   | 10005' 8. 1. 2. 27. 3. 2. 7. 1. 2. 3. 1.<br>10011' 8. 1. 2. 32. 3. 2. 2. 1. 3. 3. 1.<br>10018' 8. 8. 1. 21. 2. 1. 8. 2. 1. 3. 2.<br>10024' 5. 1. 2. 42. 1. 2. 3. 1. 2. 3. 1.                                                                                                    | 1. A 8 region<br>2. AA01 region_paris<br>3. AA02 bassin_parisier<br>2. AA03 nord                                 |                                                                                                    | Select axis                                       |
| Select Dictionary      | 1003015.1.1.29.1.2.2.1.2.3.1.<br>1003612.4.2.35.1.2.7.1.2.2.1.<br>1004212.4.1.71.5.2.8.1.3.3.4.<br>1004815.1.1.62                                                                                                    | 2. AA04 est<br>1. AA05 ouest<br>2. AA06 sud-ouest                                                                |                                                                                                    | Axis 3<br>Axis 4                                  |
| Select data file       | 10054 5.5.1.2 OUVER<br>10060 4.1.1.5<br>10066 4.4.2.4<br>10072 4.4.1 8<br>10072 4.4.2 4<br>10072 4.4.2 4                                                                                                    | EX_A03.MultCorAnalysis                                                                                           | ≦<br>• ■ * ■•                                                                                              | Axis 5<br>Axis 6<br>Axis 7                        |
| Select coordinate file | 00/85.7 2 3 [imp.24.03.10<br>0084 4, 7 2, 7 [imp.24.03.10<br>0096 8, 8 1, 2 [imp.html<br>0096 8, 8 1, 2 [imp.html<br>0096 8, 8 1, 2 [imp.html<br>0102 5, 8 2, 2 [imp.html<br>01015 7, 8 1, 2 [imp.html<br>0115 7, 8 1, 2 [imp.html<br>0115 7, 8 1, 2 [imp.html]<br>0115 7, 8 1, 2 [imp.html] | _09.02.txt Encharcat.txt ingus_da.txt ingus_ind.txt ingus_sup_cat.txt txt Ingus_sup_cat.txt xt ingus_var_act.txt | <ul> <li>ngus_var_boot.txt</li> <li>ngusout.txt</li> <li>param_MCA.txt</li> <li>part_da_ind.txt</li> </ul> | Axis 8<br>Axis 9<br>Axis 10<br>Axis 11<br>Axis 12 |
|                        |                                                                                                    |                                                                                                    |                                                                                                    |                                                   |
|                        | Nom du fichier :                                                                                                    | ngus_ind.txt                                                                                                    | Ouvrir                                                                                                    |                                                   |
| Add coordinates        | Fichiers de type :                                                                                                    |                                                                                                    | Annuler                                                                                                    |                                                   |
|                        |                                                                                                    |                                                                                                    | Update dictionary                                                                                          |                                                   |
|                        | <                                                                                                    |                                                                                                    |                                                                                                    |                                                   |

- Les fichiers dictionnaire et des données sont créés dans le dossier EX\_A03.MultCorAnalysis et sont nommés : dtm\_dico\_newA1.txt et dtm\_data\_newA1.txt.
- Pour archiver un deuxième facteur recommencer la procédure en sélectionnant les <u>nouveaux</u> fichiers dictionnaire et données : dtm\_dico\_newA1.txt et dtm\_data\_newA1.txt. Même procédure pour archiver une partition à la suite.

#### b. Archiver une partition

Cliquer sur Select partition file

Une fenêtre du dossier : **EX\_A03.MultCorAnalysis** s'affiche où figure le fichier : part\_cla\_ind.txt du stockage automatique de la partition créée lors de la procédure : **MCA – Multiple Correspondances Analysis** et dont le nombre de classes a été spécifié lors du paramétrage de l'analyse.

- Ouvrir, dans le dossier : EX\_A03.MultCorAnalysis, le fichier : part\_cla\_ind.txt (fichier de la partition, voir les noms des divers fichiers texte créés par Dtm-Vic dans le "Help about files" du menu principal.
- Cliquer sur Add partition.

Une fenêtre: "Partition added. Please, update the dictionary" apparaît.

#### Répondre : OK.

L'archivage de la partition s'affiche dans la fenêtre inférieure.

| Adding one or severa  | I principal coordinates to the data file                                                                                                    |
|-----------------------|----------------------------------------------------------------------------------------------------|
| Help                  | 10005/8.1.2.27.3.2.7.1.2.3.1.1.▲ 8 region ▲ 315 5 12 2 4 4 4 4 5 5 4 5 2 4 5 2 4 5 |
|                       | 100118 1. 2 32 3. 2 2 1. 3 3. 1 2 AA01 region parisier                                                                                                    |
| Select Dictionary     | Out24 5. 1.2 42.1.2 3.1.2 3.1.2         Add0 field         Clust_3 7.2.237 300 7.200 7.7           O0307 5.1.1 29.1.2 2.1.2 3.1.2         Add0 field         Clust_4 4.455 1.249 .014 4.2.           T00307 2.4.2 35.1.2 7.1.2 3.1.2         Add0 field         Clust_4 4.455 1.249 .014 4.2.           T00307 1.1 29.1.2 7.1.2 3.1.2         Add0 field         Clust_4 4.455 1.249 .014 4.2.           T00427 2.1 7.1 5.2 8.1.3 3.4 2         Add0 field-outet         Clust_5 6.25 1.326 .131 -21           T00427 2.1 1.1 7.1 5.2 8.1 3.3 4.2         Add0 field-outet         1         1         1         1         5         2         1           T00427 2.1 1.6 2.1 2.1.1 3.3 4.2 2.2         Add0 field-outet         1         1         1         1         2         1         2         1         4         2         1         1         2         1         2         1         4         2         1         1         1         2         1         4         2         1         2         1         4         2         1         4         2         1         4         2         1         4         2         1         4         2         1         2         1         4         2         1         4         2         1         4                                                                                                    |
| Select data file      | 00004         0.5         1.24         1.5.3         2.2         Product and received instantance         2         4.4         2.2         2.4         1.2         1.2         1.2         1.2         1.2         1.2         1.2         1.2         1.2         1.2         1.2         1.2         1.2         1.2         1.2         1.2         1.2         1.2         1.2         1.2         1.2         1.2         1.2         1.2         1.2         1.2         1.2         1.2         1.2         1.2         1.2         1.2         1.2         1.2         1.2         1.2         1.2         1.2         1.2         1.2         1.2         1.2         1.2         1.2         1.2         1.2         1.2         1.2         1.2         1.2         1.2         1.2         1.2         1.2         1.2         1.2         1.2         1.2         1.2         1.2         1.2         1.2         1.2         1.2         1.2         1.2         1.2         1.2         1.2         1.2         1.2         1.2         1.2         1.2         1.2         1.2         1.2         1.2         1.2         1.2         1.2         1.2         1.2         1.2         1.2                                                                                                    |
|                       | Outset 4, 7, 2, 72, 52, 22, 1, 1, 3, 1, 1         ABOU 10001-20000         1         1         1         1         1         5         1         1         1         1         5         5         1         1         1         1         2         5         1         1         1         1         2         5         1         1         1         1         2         5         1         1         1         1         2         5         1         1         1         1         2         5         1         1         1         1         2         5         1         1         1         1         2         5         1         1         1         1         2         1         1         1         2         5         1         1         1         1         2         1         1         1         2         1         1         1         2         1         1         1         1         2         1         1         1         1         2         1         1         1         1         1         1         1         1         1         1         1         1 <th1< th="">         1         <th1< th=""></th1<></th1<>                                                                                                    |
| Select partition file |                                                                                                    |
|                       | Shout the added partition                                                                                                    |
|                       |                                                                                                    |
|                       | Total number of elements: 315<br>Number of classes or categories: 5                                                                                                    |
|                       | Length of identifier: 8 Undate dictionary                                                                                                    |
|                       | j= 1 '0005' 1                                                                                                    |
|                       | j= 2 '0011' 1<br>j= 3 '0018' 1                                                                                                    |
| Add partition         | ×.                                                                                                    |
|                       |                                                                                                    |

Cliquer sur : Update dictionary et répondre : OK dans la fenêtre : "Dictionary update" qui s'affiche.

Les nouveaux fichiers du dictionnaire et des données sont créés dans le dossier **EX\_A03.MultCorAnalysis** et sont nommés : dtm\_dico\_newP1.txt et dtm\_data\_newP1.txt.

## V.2. Interventions élémentaires sur la base de données

Le second groupe d'actions est obtenu en cliquant sur le bouton File Processing dans le pavé DtmVic-Tools du menu principal.

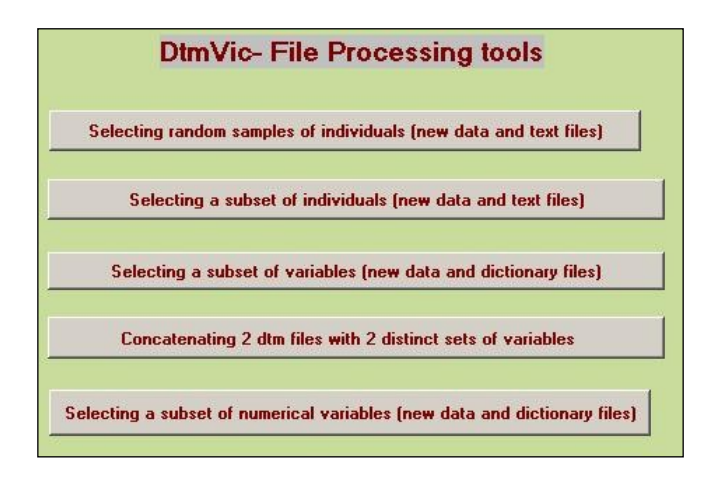

- i) Sélection d'un sous-ensemble aléatoire d'individus (lignes) ;
- ii) Sélection d'un sous-ensemble d'individus (lignes) à partir d'un filtre ;
- iii) Sélection d'un sous-ensemble de variables (colonnes) ;
- iv) Concaténation de deux bases de données (variables différentes).
- v) Sélection d'un sous-ensemble de variables ayant un poids maximum.

Les sections i) et v) ne seront pas traitées de façon détaillées ici. Elles comportent des rubriques « HELP » qui doivent faciliter la tâche des utilisateurs.

La section i) permet de diviser par 2 ou 4 la taille de l'échantillon de départ (formé de la réunion des 2 ou 4 groupes). Ceci permet de tester des analyses de façon plus économique, mais aussi de valider des structures observées.

La section v) est très particulière et répond à la situation pratique suivante : Si les données comportent un grand ensemble homogène de *n* variables numériques dont la somme sur les individus a un sens, alors on peut sélectionner les *p* variables (p < n) de plus fortes sommes. Exemple : on a pour 10 000 individus 1200 variables (nombre de visites pour 1200 sites webs). On peut sélectionner les 400 sites les plus visités, pour travailler sur ce seul sous ensemble.

# V.2.1 Sélection d'un sous-ensemble d'individus par filtrage

Il est fréquent d'avoir à travailler de façon approfondie sur une sous-population, par exemple les femmes, les personnes ayant accès à internet par le cable à leur domicile, etc.. Il est alors commode de sélectionner un sous-fichier Dtm-Vic, sans avoir à reimporter les données à partir de la base initiale.

Cliquer sur Selecting a subset of individuals. Une fenêtre apparaît.

| Selecting a subset of individual                                                                                                    | duals from a selected categorical variable |                      |   |
|----------------------------------------------------------------------------------------------------|--------------------------------------------|----------------------|---|
| Help                                                                                                    |                                            | Selected categories  |   |
| Variable to be selected                                                                                                    | Corresponding Categories                   |                      |   |
| 1 region (8 categories)<br>2 taile d'agglomeration (nombre<br>3 sexe (2 categories)<br>4 age (numerical)<br>5 situation (7 categories)<br>6 A1-statu matrimorial [5 catego<br>7 A2-niveau_d'etudes (9 catego<br>8 la_famile_est_e_seu_endroit 1<br>9 oprinon_su_le_maiage (4 cc<br>10 travaus/menage/enfants (4<br>11 satificaction_logement (4 cat                                                          | 1 masculin (139)<br>2 (eminin (177)        | 2 feminin            |   |
| 12 satisfaction_cadre_de_vie (<br>13 statut_d'occupation_logemen<br>14 depenses_de_logement=_uni                                                                                                    |                                            | Clear                |   |
| 15 disposez-vous_d'un_magnetc<br>16 disposez-vous d'un piano 1                                                                                                    |                                            |                      |   |
| 17 residence_secondaire (2 cal                                                                                                    |                                            |                      |   |
| 18 activite_professionnelle (4 ca<br>19 conflits travail-vie personnel                                                                                                    |                                            | Number of kept lines |   |
| 20 chomage_douze_derniers_mo                                                                                                    |                                            |                      | _ |
| 22 mal_au_dos (2 categories)                                                                                                    |                                            |                      |   |
| 23 nervosite (2 categories)<br>24 etat depressif (2 categories)                                                                                                    |                                            |                      |   |
| 12 saturáción_codre_o6_vie (<br>13 saturáciocupation jogemen<br>14 depenses_de_logement=_um<br>15 disposez-vous_d'um_piano 1<br>16 disposez-vous_d'um_piano 1<br>17 residence_secondaire (2 cal<br>18 activite_professionnelle (4 ca<br>19 confilis_tavalaivie_personnel<br>20 chomage_douze_denriers_mr<br>21 mauz_de_lete (2 categories)<br>23 nervoris (2 categories)<br>24 etat depressif (2 categories) |                                            | Clear Confirm        |   |

- Ouvrir les fichiers dictionnaire (par exemple MCA\_dic.txt), de données (par exemple MCA\_dat.txt), lister les variables, ouvrir le fichier texte des questions ouvertes s'il existe, puis continuer : une fenêtre interne apparaît.
- Sélectionner la variable nominale dans la 1<sup>ère</sup> fenêtre (par exemple 3-Sexe), la transférer dans la 2<sup>ème</sup> fenêtre.
- Sélectionner la modalité de filtrage (par exemple "féminin").
- Cliquer sur Confirm. Le nombre de lignes (individus) conservées s'affichent dans la fenêtre "Number of kept lines" et correspond au nombre d'individus de la catégorie affiché dans la fenêtre "Corresponding Categories", catégorie qui ne s'affiche plus après la procédure de confirmation.
- Cliquer sur Update data file and text file.

Un fichier dont le nom par défaut est : dtm\_data\_Subset.txt est crée dans le dossier **EX\_A03.MultCorAnalysis**. Le fichier dictionnaire MCA\_dic.txt reste inchangé.

L'opération est terminée.

## V.2.2 Sélection d'un sous-ensemble de variables

Cliquer sur Selecting a subset of variables. Une fenêtre apparaît.

Ouvrir les fichiers dictionnaire et de données de la base concernée, lister les variables puis continuer. Une nouvelle fenêtre apparaît.

Sélectionner dans la 1<sup>ère</sup> fenêtre l'ensemble des variables à conserver dans la nouvelle base, les transférer dans la 2<sup>ème</sup> fenêtre.

Cliquer sur Update data file and dictionary.

Deux fichiers dtm\_dic\_SELVAR.txt et dtm\_dat\_SELVAR.txt sont créés dans le dossier **EX\_A03.MultCorAnalysis**.

## V.2.3 Concaténation d'ensembles de variables

Cette option permet de concaténer deux bases de données de Dtm-Vic pour créer une nouvelle base de données réunissant deux ensembles de variables (opération utile lorsque les fichiers livrés sont segmentés, comme dans le cas des versions d'Excel pour lesquelles le nombre de colonnes est limité).

## Attention ! Les deux bases doivent contenir les mêmes individus en lignes, triés dans le même ordre.

Cliquer sur Concatenating 2 dtm files with 2 distinct sets of variables.

Une fenêtre apparaît.

- Ouvrir les deux fichiers des données puis des dictionnaires à concaténer. Ils s'affichent dans chacune des quatre fenêtres.
- Cliquer sur Merge Sorted Files.

Une série de fenêtres s'affichent successivement. Les deux premières précisent l'intégration des deux fichiers de données

Au message : « In file, 0 individuals have no counterparts »: répondre: OK.

Une troisième fenêtre donne le nombre d'individus du fichier créé : Répondre OK.

Enfin, une quatrième fenêtre indique que la procédure "merge" des deux fichiers de données est effectuée : répondre **OK**. Les identifiants des deux fichiers apparaissent dans la fenêtre du bas.

Cliquer sur Merge dictionaries.

Une fenêtre indique que la procédure "merge" des dictionnaires est effectuée : répondre: **OK**, et cliquer sur: **Exit**. Deux fichiers dtm\_dico\_new et dtm\_data\_new sont alors créés. Ils sont prêts à être utilisés.

## V.3. Pré-traitement numérique

Le bouton **Preprocessing (numerical)** du pavé : **DtmVic-Tools** du menu principal propose des outils élémentaires de prise de contact et de prétraitements en vue de l'importation ou de l'utilisation de données numériques et textuelles.

| DtmVic | - Specific tools for preprocessing numerical data          |
|--------|------------------------------------------------------------|
|        | Deciphering the first characters of a ne <del>w</del> file |
|        | Replacing tabs with semicolons (before importation)        |
|        | Replacing commas with semicolons (before importation)      |

Lorsque l'on reçoit un fichier de données (internet, clé USB, DVD), il est utile de vérifier la nature des caractères présents (numériques, alphanumériques, séparateurs, ponctuation, éventuelles tabulations, etc.).

Le premier bouton **"Deciphering the characters of a new file"** nous donne le code ASCII correspondant aux 6000 premiers caractères d'un fichier, opération aussi utile (parfois) qu'élémentaire.

Le second bouton, **Replacing Tabs with semicolons**, est utile lors de l'importation d'un fichier Excel<sup>®</sup>. Dans certaines versions d'Excel, le séparateur du format ".csv" est une virgule (*comma*) (cas fréquent des pays pour lesquels la notation décimale utilise des points à la place des virgules, la virgule pouvant alors jouer un rôle de séparateur d'enregistrement). Le passage par la sauvegarde avec les tabulations comme séparateurs est alors plus pratique. Il faut ensuite utiliser ce bouton. *Attention ! Si un tel fichier contient déjà des points-virgules, la transformation ne pourra avoir lieu.* 

Le troisième bouton, **Replacing commas with semicolons**, est utile lorsque le fichier fourni a déjà été sauvegardé avec des virgules comme séparateur. Comme précédemment, si le fichier contient déjà des points-virgules, la transformation ne pourra avoir lieu. Il convient donc de les remplacer par un autre symbole avant d'actionner le bouton.

## V.4. Pré-traitement textuel

Le bouton Preprocessing texts du pavé DtmVic-Tools du menu principal propose quelques procédures en vue de l'importation ou de l'utilisation directe des textes.

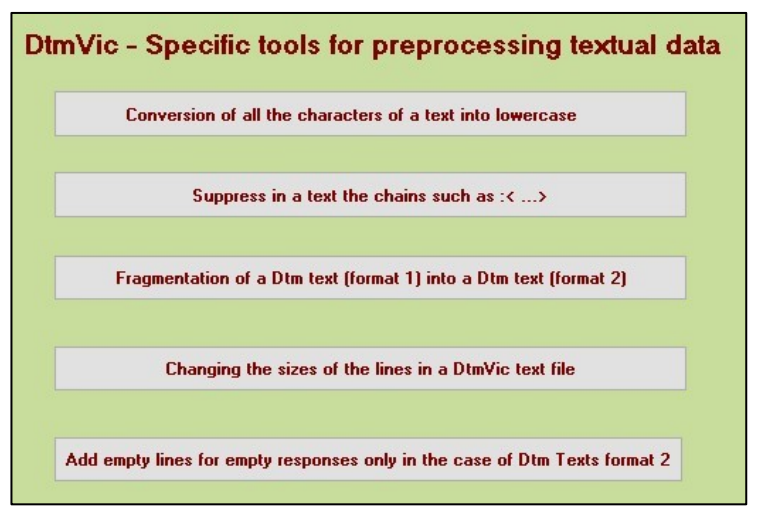

#### i) Conversion des textes en minuscules.

Le bouton "Conversion of the characters of a text into lowercase" transforme tous les caractères en minuscules. Ceci fait gagner de l'information en termes de fréquences pour le vocabulaire banal, mais des traitements préliminaires peuvent s'imposer, pour traiter, par exemple, l'homonymie entre certains noms propres (noms de lieu par exemple) et noms communs (Tour, Paris, Pierre, Constant). L'étape CORTEX (après le bouton "Create" du menu principal) doit en général intervenir avant ce type de transformation.

## *ii) Suppression des balises XML ouvertes et fermées « < » et « > » et du texte qu'elles peuvent contenir.*

Le second bouton **"Suppress in a text the chains such as <....>"** est utile si le texte transmis contient des balises dont on ne veut pas tenir compte (textes formatés pour le logiciel Lexico par exemple). Toutefois, ce type de transformation doit intervenir après que le texte ait été segmenté à partir de certaines balises.

### iii) Fragmentation d'un texte en format 1 (textes séparés par \*\*\*\*) en textes de format 2.

Le bouton : « Fragmentation of a Dtm text (format 1) into a Dtm Text (format 2) » permet de fragmenter les textes importants en petites unités de longueurs variables. Ces unités sont formés de une ligne, deux lignes... des textes initiaux (il s'agit approximativement d'une fragmentation en unités de contexte). On verra ci-dessous

que la longueur des lignes peut être modifiée dans certaines limites. Une variable nominale est créée pour conserver l'information rattachant les unités aux textes initiaux. (voir le « Help » *in situ*).

#### iv) Changement de longueur des lignes de texte.

Le bouton « Changing the size of the lines in a DtmVic text file » permet une importation ou un reformatage des fichiers textes. Au départ, on dispose de textes en format DtmVic (1 ou 2) sans limitation pour la longueur des lignes. A la fin : textes ayant des lignes d'une longueur choisie par l'utilisateur, (mais < 200 caractères). Cette procédure permet d'importer des textes aux lignes très longues, mais aussi de formater les unités de contexte (cf. point iv ci-dessus).

#### v) Addition de lignes vides quand nécessaire

Enfin le dernier bouton « Add empty lines for empty responses only in the case of dDtm texts of format 2 » déclenche une procédure limitée et spécialisée qui permet de faire respecter la contrainte « une ligne vide par réponse ouverte vide » pour des fichiers qui utiliseraient deux séparateurs consécutifs. Elle est parfois utile après la réimportation après Lemmatisation d'un fichier texte de type 2 (type : fichier d'enquête).

## V.5. Lemmatisation

## Lemmatisation avec WinTreeTagger d'un fichier de type Dtmic (type 1 ou 2) et ré-importation du fichier lemmatisé dans DtmVic .

Le bouton : **Lemmatizing texts** permet de lemmatiser un texte (remplacer les formes graphiques par le lemme correspondant). Il permet également de supprimer certaines catégories grammaticales (prépositions, articles, etc..).

Quatre options sont disponibles respectivement pour les textes anglais, français, espagnols, italiens. La phase d'analyse morpho-syntaxique fait appel au logiciel WinTreeTagger intégré dans l'interface de Dtm-Vic.

http://www.ims.uni-stuttgart.de/projekte/corplex/TreeTagger/

On notera que TreeTagger n'a pas d'interface graphique. Comme suggéré par Helmut Schmid, on utilise l'interface Windows plus conviviale WinTreeTagger réalisée par Ciarn O'Duibhin.: http://www.smo.uhi.ac.uk/~oduibhin/oideasra/interfaces/winttinterface.htm

Cliquant sur le bouton : Lemmatizing texts , une fenêtre apparaît :

TreeTagger : Auteur: Helmut Schmid, IMS, University of Stuttgart, TreeTagger est un analyseur morpho-syntaxique indépendant des langues dans son principe. Les informations et le téléchargement se font à partir du site web:

|                                                                                                    | ig of rolla                                                                                  | ar Data, Cerminati                                                                                                    | <i></i>                                                                           | raing some words                                                                                                    |                                                                                                    |                                                                                                    |                                                                                                    |                             |                                    |                            |             |
|----------------------------------------------------------------------------------------------------|----------------------------------------------------------------------------------------------|----------------------------------------------------------------------------------------------------|-----------------------------------------------------------------------------------|----------------------------------------------------------------------------------------------------|----------------------------------------------------------------------------------------------------|----------------------------------------------------------------------------------------------------|----------------------------------------------------------------------------------------------------|-----------------------------|------------------------------------|----------------------------|-------------|
|                                                                                                    |                                                                                              |                                                                                                    |                                                                                   |                                                                                                    |                                                                                                    |                                                                                                    |                                                                                                    |                             |                                    |                            |             |
|                                                                                                    | Help                                                                                         |                                                                                                    | Help                                                                              |                                                                                                    | Help 💶                                                                                                  |                                                                                                    | Help                                                                                                    | 11                          |                                    | Abou                       | it TreeTag  |
|                                                                                                    |                                                                                              |                                                                                                    |                                                                                   |                                                                                                    |                                                                                                    |                                                                                                    |                                                                                                    |                             |                                    |                            |             |
| Open th                                                                                             | e text f                                                                                     | ile to be pa                                                                                                    | rsed                                                                              |                                                                                                    |                                                                                                    |                                                                                                    |                                                                                                    |                             |                                    |                            |             |
| is advisabl                                                                                         | e to click                                                                                   | the chosen Hel                                                                                                    | p button b                                                                        | efore clicking W                                                                                                    | 'inTreeTagge                                                                                            | r                                                                                                    |                                                                                                    |                             |                                    |                            |             |
| WinTre                                                                                              | eTagge                                                                                       | ər                                                                                                    |                                                                                   |                                                                                                    |                                                                                                    |                                                                                                    |                                                                                                    |                             |                                    |                            |             |
|                                                                                                    |                                                                                              |                                                                                                    |                                                                                   |                                                                                                    |                                                                                                    |                                                                                                    |                                                                                                    |                             |                                    |                            |             |
|                                                                                                    |                                                                                              |                                                                                                    |                                                                                   |                                                                                                    |                                                                                                    |                                                                                                    |                                                                                                    |                             |                                    |                            |             |
| he procec                                                                                           | lures be                                                                                     | low should be                                                                                                    | e carriec                                                                         | out after pars                                                                                                    | sina the text                                                                                           | file via "Wi                                                                                                    | inTree                                                                                                    | Tagge                       | r" (Butt                           | on                         |             |
| he proced<br>inTreeTa                                                                               | lures be<br>gger ab                                                                          | low should be<br>ove).                                                                                                    | e carriec                                                                         | out after pars                                                                                                    | sing the text                                                                                           | file via "Wi                                                                                                    | inTree                                                                                                    | Tagge                       | r" (Butt                           | on                         |             |
| he proced<br>inTreeTa<br>from the o<br>scarded a                                                    | dures be<br>gger abo<br>utput file<br>and to ob                                              | low should be<br>ove).<br>e of WinTreeT<br>otain the resu                                                                                 | e carriec<br>Fagger, t<br>Ilts in the                                             | l out after pars<br>he user <del>w</del> ill be<br>same Dtm-Vi                                                                                   | sing the text<br>e able to ler<br>c format as                                                           | file via "Wi<br>nmatize the<br>the origina                                                                              | inTree<br>file, ti<br>I file si                                                                                              | Tagge<br>o selec<br>ubmitte | r" (Butti<br>t the wo              | on<br>ords to b<br>nTreeTa | e<br>Aqqer. |
| he proced<br>inTreeTag<br>From the o<br>scarded a                                                   | dures be<br>gger abo<br>utput file<br>and to ob                                              | lowshould be<br>ove).<br>e of WinTreeT<br>otain the resu                                                                                  | e carriec<br>Fagger, t<br>Ilts in the                                             | l out after pars<br>he user will be<br>same Dtm-Vi                                                                                               | sing the text<br>e able to ler<br>c format as                                                           | file via "Wi<br>nmatize the<br>the origina                                                                              | inTree<br>e file, to<br>I file si                                                                                            | Tagge<br>o selec<br>ubmitte | r" (Butte<br>st the we<br>ed to Wi | on<br>ords to b<br>nTreeTa | e<br>1gger. |
| he proced<br>inTreeTag<br>From the o<br>scarded a                                                   | dures be<br>gger abo<br>utput file<br>and to ob                                              | low should be<br>ove).<br>e of WinTreeT<br>otain the resu                                                                                 | e carriec<br>Fagger, t<br>Ilts in the                                             | l out after pars<br>he user will be<br>same Dtm-Vi                                                                                               | sing the text<br>e able to ler<br>c format as                                                           | file via "Wi<br>nmatize the<br>the origina                                                                              | inTree<br>file, ti<br>I file si                                                                                              | Tagge<br>o selec<br>ubmitte | r" (Butt<br>at the wo<br>ad to Wi  | on<br>ords to b<br>nTreeTa | e<br>1gger. |
| he procec<br>inTreeTa<br>From the o<br>scarded a                                                    | dures be<br>gger abo<br>utput file<br>and to ob                                              | low should be<br>ove).<br>e of WinTreeT<br>ttain the resu<br>and delete s                                                                 | e carriec<br>Fagger, t<br>Ilts in the<br>come cat                                 | l out after pars<br>he user will be<br>same Dtm-Vi<br>egories of wor                                                                             | sing the text<br>e able to ler<br>c format as<br>rds (Eng                                               | file via "Wi<br>nmatize the<br>the origina<br>glish Texts)                                                              | inTree<br>file, to<br>I file s                                                                                               | Tagge<br>o selec<br>ubmitte | r" (Butti<br>ct the wo<br>ed to Wi | on<br>ords to b<br>nTreeTa | e<br>1gger. |
| he procec<br>inTreeTag<br>from the o<br>scarded a<br>keep only<br>Keep only                         | dures be<br>gger abo<br>utput file<br>and to ob<br>lemmas                                    | low should be<br>ove).<br>a of WinTreeT<br>tain the resu<br>and delete s<br>and delete s                                                  | e carriec<br>Fagger, t<br>Ilts in the<br>come cat<br>some ca                      | l out after pars<br>he user will be<br>same Dtm-Vi<br>egories of wo<br>tegories of wo                                                            | sing the text<br>e able to ler<br>c format as<br>rds (Eng<br>rds (Frd                                   | file via "Wi<br>nmatize the<br>the origina<br>glish Texts)<br>ench Texts)                                               | inTree<br>e file, to<br>I file s<br>S                                                                                        | Tagge<br>o selec<br>ubmitte | r" (Butt<br>ct the wo              | on<br>ords to b<br>nTreeTa | e<br>agger. |
| he proced<br>in TreeTay<br>from the o<br>scarded a<br>Keep only<br>Keep only                        | dures be<br>gger ab<br>utput file<br>and to ob<br>lemmas<br>/ lemmas<br>y lemma              | low should be<br>ove).<br>of WinTreeT<br>stain the resu<br>and delete s<br>s and delete<br>s and delete                                   | e carriec<br>Fagger, t<br>lits in the<br>come cat<br>some ca                      | l out after pars<br>he user will be<br>same Dtm-Vi<br>egories of wo<br>tegories of wo                                                            | sing the text<br>e able to ler<br>c format as<br>rds (Eng<br>ords (Fre<br>ords (Ita                     | file via "Wi<br>nmatize the<br>the origina<br>glish Texts)<br>ench Texts)<br>lian Texts)                                | inTree<br>e file, t<br>l file s<br>s<br>s<br>s<br>s<br>s<br>s<br>s<br>s<br>s<br>s<br>s<br>s<br>s<br>s<br>s<br>s<br>s<br>s    | Tagge<br>o selec<br>ubmitte | r" (Butt<br>at the wo              | on<br>ords to b<br>nTreeTa | e<br>agger. |
| he procec<br>inTreeTag<br>from the o<br>scarded a<br>Keep only<br>Keep only<br>Keep only            | Jures be<br>gger abo<br>utput file<br>and to ob<br>lemmas<br>/ lemma<br>/ lemma              | low should be<br>ove).<br>e of WinTreeT<br>tain the resu<br>and delete s<br>s and delete<br>s and delete<br>s and delete<br>s and delete  | e carriec<br>Fagger, t<br>Ilts in the<br>some cat<br>some ca<br>some ca           | out after pars<br>he user will be<br>same Dtm-Vi<br>egories of wo<br>tegories of wo<br>tegories of wo<br>tegories of wo                          | sing the text<br>e able to ler<br>c format as<br>rds (Eng<br>ords (Fre<br>ords (Spa                     | file via "Wi<br>nmatize the<br>the origina<br>glish Texts)<br>ench Texts)<br>lian Texts)<br>nish Texts)                 | inTree<br>e file, to<br>l file s<br>200<br>0<br>0<br>0<br>0<br>0<br>0<br>0<br>0<br>0<br>0<br>0<br>0<br>0<br>0<br>0<br>0<br>0 | Tagge<br>o selec<br>ubmitte | r" (Butt<br>t the we<br>d to Wi    | on<br>ords to b<br>nTreeTe | e<br>Igger. |
| he procec<br>inTreeTac<br>from the o<br>scarded a<br>Keep only<br>Keep only<br>Keep only            | dures be<br>gger ab<br>uuput file<br>and to ob<br>lemmas<br>/ lemma<br>/ lemma               | low should be<br>ove).<br>e of WinTreeT<br>stain the resu<br>and delete s<br>s and delete<br>s and delete<br>s and delete                 | e carriec<br>Fagger, t<br>Its in the<br>some cat<br>some ca<br>some ca            | out after pars<br>he user will be<br>same Dtm-Vi<br>egories of wo<br>tegories of wo<br>tegories of wo<br>tegories of wo                          | ang the text<br>e able to ler<br>c format as<br>rds (Eng<br>ords (Fre<br>ords (Ite<br>ords (Spa         | file via "Wi<br>nmatize the<br>the origina<br>glish Texts)<br>ench Texts)<br>lian Texts)<br>nish Texts)                 | inTree<br>file, to<br>l file si<br>210                                                                                       | Tagge<br>o selec<br>ubmitte | r" (Butt<br>ct the w<br>ed to W    | on<br>ords to b<br>nTreeTe | e<br>ıgger. |
| he procec<br>inTreeTa<br>com the o<br>scarded a<br>keep only<br>Keep only<br>Keep only<br>Keep only | dures be<br>gger ab<br>utput file<br>and to ob<br>lemmas<br>/ lemmas<br>/ lemmas<br>/ lemmas | low should be<br>ove).<br>e of WinTreeT<br>stain the resu<br>and delete s<br>s and delete<br>s and delete<br>s and delete<br>s and delete | e carriec<br>Fagger, t<br>Its in the<br>some cat<br>some ca<br>some ca<br>some ca | l out after pars<br>he user will be<br>same Dtm-Vi<br>egories of wo<br>tegories of wo<br>tegories of wo<br>tegories of wo<br>of a file in format | rds (End<br>ords (Frd<br>ords (National Astronomy (National<br>ords (Spa<br>ords (Spa<br>t type 2 (sepa | file via "Wi<br>nmatize the<br>drie origina<br>glish Texts)<br>ench Texts)<br>lian Texts)<br>nish Texts)<br>mish Texts) | inTree<br>file, t<br>l file s<br>l file s                                                                                    | Tagge<br>o selec<br>ubmitte | r" (Butt<br>ct the w<br>ed to W    | on<br>ords to b<br>nTreeTa | e<br>Igger. |

On trouvera ci-dessous le contenu du bouton « Help » français.

Le fichier alimentant WinTreetagger *doit impérativement être un fichier texte au* format Dtm-Vic:

- Soit de type 1 (séparateurs: \*\*\*\*)
- Soit de type 2 (séparateurs: ---- avec aussi, dans le cas de plusieurs questions ouvertes: ++++)

Il faut ouvrir ce fichier (bouton "<mark>Open</mark>").Il faudra l'ouvrir à nouveau lors de l'exécution de WinTreeTagger.

Cliquer sur le bouton « WinTreeTagger ». L'interface du logiciel apparaît.

Il faut ouvrir le fichier texte à traiter, donner le nom du fichier de sortie, et cocher l'option suivante "**Replace unknown words with the original tokens**".

Il importe en effet de conserver ces mots inconnus (pour TreeTagger). Sinon, WinTreetagger les remplace par le mot unique : "Unknown".

Le nom du fichier de sortie est, on l'a vu, à spécifier dans WinTreeTagger.

#### Précaution très importante:

Pour que WinTreetagger ne détruise pas les éléments permettant de reconstituer la structure Dtm-Vic du fichier initial, il faut que les identificateurs de textes ne soient pas de simples nombres (qui seraient alors remplacés par un symbole unique). Il doivent commencer par une lettre et être séparés par au moins un espace des séparateurs "----".

Il ne faut pas éliminer les noms ou les abréviations dont la suppression pourrait détruire des identificateurs.

Noter que le fichier alimentant WinTreetagger doit impérativement être un fichier texte au format Dtm-Vic: Le nouveau fichier à importer issu de WinTreetagger contient trois colonnes séparées par des tabulations. - *Première colonne:* occurrence - *Deuxième colonne* : Etiquette grammaticale - *Troisième colonne:* Lemme. Un tel fichier contient autant de lignes qu'il y a d'occurrences et de signes de ponctuation. (voir le « Help » de Dtm-Vic). C'est ce fichier que la procédure réimporte en format Dtm-Vic.

Après exécution, fermer la fenêtre de WinTreeTagger, et cliquer sur le bouton : « Keep only lemmas and delete some categories of words » (français)

La fenêtre suivante : De TreeTagger vers DtmVic apparaît (dans le cas français).

| Ze TreeTagger vers DtmVic                                                                                                    |           |                                 |               |           |
|----------------------------------------------------------------------------------------------------|-----------|---------------------------------|---------------|-----------|
| Le fichier d'entrée est issu de TreeTagger                                                                                                    |           |                                 | Aide          | 📑 Retour  |
| Choisir le fichier d'entrée                                                                                                    |           | Construire le fichier lemmatisé | A propos de T | reeTagger |
| Cocher les catégories à élim<br>ABR = Abréviaion<br>ADI = Adjecti<br>ADV = Adjecti<br>DT = Adjecti<br>DT = Antole<br>DET-POS = Pronom Possessi (ma, ta,)<br>NT = Interjection<br>NM = Nom Propre<br>NDM = Nom Propre<br>NDM = Nom Propre<br>NDM = Nom Propre<br>NDM = Nom Propre<br>NDM = Nom Pronom Dessessi (mien, tien,<br>PRO-DEM = Pronom Possessi (mien, tien,<br>PRO-DEM = Pronom Possessi (mien, tien,<br>PRO-DEM = Pronom Possessi (mien, tien,<br>PRO-DEM = Pronom Possessi (mien, tien,<br>PRO-DEM = Pronom Possessi (mien, tien,<br>PRO-DEM = Pronom Possessi (mien, tien,<br>PRO-DEM = Pronom Possessi (mien, tien,<br>PRO-DEM = Pronom Possessi (mien, tien,<br>PRO-DEM = Pronom Possessi (mien, tien,<br>PRO-DEM = Pronom Possessi (mien, tien,<br>PRO-DEM = Ponotuation de citation<br>SEVIT = Balise de phrase<br>SYM = Symbole<br>VER.rutu = Vethe au conditionnel<br>VER.rutu = Vethe au conditionnel | iner<br>I |                                 |               |           |

Le fichier à ouvrir avec le bouton « Choisir le fichier d'entrée » est le fichier de sortie de WinTreeTagger.

Il faut cocher les catégories à éliminer (articles, prépositions...) mais il faut garder à l'esprit que la lemmatisation et l'élimination des mots outils détruisent le contexte. Cerains mots n'ont pas la même connotation au singulier et au pluriel, précédés ou non d'un article défini, au passé ou au futur pour les verbes.

Cliquer ensuite sur « **Construire le fichier lemmatisé** ». Le fichier final du texte lemmatisé a pour nom : « Lemme\_[*nom du fichier d'entrée*] ».

## VI. Autres analyses avec Dtm-Vic Visualisations élaborées, Contiguïté, Graphes, Images

L'orientation principale de Dtm-Vic est l'analyse exploratoire multi-dimensionnelle des données numériques et textuelles, avec validation systématique des résultats (par la complémentarité d'approches différentes et par les méthodes de *Bootstrap*). D'autres applications et d'autres outils qui permettent d'envisager des analyses plus élaborées sont présentés dans ce chapitre.

Dans le dossier : **DtmVic-Examples/DtmVic-Examples\_C\_NumData**, une série d'exemples reprend les techniques d'analyses de base sur données numériques. Cette série va nous donner l'occasion d'approfondir les outils Visualization et Contiguity du volet VIC de Dtm-Vic : *VIC Visualization, Inference, Classification steps*. Nous étudierons ensuite l'application des analyses en axes principaux aux visualisations de graphes et aux compressions d'images

- L'exemple 1, dans le dossier EX\_C01.PCA\_Semio, vise à décrire un ensemble de variables numériques (un extrait de données semiométriques) par analyse en composantes principales. Les axes principaux sont complétés par une classification et une description automatique des classes (un fichier de commande tout préparé nous permet d'accéder directement à la phase "VIC"). On ne présentera ici que le sous-menu "Visualisation" de la phase "VIC": visualisation des classes (ou catégories) en utilisant des symboles ou des couleurs, des enveloppes convexes ou ellipses de densité pour les classes, le tracé de l'arbre de longueur minimale (Minimum Spanning Tree), les visualisations des graphes des plus proches voisins, classifications de type k-means "à la volée", etc
- 2. L'exemple 2, dans le dossier EX\_CO2.PCA\_Contiguity, analyse un ensemble classique de variables numériques (les données IRIS d'Anderson et Fisher, bien connues des statisticiens) par l'analyse en composantes principales, la classification, l'analyse de contiguïté et l'analyse discriminante. Cet exemple reprend les procédures de base de l'exemple 1 précédent : Analyse en composantes principales et classification (clustering) d'un ensemble de données numériques, avec différents outils de visualisation, impliquant aussi une variable nominale spécifique (la variable identifiant les 3 espèces d'iris). L'exemple présente ensuite les améliorations apportées par l'analyse de contiguïté, dont l'analyse linéaire discriminante est un cas particulier.

- 3. L'exemple 3, dans le dossier EX\_CO3-Graphs vise à décrire trois types simples de graphes planaires symétriques, principalement au moyen de l'analyse des correspondances. Contrairement aux exemples précédents, le répertoire contient plusieurs jeux de données : un graphe en forme de damier, un cycle, et des graphes empiriques représentant des régions du Japon et de France. Ces exemples veulent jeter un pont entre les différentes possibilités du logiciel Dtm-Vic : un même graphe peut provenir de données d'entrée différentes : données numériques, données textuelles, et aussi dans ce cas un "format externe" spécifique pour les graphes.
- 4. L'exemple 4, dans le dossier EX\_CO4.Images a une vocation plutôt pédagogique : montrer les propriétés de compression numériques des méthodes en axes principaux (et des séries de Fourier discrètes, à titre de comparaison). Les images nécessitant un format spécifique, cette application ne s'insère pas dans les chaînes de traitement les plus usuelles de Dtm-Vic. Une interface spécialisée est obtenue par le bouton SVD and CA of Images de la rubrique "DtmVic Images" du menu principal.

Les analyses de base auxquelles les exemples 1 à 3 ont recours sont celles présentées au chapitre II. Nous ne revenons donc pas sur la mise en place interactive du *fichier de commande* (ou : *fichier paramètre*) et des analyses. Nous présentons ici directement ces analyses à partir du *fichier de commande* déjà préparé et fourni avec chaque exemple.

## VI.1. Données numériques : "Sémiométrie"

L'exemple 1, dans le dossier **EX\_C01.PCA\_Semio**, analyse un ensemble de variables numériques ("données sémiométriques") par analyse en composantes principales. Les principaux axes sont complétés par une classification, avec description automatique des classes.

La procédure "Visualization" propose différents outils de visualisation (enveloppes convexes ou ellipses de densité pour les classes, tracé de l'arbre de longueur minimale (*Minimum Spanning Tree*) et visualisation des graphes des plus proches voisins).

Une nouvelle classification des variables (ou des observations ou individus) à travers une méthode de type k-means peut être obtenue et visualisée, itération après itération, à partir du sous-menu "Visualization".

## VI.1.1. Les données sémiométriques

Dans la plupart des enquêtes en marketing, il est courant d'inclure des informations sur les modes de vie et des valeurs des personnes interrogées. Ces informations sont généralement obtenues par une série de questions décrivant les attitudes et les opinions.

La "Sémiométrie" est une technique introduite par Jean-François Steiner<sup>11</sup>. L'idée de base consiste à insérer dans le questionnaire, une série de questions composées uniquement de mots (une liste de 210 mots est actuellement utilisée, mais il va être question ici d'une liste abrégée contenant un sous-ensemble de 70 mots). Les personnes interrogées doivent noter ces mots selon une échelle comportant sept niveaux, le niveau le plus bas (1), est relatif à un sentiment "plus désagréable (ou déplaisant) vis-à-vis du mot présenté", le plus haut niveau (7), relatif à une sensation "plus agréable (ou plaisante) "au sujet de ce mot.

Le traitement des questionnaires par l'Analyse en Composantes Principales met en évidence une structure stable (la stabilité concerne l'espace des 8 premiers axes principaux). Des propriétés très similaires sont observées dans dix pays différents, malgré les problèmes posés par la traduction de la liste des mots. Comme pour les études "styles de vie", les espaces obtenus permettent de positionner des produits, des marques ou des services dans le cadre d'études de recherche marketing.

Les trois fichiers qui composent cet exemple se trouvent dans le répertoire DtmVicexamples/DtmVic-Examples\_C\_NumData/EX\_C01. PCA\_Semio.

#### 1. le fichier de données : PCA\_semio.dat.txt

<sup>&</sup>lt;sup>11</sup> Pour de plus amples informations, se référer à l'ouvrage : "La sémiométrie" par L. Lebart, M. Piron, J-F Steiner; Editeur: Dunod, Paris, 2003. Ce livre peut être téléchargé à partir du site: <u>www.dtmvic.com</u> (rubrique "Publications").

Cet exemple est de taille réduite et comprend 300 répondants (au lieu de 1000 ou 2000 qui sont les tailles usuelles des échantillons d'enquête sémiométrique) et 76 variables: 70 mots (au lieu des 210 mots du questionnaire sémiométrique. Les notes attribuées à ces mots sont considérées ici comme des variables numériques) et 6 variables nominales décrivant les caractéristiques des répondants.

#### 2. le fichier de dictionnaire : PCA\_semio.dic.txt

Le fichier dictionnaire contient les identifiants des 76 variables. Dans le dictionnaire interne de DtmVic, les identificateurs de catégories doivent commencer : "colonne 6" [une police à intervalle fixe telle que "courrier" peut être utile pour faciliter la lecture de ce genre de format].

#### 3. le fichier de commandes : EX\_C01\_Param.txt

La phase de calcul de l'analyse est décomposée en "étapes". Chaque étape nécessite quelques paramètres décrits brièvement dans le menu principal de DtmVic (bouton: Help about command parameters ).

Notons qu'un fichier de commande similaire au "fichier de commande EX\_C01\_Param.txt peut également être généré en cliquant sur le bouton : **Create a command file** du menu principal (étapes de base), comme indiqué au chapitre 2 de ce manuel. Une fenêtre "*Select a basic analysis*" s'affiche. Cliquer ensuite sur : **Principal Components analysis** situé dans la rubrique "Numerical Data", et suivre les instructions.

## VI.1.2. Calculs de base (PCA et classification)

(Exécution de l'exemple C.01 "sémiométrie" et lecture des résultats)

#### a. Ouverture du fichier paramètre

Cliquer sur le bouton : Open an existing command file de la rubrique Command File (menu principal).

Ensuite, rechercher le dossier **DtmVic-Examples\_C\_NumData** dans **DtmVic-examples**. Dans ce répertoire (ou dossier), ouvrir le répertoire **EX\_C01**. **PCA\_Semio**.

Ouvrir le fichier de paramètres: EX\_C01\_Param.txt. Le fichier paramètre (esquissé ci-dessous) s'affiche dans la fenêtre de l'éditeur de texte :

```
#------ Extraits du fichier de commande ------
LISTP = yes, LISTF = no, LERFA = yes # global parameters
#
NDICZ = 'PCA_semio.dic.txt' # Dictionary file
NDONZ = 'PCA_semio.dat.txt' # Data file
STEP ARDAT
========= Reading data and dictionary
NIDI = 1, NIEXA = 300 NQEXA = 76
STEP SELEC
========= Selecting active and supplementary variables
LSELI = TOT, IMASS = UNIF, LZERO = NOREC, LEDIT = short
CONT ACT 1--70
```

```
NOMI ILL 71--76
END
STEP STATS
======== Basic descriptions
LHIST=no
STEP PRICO
======== Principal component analysis
LCORR = 2, .......
```

Vérifier que les fichiers de données et dictionnaires du fichier paramètre sont cohérents avec ceux du répertoire. Neuf "étapes" sont effectuées:

- ARDAT (Archivage des données),
- SELEC (Sélection des éléments actifs et supplémentaires),
- PRICO (analyse en composantes principales),
- DEFAC (brève description des axes factoriels),
- RECIP (Classification ascendante hiérarchique méthode des voisins réciproques),
- PARTI (Coupure du dendrogramme produit par l'étape précédente, et optimisation de la partition obtenue),
- DECLA (Description automatique des classes de la partition),
- SELEC (Sélection d'une variable spécifique),
- EXCAT (Extraction de la variable spécifique, sélectionnés par l'étape SELEC qui précède, pour être utilisée dans la suite).

Dans ce fichier de commandes, l'étape SELEC joue comme toujours un rôle fondamental pour décider quelles variables sont actives ou supplémentaires. L'étape RECIP effectue une classification hiérarchique des observations en utilisant l'algorithme "de la recherche en chaîne de voisins réciproques" et l'étape PARTI coupe l'arbre obtenu selon le nombre de classes fixé *a priori*, puis optimise la partition par des itérations de type "k-means" (RECIP et PARTI exécutent un algorithme "hybride" de classification).

L'éditeur de texte interne de Dtm-Vic contient aussi un bouton Help about command parameters qui donne brièvement (en Anglais) la signification de chacun des paramètres.

Nous ne modifierons pas le fichier de commande proposé avec l'exemple.

Cliquer sur Return to execute dans le bandeau pour revenir au menu principal.

#### b. Exécution du fichier de commande (fichier paramètre)

#### Cliquer sur : Execute de Command File

Les étapes de calcul de base présentes dans le fichier de commande sont exécutées : archivage de données et du dictionnaire, choix des éléments actifs et supplémentaires, statistiques élémentaires, analyse en composantes principales de la table sélectionnée, réplications "bootstrap" de la table, brève description des axes, classification, description approfondie des classes. Les 9 étapes décrites ci-dessus s'affichent à la fin de l'exécution. Pour examiner les résultats numériques, comme précédemment :

#### Cliquer sur : Basic numerical results de Result Files

Les résultats numériques sont du même type que ceux présentés en section II.1.3 (Analyse en composantes principales, chapitre II).

## VI.1.3. Visualisation et lecture des résultats

Nous procédons tout d'abord comme dans le chapitre II à propos de la visualisation des résultats en utilisant les possibilités offertes par la seconde phase :

VIC : Visualization, Inference, Classification steps.

L'analyse réalisée permet d'examiner les axes et les plans factoriels :

Boutons ViewAxes et PlaneView, la validation des positions des points sur les graphiques par *Bootstrap*, avec : B BootstrapView, la classification avec : ClusterView et les cartes auto-organisées avec : Kohonen Map.

Les fonctionnalités de ces quatre premiers boutons ont été décrites à propos des exemples des chapitres II et III. <u>Nous allons dans cette section nous focaliser sur les fonctionnalités du bouton</u> Visualization.

Cette option propose des outils de visualisations complémentaires des plans factoriels et de la classification : ellipse de densité ou enveloppes convexes des classes ; tracé de l'arbre de longueur minimale, tracé des plus proches voisins dans les plans factoriels ; visualisation pédagogique de la construction progressive des classes (cas de la procédure k-means / nuées dynamiques) ; visualisation dans les plans factoriels des cartes de Kohonen et de certains graphes.

# a. Visualisation utilisant la partition demandée dans le fichier de commande (étapes RECIP et PARTI)

Cliquer sur le bouton Visualization

Une fenêtre intitulée "DTM-visualization: loading files, selecting axes" apparaît.

Cliquer sur Load coordinates. Dans le sous-menu correspondant, choisir, dans un premier temps, le fichier: ngus\_ind.txt. Les principales coordonnées des individus (lignes) sont sélectionnées.

Une sous-fenêtre donne les caractéristiques du fichier.

Cliquer ensuite sur Load or create a partition. Dans le sous-menu correspondant, Sélectionner la partition obtenue précédemment à l'étape de calcul. Choisir alors Load partition File et ouvrir le fichier part\_cla\_ind.txt (classes de la partition pour les individus).

Cliquer sur Graphics puis, dans la fenêtre "Sélection des axes", choisir les axes 2 et 3 (qui constituent le premier "plan sémio-métrique", car l'axe 1 est un "axe de notation" – voir l'ouvrage « La Sémiométrie » précité).

#### Cliquer ensuite sur Continue puis sur DISPLAY.

Le Plan factoriel (2, 3) s'affiche.

Dans le bandeau vertical de gauche de la fenêtre "*Graphics*" figure une série de boutons : On appuie sur un bouton pour l'activer (couleur rouge), et on appuie de nouveau pour le désactiver (couleur noire).

- Le bouton **C.Hull** (*Convex Hull* = Enveloppe convexe) trace l'enveloppe convexe de chaque classe. Presser ce bouton : La figure ci-dessous représente les 300 individus dans le plan (2, 3), avec une couleur par classe et une enveloppe convexe par classe.

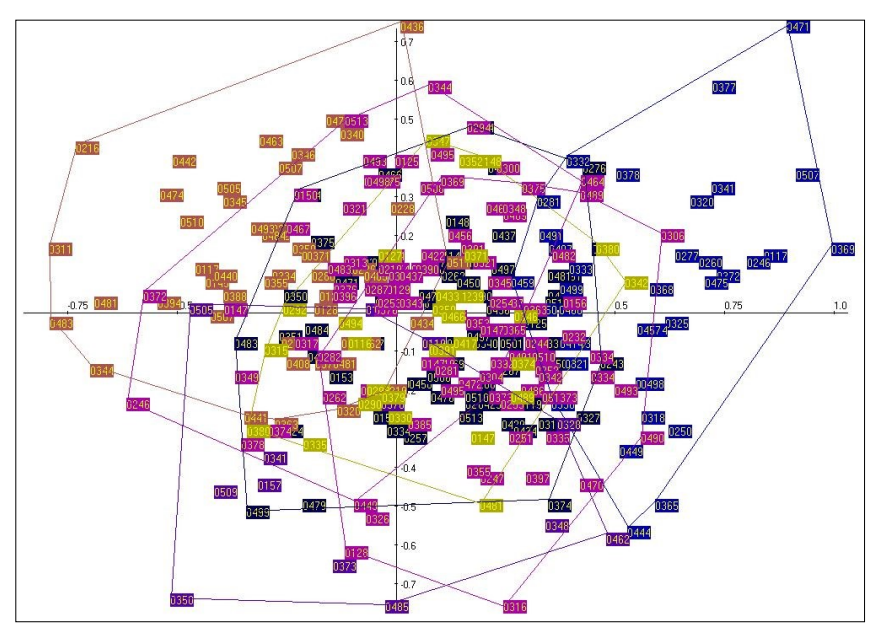

Enveloppes convexes (Convex Hulls) des 7 classes dans le plan (2, 3) après activation du bouton : "C.Hull" puis du bouton : "Colours".

### b. Visualisation à partir d'une variable nominale

La visualisation précédente va être reprise, mais au lieu d'utiliser une partition fournie par un algorithme de classification, nous allons utiliser la partition induite par les catégories d'une variable nominale spécifique. Il s'agit de la variable numéro 76 (sexe), sélectionnée et extraite à travers les deux étapes SELEC et EXCAT (ces étapes se situent à la fin du fichier de commande. Noter que l'étape EXCAT n'est pas prévu dans les générations automatiques par menu des fichiers de commandes, et s'obtient directement à partir d'une édition du fichier de commande).

Cliquer à nouveau sur Visualization

Dans la fenêtre intitulée "DTM-visualization: Loading files, Selecting axes", cliquer sur Load coordinates

Dans le sous-menu correspondant, choisir à nouveau le fichier: "ngus\_ind.txt". Les coordonnées des individus (lignes) sont sélectionnées.

Cliquer ensuite sur Load or create a partition.

Dans le sous-menu correspondant, choisir le fichier "part\_cat.txt". La partition induite par les catégories de la variable 76 (sexe) est chargée.

Cliquer sur Graphics puis choisir encore les axes 2 et cliquer sur Continue puis sur DISPLAY. Le Plan factoriel (2, 3) s'affiche.

Cliquer sur le bouton C.Hull (Convex Hull = Enveloppe convexe). La figure cidessous représente alors les 300 individus dans le plan (2, 3), avec une couleur par classe et une enveloppe convexe par classe.

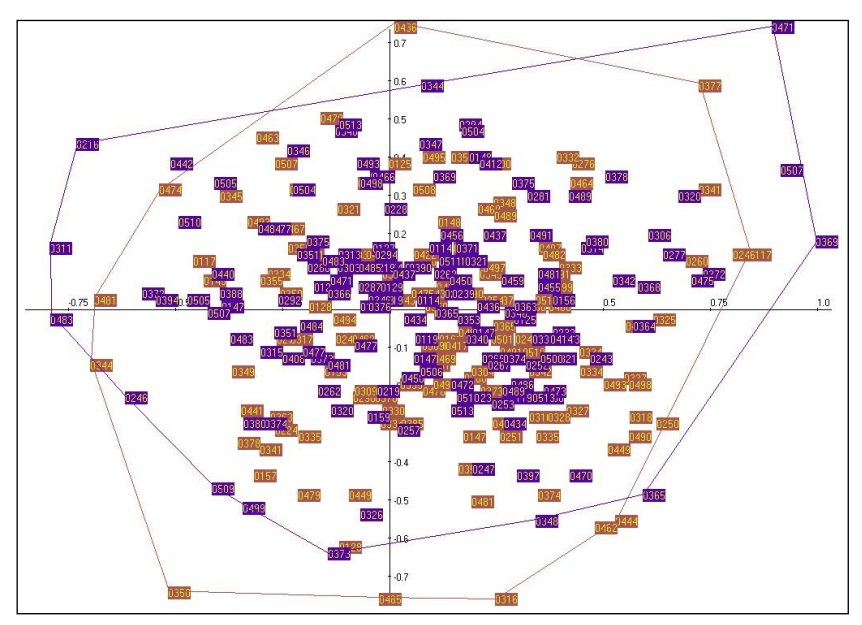

Enveloppes convexes des deux sous-nuages hommes/femmes dans le plan sémiométrique (2, 3) (après usage du bouton "Colours" de façon à contraster les deux sous-populations.

#### Commentaire:

Les deux catégories "Homme" [violet] et "Femme" [marron] sont en fait étroitement liées à l'axe vertical 3 (on peut le vérifier à partir des zones de confiance *bootstrap*). Mais ce lien est à peine visible quand on regarde directement les enveloppes convexes des deux sous-nuages correspondant à ces deux catégories de répondants. Ce résultat (presque) paradoxal illustre la différence entre "statistiquement significatif" (qui est le cas ici) et "nettement distinct" (qui n'est pas le cas ici).

# c. Arbre de longueur minimum et plus proches voisins dans l'espace des variables (mots)

Cliquer sur Visualization

Une fenêtre intitulée "DTM-visualization: loading files, selecting axes" apparaît.

Cliquer sur Load coordinates. Dans le sous-menu correspondant, choisir le fichier: ngus\_var\_act.txt pour une classification de variables ; les coordonnées principales des variables actives sont sélectionnées.

Une sous-fenêtre donne les caractéristiques du fichier.

Cliquer ensuite sur Load or create a partition. Dans le sous-menu correspondant, Sélectionner la partition obtenue précédemment à l'étape de calcul. Choisir alors No partition.

➤ 1 - Cliquer sur Min. Span. Tree (Minimum Spanning Tree). Choisir le nombre d'axes qui serviront à calculer l'arbre de longueur minimale; par exemple ici les 3 premiers axes. Confirmer en cliquant OK sur le nombre d'axes conservés.

2- Cliquer sur N.N (recherche de plus proches voisins [*Nearest Neighbours*] limité à 20 NN). Répondre OK à la recherche des plus proches voisins.

3- Cliquer sur Graphics puis choisir encore les axes 2 et 3 (qui constituent le premier "plan sémiométrique", car l'axe 1 est une "axe de notation") dans la fenêtre "Sélection des axes", et cliquer sur Continue puis sur DISPLAY.

Le Plan factoriel (2, 3) s'affiche.

Dans le bandeau de gauche de la fenêtre "Graphics" figurent quatre familles de boutons :

- Le bouton MST (*Minimum Spanning Tree*) trace l'arbre de longueur minimale.
- Le bouton N.N (Nearest Neighbours = plus proches voisins) joint chaque point à ses voisins les plus proches. Le bouton N.N.up permet d'incrémenter le nombre de plus proches voisins (<= 20).</li>
- ٠

Sur la barre d'outils verticale gauche, on appuie sur un bouton pour l'activer (couleur rouge), et on appuie de nouveau pour le désactiver (couleur noire)

La figure ci-dessous montre l'espace des mots (plan (2, 3) avec le tracé de l'arbre de longueur minimum. Cet arbre étant calculé dans l'espace des trois premiers axes, il apporte un complément par rapport au plan. Les figures obtenues à partir des plus proches voisins sont analogues.

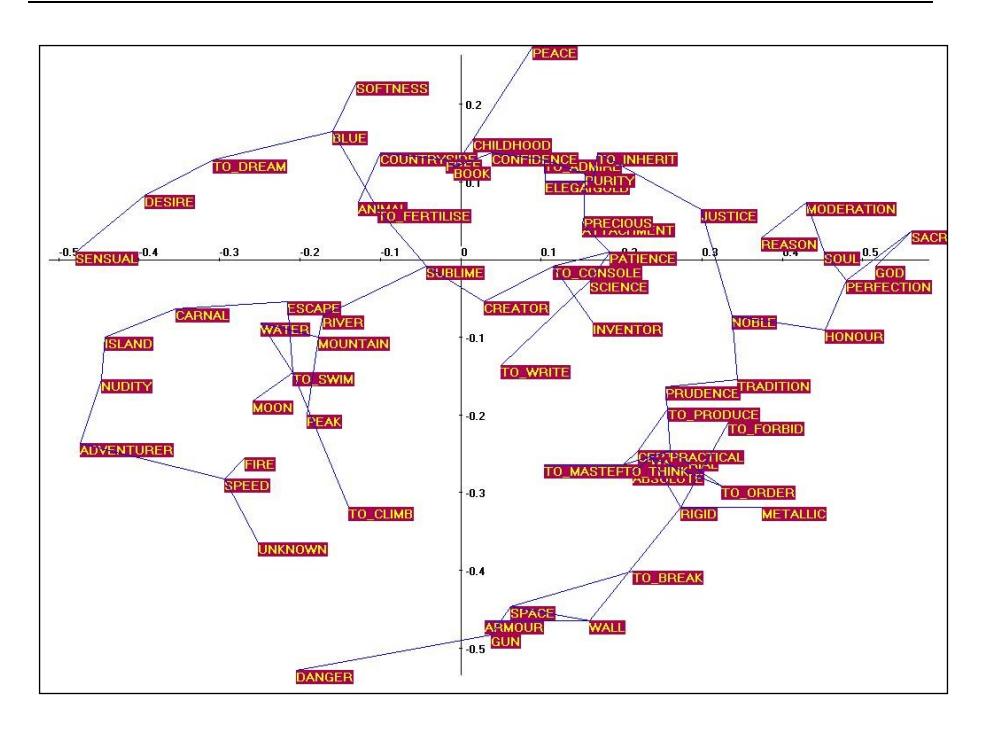

### d. Calcul direct d'une partition dans le menu "Visualisation"

Dtm-Vic permet de construire "à la volée" (c'est-à-dire en dehors du "fichier de commande") une "partition k-means" des variables (ou des individus).

Cliquer sur Visualization

La fenêtre intitulée "DTM-visualization: Loading files, Selecting axes" apparaît.

Cliquer sur Load coordinates. Dans le sous-menu correspondant, choisir le fichier: ngus\_var\_act.txt pour une classification des variables actives ; Pour un regroupement d'individus, Sélectionner le fichier: ngus\_ind.txt.

Cliquer ensuite sur Load or create a partition. Dans le sous-menu correspondant, Sélectionner l'option "Create a new k-means partition".

Ensuite sélectionner (figure ci-après) le nombre de classes désirées, le nombre de coordonnées principales pour les calculs de distances, le nombre maximum d'itérations (généralement < 12 ) et cocher "yes" pour visualiser les itérations.</p>

A titre pédagogique, on peut visualiser les différentes étapes de construction de la partition dans la fenêtre, après avoir cliqué sur Graphics. Il faut ensuite sélectionner les axes 2 et 3, puis cliquer sur Continue puis enfin cliquer sur : DISPLAY.

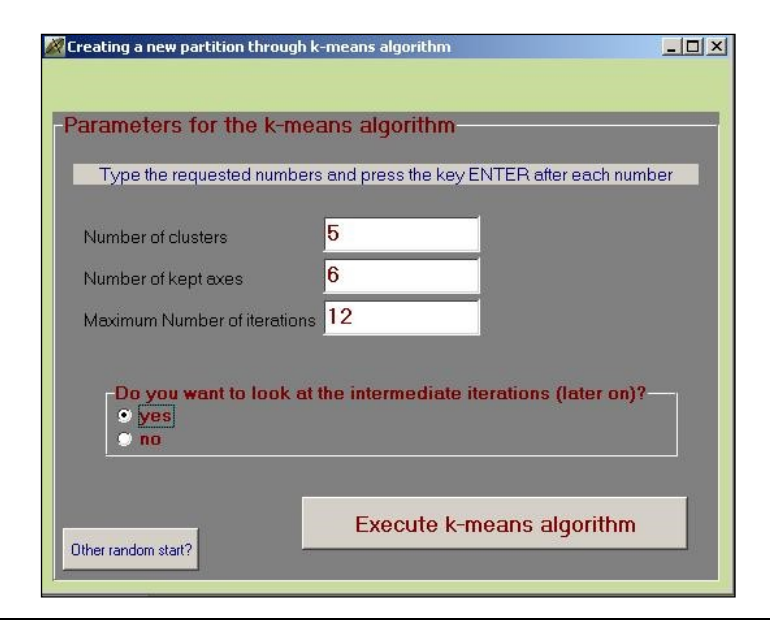

Exemple du choix de 5 classes, calculées avec 6 axes, en 12 itérations au maximum.

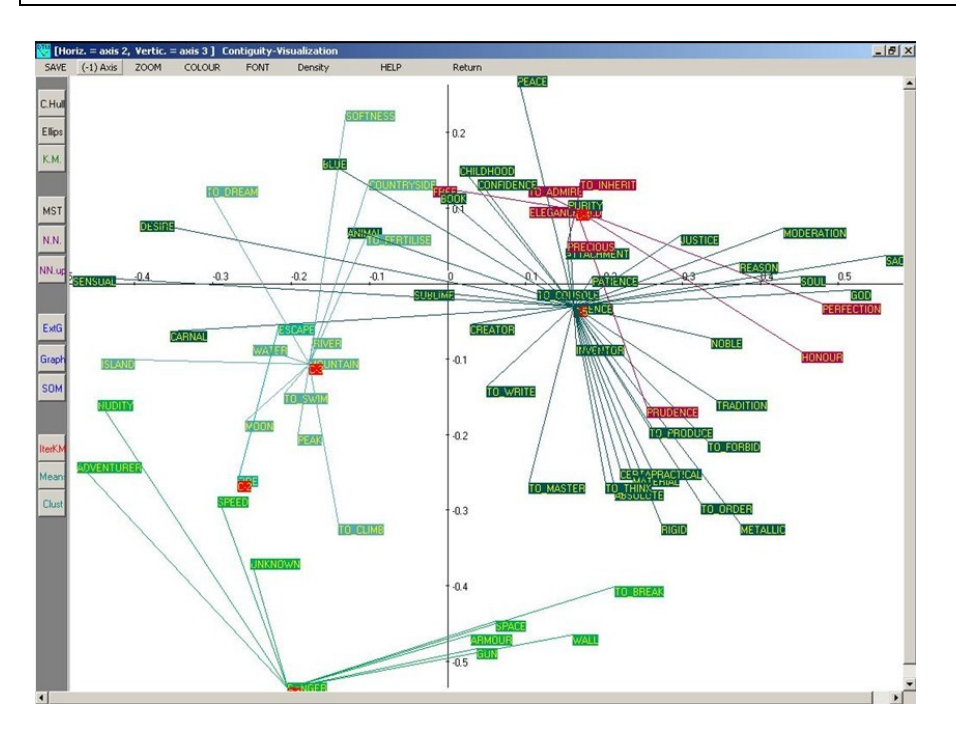

Exemple de visualisation de la première itération de la construction de la partition en 5 classes.

Les variables (ici : les mots) sont reliées par des segments de droites aux centres provisoires de classes auxquels elles sont affectées (les 5 mots qui servent de centres provisoires de classes sont repérables par un carré rouge).

Dans la barre verticale gauche, il faut alors cliquer sur **IterKM**, puis cliquer alternativement sur **Means** (calcul des centres des classes) et sur **Clust** (affectation des éléments aux nouveaux centres de classes) jusqu'à ce que la convergence soit atteinte. Noter que la partition obtenue par cet algorithme classique des k-moyennes ne coïncidera pas en général avec la partition induite par les paramètres du fichier de commande (cf. section VII.8 de l'annexe statistique VII).

Voir l'encadré de la section VI.1.2 précédente à propos des calculs réalisés par les instructions du fichier de commande (étapes RECIP et PARTI).

\* \*

## VI.2. Données numériques et contiguïté : Iris

Cette section concerne l'analyse exploratoire d'un ensemble de variables numériques (Les données "Iris" de Anderson et Fisher, jeu de données classique pour les statisticiens) par l'analyse en composantes principales et la classification (avec une description automatique des classes obtenues). Elle ajoute à ces approches de base, l'analyse de contiguïté et l'analyse discriminante.

La première partie de cet exemple est très semblable à l'exemple VI.1 de la section précédente: analyse en composantes principales et classification (clustering) d'un ensemble de données numériques, avec divers outils de visualisation, impliquant également la présence de données nominales.

Les paragraphes qui suivent présentent les améliorations apportées par l'analyse de contiguïté.

## VI.2.1 Rappel sur l'Analyse de Contiguïté

Dans l'analyse de la contiguïté, nous considérons le cas d'un ensemble d'observations multidimensionnelles (n objets décrits par p variables, conduisant à une matrice X (n, p)). Les observations ont *a priori* une structure de graphe. Les n observations sont ainsi les n sommets d'un graphe symétrique G, dont la matrice associée symétrique (n, n) est la matrice M (m<sub>ii</sub> = 1 si les sommets i et i' sont reliés par une arête, m<sub>ii</sub> = 0 sinon).

Une telle situation se produit lorsque les sommets représentent les points d'une série chronologique ou des zones géographiques. L'Analyse de contiguïté, confronte les

variances locales et globales, et généralise ainsi l'analyse discriminante, qui confronte les variances internes et globales (ou, de façon équivalente les variances internes et externes). Elle permet de mettre en évidence les niveaux responsables des patterns observés (locaux ou globaux). Le graphe constitue donc une information externe (G, codé par M) sur les données X.

Dans cet exemple, nous allons traiter la situation dans laquelle la structure du graphe G et la matrice M et ne sont pas externes, mais proviennent de la matrice des données X elle-même, G étant par exemple le graphe symétrisé des k plus proches voisins provenant d'une distance entre les observations. (Le cas d'un graphe externe fait partie des fonctionnalités du logiciel Dtm-Vic, mais n'est pas présenté dans ce manuel de prise en main).

Il s'agit donc ici d'une analyse de contiguïté "intrinsèque", ouvrant des possibilités intéressantes d'exploration de données.

L'idée de déduire des données une métrique susceptible de mettre en évidence l'existence de classes a été suggérée par Art *et al.* (1982) et Gnanadesikan *et al.* (1982).

#### Quelques références pour la section VI.2.1

Art D., Gnanadesikan R., Kettenring J.R. (1982) Data Based Metrics for Cluster Analysis, Utilitas Mathematica, **21** A, 75-99.

Burtschy B., Lebart L. (1991) Contiguity analysis and projection pursuit. In : *Applied Stochastic Models and Data Analysis,* R. Gutierrez and M.J.M. Valderrama, Eds, World Scientific, Singapore, 117-128.

Gnanadesikan R., Kettenring J.R., Landwehr J.M. (1982) Projection Plots for Displaying Clusters, *in Statistics and Probability, Essays in Honor of C.R. Rao,* G. Kallianpur, P.R. Krishnaiah, J.K.Ghosh, eds, North-Holland.

Lebart L. (1969) Analyse statistique de la contiguité. *Publications de l'ISUP.* XVIII, 81-112.

Lebart, L. (2000): Contiguity Analysis and Classification, In: W. Gaul, O. Opitz and M. Schader (Eds):*Data Analysis*. Springer,Berlin, 233--244.

Lebart L. (2006): Assessing Self Organizing Maps via Contiguity Analysis. *Neural Nerworks*, 19, 847-854.

## VI.2.2 Les données "Iris" de Fisher / Anderson :

Pour les données numériques en format texte de Dtm-Vic, chercher le répertoire **DtmVic\_Examples**. Dans ce répertoire, ouvrir le dossier : **DtmVic\_Examples\_C\_NumData**. Puis ouvrir le dossier de l'exemple C.2, nommé **EX\_C02. PCA\_Contiguity**.

Comme d'habitude, il est recommandé d'utiliser un répertoire pour chaque application, car Dtm-Vic produit beaucoup de fichiers-textes intermédiaires liés à l'application.

Au départ, le répertoire doit contenir 3 fichiers:

a) le fichier de données,

b) le fichier dictionnaire,c) le fichier de commandes.

#### a) Fichier de données: iris\_dat.txt

L'exemple comporte 150 observations et 5 variables: 4 mesures (ces mesures sont les longueurs des différents constituants des fleurs: Longueur et largeur des sépales, longueur et largeur des pétales) et une variable nominale décrivant l'appartenance aux espèces (trois espèces d'iris : *setosa, versicolor, virginica*). Référence: Anderson, E. (1935). The irises of the Gaspe Peninsula, *Bulletin of the American Iris Society*, **59**, 2–5.

Le fichier de données iris\_dat.txt comprend donc 150 lignes et 6 colonnes (l'identificateur de lignes [entre quotes] suivi de 5 valeurs [correspondant à 4 variables numériques et une variable nominale, séparées par au moins un espace).

#### b) Dictionnaire: iris\_dic.txt

Le fichier-dictionnaire iris\_dic.txt contient les identificateurs de ces 5 variables. Dans cette version du dictionnaire interne Dtm-Vic, les identifiants des catégories doivent commencer en colonne 6 [une police à intervalles fixe – *courrier*, par exemple - représente clairement ce genre de format].

#### c) Fichier de commandes: EX\_C02\_Param.txt

La phase de calcul de l'analyse est décomposée en "étapes". Chaque étape nécessite quelques paramètres décrits brièvement dans le menu principal de Dtm-Vic (bouton: Help about parameters).

Notons qu'un autre fichier de commande similaire (mais pas forcément identique) au fichier de commande : EX\_CO2\_Param.txt peut également être généré en cliquant sur le bouton Create a command file, rubrique Command File du menu principal. Procéder alors comme le montre le premier exemple de la section II.1 dévolu à l'analyse en composantes principales.

## VI.2.3 Calculs de base (ACP et classification)

(Exécution de l'exemple C.2 "Iris" et lecture des résultats)

#### a. Ouverture du fichier paramètre

- Cliquer sur le bouton : Open an existing command file de la rubrique Command File (menu principal).
- Rechercher dans DtmVic\_Examples, DtmVic\_Examples\_C\_NumData. Dans ce répertoire, ouvrir le répertoire de l'exemple C.2 nommé EX\_C02. PCA\_Contiguity.
- Ouvrir alors le fichier de commande: EX\_C02\_Param.txt

Le fichier paramètre s'affiche dans une fenêtre (qui est aussi un éditeur de texte).
Noter que le bouton: Help about parameters est également accessible à partir de cet éditeur de texte pour expliciter (en Anglais) les paramètres de chaque étape.

Dans ce fichier de commandes, on peut lire, après avoir identifié les deux fichiers (données NDONZ et dictionnaire NDICZ), que 9 "étapes" sont effectuées :

- ARDAT (Archivage des données),
- SELEC (sélection des éléments actifs et supplémentaires),
- PRICO (analyse en composantes principales),
- DEFAC (Brève description des axes factoriels),
- RECIP (classification hiérarchique),
- PARTI (coupure du dendrogramme produit par l'étape précédente, et l'optimisation de la partition obtenue),
- DECLA (description automatique des classes de la partition),
- SELEC (sélection d'une variable nominale, dans ce cas),
- EXCAT (extraction d'une variable nominale (3 espèces d'iris) sélectionnée par SELEC)

#### b. Exécution du fichier de commande (fichier paramètre)

Revenir au menu principal et exécuter les étapes de calcul de base.

- Cliquer sur Return to execute dans le bandeau pour revenir au menu principal.
- Cliquer sur le bouton : Execute de : Command File.
- Cette opération exécute les étapes de calcul du fichier de commandes.

#### c. Lecture des résultats

Cliquer sur le bouton : Basic numerical results de : Result Files

Le *browser* ouvre le fichier HTML nommé "imp.html" qui contient les principaux résultats des étapes précédentes de calcul de base. Retour au menu principal.

## VI.2.4. Visualisation et lecture des résultats

Comme pour l'exemple C.1 précédent portant sur la sémiométrie, nous allons maintenant utiliser les fonctionnalités du bouton Visualization. Nous allons visualiser les différentes espèces de fleurs (variable n° 5) dans le plan engendré par les premiers axes principaux de l'ACP.

# a. Visualisation à partir d'une partition induite par une variable nominale (espèce d'iris)

Cliquer sur Visualization

Une fenêtre intitulée "DTM-visualization ... " apparaît.

Cliquer sur Load coordinates. Dans le sous-menu correspondant, choisir, dans un premier temps, le fichier: ngus\_ind.txt. Les principales coordonnées des individus (lignes) sont sélectionnées.

Cliquer ensuite sur Load or create a partition. Dans le sous-menu correspondant, choisir alors "Load partition File" et ouvrir le fichier part\_cat.txt, la partition induite par les 4 catégories de la variable 5 (les 4 espèces d'iris). Cette partition a été choisie et extraite à travers les 2 dernières étapes SELEC et EXCAT du fichier de commande cidessus.

Cliquer sur Graphics puis choisir les axes 1 et 2 (par défaut) dans la petite fenêtre "Sélection des axes" et cliquer sur Continue puis sur DISPLAY.

Dans la nouvelle fenêtre intitulée "*Visualization - Graphics*" sont affichés les individus dans le plan des axes sélectionnés. Une couleur aléatoire est attribuée à chaque catégorie. Le bouton Colour permet d'essayer un nouveau jeu de couleurs.

Sur la barre d'outils verticale gauche, on appuie sur un bouton pour l'activer (couleur rouge), et on appuie de nouveau pour le désactiver (couleur noire)

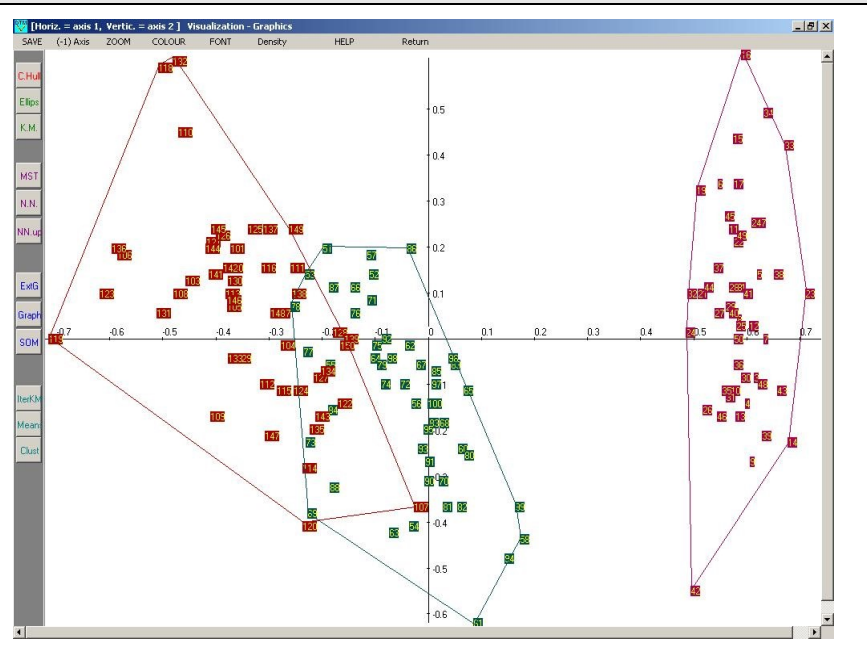

Plan principal de l'ACP des 4 variables continues (mesures) avec tracé des enveloppes convexes correspondant aux trois espèces d'iris. L'identification des trois espèces par des couleurs différentes est réalisée *a posteriori*, après l'analyse en composantes principales. On voit que deux espèces se chevauchent sur ce plan principal.

- Le bouton **Density**, par souci de lisibilité, permet de remplacer les identifiants des individus par un seul caractère rappelant sa classe (l'identifiant et le numéro de la classe s'obtiennent en cliquant sur le bouton gauche de la souris au voisinage des points ).

- Presser le bouton **C.Hull** (*Convex Hull* = enveloppe convexe) qui trace l'enveloppe convexe de chaque classe. Le tracé apparaît ci-dessous.

À cette étape, nous avons obtenu un affichage des 150 individus, avec les enveloppes convexes correspondant aux trois espèces.

C'est l'affichage classique (pour les statisticiens) dans le plan principal de l'ACP, montrant que sur la droite, la première espèce *setosa* (nombre = 50) est bien séparée des espèces deux et trois qui, elles, se chevauchent.

#### b. Visualisation d'une partition en trois classes non-supervisée

Nous allons maintenant revenir au menu principal et refaire la visualisation précédente, mais au lieu de charger la partition induite par les 4 catégories de la variable 5 (4 espèces d'iris), nous allons charger une partition en trois classes produite par l'algorithme de classification contenu dans les étapes de base : cette partition correspond aux étapes RECIP et PARTI (voir le fichier de commande).

<u>Elle ne suppose pas connue la division en espèces, d'où la dénomination de partition</u> <u>non-supervisée.</u>

Cliquer sur Visualization

La fenêtre intitulée "DTM-visualization..." apparaît.

Cliquer sur Load coordinates. Dans le sous-menu correspondant, choisir le fichier: ngus\_ind.txt. Les principales coordonnées des individus (lignes) sont sélectionnées.

Cliquer ensuite sur Load or create a partition. Dans le sous-menu correspondant, choisir alors Load partition File et ouvrir le fichier part\_cla\_ind.txt (partition en 3 classes issue des phases RECIP et PARTI).

Après le chargement de cette partition, les trois dernières opérations précédentes (cf VI.2.5.a.1. à VI.2.5.a.3), c'est-à-dire les opérations "Minimum Spanning Tree", "N.N" et "Graphics", peuvent être effectuées à nouveau. Il est intéressant de visualiser les individus dans le plan engendré par les axes 1 et 2, avec les ellipses de densité des trois classes, ou encore, comme ci-dessus, les enveloppes convexes de ces classes.

Comme on le soupçonnait, la partition obtenue directement à partir des mesures numériques, <u>en ignorant l'espèce</u>, n'est pas en mesure de séparer les trois espèces. Seule l'espèce "*setosa*", bien séparée des deux autres espèces, coïncide avec une des classes (*cluster*) de la partition.

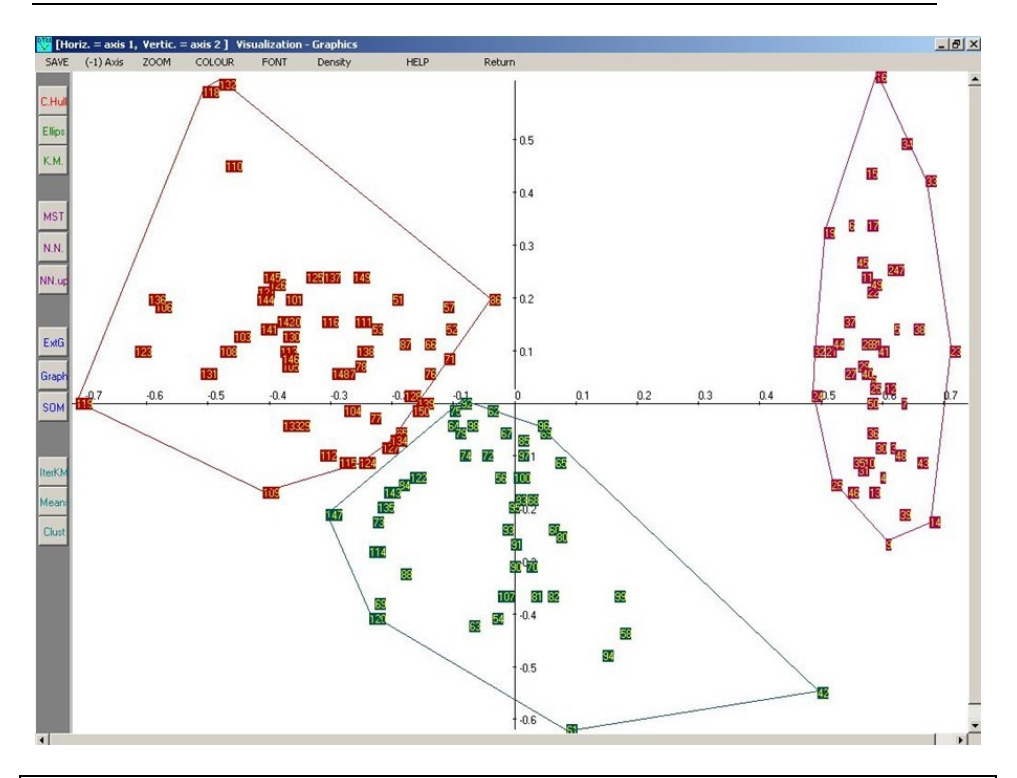

Même plan principal que la figure précédente. **Attention !** Les couleurs différencient les classes (issues de l'algorithme de classification non supervisée) et non plus les espèces. La classification non supervisée en trois classes ne réussit à isoler que la classe de droite. Les deux autres espèces sont mélangées au sein des deux classes restantes.

Retour vers : VIC : Visualization, Inference, Classification steps

## VI.2.5. Analyse de contiguïté

Deux analyses de contiguïté vont être exécutées. La première, non supervisée, utilise le graphe des plus proches voisins. C'est l'analyse de contiguïté intrinsèque. La seconde, supervisée, utilise le graphe formé de trois cliques disjointes correspondant aux trois espèces d'iris (tous les couples d'individus appartenant à une même espèce sont voisins, deux couples appartenant à deux espèces différentes ne sont jamais voisins). Dans ce cas pour lequel l'appartenance à une espèce est connue *a priori*, l'analyse de contiguïté coïncide avec l'analyse discriminante linéaire.

#### a. Graphes des plus proches voisins

Nous allons effectuer une analyse de contiguïté utilisant un "graphe des plus proches voisins" provenant des mesures. <u>La partition en trois espèces n'est toujours pas prise en compte. Il s'agit donc d'une approche non-supervisée.</u>

Cliquer sur le bouton : Kontiguity.

#### Cliquer sur Parameter/Edit. Choisir l'élément Create

La fenêtre suivante apparaît.

| 0,000                 |                                                                                                    |
|-----------------------|----------------------------------------------------------------------------------------------------|
| 1200                  | rd = input coordinate file                                                                                                    |
| 0-0-                  | No coordinate file (simple description of an external graph)                                                                                                    |
| <b>9</b> 1-           | File ngus_ind = coordinates of individuals / observations                                                                                                    |
| 2-                    | File ngus_var_act = coordinates of variables                                                                                                    |
| 03-                   | rile ngus_var_boot = Bootstrap replication of variables                                                                                                    |
| nnar                  | = patition file                                                                                                    |
| •                     | po partition file                                                                                                    |
| 01-                   | part cla ind = from clustering individuals (step Parti)                                                                                                    |
| 02-1                  | part, cat - categorical variable (steps Selec and Excat)                                                                                                    |
| 0 3-                  | part som = from self-organizing map (Kohonen)                                                                                                    |
| 04-                   | part_cla_var = tram clustering variables (step Permu Recip Parti)                                                                                                    |
| -                     |                                                                                                    |
| meth                  | = method                                                                                                    |
| 01-                   | Contiguity graph defined by a distance threshold                                                                                                    |
| m 2-                  | Pontiauity areah dationed by k pontract painth house                                                                                                    |
|                       | A DIDUCTION AND A DIVERTICAL DEPENDENT CASE A DEPENDENT CONTRACT OF A DIVERSION OF A DIVERSION OF A |
| 03-                   | Conliguity groph delined by knedrest heighbours                                                                                                    |
| 04-                   | Classical linear discriminant analaysis                                                                                                    |
| and the second second | Classical linear discriminant analaysis<br>External contiguity graph                                                                                                    |
| -                     | Classical linear discriminant analaysis<br>External contiguity graph                                                                                                    |
| 2                     | Classical linear discriminant analeysis<br>External contiguity graph                                                                                                    |
| 2                     | Classical linear discriminant analeysis External contiguity graph npas = increment from min to max Min = first value for starting (min number of edges if "nn")                                                                                                    |
| 2<br>4                | Classical linear discriminant analeysis<br>External contiguity graph<br>npas = increment from min to max<br>Min = first value for starting (min. number of edges if "nn")                                                                                                    |
| 2<br>4<br>8           | Classical linear discriminant analeysis External contiguity graph npas = increment from min to max Min = first value for starting (min. number of edges if "nn") Max = Maximum value (max. number of edges if "nn")                                                                                                    |
| 2<br>4<br>8           | Classical linear discriminant analeysis External contiguity graph npas = increment from min to max Min = first value for starting (min. number of edges if "nn") Max = Maximum value (max. number of edges if "nn")                                                                                                    |

Nous allons établir les paramètres nécessaires à une analyse de contiguïté:

- Dans le premier bloc intitulé "ncoord = Input coordinate file", cocher "1" (*File ngus\_ind: coordinates of individuals/observations*). L'analyse de contiguïté utilisera les coordonnées des individus ou observations comme données d'entrée.

- Dans le deuxième bloc intitulé "npart = partition file" cocher "0" (no partition)

- Dans le troisième bloc intitulé "meth = method" cocher " 2 "(Contiguity graph defined by k nearest neighbours).

- Ensuite, nous aurons à entrer les valeurs numériques suivantes :

- npas = 2 (incrémentation du nombre de plus proches voisins)

- Min = 4 (nombre minimal de plus proches voisins)

- Max = 8 (nombre maximum de plus proches voisins)

Trois analyses de contiguïté seront alors effectuées pour les trois graphes correspondant respectivement à 4, 6, 8 plus proches voisins (de Min=4 jusqu'à Max=8, avec un incrément de npas =2 ).

Cliquer sur VALIDATE.

Dans la barre supérieure de la fenêtre, cliquer sur Execute. Les calculs sont effectués.

La rubrique **Results** permet de consulter les détails techniques des calculs impliqués dans l'analyse de contiguïté.

Cliquer ensuite sur Contiguïty View.

La fenêtre "*Visualization : loading files, selecting axes*" qui correspondait au bouton **Visualization** apparaît.

Dans le menu Load coordinates de la nouvelle fenêtre, ouvrir le fichier ngus\_contig.txt. Au lieu d'utiliser les coordonnées principales de l'ACP (ngus\_ind.txt comme précédemment), nous utilisons maintenant le résultat de l'analyse de contiguïté : ngus\_contig.txt.

Cliquer ensuite sur Load or create a partition. Dans le sous-menu Load partition File, Sélectionner le fichier: part\_cat.txt. (Avec ce fichier, nous allons identifier les espèces). Nous ne pouvons pas calculer l'arbre de longueur minimale ("minimum Spanning Tree"), ni les plus proches voisins à partir du fichier : ngus\_contig.txt.

Cliquer sur Graphics. Choisir ensuite les axes 1 et 2 (qui sont d'ailleurs les valeurs par défaut)

Choisir (cocher) le numéro du niveau de contiguïté, par exemple 2, qui correspond à 6 plus proches voisins. (Le niveau 1 correspond à 4 plus proches voisins, et le niveau 3 à 8 plus proches voisins).

Cliquer sur **DISPLAY**. Changer les couleurs, si nécessaire.

Cliquer sur : C.Hull. Les trois espèces sont maintenant mieux séparées.

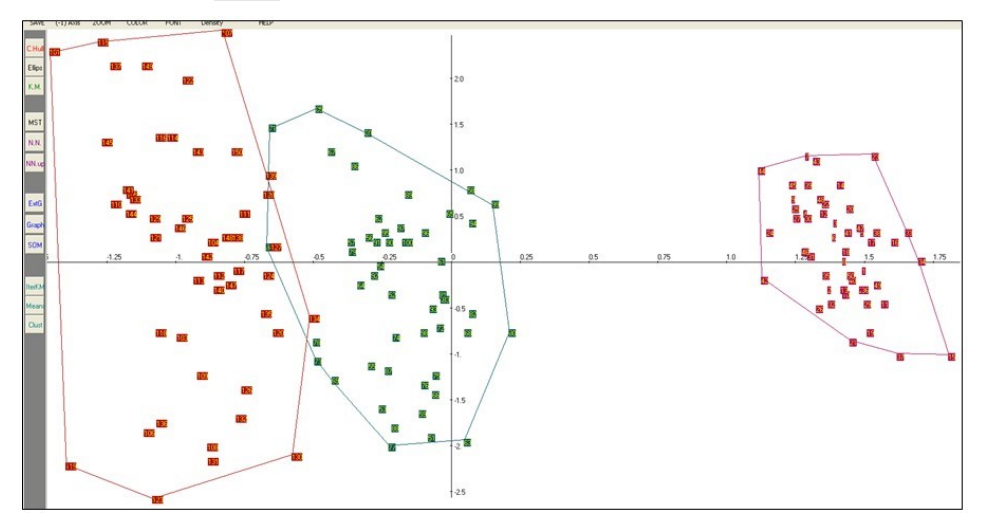

Cela signifie que le graphe (symétrisé) des 6 plus proches voisins permet de calculer

une matrice des covariances "locale" qui peut jouer le rôle d'une matrice des covariances "interne". Dans cet exemple, le plan principal d'une analyse de la contiguïté est similaire au plan principal d'une analyse linéaire discriminante de Fisher (section b ci-dessous).

Nous devons garder à l'esprit que l'analyse de contiguïté n'utilise pas la connaissance *a priori* des espèces. C'est une méthode non supervisée, contrairement à l'analyse discriminante, qui, elle, tente de séparer au mieux les espèces connues *a priori*, et utilisées par la méthode.

L'analyse de contiguïté réussit à séparer assez correctement les trois variétés d'Iris. Les excellents résultats sont dus au fait que les plus proches voisins sont calculés dans un espace ayant plus de 2 dimensions, et, pour cet exemple, au fait que les 3 classes sont assez bien séparées dans cet espace.

#### b. Analyse discriminante

Nous allons maintenant effectuer une "analyse de contiguïté" qui coïncide exactement avec une analyse discriminante linéaire classique.

L'Analyse discriminante linéaire en k classes est en effet un cas particulier de l'analyse de contiguïté. Dans un tel cas, le graphe impliqué dans l'analyse de contiguïté est fait de k cliques (graphes complets) correspondant aux k classes de l'analyse discriminante. Dans notre cas particulier, k = 3. Tous les couples d'observations appartenant à une même espèce sont reliés par une arête. Aucune arête ne relie deux observations appartenant à deux espèces différentes.

- Revenir au menu principal et cliquer sur K Contiguity.
- Cliquer sur **Parameter/Edit**. Choisir l'élément **Create**.
- Cocher :
- "1" (File ngus\_ind: coordinates of individuals/observations) dans le premier bloc "ncoord = Input coordinate file"
- "2" (part\_cat.txt, nominales) dans le deuxième bloc "npart = partition file" (partition utilisée pour construire le graphe).
- "3" (Analyse Discriminante Classique) dans le troisième bloc "meth = method". Dans ce cas particulier d'analyse discriminante, les paramètres suivants n'ont pas de sens. Dtm-Vic vous demande de les ignorer (*Remettre à 0 les compteurs si* nécessaire).

L'analyse de contiguïté sera effectuée en utilisant le graphique associé à la partition en 3 espèces de fleurs. (Toutes les paires d'individus appartenant à la même espèce sont reliées par une arête; il y a aucune arête entre individus appartenant à des espèces différentes)

Cliquer sur VALIDATE.

Dans la barre supérieure de la fenêtre, cliquer sur Execute.

Les calculs sont effectués.

La rubrique "Results" de cette barre supérieure contient des détails techniques sur les calculs impliqués dans l'analyse de contiguïté. La matrice associée au graphe avec ses trois blocs diagonaux de "1" et avec la valeur "0" est d'ailleurs visible dans cette présentation des résultats.

Cliquer ensuite sur Contiguïty View.

La fenêtre "Visualization : loading files, selecting axes" correspondant en fait au bouton : Visualization apparaît.

Dans le menu Load coordinates de la nouvelle fenêtre, ouvrir le fichier ngus\_contig.txt.

Dans le menu Load or create a partition et dans le sous-menu Load partition File, choisir le fichier: part\_cat.txt (nous allons identifier les trois espèces d'iris)

Nous ne pouvons pas calculer l'arbre de longueur minimale, ni les plus proches voisins à partir du fichier de coordonnées issu de l'analyse de contiguïté: ngus\_contig.txt, mais nous pourrions charger des résultats obtenus antérieurement à partir du fichier ngus\_ind.txt, issu de l' ACP, résultats qui sont sauvegardés.

- Cliquer sur Graphics. Choisir ensuite les axes 1 et 2 (valeurs par défaut ).
- Cliquer sur DISPLAY. Changer les couleurs de l'écran si nécessaire pour obtenir un bon contraste entre les classes, puis verrouiller les couleurs.

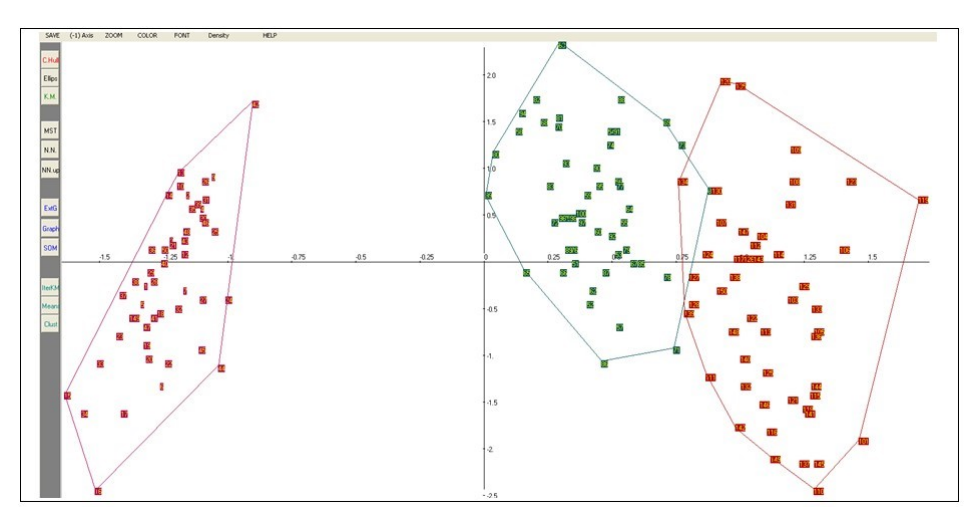

Comme prévu pour ce jeu de données classique, l'analyse discriminante permet une bonne séparation des classes. Elle utilise la connaissance *a priori* des classes pour les séparer.

Cliquer sur : C.Hull. Les trois espèces sont encore bien séparées. Mais c'est moins une surprise, puisque l'analyse discriminante linéaire vise précisément à la séparation des classes. Nous sommes ici dans un cas "supervisé". La méthode utilise la connaissance *a priori* de l'espèce de l'iris pour construire de nouvelles coordonnées (fonctions discriminantes) qui induisent la meilleure séparation des classes.

## VI.3 Description de graphes

Contrairement aux répertoires des exemples précédents, le répertoire **EX\_C03.Graphs** contient plusieurs sous-répertoires et plusieurs exemples.

Ces exemples visent à décrire quelques graphes planaires symétriques simples à partir de leurs matrices associées, principalement par analyse des correspondances.

## VI.3.1 Vue d'ensemble des dossiers et fichiers

Les fichiers relatifs aux exemples de graphes sont situés dans le dossier : DtmVic-Examples/DtmVic-Examples\_C\_NumData/EX\_C03.Graphs. Ce dossier se compose de trois sous-répertoires :

a) Chessboard (damier ou échiquier) se rapporte à la description d'un graphe "en forme de damier" (49 sommets correspondant à un damier carré avec 7 lignes et 7 colonnes, la matrice associée est une matrice binaire 49 x 49).

b) Cycle concerne la description analogue d'un cycle (49 sommets).

**C)** Geography concerne la description de graphes associés aux cartes géographiques (graphe de régions contiguës du Japon enregistré sous forme textuelle et externe, graphe des départements contigus de France, enregistré également sous forme textuelle et externe).

#### a) Le dossier Chessboard

La description d'un graphe sous forme de damier peut être obtenue à partir de plusieurs fichiers de données et dictionnaires différents :

#### a1 - Un fichier de données numériques : Chessboard\_numerical

Dans le sous-répertoire **Chessboard**, ouvrir le sous-répertoire **Chessboard\_numerical**. Y figurent les fichiers de données, dictionnaire et paramètres (format numérique classique de Dtm-Vic).

Le fichier de données : Chessboard\_7x7\_dat.txt contient la matrice d'incidence du graphe, avec 49 lignes et 49 colonnes. Comme toutes les données classiques dans le format interne de DtmVic, chaque ligne commence par son identifiant.

La cellule m (i, j) d'une telle matrice M vaut 1 si i et j sont des sommets reliés par une arête, 0 sinon. Les identificateurs de colonnes se trouvent dans le fichier-dictionnaire associé: Chessboard\_7x7\_dic.txt.

Ces fichiers seront analysés par l'analyse des correspondances (fichier de commande: Chessboard\_CA.Param.txt) puis par l'analyse en composantes principales (le fichier de commande s'appelle maintenant : Chessboard\_PCA.Param.txt) afin de procéder à une

comparaison. La comparaison n'est pas favorable à l'analyse en composantes principales dans ce cas particulier<sup>12</sup>.

#### a.2 - Un fichier de données "externes" : Chessboard\_Extern-7x7.txt

Toujours dans le répertoire **Chessboard\_numerical**, le fichier: **Chessboard\_Extern\_7x7.txt** est un autre codage possible du graphe *Chessboard*, qualifié d'externe car il est différent du format interne général de Dtm-Vic. Il donne, pour chaque sommet (ligne), les numéros des sommets contigus. La première ligne contient le nombre de sommets (49), puis la longueur des identificateurs (4) et le degré maximum du graphe (borne supérieure du nombre d'arêtes adjacentes à un seul sommet) (10). Noter que chaque ligne de nombres se termine avec la valeur conventionnelle 0, indicateur de fin de ligne pour ce format.

Ce format spécifique, très compact, peut conduire directement à une description du graphe dans le sous-menu "contiguïté" de DtmVic.

#### a.3 - Un fichier de données textuelles : Chessboard\_textual\_7x7.txt

Le fichier Chessboard textual 7x7.txt, dans lesous-répertoire Chessboard textual, contient les mêmes informations de base sous une forme tout à fait distincte : le format est celui des réponses à une question ouverte. Chaque sommet du graphe est considéré comme une personne interrogée répondant à la question ouverte fictive : "Quels sont vos voisins ?". Au lieu d'une matrice binaire M, nous avons affaire ici à un tableau beaucoup plus petit contenant l'adresse (numéro de colonne) des "1" dans la matrice M. Les commandes de Chessboard\_Textual.Param.txt conduisent aux mêmes résultats que l'analyse des correspondances de l'alinéa précédent, en utilisant toutefois une séquence d'étapes bien distinctes de Dtm-Vic. C'est un "exemple pédagogique" de pont entre les mesures numériques et textuelles du DtmVic. Attention ! Avec ce type de données, les chiffres ne sont pas considérés comme des nombres au sens mathématique du terme, mais comme de simples séquences de caractères. [Voir ci-dessous l'exemple des cartes du Japon et de France, où les numéros des sommets sont remplacés par les noms des régions et des départements en clair]. Ce dossier contient également le même fichier Chessboard Extern-7x7.txt que le dossier précédent.

#### b) Le dossier "Cycle"

Ce sous-répertoire **Cycle** est voisin de celui relatif au graphe *Chessboard*. On y trouve de la même façon que pour le dossier *Chessboard*, un codage numérique et externe. Seule la forme du graphique est différente. Le codage textuel et le fichier de commandes de l'Analyse en composantes principales ont été omis dans ce cas.

<sup>&</sup>lt;sup>12</sup> Voir, par exemple: Exploring Textual Data (1998), par L. Lebart, A. Salem, L. Berry, Kluwer Academic Publisher. Cette même comparaison avait déjà été faite dans l'article : "Introduction à l'analyse des données", (L. Lebart) *Consommation*, n°4, 1969, p. 65-87, Dunod.

#### c) Le dossier Geography

Les deux sous-répertoires du répertoire **Geography** sont les homologues de l'exemple textuel du dossier **Chessboard**. Les répertoires **Japan\_map** et **France\_map** illustrent le "codage textuel" dans le cas des graphes décrivant les différentes régions du Japon et des départements de France.

Dans le cas du Japon, par exemple, les deux premières lignes du fichier Japan\_map\_textual.tex.txt indiquent que les provinces d'Akita et d'Iwate sont contigües à la province d'Aomori, etc. Le fichier de commande correspondant est le fichier Japan\_map\_textual\_Param.txt.

Il est similaire au fichier Chessboard\_Textual.Param.txt.

Dans le cas de la France, par exemple, les deux premières lignes du fichier France\_Text.txt indiquent que le département de l'*Ain* est contigu aux départements *Isère, Jura, Rhône, Hte\_Saône, Savoie, Hte\_Savoie*. Le fichier France\_Param.txt est le fichier de commande correspondant.

Le fichier France\_extern.txt représente la carte de France dans le format externe défini dans la section **a.2** ci dessus. Il permettra de tracer le graphe initial dans les plans factoriels.

## VI.3.2 Exécution de l'exemple "Chessboard\_numerical"

(Répertoire Chessboard\_numerical dans EX\_C03.Graphs/Chessboard ).

Dans ce dossier, figurent les fichiers de base :

- Fichier de données: Chessboard\_7x7\_dat.txt
- Fichier Dictionnaire: Chessboard\_7x7\_dic.txt.

- Fichiers de commandes:

Chessboard\_CA.Param.txt [Analyse des Correspondances],

et Chessboard\_PCA.Param.txt [analyse en composantes principales]

Il est possible de réaliser soit une analyse des correspondances classique ou une analyse en composantes principales.

#### a. Ouverture et Exécution du fichier paramètre de l'AC

Nous commencerons par exécuter l'analyse des correspondances.

Cliquer sur le bouton : Open an existing command file de Command File (menu principal). Puis rechercher le dossier Chessboard\_numerical dans DtmVic-examples /DtmVic-Examples\_C\_NumData, puis le fichier de commande Chessboard\_CA.Param.txt

Noter encore que ces "fichiers de commande" peuvent être facilement générés en cliquant sur le bouton "Create a command file" du menu principal. Une fenêtre "Select a basic analysis" apparaît. Cliquer ensuite sur le bouton: SCA - Simple Correspondence Analysis (ou sur le bouton : PCA – Principal Components Analysis – ) les deux situés dans la rubrique "Numerical Data", et suivre les instructions comme indiqué dans le chapitre II.

Après avoir identifié et vérifié les fichiers de données et du dictionnaire, trois étapes vont être effectuées: ARDAT (Archivage des données), SELEC (sélection des éléments actifs et supplémentaires), AFCOR (analyse des correspondances).

- > Cliquer sur **Return to execute** dans le bandeau pour revenir au menu principal.
- Cliquer sur le bouton : Execute de Command File
- Cliquer sur le bouton : Basic numerical results de Result Files

Le bouton ouvre le fichier HTML nommé "imp.html" qui contient les principaux résultats des étapes précédentes de calcul de base. Après lecture de ces résultats numériques, retourner au menu principal.

#### b. Visualisation et lecture des résultats

Nous allons maintenant visualiser directement le graphique dans l'étape :

VIC : Visualization, Inference, Classification steps.

Cliquer sur Visualization (on n'utilisera pas ici les boutons "ViewAxes", "PlaneView", etc.)

Une fenêtre intitulée "DTM-visualization: loading files, selecting axes" apparaît.

- Cliquer sur Load coordinates. Dans le sous-menu correspondant, choisir le fichier: ngus\_ind.txt (individus ou observations). Les principales coordonnées des individus (lignes) sont sélectionnées. [En fait, ici, la matrice de données est symétrique, il est équivalent, dans ce cas très particulier, de choisir ngus\_var\_act. txt].
- Cliquer ensuite sur Load or create a partition. Dans le sous-menu correspondant, Sélectionner No partition.
- Cliquer sur Graphics puis choisir les axes 1 et 2 (par défaut) dans la petite fenêtre "Sélection des axes" et cliquer sur Continue puis sur DISPLAY.

Dans une nouvelle fenêtre intitulée "*Vizualisation - Graphics*", le plan factoriel principal s'affiche (voir figure VI.1).

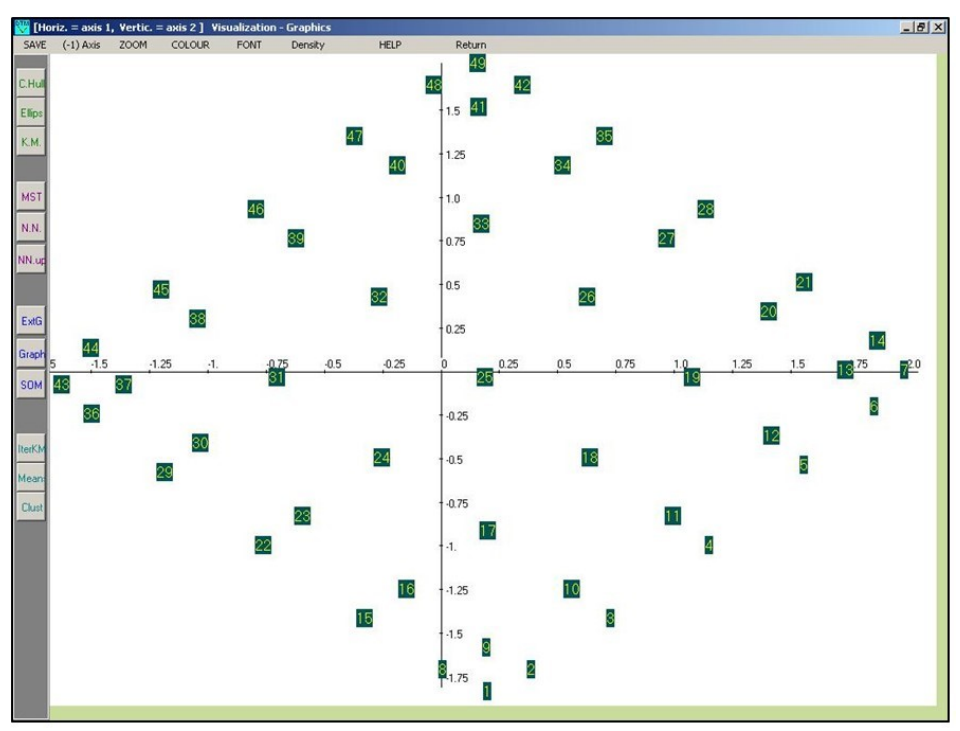

Figure VI.1 Plan factoriel principal (Analyse des correspondances) pour le graphe "Damier" (après changement de police (bouton "**Font**") et changement de couleur (bouton "**Colour**").

Dans la barre d'outils verticale de la fenêtre "Graphics", le bouton **ExtG** va nous permettre de tracer le graphe initial à partir du codage externe.

- Pour représenter les arêtes du graphe d'origine, cliquer sur le bouton ExtG (graphe externe) de la barre verticale.
- Ouvrir le fichier Chessboard\_Extern\_7x7.txt.
- Cliquer sur le bouton Graph.

On obtient alors une représentation du graphe original avec une représentation des arêtes originales (Figure VI.2). Cette représentation permet aussi d'observer les déformations du graphe planaire dans les espaces engendrés par les paires d'axes de rangs 3 à 12. On observe un effet Guttman multidimensionnel<sup>13</sup>.

Retourner au menu principal en quittant la fenêtre du plan factoriel, puis en cliquant sur Return puis quitter Dtm-Vic.

<sup>&</sup>lt;sup>13</sup> [Voir Benzécri, (1973) «L'analyse des données", Tome II B, chapitre 10, "Sur l'analyse de la correspondance définie par un graphe", p 244 - 261]

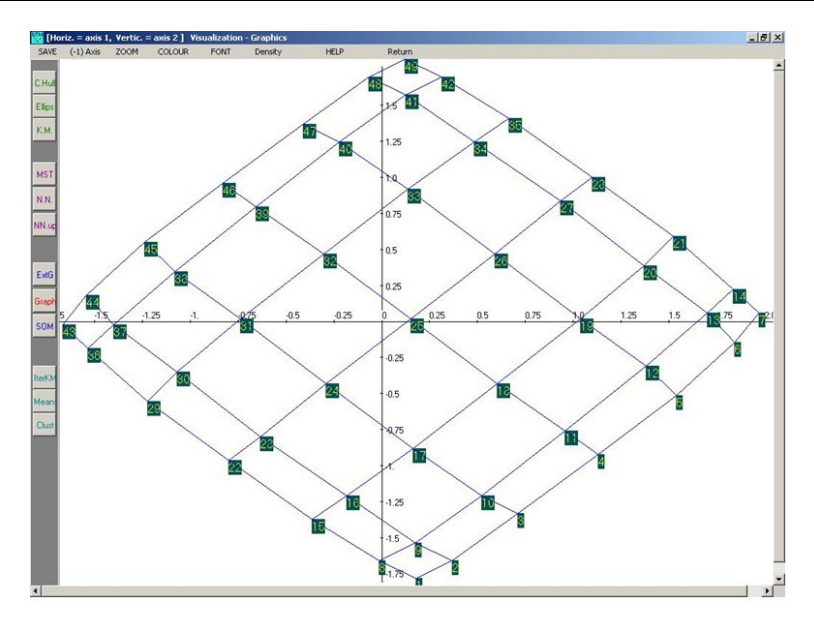

Figure VI.2. Même plan factoriel principal pour le graphe "Damier" avec tracé du graphe initial (après changement de police (bouton "Font") et de couleur (bouton "Colour").

#### c. Ouverture et Exécution du fichier paramètre de l'ACP

Reprendre les opérations des sections a et b en ouvrant cette fois-ci le fichier de commande: Chessboard\_PCA.Param.txt (PCA : analyse en composantes principales). Répéter toutes les opérations précédentes.

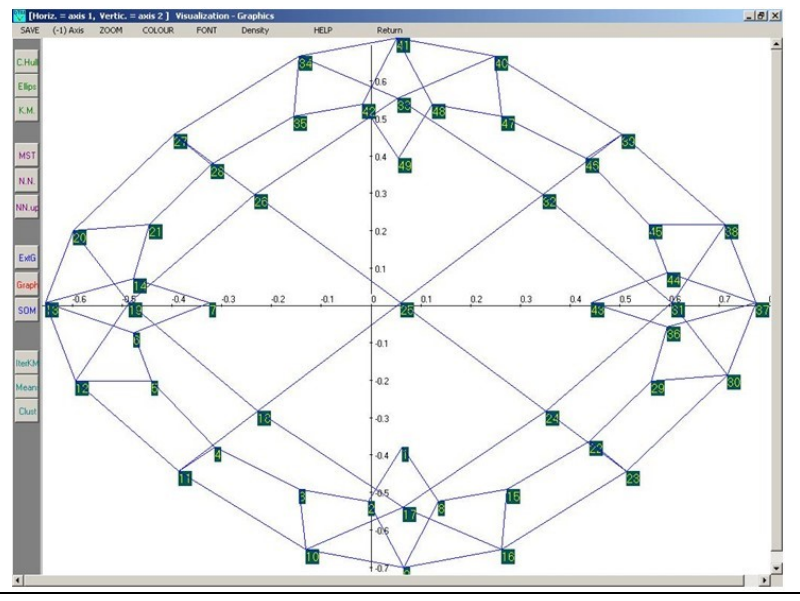

Figure VI.3 Cas de l'analyse en composantes principales. Plan factoriel principal pour le graphe.

La figure VI.3 représente le "Damier" avec aussi un tracé du graphe initial (après changement de police (bouton "Font") et changement de couleur (bouton "Colour"). On voit à travers le graphique produit par cet exemple que l'Analyse en Composantes Principales décrit de façon moins fidèle la structure du graphe que l'Analyse des Correspondances (Figure VI.3). Le traitement dissymétrique des lignes et des colonnes opéré par l'ACP ne permet pas d'obtenir une description satisfaisante de ce type de graphes.

## VI.3.3 Exécution de l'exemple "Chessboard\_textual"

Cette section concerne l'exécution de l'exemple **Chessboard\_textual** du répertoire **DtmVic-Examples\_C\_NumData/EX\_C03.Graphs/Chessboard** et la lecture des résultats.

Nous sommes dans le cadre d'une analyse textuelle similaire à celui de l'exemple qui vise à décrire les réponses à une question ouverte dans une enquête par sondage (Exemple III.2 du chapitre III).

On trouve dans ce répertoire le "fichier texte" et le "fichier de commandes". (Dans ce contexte particulier, il n'y a ni fichiers de données ni fichier-dictionnaire : le questionnaire comprend une "pseudo question ouverte", posée à chaque sommet: "Quels sont vos sommets voisins?").

#### 1. Fichier texte: Chessboard\_textual\_7x7.txt

Le format est le même que celui décrit au paragraphe I.5 (Chapitre 1, §5, tableau 4, dans le cas d'une seule question ouverte). Étant donné que les réponses peuvent avoir des longueurs très différentes, les séparateurs sont utilisés pour distinguer les individus (ou: les personnes interrogées). Les individus (ici: les nœuds) sont séparés par la chaîne de caractères "----" (à partir de la colonne 1) éventuellement suivi d'un identificateur. Attention, les 49 numéros de sommets sont ici considérés comme des mots, ils pourraient être remplacés par 40 noms distincts avec les mêmes calculs et le même résultat final pour le tracé du graphe.

#### 2. Fichier de commandes: Chessboard\_Textual.Param.txt

La phase de calcul de l'analyse est décomposée en "étapes". Chaque étape nécessite quelques paramètres décrits brièvement dans le menu principal de DtmVic (bouton: "Help about parameters").

#### a. Ouverture et Exécution du fichier de commande

Cliquer sur le bouton : Open an existing command file de Command File (menu principal) et ouvrir le fichier paramètre Chessboard\_Textual.Par.txt

#### Quatre étapes sont effectuées:

ARTEX (textes d'archivage), SELOX (sélection de la question ouverte), NUMER (codage numérique du texte), ASPAR (analyse des correspondances du tableau de contingence

["répondants x mots]").

Noter que ce fichier de commande peut également être généré en cliquant sur le bouton "Create a command file" de la rubrique Command file du menu principal. Une fenêtre "Select a Basic Analysis" apparaît. Cliquer ensuite sur le bouton : VISURESP, situé dans la rubrique Textual Data et suivre les instructions comme indiqué dans les chapitres II et III.

Noter également que dans ce cas de données simples (une seule "question ouverte"), il est possible de considérer chaque réponse comme un texte. Dans un tel cas, le séparateur "----" doit être remplacé par le séparateur "\*\*\*\*", comme dans l'exemple III.1 du chapitre III. Au lieu de l'analyse "VISURESP" (Visualization of responses), il est alors nécessaire d'effectuer l'analyse "VISUTEX" (Visualization of texts).

Cliquer sur Return to execute dans le bandeau pour revenir au menu principal.

Cliquer sur le bouton : Execute de Command File.

Cette phase exécute les étapes de calcul présentes dans le fichier de commande : Numérisation du "texte" et analyse des correspondances du tableau lexical.

Cliquer sur le bouton : Basic numerical results de Result Files

Le bouton ouvre le fichier HTML nommé "imp.html" qui contient les principaux résultats des étapes précédentes de calcul de base.

L'étape NUMER, nous apprend, par exemple, que nous avons 49 "réponses", avec un nombre total de mots (occurrences = ici: arêtes du graphe) de 217, impliquant 49 mots distincts (ici: les sommets voisins sur le damier). Noter que chaque sommet a aussi été considéré comme son propre voisin.

Après lecture de ces résultats numériques, retour au menu principal.

#### b. Visualisation et lecture des résultats

Nous allons maintenant visualiser les résultats avec les outils de l'étape :

VIC : Visualization, Inference, Classification steps.

Pour tracer le graphe : Cliquer sur 🚺 Visualization.

Toutes les étapes de la section précédente peuvent être réalisées de la même façon. Les graphiques obtenus sont identiques à ceux de la section VI.3.2.b. Il n'y a pas lieu de les reproduire.

## VI.3.4 Exécution directe de l'exemple "Chessboard\_Extern"

Il n'y a ni fichier de commandes, ni fichier de dictionnaire pour ce type d'analyse utilisant directement le format "Externe". Pour ce type de codage du graphe ("codage externe"), il est prévu une entrée directe dans le menu "Contiguity".

Cliquer sur Contiguity dans l'étape VIC : Visualization, Inference, Classification

Cliquer sur Parameter/Edit. Choisir l'élément "Create"

Nous allons établir les paramètres nécessaires à une description graphique:

- Dans le premier bloc intitulé "*ncoord* = *Input coordinate file*", cocher "**0**" (*File ngus\_ind: coordinates of individuals/observations*). Aucun fichier de coordonnées (simple description d'un graphe externe).

Dans le deuxième bloc intitulé "npart = partition file" cocher "0" (no partition)
Dans le troisième bloc intitulé "meth = method", cocher "4"(graphe de contiguïté externe).

Cliquer sur VALIDATE.

Dans la barre supérieure de la fenêtre, cliquer sur **Execute**.

Une nouvelle fenêtre apparaît, et vous êtes invités à choisir le fichier du graphe externe Chessboard\_Extern\_7x7.txt du répertoire **EX\_C04.Graphs/ Chessboard/**Chessboard-Extern.

Une autre fenêtre "Reading an external graph" apparait.

Cliquer sur CONTINUE

Une série de fenêtres apparait indiquant les détails techniques des calculs impliqués dans l'analyse des correspondances de la matrice M associée au graphe (Ces résultats sont enregistrés dans le fichier imp\_contig.txt, sauvegardé dans le répertoire de travail).

Cliquer sur Visualization

La fenêtre intitulée "DTM-visualization..." apparaît.

- Cliquer sur Load coordinates. Dans le sous-menu correspondant, choisir le fichier: anagraf.txt, qui contient les coordonnées factorielles pour les analyses directes de graphes.
- Cliquer ensuite sur Load or create a partition. Dans le sous-menu correspondant, Sélectionner No partition. Puis procéder comme pour l'exemple Chessboard.
- Cliquer sur Graphics puis choisir les axes 1 et 2 (par défaut) dans la fenêtre "Sélection des axes" et cliquer sur Continue puis sur DISPLAY.

Dans une nouvelle fenêtre intitulée "*Vizualisation - Graphics*", le plan factoriel principal s'affiche. Une fois de plus, toutes les étapes de la section précédente pourront être réalisées. Les graphiques obtenus sont encore identiques à ceux de la section VI.3.2.b. Ils ne sont donc pas reproduits.

## VI.3.5 Exécution des exemples "Cycle"

Cette section est en tout point identique à la section VI.3.2 (exécution de l'exemple "Chessboard\_Numerical") et VI.3.4. Le graphique a la forme d'un cycle, avec le même nombre de sommets.

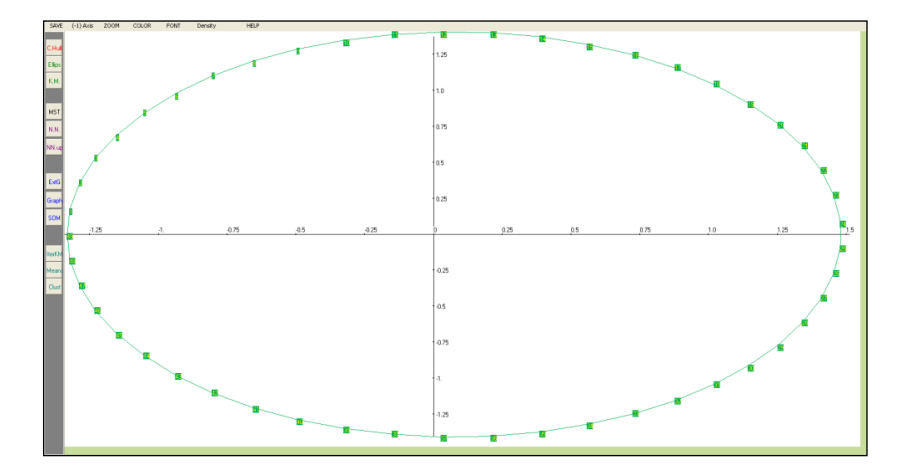

Figure VI.4. Plan factoriel principal pour le graphe "Cycle" avec tracé du graphe initial (après changement de police (bouton "Font") et changement de couleur (bouton "Colour").

Les fichiers homologues des fichiers Chessboard\_7x7\_dat.txt Chessboard\_7x7\_dic.txt, Chessboard\_Extern\_7x7.txt et Chessboard\_ CA\_Param.txt sont maintenant respectivement Cycle\_49\_dat.txt, Cycle\_49\_dic.txt, Cycle\_Extern\_49.txt et Cycle\_CA\_Param.txt. Ils peuvent être trouvés dans le répertoire Cycle.

### VI.3.6 Exécution de l'exemple "France\_map"

(Dossier : Geography)

Cette section est identique à la section VI.3.3 (Exécution de l'exemple *Chessboard\_Textual*). Le graphique est maintenant une schématisation d'une carte de France, présentée comme une suite de textes. Les titres des textes sont les départements.

Le contenu des textes étant la liste des départements contigus. Il s'agit d'un fichier interne Dtm-Vic de type 1 : les séparateurs sont des séquences de quatre astérisques.

Voici un extrait du fichier de textes :

```
**** Ain
Ain Isere Jura
Rhone Hte_Saone Savoie Hte_Savoie
**** Aisne
Aisne Ardennes Marne
Nord Oise Seine_Marne Somme
**** Allier
Allier Cher Creuse
Loire Nievre Puy_de_Dome Hte_Saone
```

Extrait du fichier de données textuelles : France\_Text.txt (trois premiers départements)

L'homologue du dossier **Chessboard\_Textual** est : **France\_map**, tandis que les homologues des trois fichiers Chessboard\_textual\_7x7.txt, Chessboard\_Extern\_7x7.txt et Chessboard\_textual\_Param.txt sont les trois fichiers : France\_Text.txt, France\_extern.txt et France\_Param.txt.

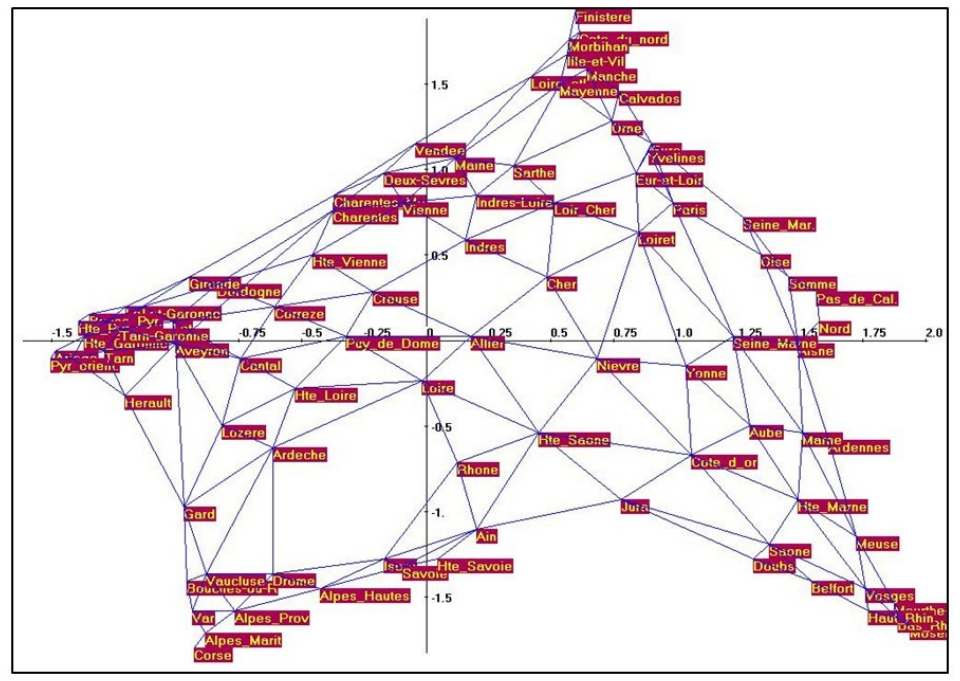

Figure VI.5. Plan factoriel principal pour le graphe "France" avec tracé du graphe initial (après changement de police (bouton "**Font**") et changement de couleur (bouton "**Colour**"). Le signe des axes (arbitraire) peut être changé, pour retrouver l'orientation initiale.

## VI.3.7 Exécution de l'exemple "Japan\_map"

(Dossier : Geography)

Cette section est identique à la précédente, ainsi qu'à la section VI.3.3 (Exécution de l'exemple "Chessboard\_Textual"). Le graphique est maintenant une esquisse d'une carte du Japon, codée comme les réponses à la question ouverte "Quelles sont vos régions voisines", les "répondants (fictifs)" étant les mêmes régions du Japon.

Le dossier Japan\_map contient les trois fichiers homologues des précédents (texte, externe et paramètre) :

Japan\_map\_Textual.tex.txt,

```
Japan_map_Extern.txt, et :
```

Japan\_map\_Textual.Param.txt.

```
---- aomori
akita iwate
---- akita
aomori iwate yamagata miyagi
---- iwate
aomori akita miyagi
----- yamagata
akita miyagi niigata fukushima
```

Extrait du fichier de données textuelles : Japan\_map\_Textual.tex.txt (trois premières régions). Ici, les régions sont considérées comme des individus (séparateur ----) alors que les départements ont été considérés comme des textes (séparateur \*\*\*\*). Les deux codages sont possibles dans cette configuration simple.

La même séquence d'opération conduit au graphique suivant, dont la forme parabolique est en partie imputable à la forme de l'archipel, mais aussi à un effet Guttman marqué, déjà évoqué en section VI.3.2.b, à propos des axes 3 et suivants, et accentué ici par une différence d'échelle entre les axes.

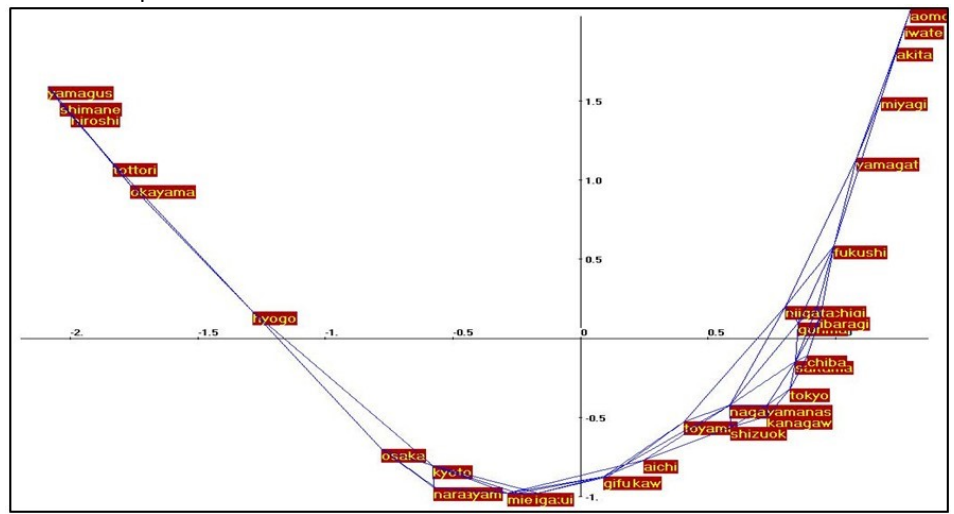

Figue VI.6. Plan factoriel principal pour le graphe "Japon" avec tracé du graphe initial (après changement de police (bouton "**Font**") et changement de couleur (bouton "**Colour**"). Le signe des axes est arbitraire. Il peut aussi être changé, pour retrouver l'orientation géographique initiale.

Cet « effet Guttman » dès le second axe apparaît évidemment pour les graphes en forme de chaînes ou de tresses (premier axe dominant, les axes suivants étant des fonctions polynomiales du premier). Un tel effet est en effet décrit par Guttman (1941) dans un article séminal, très antérieur à l'apparition des ordinateurs, article qui contient un véritable formulaire de l'analyse des correspondances multiples, sans toutefois entrevoir toutes les possibilités exploratoires de la méthode.

## VI.4. Reconstitution d'images

(Méthodologie - pédagogie)

Les exemples cette section VI.4 sont principalement des exemples pédagogiques qui servent à illustrer les propriétés de compression des analyses en axes principaux dans le domaine de l'analyse d'images (domaine peu familier pour certains utilisateurs actuels de Dtm-Vic). Cette compression se réalise en gardant un nombre limité d'axes principaux provenant d'une décomposition aux valeurs singulières ou d'une analyse des correspondances. Une comparaison est faite avec les séries de Fourier discrètes (en gardant un nombre limité de termes de l'expansion) qui, elles, prennent en compte les positions relatives des pixels.

## VI.4.1 Format des fichiers image

Ce type de traitement ne fait pas usage des données en format-texte interne Dtm-Vic, car il traite d'images numérisées. Un simple tableau rectangulaire de nombres entiers suffit: il n'est pas nécessaire d'avoir des identificateurs de lignes ou colonnes (dictionnaire).

En fait, trois formats particuliers seront utilisés : tableaux rectangulaires de niveaux de gris (format texte simple : "txt"), format "pgm" (acronyme de "Portable Gray Map" ou "Portable Grey Map" en Anglais britannique) et pour les images couleur, format "ppm" (acronyme de "Portable Pixel Map").

On trouvera les fichiers d'exemple dans le dossier EX\_C05.Images du dossier DtmVic\_Examples\_C\_NumData.

Dans ce répertoire, ouvrir le répertoire (dossier) de l'exemple C.5: **EX\_C05. Images**. Quatre sous-répertoires correspondent aux quatre exemples:

- "1\_Cheetah\_txt",
- "2\_Baalbeck\_pgm",
- "3\_Cardinal\_ppm\_color",
- "4\_Extra\_pgm\_ppm".

Tous les fichiers contenus dans ces sous-répertoires peuvent être examinés avec un éditeur de texte (tel que "Notepad", inclus dans Windows, "UltraEdit", ou un logiciel libre tel que "Notepad + +" ou "TotalEdit", « PilotEdit », etc.).

Pour les images en niveaux de gris, deux formats d'entrée sont disponibles :

**1 - Le format de texte simple**. [Voir l'exemple 1, c'est-à-dire l'image cheetah.txt<sup>14</sup> du dossier **1\_cheetah.txt**]. Le tableau de données contient des entiers positifs inférieurs ou égaux à 255 qui sont les valeurs du niveau de gris pour chaque pixel (pas d'identificateur). Ce format qui ne contient pas explicitement la taille de l'image est le plus simple. En raison de sa rusticité, il n'est ni utilisé ni fourni par les logiciels de traitement d'images usuels.

2 - **le format pgm**. ("Portable grey map") (voir l'exemple 2, avec l'image Baalbeck.pgm du dossier **2\_Baalbeck\_pgm**, en utilisant un éditeur de texte ou un bloc-notes).

Le format pgm est un format simple et transparent, en niveaux de gris. La première ligne contient l'identificateur de format: P2. Les deuxième et troisième lignes contiennent trois entiers: nombre de colonnes, nombre de lignes, et la valeur maximale (255). Ensuite, le tableau est affiché par ligne. Chaque pixel de la table est représenté comme un nombre décimal décrivant le niveau de gris (<255). Chaque pixel de la table a au moins un espace blanc avant et après. Aucune ligne ne dépasse 72 caractères<sup>15</sup>.

3 - **le format ppm**. Pour les (petites) images couleur, le format d'entrée est le format texte ppm ("portable pixel map"). Consulter l'exemple 3 Cardinal.ppm, via un éditeur de texte ou un bloc-notes (dossier **3\_Cardinal\_ppm**). Ce format est assez voisin de pgm, mais avec trois entiers (3 niveaux de RGB : Red, Green, Blue) sur une même ligne par pixel. Ce format est également celui de l'exemple 4.

Les fichiers pgm et ppm peuvent être obtenus par une exportation à partir du logiciel libre "Open Office" (préciser pgm, format texte), en utilisant un fichier JPEG en entrée. [Attention, pour ce module essentiellement pédagogique, limitation à 1000 pour le nombre de pixels en ligne ou en colonne].

## VI.4.2 Analyse pour la compression d'images

 Cliquer sur le bouton : SVD and CA of images , dans la rubrique "DtmVic Images" du menu principal.

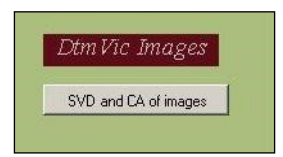

Une fenêtre apparaît, dont la partie supérieure figure ci-dessous.

<sup>&</sup>lt;sup>14</sup> Cette image est adaptée du livre " *La compression de données*", Mark Nelson, M & T Publishing Inc, 1992.

<sup>&</sup>lt;sup>15</sup> Pour plus d'informations sur un tel format, veuillez consulter (par exemple): http://netpbm.sourceforge.net/doc/pgm.html.

| Reconstitution of some        | small images           |                   |                |      |                                             |
|-------------------------------|------------------------|-------------------|----------------|------|---------------------------------------------|
|                               | Number of axes         |                   |                | Help | Return                                      |
| Open Greyscale image          | C 2 exes               | Visua             | lization       | 1    | Images for all the axes                     |
| read (formatted bt file)      | C 3 axes<br>C 4 axes   | Image (Greyscale) | Image (Colour) |      | Series from first term to total (grevscale) |
| read (pgm format)             | C 5 axes               |                   |                |      |                                             |
| Open Colour image             | C 6 axes<br>C 7 axes   |                   |                |      | Series from tirst term to total (colour)    |
| read (ppm_format)             | C 8 axes               |                   |                |      |                                             |
| Compression technique         | C 10 axes              |                   |                |      |                                             |
| Correspondence Analysis       | C 12 exes<br>C 14 exes |                   |                |      |                                             |
|                               | C 16 axes              |                   |                |      |                                             |
| Singular Values Decomposition | C 20 axes              |                   |                |      |                                             |
| SVD after partition           | C 25 exes              |                   |                |      |                                             |
| 20 ml m                       | C 35 exes              |                   |                |      |                                             |
|                               | C 40 axes<br>C 50 axes |                   |                |      |                                             |
| Discrete Fourier transform    | C 100 exes             |                   |                |      |                                             |
|                               |                        |                   |                |      |                                             |

Description de la fenêtre "Reconstitution of some small images"

Sur la gauche figurent en colonne trois boutons (rouge foncé) correspondant aux trois formats de fichiers images décrits au paragraphe précédent (format simple de niveaux de gris, format pgm de niveaux de gris, format ppm couleur).

Plus bas, dans la même colonne, cinq boutons (bleus) correspondant aux cinq méthodes de compressions choisies :

- 1) Correspondence Analysis : Analyse des correspondances simple du tableau de niveaux de gris considéré comme une table de contingence.
- 2) Singular Values Decomposition : (ou SVD : Décomposition aux valeurs singulières).
- 3) SVD after partition : Analyse après partition préalable de l'image. Cette variante consiste à centrer préalablement les niveaux de gris à l'intérieur de p zones rectangulaires avant SVD, puis à ajouter les p moyennes après SVD. (on peut choisir p = 2 x 2, 3 x 3, 4 x 4, 5 x 5, etc.).
- 4) SVD on Log : Analyse logarithmique. Cette variante consiste à faire une transformation logarithmique préalable, puis à procéder à une SVD du tableau doublement centré en ligne et en colonne (cf §VII.6).
- 5) *Discrete Fourier Transform :* Séries de Fourier discrètes. Développements en séries de Fourier simples des profils de niveaux de gris des lignes (ou des colonnes) du tableau décrivant l'image.

Pour les quatre premières méthodes, le nombre d'axes retenus (de 1 à 100) est à cocher dans la seconde colonne. Si le nombre d'axes retenu est 8, par exemple, ce sont les 8 premiers termes de la formule de reconstitution des données qui sont utilisés pour reconstituer l'image. Les deux boutons centraux déclenchent un affichage des images (gris ou couleur). Les deux boutons du panel gris sur la droite déclenchent

un balayage automatique pour tous les axes proposés. Toutes les figures intermédiaires sont sauvegardées en format *Windows bitmap* (.bmp).

Avant d'examiner les exemples, schématisons la suite des opérations à faire dans le cas des analyses en axes principaux (méthodes factorielles) :

Cliquer, selon l'extension du fichier image, sur un des boutons Read. (txt format, ou : pgm format, ou : ppm\_format). Répondre OK aux boites de message number of columns et number of rows qui s'affichent.

Sélectionner une des méthodes, par exemple l'analyse des correspondances Correspondence Analysis ou la décomposition aux valeurs singulières Singular Values Decomposition. Répondre OK lorsque s'affiche la boite de message « End of computation ».

Sélectionner le nombre d'axes. Répondre OK au mémo : Number of axes.

Cliquer sur un des boutons Image selon l'image choisie (noir et blanc ou couleur). En fait, le bouton "Help" permet d'obtenir les informations nécessaires (en Anglais). Les fichiers images crées (image originale, et images reconstituées à partir d'un nombre variable d'axes principaux) sont sauvegardés en format ".bmp".

Le logiciel "Paint", du volet "Accessoire" des programmes sous Windows, (ou le logiciel gratuit "IrfanView" par exemple) permet de visualiser ces images *bitmap*, mais surtout de les sauvegarder en format JPEG, plus économique en espace.

Cliquer sur Exit .

## VI.4.3 Exécution d'un premier exemple

(format de texte simple : Exemple : Tête de guépard : 1\_Cheetah\_txt)

Cliquer sur le bouton : SVD and CA of images , dans la rubrique DtmVic- Images du menu principal.

La fenêtre "Reconstitution of some small images", décrite plus haut, apparaît.

 a. Cliquer sur le premier bouton Read (formatted txt file) dans la rubrique Open Greyscale image.

Dans le répertoire EX\_CO4\_Image, ouvrir le sous-répertoire 1\_Cheetah\_txt. Dans ce répertoire, ouvrir le fichier Cheetah.txt. Une boite de message rappelle les dimensions du fichier image.

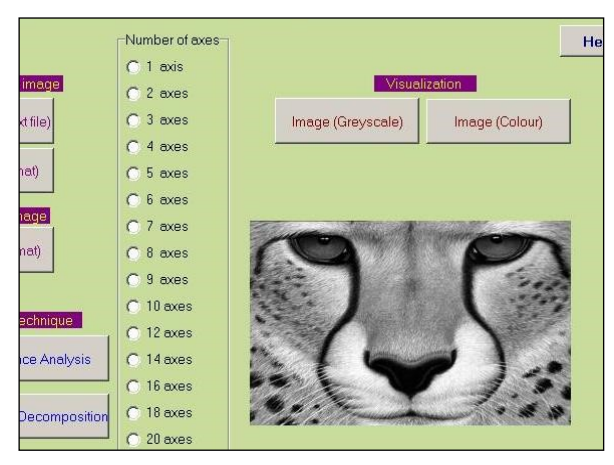

Figure VI.7. Portion de fenêtre présentant l'image originale Cheetah.txt avant le choix du nombre d'axes.

 b. Pour visualiser l'image d'origine, dans la rubrique Visualization, cliquer sur : Image (Greyscale). L'image apparaît alors au centre de la fenêtre, comme indiqué cidessus.

La rubrique "c" ci-après est consacrée aux méthodes factorielles de compression (axes principaux), puis la rubrique "d" qui suivra examinera à titre de comparaison la compression obtenue en ne retenant que les premiers termes des séries de Fourier entières. Il ne s'agit pas ici de rechercher une compression optimale, mais de comparer deux approches hiérarchiques simples (bases de vecteurs propres *versus* bases de fonctions trigonométriques).

#### c. Le cas des méthodes factorielles

Dans la partie inférieure gauche de la fenêtre, dans la rubrique : Compression technique , cliquer sur le bouton: Correspondence Analysis (pour commencer). L'analyse s'effectue.

**c1.** Pour obtenir un aperçu de la reconstitution des données, de 1 à 100 axes, cliquer directement sur le bouton:

Series from first term to total (greyscale), dans le panel :

Images for all the axes. On peut alors observer la reconstitution progressive de l'image.

**c2.** Si vous vous intéressez à un nombre d'axes particulier, Sélectionnez le nombre requis dans la liste verticale correspondante, et visualisez chaque image avec le bouton utilisé en **b.** (cf. Figure VI.8).

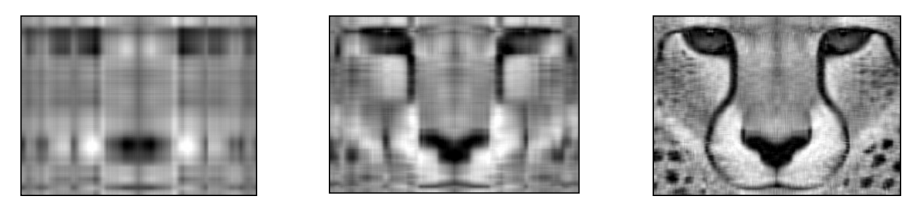

Figure VI.8. Cas de l'analyse des correspondances : Images reconstituées successivement avec un axe principal, quatre axes et 16 axes. Dans le cas d'un seul axe, la formule de reconstitution contient deux termes : le terme correspondant à l'hypothèse d'indépendance (« axe 0 ») et le premier axe.

**c3.** A la place de l'analyse des correspondances, on peut choisir la méthode de "Singular Value Decomposition" (Décomposition aux Valeurs Singulières), et refaire les opérations **c1.** et **c2**. (cf. Figure VI.9)

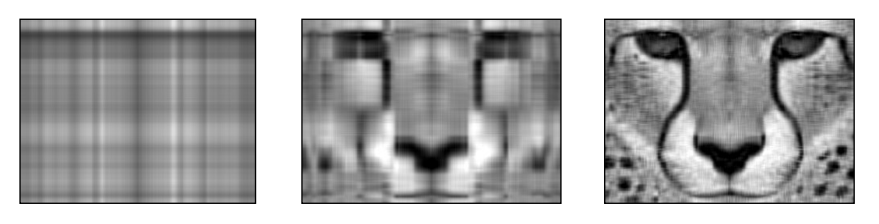

Figure VI.9. Cas de la décomposition aux valeurs singulières: Images reconstituées successivement avec un axe principal, quatre axes et 16 axes. Dans ce cas, pour un axe, la formule de reconstitution ne contient qu'un seul terme, d'où un "retard" par rapport à l'analyse des correspondances, retard qui s'estompe au fil de l'accumulation des axes.

Note : Toutes les images créées sont systématiquement enregistrées au format bitmap (extension: ". bmp") dans le répertoire du fichier de l'image analysée.

d. Le cas des séries de Fourier discrètes :

Dans la partie inférieure gauche de la fenêtre, dans la rubrique : Compression technique , cliquer sur le bouton: Discrete Fourier Transform. Une fenêtre s'affiche.

|                      | Number of terms                                                                                                    |          | Justice Country for disality of                                  |                                | Visualiza         | tion                          |
|----------------------|----------------------------------------------------------------------------------------------------|----------|------------------------------------------------------------------|--------------------------------|-------------------|-------------------------------|
| Computation row-wise | C Firstterm<br>C 2 firstterms<br>C 3 firstterms<br>C Total/32<br>C Total/16<br>C Total/16<br>C Total/4<br>C Total/2<br>C Total/2<br>C Total | Compress | Original image     Original image     Compressed image (default) | Curves of Grey levels<br>Close | Image (Greyscale) | Image (Colour)                |
|                      | C Total                                                                                                    |          |                                                                  |                                |                   | Images t<br>Series from first |

Portion de la fenêtre de commande des compressions par séries de Fourier discrètes.

d1. Ensuite, sélectionner le mode de calcul de la série de Fourier, en ligne ou en colonne ("*Row-wise*" ou "*Columnwise*"). Sélectionner "*Row-wise*", par exemple.

- d2. Puis, comme précédemment, pour obtenir un aperçu de la reconstitution des données lorsque le nombre de termes augmente, cliquer directement sur le bouton: Series from first term to total (greyscale), dans le panel : Images for a series of terms. On peut alors observer la reconstitution progressive de l'image.
- d3. Pour un nombre de termes particulier (parmi les termes de la sélection suggérée), sélectionner le nombre requis dans la liste verticale correspondante, et visualiser chaque image avec l'analogue du bouton utilisé en **b**.

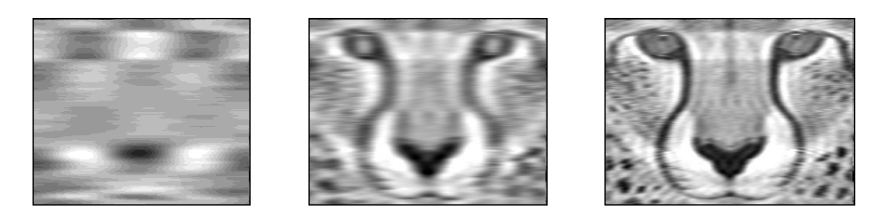

Figure VI.10. Cas des séries de Fourier discrètes (option : ligne par ligne): Images reconstituées successivement avec deux termes, 9 termes et 19 termes. L'analyse colonne par colonne donne des résultats différents, mais avec un pouvoir de compression équivalent dans le cas de cette image.

d4. La comparaison de la reconstitution obtenue (en fonction du nombre de termes conservés dans la décomposition de Fourier) avec la reconstitution précédente (à l'aide de CA ou de SVD) est intéressante.

**Note 1**: Un affichage graphique des niveaux de gris pour chaque ligne peut être obtenu à partir du bouton "Curves of grey levels" (appuyer plusieurs fois pour balayer toute l'image).

**Note 2**: Toutes les images créées sont enregistrées au format bitmap (extension: ".bmp") dans le répertoire du fichier de l'image analysée.

**Note 3**: La compression par SVD ou CA ne dépend pas de l'ordre des lignes et des colonnes de la table (contrairement à la compression de Fourier). Néanmoins, cette compression par axes principaux que l'on peut qualifier de "compression structurelle" (parce qu'elle ignore les positions relatives des éléments) donne des résultats satisfaisants.

## VI.4.4 Exécution des autres exemples

- Cliquer sur le bouton : SVD and CA of images , dans la rubrique DtmVic- Images du menu principal de Dtm-Vic.
- > La fenêtre "*Reconstitution of some small images*" apparaît (cf. ci-dessus).

#### VI.4.4.1 Exemple "Baalbek"

 a. Cliquer sur le premier bouton Read (pgm format) dans la rubrique Open Greyscale image. Dans le répertoire **EX\_CO4\_Image**, ouvrir le sous-répertoire **2\_Baalbek\_pgm**. Dans **2\_Baalbek\_pgm**, ouvrir le fichier Baalbek.pgm. Une boîte de message rappelle les dimensions du fichier image.

**b.** Pour visualiser l'image d'origine, dans la rubrique Visualization, cliquer sur:

Image (Greyscale).

 c. Puis, dans la partie inférieure gauche de la fenêtre, dans la rubrique : Compression technique, cliquer sur le bouton: Correspondence Analysis (pour commencer). L'analyse s'effectue.

Ensuite, refaire toutes les opérations de c.1 à c.3, puis de d.1 à d.4.

Cet exemple est intéressant car il met en évidence le fait qu'une forte structure géométrique de l'image (ici: les colonnes du temple de Baalbek) peut <u>contaminer la reconstitution</u> dans le cas des axes principaux (cf. Figure VI.11).

Ce n'est pas le cas de la reconstitution de Fourier ligne par ligne : en reconstituant une ligne de la partie supérieure de l'image (le ciel), on ignore qu'il y a des colonnes plus bas dans l'image. En revanche c'est le cas pour la reconstitution de Fourier colonne par colonne...

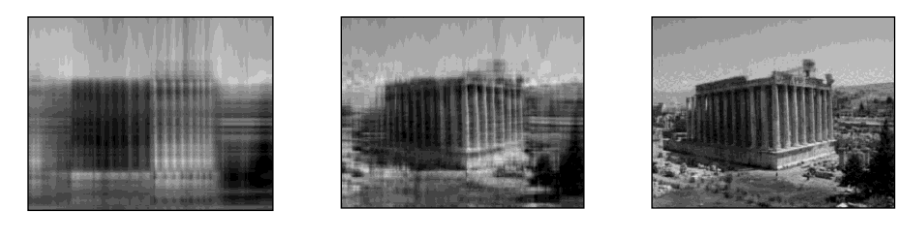

Figure VI.11. Temple de Baalbek. Cas de l'analyse des correspondances : Images reconstituées successivement avec deux axes principaux, neuf axes et 50 axes. Les traits structuraux captés par les premiers axes se répercutent sur les axes suivants, et il faut atteindre près de 50 axes pour obtenir un ciel conforme à celui de l'image initiale.

#### VI.4.4.2 Exemple "Cardinal"

Pour ouvrir le fichier couleur du Cardinal de l'île Maurice, cliquer sur le troisième bouton **Read (ppm format)** dans la rubrique Open colour image.

Dans le répertoire **EX\_CO4\_Image**, ouvrir le sous-répertoire **3\_Cardinal\_ppm\_color**, puis ouvrir le fichier Cardinal.ppm. Une boîte de message rappelle les dimensions du fichier image.

Note: Rappelons que dans le format ppm, les trois couleurs de base (Rouge, Vert, Bleu) correspondant à chaque pixel ont des emplacements consécutifs sur la même ligne (dont la longueur est donc trois fois le nombre de pixels de la ligne). La compression par SVD ou CA ne dépend pas de l'ordre des colonnes, ce qui signifie que nous n'utilisons même pas le fait que les trois couleurs sont relatives à un même pixel! Néanmoins, la "compression structurelle" fonctionne. Dans ce cas, la série de Fourier ligne par ligne n'est évidemment pas adaptée (la couleur n'apparaît qu'avec les derniers termes des séries).

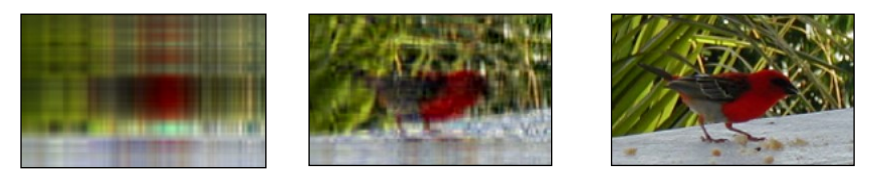

Figure VI.12. Cardinal de l'île Maurice. Cas de l'analyse des correspondances : Images reconstituées successivement avec deux axes principaux, 10 axes et 100 axes.

#### VI.4.4.3 Exemple "Extra\_pgm\_ppm"

Ce dernier exemple contient les deux formats d'image pgm et ppm.

Dans le répertoire **EX\_CO4\_Image**, ouvrir le sous-répertoire **4\_Extra\_pgm\_ppm**, puis ouvrir le fichier broom.pgm. Une boîte de message rappelle les dimensions du fichier image.

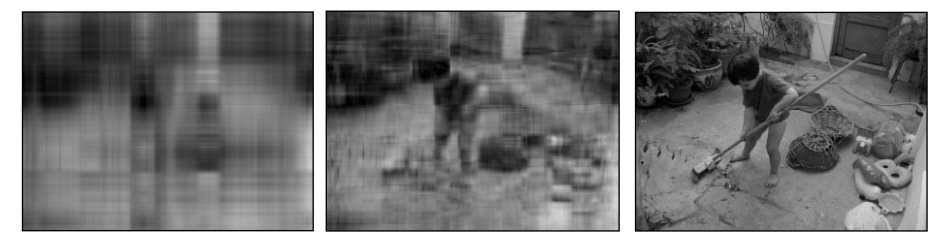

Figure VI.13. Enfant balayant une cour. Cas de l'analyse des correspondances : Images en niveaux de gris (pgm) reconstituées successivement avec 2 axes principaux, 10 axes et 100 axes.

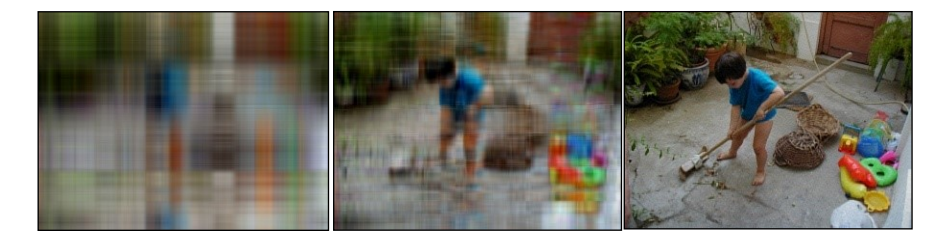

Figure VI.14. Enfant balayant une cour. Cas de l'analyse des correspondances : Images couleur (ppm) reconstituées successivement avec deux axes principaux, 10 axes et 100 axes.

Que ce soit en noir ou en couleur, en actionnant le défilement automatique permis par les boutons Series from first term to total, on constate que l'image du manche du balai que tient l'enfant n'apparaît pas avant le 20<sup>ème</sup> axe : les traits structuraux diagonaux sont défavorisés par la formule de reconstitution des données...

## VII. Annexe statistique

## QUELQUES NOTIONS DE STATISTIQUE MULTIDIMENSIONNELLE

Les méthodes d'analyse statistique exploratoire utilisées par le logiciel Dtm-Vic visent à mettre en forme de vastes ensembles de données, à en dégager des structures et aussi à valider ces structures. Elles relèvent de la statistique exploratoire multidimensionnelle, de l'analyse des données, ou encore du *Data Mining*, ces trois désignations étant actuellement à peu près équivalentes. On utilise parfois à leur propos l'expression *statistique structurale* pour marquer l'importance accordée à la phase de validation des structures. Ces méthodes généralisent la statistique descriptive classique et utilisent des outils mathématiques assez intuitifs, mais plus complexes que les moyennes, variances et coefficients de corrélations empiriques de la statistique descriptive.

Sont présentés dans cette annexe les principes des techniques utilisées en insistant sur l'analyse en composantes principales, la technique d'analyse factorielle de base la plus répandue. Certains développements de l'ouvrage noté [SEM 2006]<sup>16</sup> seront repris ; ils seront complétés par des travaux sur les méthodes de validation, et en particulier sur les techniques dites de *bootstrap*, sur les cartes de Kohonen, ou sur des techniques d'analyse moins utilisées comme l'analyse logarithmique.

Les rappels de statistique multidimensionnelle de ce chapitre sont adaptés de l'annexe 1 de l'ouvrage « La sémiométrie », [Ludovic Lebart, Marie Piron, Jean-François Steiner. Dunod, 2003] et de l'ouvrage : « Statistique Exploratoire Multidimensionnelle » [Ludovic Lebart, Marie Piron, Alain Morineau, Dunod, 2006]. L'ouvrage « La sémiométrie » comme sa version anglaise, sont librement téléchargables sur le site : <u>www.dtmvic.com</u>, rubrique « Publications ».

## VII.1 Rappel des principes des méthodes exploratoires multidimensionnelles

Les méthodes exploratoires multidimensionnelles recouvrent un grand nombre de techniques qui ont pour objectif de décrire et synthétiser l'information contenue dans de vastes tableaux de données.

Au départ, les données se présentent sous forme de grands tableaux rectangulaires, notés **X**. Les lignes (i=1,...,n) du tableau représentent les *n* individus, les sujets enquêtés par exemple, et les colonnes (j=1,...m) les *m* variables qui peuvent être des mesures, des caractéristiques ou encore des notes relevées sur les individus.

<sup>&</sup>lt;sup>16</sup> Statistique Exploratoire Multidimensionnelle, [Visualisation et inférence en fouille de données], 4<sup>ème</sup> ed. L.Lebart, M. Piron, A. Morineau. Dunod, 2006.

## VII.1.1 REPRESENTATION GEOMETRIQUE ET NUAGES DE POINTS

Afin de comprendre le principe des méthodes de statistique exploratoire multidimensionnelle, il est utile de représenter de façon géométrique l'ensemble des n individus (n lignes) et l'ensemble des m variables (m colonnes) comme deux *nuages de points*, chacun des deux ensembles étant décrit par l'autre. On définit alors, pour les deux nuages, des distances entre les points-lignes et entre points-colonnes qui traduisent les associations statistiques entre les individus (lignes) et entre les variables (colonnes).

| mots<br>Répondants | arbre | cadeau | danger | morale | orage | politesse | sensuel |
|--------------------|-------|--------|--------|--------|-------|-----------|---------|
| R01                | 7     | 4      | 2      | 2      | 3     | 1         | 6       |
| R02                | 6     | 3      | 1      | 2      | 4     | 1         | 7       |
| R03                | 4     | 5      | 3      | 4      | 3     | 4         | 3       |
| R04                | 5     | 5      | 1      | 7      | 2     | 7         | 1       |
| R05                | 4     | 5      | 2      | 7      | 1     | 6         | 2       |
| R06                | 5     | 7      | 1      | 5      | 2     | 6         | 5       |
| R07                | 4     | 2      | 1      | 3      | 5     | 3         | 6       |
| R08                | 4     | 1      | 5      | 4      | 5     | 4         | 7       |
| R09                | 6     | 6      | 2      | 4      | 7     | 5         | 5       |
| R10                | 6     | 6      | 3      | 5      | 3     | 6         | 6       |
| R11                | 7     | 7      | 6      | 7      | 7     | 6         | 7       |
| R12                | 2     | 2      | 1      | 2      | 1     | 3         | 2       |

Tableau A.1 : Exemple de tableau X de notes (de 1 à 7) attribuées à : m = 7 mots, par n = 12 répondants

Dans le cas de la sémiométrie<sup>17</sup>, une variable (un mot) est un point dont les coordonnées sont les notes données par les n individus (répondants) : le nuage des m mots se situe dans un espace à n dimensions. De même, un individu est un point dont les coordonnées sont les notes attribuées aux m mots ; le nuage des n individus se trouve dans un espace à m dimensions.

Les figures A.1 et A.2 illustrent, à partir du tableau A.1 contenant les notes attribuées à 7 mots par 12 répondants, la représentation de ces deux nuages de points intrinsèquement liés.

Le nuage des points-mots est construit dans l'espace des individus, ici à partir seulement de deux individus, R04 et R08, car deux dimensions rendent possible un graphique dans un plan (*cf.* figure A.1).

<sup>&</sup>lt;sup>17</sup> Cf. l'ouvrage téléchargeable précité (« La sémiométrie »), et le jeu de données de l'exemple de la section VI.1 (« Donnés numériques : Sémiométrie ») du chapitre VI de ce manuel.

|     | arbre | cadeau | danger | morale | orage | politesse | sensuel |
|-----|-------|--------|--------|--------|-------|-----------|---------|
| R01 | 7     | 4      | 2      | 2      | 3     | 1         | 6       |
| R02 | 6     | 3      | 1      | 2      | 4     | 1         | 7       |
| R03 | 4     | 5      | 3      | 4      | 3     | 4         | 3       |
| R04 | 5     | 5      | 1      | 7      | 2     | 7         | 1       |
| R05 | 4     | 5      | 2      | 7      | 1     | 6         | 2       |
| R06 | 5     | 7      | 1      | 5      | 2     | 6         | 5       |
| R07 | 4     | 2      | 1      | 3      | 5     | 3         | 6       |
| R08 | 4     | 1      | 5      | 4      | 5     | 4         | 7       |
| R09 | 6     | 6      | 2      | 4      | 7     | 5         | 5       |
| R10 | 6     | 6      | 3      | 5      | 3     | 6         | 6       |
| R11 | 7     | 7      | 6      | 7      | 7     | 6         | 7       |
| R12 | 2     | 2      | 1      | 2      | 1     | 3         | 2       |

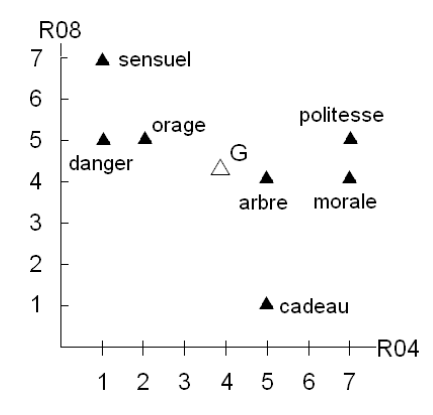

Figure A.1 : Représentation du nuage des mots dans l'espace des deux répondants « R04 » et « R08 »

De la même façon, le nuage des 12 répondants est construit dans l'espace des variables, ici à partir de deux mots, *Morale* et *Sensuel*, c'est-à-dire dans un espace de deux dimensions (*cf.* figure A.2).

Pour chacun des nuages est représenté le *point moyen* appelé aussi *centre de gravité*. Il s'agit de G pour le centre de gravité des notes attribuées par les répondants (*cf.* figure A.1) et de G' pour celui des répondants ayant notés les deux mots retenus.

|     | arbre | cadeau | danger | morale | orage | politesse | sensuel |
|-----|-------|--------|--------|--------|-------|-----------|---------|
| R01 | 7     | 4      | 2      | 2      | 3     | 1         | 6       |
| R02 | 6     | 3      | 1      | 2      | 4     | 1         | 7       |
| R03 | 4     | 5      | 3      | 4      | 3     | 4         | 3       |
| R04 | 5     | 5      | 1      | 7      | 2     | 7         | 1       |
| R05 | 4     | 5      | 2      | 7      | 1     | 6         | 2       |
| R06 | 5     | 7      | 1      | 5      | 2     | 6         | 5       |
| R07 | 4     | 2      | 1      | 3      | 5     | 3         | 6       |
| R08 | 4     | 1      | 5      | 4      | 5     | 4         | 7       |
| R09 | 6     | 6      | 2      | 4      | 7     | 5         | 5       |
| R10 | 6     | 6      | 3      | 5      | 3     | 6         | 6       |
| R11 | 7     | 7      | 6      | 7      | 7     | 6         | 7       |
| R12 | 2     | 2      | 1      | 2      | 1     | 3         | 2       |

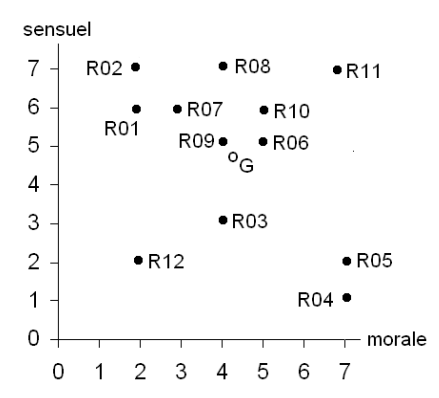

Figure A.2 : Représentation du nuages des répondants dans l'espace engendré par les deux mots « Sensuel » et « Morale »

#### VII.1.2 PRINCIPE ET METHODES D'ANALYSE

S'il est toujours possible de calculer des distances entre les lignes et des distances entre les colonnes d'un tableau  $\mathbf{X}$ , il n'est pas possible de les visualiser de façon immédiate (les représentations géométriques associées impliquant en général des espaces à plus de deux ou trois dimensions) : il est nécessaire de procéder à des transformations et des approximations pour en obtenir une représentation plane.

Les tableaux de distances associés à ces représentations géométriques (simples dans leur principe, mais complexes en raison du grand nombre de dimensions des espaces concernés) peuvent être décrits par les deux grandes familles de méthodes que sont les méthodes factorielles et les méthodes de classification. La première famille se propose de rechercher les directions principales selon lesquelles les points s'écartent le plus du point moyen. La seconde famille va rechercher des groupes ou classes d'individus qui soient les plus homogènes possibles (figure A.3).

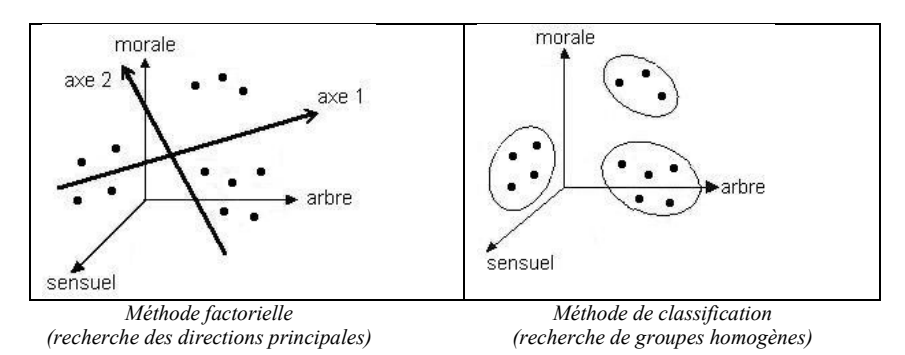

Figure A.3 : Deux grandes familles de méthodes

Ces méthodes impliquent souvent de la même manière les individus (lignes) et les variables (colonnes). La confrontation des espaces d'individus et de variables enrichit les interprétations.

## VII.2 LES METHODES FACTORIELLES : ASPECTS TECHNIQUES

Les méthodes factorielles<sup>18</sup> permettent de gérer simultanément des quantités importantes de données et leur système de corrélations et, par une technique réalisant une sorte de *compression*, d'en dégager la structure interne, notamment sous forme de graphique-plans.

#### VII.2.1 Recherche des sous-espaces factoriels

L'objectif est de rechercher des sous-espaces de dimensions réduites (entre trois et dix, par exemple) qui ajustent au mieux le nuage de points-individus et celui des points-variables, de façon à ce que les proximités mesurées dans ces sous-espaces reflètent autant que possible les proximités réelles. On obtient ainsi un espace de représentation, l'espace factoriel, défini par les axes principaux d'inertie et l'on représente les points du nuage dans ce système d'axes (*cf.* figure A.4). Ces axes réalisent les meilleurs ajustements de l'ensemble des points selon le critère classique des moindres carrés, qui consiste à rendre minimale la somme des carrés des écarts entre les points et les axes.

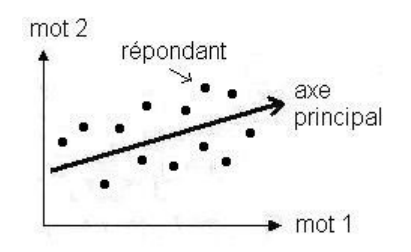

Figure A.4 : Ajustement du nuage des points-individus dans l'espace des mots

Le premier de ces axes correspond à la droite d'allongement maximum du nuage, le second axe maximise le même critère en étant assujetti à être orthogonal au premier, et ainsi de suite pour les axes suivants qui sont tous orthogonaux entre eux. Cette orthogonalité traduit l'indépendance (en fait, la non-corrélation) des axes.

X désigne le tableau de données ayant subi des transformations préliminaires (variables centrées réduites, par exemple), X' son transposé.

Soit  $\mathbf{u}_1$  le vecteur unitaire qui caractérise le premier axe.  $\mathbf{u}_1$  est alors le vecteur propre de la matrice **X'X** correspondant à la plus grande valeur propre  $\lambda_I$  [*cf.* SEM 2006].

Plus généralement, le sous-espace à q dimensions qui ajuste au mieux (au sens des moindres carrés) le nuage est engendré par les q premiers vecteurs propres de la matrice **X'X** correspondant aux q plus grandes valeurs propres.

La procédure d'ajustement est exactement la même pour les deux nuages. On démontre

<sup>&</sup>lt;sup>18</sup> Elles comprennent dans la littérature statistique française des trente dernières années toutes les techniques de représentation utilisant des « axes principaux »: analyse en composantes principales, analyse des correspondances simples et multiples, analyse factorielle dite classique (en anglais : *factor analysis*) ou analyse en facteurs communs et spécifiques.

alors qu'il existe des relations simples liant les axes calculés dans les deux espaces, celui des individus et celui des variables (*relations dites de transition*). Cette relation s'exprime de la façon suivante :

$$\mathbf{u}_{q} = \frac{l}{\sqrt{\lambda_{q}}} \mathbf{X'} \mathbf{v}_{q}$$

où  $\mathbf{u}_q$ ,  $\mathbf{v}_q$  sont respectivement les *q*-èmes vecteurs propres de X'X et XX' et  $\lambda_q$  la valeur propre associée.

Le vecteur des coordonnées des points sur chacun des axes, appelé *facteur*, est une combinaison linéaire des variables initiales. On dénote par  $\psi_{\alpha}$  et  $\varphi_{\alpha}$  les facteurs

correspondant à l'axe  $\alpha$  respectivement dans l'espace noté  $\mathbb{R}^m$  (espace dont les *n* points

ont pour coordonnées sont les m mots) et dans l'espace noté  $\mathbb{R}^n$  (espace dont les m

points ont pour coordonnées sont les *n* individus).

Les deux nuages de points, celui des mots et celui des répondants, sont intrinsèquement liés et révèlent exactement les mêmes structures : dans un cas, les facteurs décriront les corrélations entre les mots, dans l'autre les associations entre les répondants.

Les plans factoriels de visualisation utilisés tout au long de cet ouvrage correspondent chacun à un couple de facteurs.

Le plan le plus utilisé est le plan ( $\phi_1$ ,  $\phi_2$ ).

Les éléments (mots ou individus) qui participent au calcul des axes sont les éléments *actifs*. On introduit aussi dans l'analyse des éléments supplémentaires (ou illustratifs) qui ne participent pas à la formation des axes, mais qui sont projetés *a posteriori* dans les plans factoriels et peuvent aider à leur interprétation (*cf.* section VII.10.3).

## VII.2.2 Techniques de base, méthodes dérivées

La nature des informations, leur codage dans le tableau de données, les spécificités du domaine d'application vont introduire des variantes au sein des méthodes factorielles. Celles qui sont utilisées ici ne sont en fait que des dérivées de deux techniques fondamentales, l'analyse en composantes principales et l'analyse factorielle des correspondances.

L'analyse en composantes principales s'applique à un tableau de mesures numériques. Elle est utilisée, dans le cadre de l'exemple II.1 du chapitre II de ce manuel, pour analyser des durées en minutes (enquête budget-temps), et dans le cadre de la sémiométrie (section VI.1), pour traiter un tableau de notes.

La plupart des exemples d'analyse de données textuelles présentés au chapitre III de ce manuel reposent sur l'analyse factorielle des correspondances appliquée aux tableaux de contingence lexicaux.
# VII.3 L'ANALYSE EN COMPOSANTES PRINCIPALES: ASPECTS TECHNIQUES

L'Analyse en Composantes Principales (Hotelling, 1933) s'applique à des variables à valeurs numériques (des mensurations, des taux, des notes, de durées, etc.) représentées sous forme d'un tableau rectangulaire de mesures **R** de terme général  $r_{ij}$  dont les colonnes sont les variables et les lignes représentent les individus sur lesquels ces variables sont mesurées. En sémiométrie par exemple, les variables sont donc les mots; les lignes les répondants et les valeurs numériques, les notes.

# VII.3.1 INTERPRETATIONS GEOMETRIQUES

Les représentations géométriques entre les lignes d'une part et entre les colonnes d'autre part du tableau de données permettent de visualiser les proximités respectivement entre les individus et entre les variables (*cf.* figures A.1 et A.2 ci-dessus). Dans  $\mathbb{R}^m$ , deux points-individus sont très voisins si, dans l'ensemble, leurs *m* coordonnées sont très proches. Les deux répondants concernés sont alors caractérisés par des valeurs presque égales pour chaque variable. La distance utilisée est la distance euclidienne usuelle.

Dans  $\mathbb{R}^n$ , si les valeurs prises par deux variables particulières sont très voisines pour

tous les répondants, ces variables seront représentées par deux points très proches dans cet espace. Cela peut vouloir dire que ces variables mesurent une même chose ou encore qu'elles sont liées par une relation particulière.

Mais les unités de mesure des variables peuvent être très différentes et rendre alors nécessaire des transformations du tableau de données.

# VII.3.2 PROBLEME D'ECHELLES DE MESURE ET TRANSFORMATION DES DONNEES

On veut que la distance entre deux individus soit indépendante des unités des variables pour que chaque variable joue un rôle identique. Pour cela, on attribue à chaque variable j la même dispersion en divisant chacune de ses valeurs par leur écart-type  $s_i$  avec :

$$s_j^2 = \frac{l}{n} \sum_{i=1}^n (r_{ij} - \overline{r}_j)^2 \cdot$$

Par ailleurs on s'intéresse à la manière dont les individus s'écartent de la moyenne. On place alors le point moyen au centre de gravité du nuage des individus. Les coordonnées du point moyen sont les valeurs moyennes des variables notées :

$$\overline{r}_j = \frac{1}{n} \sum_{i=1}^{i=n} r_{ij}$$

Prendre ce point comme origine revient à centrer les variables, c'est-à-dire à soustraire à chaque variable *j* sa moyenne  $\overline{r_j}$ .

On corrige ainsi les échelles en transformant le tableau de données R en un nouveau tableau X de la façon suivante :

$$x_{ij} = \frac{r_{ij} - \overline{r_j}}{s_j \sqrt{n}}$$

Les variables ainsi réduites et centrées ont toutes une variance,  $s^2(x_j)$ , égale à 1 et une moyenne,  $\overline{x}_j$ , nulle et deviennent comparables. D'autres transformations préalables sont possibles.

### > VII.3.3 ANALYSE DU NUAGE DES N REPONDANTS

La transformation des données nous conduit à effectuer une translation de l'origine au centre de gravité de ce nuage et à changer (dans le cas de l'analyse dite normée) les échelles sur les différents axes.

Pour réaliser l'analyse du nuage des points-répondants dans  $\mathbb{R}^m$ , la matrice **X'X** à diagonaliser dans cet espace, est la matrice des corrélations (*dont la* figure A.4 fournit un exemple) qui a pour terme général :

$$c_{jj'} = \sum_{i=1}^{n} x_{ij} x_{ij'} = \frac{1}{n} \sum_{i=1}^{n} \frac{(r_{ij} - \overline{r_j})(r_{ij'} - \overline{r_j})}{s_j s_{j'}}$$

 $c_{jj'}$  est le coefficient de corrélation entre les variables *j* et *j*'. Les coordonnées des *n* points-individus sur l'axe factoriel  $\mathbf{u}_{\alpha}$  sont les *n* composantes du vecteur  $\mathbf{\psi}_{\alpha} = \mathbf{X}\mathbf{u}_{\alpha}$ .

|     | arbre | cadeau | danger | morale | orage | politesse | sensuel |
|-----|-------|--------|--------|--------|-------|-----------|---------|
| R01 | 7     | 4      | 2      | 2      | 3     | 1         | 6       |
| R02 | 6     | 3      | 1      | 2      | 4     | 1         | 7       |
| R03 | 4     | 5      | 3      | 4      | 3     | 4         | 3       |
| R04 | 5     | 5      | 1      | 7      | 2     | 7         | 1       |
| R05 | 4     | 5      | 2      | 7      | 1     | 6         | 2       |
| R06 | 5     | 7      | 1      | 5      | 2     | 6         | 5       |
| R07 | 4     | 2      | 1      | 3      | 5     | 3         | 6       |
| R08 | 4     | 1      | 5      | 4      | 5     | 4         | 7       |
| R09 | 6     | 6      | 2      | 4      | 7     | 5         | 5       |
| R10 | 6     | 6      | 3      | 5      | 3     | 6         | 6       |
| R11 | 7     | 7      | 6      | 7      | 7     | 6         | 7       |
| R12 | 2     | 2      | 1      | 2      | 1     | 3         | 2       |

Tableau de notes (1 à 7) données à 7 mots par 12 répondants

La figure A.4-a illustre la représentation du nuage des répondants pour le tableau de 12 répondants ayant noté 7 mots (tableau déjà présenté en section A.1) dans le plan principal  $(2, 3)^{19}$ . Les répondants R01 et R02 ont donné, de la même façon, des notes très contrastées et ont donné des notes élevées à *Arbre* et *Sensuel* et des notes faibles à

<sup>&</sup>lt;sup>19</sup> Dans le cas très partculier de la sémiométrie, le plan (2, 3) est considéré comme le plan sémiométrique principal compte tenu du caractère particulier du premier axe (axe dit *de taille, cf.* « La sémiométrie », chapitre 5).

*Morale* et *Politesse* ; ils sont par conséquent proches dans le plan et se différencient des répondants R05 et R04 qui se sont exprimés de façon inverse sur les mots. Le répondant R08 se distingue en ayant très bien noté *Danger* sans pour autant bien noter les autres mots, alors que R11 a bien noté tous les mots.

#### Matrice des corrélations

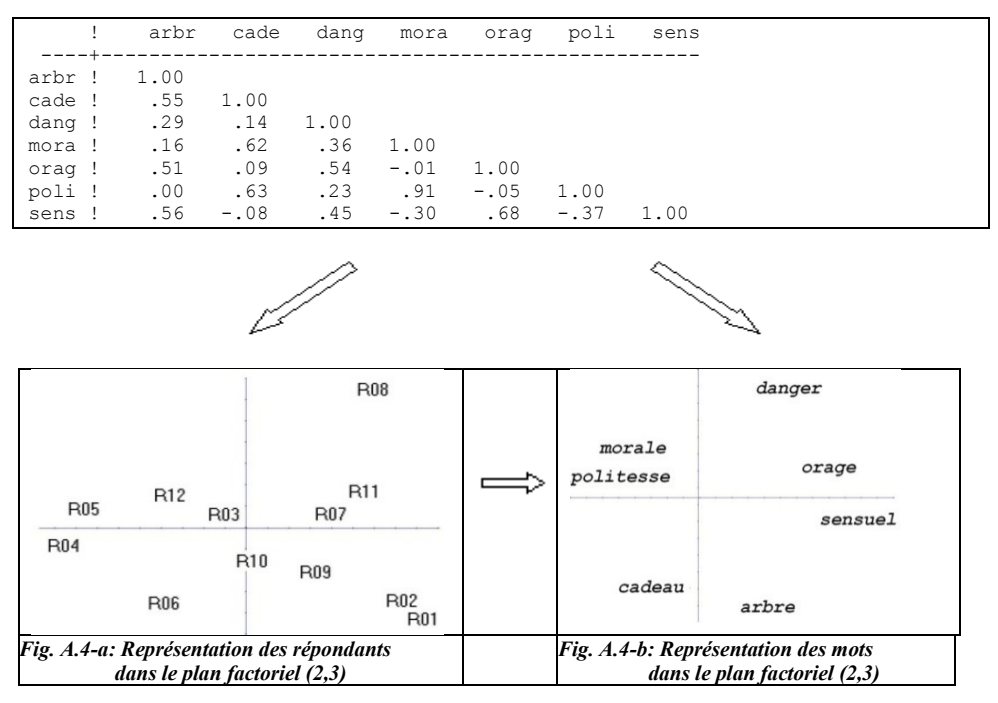

Figure A.4 : Analyse en composantes principales sur le tableau des notes de 7 mots par 12 répondants

## VII.3.4 ANALYSE DU NUAGE DES VARIABLES

Les coordonnées factorielles  $\varphi_{\alpha j}$  des points-variables sur l'axe  $\alpha$  sont les composantes de  $\mathbf{u}_{\alpha}\sqrt{\lambda_{\alpha}}$  et l'on a :  $\varphi_{\alpha j} = cor(j, \mathbf{\psi}_{\alpha})$ 

La coordonnée  $\varphi_{\alpha j}$  d'un point-variable *j* sur un axe  $\alpha$  n'est autre que le *coefficient de corrélation* de cette variable avec le facteur  $\psi_{\alpha}$  (combinaison linéaire des variables initiales) considéré lui-même comme une variable artificielle dont les coordonnées sont constituées par les *n* projections des individus sur cet axe.

Les axes factoriels étant orthogonaux deux à deux, on obtient ainsi une série de variables artificielles non corrélées entre elles, appelées *composantes principales*, qui synthétisent les corrélations de l'ensemble des variables initiales.

Sur la figure A.4-b, comme sur la matrice de corrélations correspondante, *Politesse* et *Morale* sont très corrélés et dans une moindre mesure *Orage* et *Sensuel*. On retrouve

bien les comportements des répondants où R01 et R02 vont dans la direction des « bons noteurs » d'*Arbre* et de *Sensuel* et des « mauvais noteurs » de *Morale* et *Politesse* à l'inverse des répondants R04 et R05.

Les variables fortement corrélées avec un axe vont contribuer à la définition de cet  $axe^{20}$ . Cette corrélation se lit directement sur le graphique puisqu'il s'agit de la coordonnée du point-variable *j* sur l'axe  $\alpha$ . On s'intéresse surtout aux variables présentant les plus fortes coordonnées et l'on interprétera les composantes principales en fonction des regroupements de certaines de ces variables et de l'opposition avec les autres<sup>21</sup>.

On notera alors que tous les points-variables sont sur une sphère de rayon 1 centrée à l'origine des axes<sup>22</sup>. Les plans d'ajustement couperont la sphère suivant de grands cercles (de rayon 1), les *cercles de corrélations*, à l'intérieur desquels sont positionnés les points-variables. Dans ce manuel, les cercles ne sont pas tracés dans les plans factoriels représentant les mots pour une meilleure lisibilité des libellés (le cadrage des plans factoriels peut en effet entraîner une forte réduction d'échelle).

Pour des développements plus techniques, on se reportera à l'ouvrage SEM-2006 ou au bouton « PCA » (Principal Component Analysis) du pavé : « Statistical tools, some reminders » du menu d'accueil de Dtm-Vic.

# VII.4 L'ANALYSE DES CORRESPONDANCES

L'analyse des correspondances<sup>23</sup> s'applique en premier lieu à une table de contingence **K**, appelé aussi tableau croisé, à *n* lignes et *m* colonnes, qui ventile une population selon deux variables qualitatives à *n* et *m* modalités. Les lignes et les colonnes jouent donc des rôles similaires.

Dans la section II.2 de ce manuel, l'analyse est appliquée à un tableau croisant 8 statuts d'activité en ligne avec 6 types de medias en colonne.

Dans la section III.1, elle est appliquée au tableau lexical croisant en ligne les 114 mots les plus fréquents dans les 20 premiers sonnets de Shakespeare avec, en colonne, ces 20 sonnets.

Dans la section III.2, l'analyse des correspondances porte sur la table de contingence lexicale croisant les 136 mots apparaissant plus de 16 fois (dans les réponses de 1043

contrairement à celui des points-individus mais par rapport à l'origine. La distance d'une variable j à l'origine

O s'exprime par :  $d^{2}(O, j) = \sum_{i=1}^{n} x_{ij}^{2} = 1$ .

<sup>&</sup>lt;sup>20</sup> L'exemple n'est bien évidemment pas suffisamment représentatif pour que le plan puisse être interprété. Il a juste vocation à rapprocher le tableau de données des résultats.

<sup>&</sup>lt;sup>21</sup> L'analyse en composantes principales ne traduit que des liaisons linéaires entre les variables. Un coefficient de corrélation faible entre deux variables signifie donc que celles-ci sont indépendantes linéairement, alors qu'il peut exister une relation non linéaire.

<sup>&</sup>lt;sup>22</sup> L'analyse du nuage des points-variables dans  $\mathbb{R}^n$  ne se fait pas par rapport au centre de gravité du nuage,

<sup>&</sup>lt;sup>23</sup> Présentée et étudiée de façon systématique comme une technique souple d'analyse exploratoire de données multidimensionnelles par J.-P. Benzécri (1973), l'analyse des correspondances s'est trouvée depuis d'autres précurseurs, en particulier C. Hayashi (1956), et a donné lieu à des travaux dispersés et indépendants les uns des autres.

individus à une question ouverte) avec 9 catégories de répondants (âge - scolarité).

Soit  $k = \sum_{i,j} k_{ij}$  la somme de tous les éléments  $k_{ij}$  de la table de contingence **K**.

On note  $f_{ij} = k_{jj} / k$  les fréquences relatives avec  $\sum_{i} \sum_{j} f_{ij} = 1$ .

On note :  $f_i = \sum_j f_{ij}$ ,  $f_j = \sum_i f_{ij}$ , les fréquences marginales relatives.

La table de contingence K est transformé en un tableau de profils-lignes  $f_{ij}/f_{i.}$  et un tableau de profils-colonnes  $f_{ij}/f_{.j}$ .

Le point i de  $\mathbb{R}^m$  a pour coordonnées :  $f_{ij}/f_{i.}$  pour tout  $j \le m$ .

De même, le point j de  $\mathbb{R}^n$  a pour coordonnées :  $f_{ij}/f_{.j}$  pour tout  $i \le n$ .

Notons une différence importante entre l'analyse des correspondances et l'analyse en composantes principales : les transformations opérées sur le tableau dans les deux espaces sont identiques (car les ensembles mis en correspondance jouent des rôles analogues).

# VII.4.2 Distance du Chi-deux et équivalence distributionnelle

Les distances entre deux points-lignes i et i' d'une part et entre deux points-colonnes d'autre part sont données par les équations suivantes :

$$d^{2}(i,i') = \sum_{j=1}^{j=m} \frac{1}{f_{.j}} \left[ \frac{f_{ij}}{f_{i.}} - \frac{f_{i'j}}{f_{i'.}} \right]^{2} \qquad d^{2}(j,j') = \sum_{i=1}^{i=n} \frac{1}{f_{i.}} \left[ \frac{f_{ij}}{f_{.j}} - \frac{f_{ij'}}{f_{.j'}} \right]^{2}$$

La distance du  $\chi^2$  offre l'avantage de vérifier le principe d'équivalence distributionnelle. Ce principe assure la robustesse des résultats de l'analyse des correspondances vis-à-vis de l'arbitraire du découpage en modalités des variables nominales.

Il s'exprime de la façon suivante : si deux lignes (resp. colonnes) du tableau de contingence ont même profil (sont proportionnelles) alors leur agrégation n'affecte pas la distance entre les colonnes (resp. lignes). On obtient alors un nouveau point-ligne (resp. point-colonne) de profil identique et affecté de la somme des fréquences des deux points-lignes (resp. points-colonnes).

Cette propriété est importante car elle garantit une certaine invariance des résultats visà-vis de la nomenclature choisie pour la construction des modalités d'une variable qualitative.

# VII.4.3 Formulaire et propriétés

Les deux nuages de points (dans l'espace des colonnes et dans l'espace des lignes) sont construits de manière analogue. Nous récapitulons ici les éléments de base de l'analyse qui vont permettre la construction des facteurs.

| Nuage de n points-lignes<br>dans l'espace R <sup>m</sup>                                                             | ← Eléments →<br>de base            | Nuage de m points-colonnes<br>dans l'espace R <sup>n</sup>                                                          |
|----------------------------------------------------------------------------------------------------|------------------------------------|----------------------------------------------------------------------------------------------------|
| $m \operatorname{coordonn\acute{e}s} $ (point-ligne <i>i</i> )<br>$\frac{f_{ij}}{f_{i.}}, \text{ pour } j=1, 2,, m.$ | Analyse du<br>tableau              | <i>n</i> coordonnées<br>(point-colonne <i>j</i> )<br>$\frac{f_{ij}}{f_{,j}}, \text{ pour } i=1, 2,, n.$             |
| $d^{2}(i,i') = \sum_{j=1}^{j=m} \frac{1}{f_{j}} \left[ \frac{f_{ij}}{f_{i.}} - \frac{f_{ij}}{f_{i.'}} \right]^{2}$   | avec<br>la distance<br>du $\chi^2$ | $d^{2}(j,j') = \sum_{i=1}^{j=n} \frac{1}{f_{i.}} \left[ \frac{f_{ij}}{f_{j.}} - \frac{f_{ij'}}{f_{j'}} \right]^{2}$ |
| <i>n</i> masses des <i>n</i> points <i>i</i> : $f_{i}$ .                                                             | et les masses                      | <i>m</i> masses des <i>m</i> points <i>j</i> : $f_{j}$                                                              |

Les éléments de base de l'analyse : récapitulation

#### Remarques

Il existe une différence fondamentale avec l'analyse en composantes principales : les transformations faites sur les données brutes dans les deux espaces sont identiques (car les ensembles mis en correspondance jouent des rôles analogues).

Les coordonnées factorielles sont centrées :

$$\sum_{i=l}^{n} f_{i} \psi_{\alpha i} = \sum_{j=l}^{m} f_{j} \varphi_{\alpha j} = 0$$

et de variance égale à  $\lambda_{\alpha}$ :

$$\sum_{i=l}^{i=n} f_{i.} \psi_{\alpha i}^{2} = \sum_{j=l}^{j=m} f_{j.j} \varphi_{\alpha j}^{2} = \lambda_{\alpha}$$

۶

#### Relations de transition (ou quasi-barycentriques)

Notons les relations fondamentales existant entre les coordonnées des points-lignes et des points-colonnes sur l'axe  $\alpha$  les relations quasi-barycentriques :

$$\begin{cases} \psi_{\alpha i} = \frac{I}{\sqrt{\lambda_{\alpha}}} \sum_{j=l}^{m} \frac{f_{ij}}{f_{i}} \varphi_{\alpha j} \\ \varphi_{\alpha j} = \frac{I}{\sqrt{\lambda_{\alpha}}} \sum_{j=l}^{n} \frac{f_{ij}}{f_{j}} \psi_{\alpha i} \end{cases}$$

Ainsi, au coefficient de dilatation  $\frac{l}{\sqrt{\lambda_{\alpha}}}$  près, les projections des points représentatifs

d'un nuage sont, sur un axe, les *barycentres* des projections des points représentatifs de l'autre nuage.

La matrice de terme général  $\left(\frac{f_{ij}}{f_{i.}}\right)$  permettant de calculer les coordonnées d'un point *i* 

à partir de tous les points j n'est autre que le tableau des profils-lignes.

#### Représentation simultanée des lignes et colonnes

Les relations quasi-barycentriques justifient la représentation simultanée des lignes et des colonnes.

Si les méthodes factorielles sont fondées sur le calcul des distances entre points-lignes d'une art, et entre points-colonnes d'autre part. La distance entre un point-ligne et un point-colonne n'a pas de sens puisque ces points sont dans des espaces différents.

L'analyse des correspondances offre cependant la possibilité de positionner et d'interpréter **un point** d'un ensemble relatif à un espace **par rapport à l'ensemble des autres points** définis dans l'autre espace.

 $\triangleright$ 

Formule de reconstitution des données

$$f_{ij} = f_{i.}f_{.j}\sum_{\alpha=1}^{\alpha=m}\sqrt{\lambda_{\alpha}} \varphi_{\alpha j}\psi_{\alpha i}$$

qui s'écrit aussi, en faisant intervenir la première valeur propre qui vaut 1, et les facteurs correspondants

$$f_{ij} = f_{i.}f_{.j}(1 + \sum_{\alpha=2}^{\alpha=m} \sqrt{\lambda_{\alpha}} \varphi_{\alpha j} \psi_{\alpha i})$$

A titre d'exemple, c'est cette formule qui est utilisée (dans le cas de l'analyse des correspondances) pour reconstituer les images (section VI.4 de ce manuel dévolue à la reconstitution d'images) Pour des développements plus étendus, on se reportera à l'ouvrage SEM-2006 ou au bouton « CA » (Correspondence Analysis) de la barre verticale « Statistical tools, some reminders » du menu d'accueil de Dtm-Vic.

# VII.5 L'ANALYSE DES CORRESPONDANCES MULTIPLES (ACM)

L'analyse des correspondances peut se généraliser de plusieurs façons au cas où plus de deux ensembles sont mis en correspondance. Une des généralisations la plus simple et la plus utilisée est l'*analyse des correspondances multiples* qui permet de décrire de vastes tableaux binaires, dont les fichiers d'enquêtes socio-économiques constituent un exemple typique : les lignes de ces tableaux sont en général des individus ou observations (limités à 30000 dans Dtm-Vic); les colonnes sont des modalités de

variables nominales, le plus souvent des modalités de réponses à des questions (limités à 1200 dans Dtm-Vic).

L'analyse des correspondances multiples est une analyse des correspondances simple appliquée non plus à une table de contingence, mais à un *tableau disjonctif complet*. Les propriétés d'un tel tableau sont intéressantes, les procédures de calculs et les règles d'interprétation des représentations obtenues sont simples et spécifiques. Les principes de l'ACM remontent à Guttman (1941) et Burt (1950).

L'extension du domaine d'application de l'analyse des correspondances se fonde sur l'équivalence suivante : si pour *n* individus, on dispose des valeurs (réponses) prises par deux variables nominales ayant respectivement  $p_1$  et  $p_2$  modalités, il est alors équivalent (à des normalisations près) de soumettre à l'analyse des correspondances le tableau de contingence  $(p_1, p_2)$  croisant les deux variables ou d'analyser le tableau binaire à *n* lignes et  $(p_1 + p_2)$  colonnes décrivant les réponses.

L'analyse de ce dernier tableau se généralise immédiatement au cas de plus deux variables nominales.

## VII.5.1 Tableau disjonctif complet, tableau de Burt

On désigne par p le nombre total des modalités de s questions (la question q ayant  $p_q$  modalités). On a :

$$p = \sum_{q=1}^{s} p_q$$

On construit, à partir du tableau de données  $\mathbf{R}$  à *n* lignes et *s* colonnes donnant les numéros des modalités choisies par *n* individus, le tableau  $\mathbf{Z}$  à *n* lignes et *p* colonnes décrivant les *s* réponses des *n* individus par un codage binaire.

Le tableau  $\mathbf{Z}$  est la juxtaposition de *s* sous-tableaux :

$$\mathbf{Z} = [\mathbf{Z}_1, \mathbf{Z}_2, \dots, \mathbf{Z}_q, \dots, \mathbf{Z}_s]$$

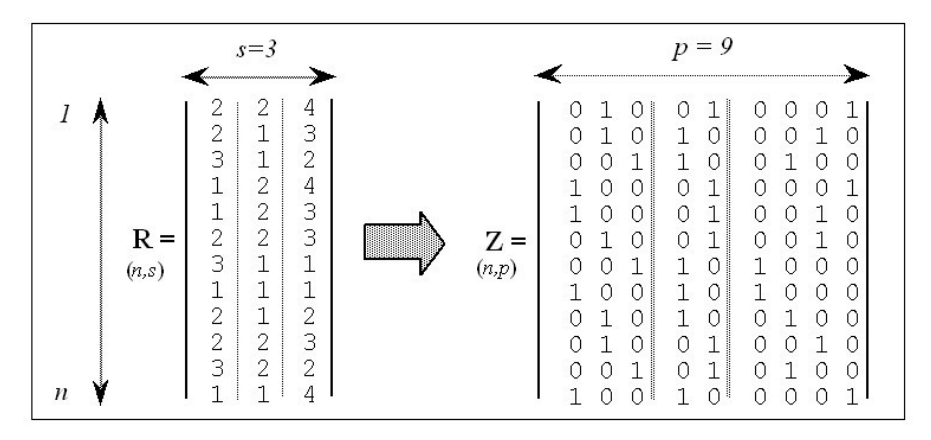

Figure A5. Construction du tableau disjonctif complet Z (*n* individus,s questions, *p* modalités en tout)

#### Tableau de contingence de Burt

L'ensemble des  $p_q$  modalités de réponse à une question permet de partitionner l'échantillon en  $p_q$  classes. La donnée de deux questions mises sous forme disjonctive complète permet de réaliser deux partitions de l'ensemble des individus et l'on obtient un tableau de contingence. L'analyse du tableau croisant les deux partitions peut être généralisée au cas de *s* partitions, *s* étant un entier supérieur à 2.

On construit, à partir du tableau disjonctif complet Z, le tableau symétrique B d'ordre (p,p) qui rassemble les croisements deux à deux de toutes les variables :

$$\mathbf{B} = \mathbf{Z'Z}$$

B est appelé tableau de contingence de Burt associé au tableau disjonctif complet Z.

Le terme général de **B** s'écrit :  $b_{jj'} = \sum_{i=1}^{n} z_{ij} z_{ij'}$ 

B est une juxtaposition de tableaux de contingence.

Les marges sont, pour tout  $j \leq p$ :

$$b_j = \sum_{j}^{p} b_{jj'} = sz_{.j}$$

et l'effectif total b vaut :

$$b = s^2 n$$

Le tableau **B** est formé de  $s^2$  blocs où l'on distingue :

- le bloc  $\mathbf{Z'}_q \mathbf{Z}_q$ ' indicé par (q, q'), d'ordre  $(p_q, p_q')$  qui n'est autre que la table de contingence croisant les réponses aux questions q et q'.
- le  $q^{i\dot{e}me}$  bloc carré  $\mathbf{Z'}_{q}\mathbf{Z}_{q}$  obtenu par le croisement d'une variable avec elle-même. C'est une matrice d'ordre  $(p_q, p_q)$ , diagonale puisque deux modalités d'une même question ne peuvent être choisies simultanément.

Les termes diagonaux sont les effectifs des modalités de la question q.

## > VII.5.2 Principes de l' ACM

L'analyse des correspondances multiples est l'analyse des correspondances d'un tableau disjonctif complet.

Ses principes sont donc ceux de l'analyse des correspondances à savoir :

- mêmes transformations du tableau de données en profils-lignes et en profilscolonnes;
- même critère d'ajustement avec pondération des points par leurs profils marginaux;
- même distance, celle du  $\chi^2$ .

L'analyse des correspondances multiples présente cependant des propriétés particulières dues à la nature même du tableau disjonctif complet.

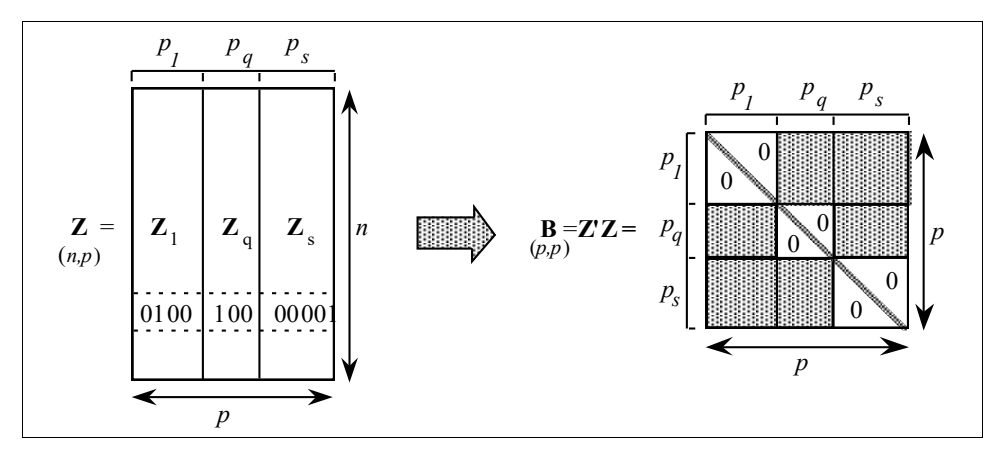

Figure A.6. Construction du tableau de Burt B à partir du tableau disjonctif complet Z

#### Règles d'interprétation

Dire qu'il existe des affinités entre réponses, c'est dire aussi qu'il existe des individus qui ont choisi simultanément toutes ou presque toutes ces réponses.

L'analyse des correspondances multiples met alors en évidence des types d'individus ayant des profils semblables quant aux attributs choisis pour les décrire. Compte tenu des distances entre les éléments du tableau disjonctif complet et des relations barycentriques particulières, on exprime :

- *la proximité entre individus en termes de ressemblances :* Deux individus se ressemblent s'ils ont choisi globalement les mêmes modalités.
- la proximité entre modalités de variables différentes en termes d'association : Ces modalités correspondent aux points moyens des individus qui les ont choisies et sont proches parce qu'elles concernent globalement les mêmes individus ou des individus semblables.
- la proximité entre deux modalités d'une même variable en termes de ressemblance : par construction, les modalités d'une même variable s'excluent. Si elles sont proches, cette proximité s'interprète en termes de ressemblance entre les groupes d'individus qui les ont choisies (vis-à-vis d'autres variables actives de l'analyse).

Les règles d'interprétation des résultats (coordonnées, contributions, cosinus carrés) concernant les éléments actifs d'une analyse des correspondances multiples sont sensiblement les mêmes que celles d'une analyse des correspondances simple. On calcule la contribution et la qualité de représentation de chaque modalité et de chaque individu, si ceux-ci ne sont pas anonymes pour l'analyse. En revanche, les règles d'interprétation des valeurs propres et des taux d'inertie sont différentes.

# VII.5.3 Cas de 2 questions

Dans le cas de deux questions  $q_1$  et  $q_2$ , le tableau disjonctif complet s'écrit :

 $Z = [Z_1, Z_2]$ 

et nous ramène directement à l'analyse du tableau de contingence. Il est alors équivalent, au point de vue de la description des associations entre modalités, d'effectuer :

- [1] l'analyse des correspondances du tableau Z d'ordre (*n*,*p*);
- [2] l'analyse des correspondances du tableau **B** d'ordre (p,p);
- [3] l'analyse des correspondances du tableau  $\mathbf{K} = \mathbf{Z}'_1 \mathbf{Z}_2$  d'ordre (p1, p2).

L'équivalence entre l'analyse des correspondances du tableau disjonctif complet Z et celle du tableau des correspondances multiples **B** a été donnée dans le cas général de plusieurs questions.

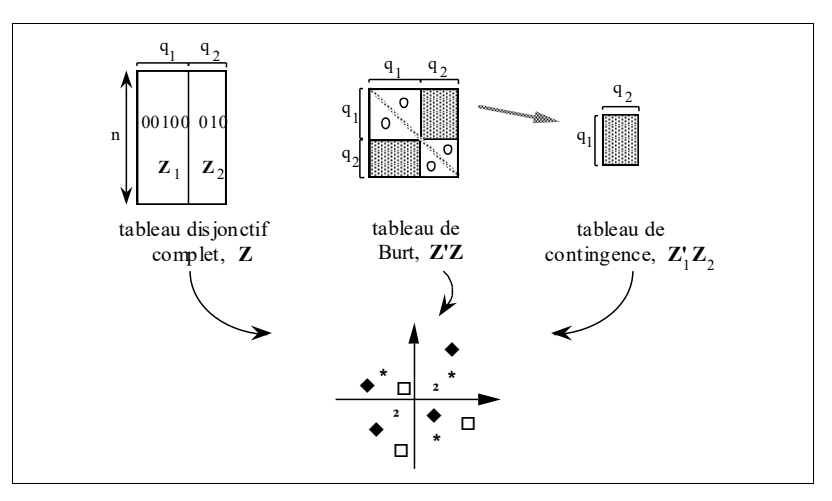

Figure A.7 . Equivalence des 3 analyses des correspondances dans le cas de 2 questions

# VII.6 Autres méthodes

On présente ici deux méthodes qui utilisent une réduction par axes principaux : l'analyse logarithmique qui fournit des résultats très proches de l'analyse des correspondances (proposée dans Dtm-Vic comme une des méthodes de compression d'images), et l'analyse factorielle classique (ou : analyse en facteur comuns et spécifiques), pour son rôle historique et son cadre conceptuel.

# VII.6.1 L'analyse logarithmique

L'analyse logarithmique, proposée par J.-B. Kazmierczak (1985), réalise la propriété de l'équivalence distributionnelle de l'analyse des correspondances sur des tableaux qui ne sont pas obligatoirement des tables de contingence. J.-B. Kazmierczak reprend et généralise le principe de Yule qui stipule que l'on ne change pas la distance entre deux lignes ni la distance entre deux colonnes d'un tableau en remplaçant les lignes et les colonnes de ce tableau par d'autres lignes et colonnes qui leur sont proportionnelles (il

s'agit en fait d'une généralisation du principe d'équivalence distributionnelle).

L'analyse logarithmique consiste à prendre les logarithmes des données (après addition éventuelle d'une constante en cas de données négatives), puis, après les avoir centrées à la fois en ligne et en colonne, à les soumettre à une analyse en composantes principales non normée, qui coïncide ici avec une *décomposition aux valeurs singulières* [SEM-2006].

Ainsi, si **R** est un tableau de données (n, m) et si **A** et **B** sont deux matrices diagonales respectivement de dimensions (n, n) et (p, p) à éléments diagonaux positifs, la matrice **ARB** donne lieu à la même analyse logarithmique que la matrice **R**. Une méthode voisine, mais non identique (*Spectral mapping*), a été proposée par Greenacre et Lewi (2009).

## VII.6.2 L'analyse en facteurs communs et spécifiques

L'analyse factorielle en facteurs communs et spécifiques (*factor analysis*) est probablement le modèle linéaire de variables latentes le plus ancien<sup>24</sup>. Ces modèles ont été essentiellement développés principalement par les psychologues et psychométriciens. Les développements auxquels ils donnent lieu sont complexes et diversifiés. On pourra consulter sur ce point les ouvrages classiques de Harman (1967), Mulaik  $(1972)^{25}$ .

Mentionnons également les travaux d'Anderson et Rubin (1956) et de Lawley et Maxwell (1963) qui ont placé l'analyse factorielle en facteurs communs et spécifiques dans un cadre inférentiel classique.

#### Le modèle de l'analyse factorielle

Ce modèle se propose de reconstituer, à partir d'un petit nombre q de facteurs, les corrélations existant entre m variables observées. On pose un modèle a priori:

$$\mathbf{x}_{i} = \prod_{(m,q)} \mathbf{f}_{i} + \mathbf{e}_{i}$$

Dans cette écriture  $\mathbf{x}_i$  représente le *i-ème* vecteur observé des *m* variables;  $\Gamma$  est un tableau (m, q) de coefficients inconnus (avec q < m);  $\mathbf{f}_i$  est la *i-ème* valeur du vecteur aléatoire et non observable de *q facteurs communs*; et  $\mathbf{e}_i$  *la i-ème* valeur du vecteur non observable de résidus, lesquels représentent l'effet combiné de facteurs spécifiques et d'une perturbation aléatoire.

On désigne par X le tableau (n,p) dont la *i-ème* ligne représente l'observation *i*. De même F désigne le tableau (n,q) non observable dont la *i-ème* ligne est  $\mathbf{f}'_i$  et E le tableau (n,p) non observable dont la *i-ème* ligne est  $\mathbf{f}'_i$ . Le modèle liant l'ensemble des observations aux facteurs hypothétiques s'écrit :

$$\mathbf{X}_{(n,m)} = \mathbf{F}_{(n,q)} \mathbf{\Gamma}'_{(q,m)} + \mathbf{E}_{(n,m)}$$

<sup>&</sup>lt;sup>24</sup> A l'origine des principes de la méthode se trouvent Spearman (1904) (analyse monofactorielle), puis Garnett (1919) et Thurstone (1947) (analyse multifactorielle).

<sup>&</sup>lt;sup>25</sup> En économétrie, on distingue habituellement les modèles fonctionnels, ou à effet fixes (comme la régression multiple et le modèle linéaire dans son ensemble), et les modèles structurels ou à effet aléatoire (modèles de variables latentes).

Dans cette écriture, seul X est observable, et le modèle est par conséquent indéterminé.

L'identification de ce modèle et l'estimation des paramètres posent des problèmes complexes. Une cascade d'hypothèses *a priori* supplémentaires permet cette identification.

# VII.7 CLASSIFICATION HIERARCHIQUE, ARBRE DE LONGUEUR MINIMALE

Les techniques de classification automatique<sup>26</sup> sont destinées à produire des groupements d'objets ou d'individus décrits par un certain nombre de variables ou de caractères. Les circonstances d'utilisation sont sensiblement les mêmes que celles des méthodes d'analyse factorielle descriptive présentées aux sections précédentes. Dans la plupart des enchaînements proposés dans le menu « *Create a command file* » de Dm-Vic, la classification est un complément systématique des analyses en axes principaux.

Il existe plusieurs familles d'algorithmes de classification : les *algorithmes hiérarchiques* qui fournissent une hiérarchie de partitions des objets et les algorithmes conduisant directement à des *partitions* comme les méthodes d'agrégation autour de centres mobiles (section VII.8 ci-après). Les *modèles mixtes* (systématiquement mis en œuvre dans Dtm-Vic) combinent les deux approches (section VII.9 ci-après).

# VII.7.1. L'algorithme de base de la classification hiérarchique (CAH)

Les principes communs aux diverses techniques de classification ascendante hiérarchique sont simples. Il s'agit de créer, à chaque étape de l'algorithme, une partition obtenue en agrégeant deux à deux les éléments les plus proches.

L'algorithme de base de la CAH produit une hiérarchie en partant de la partition dans laquelle chaque élément à classer constitue une classe, pour aboutir à la partition formée d'une seule classe réunissant tous les éléments.

Pour n éléments à classer, il est composé de n étapes. A la première étape, il y a donc n éléments à classer. On construit la matrice de distances entre les n éléments et l'on cherche les deux plus proches, que l'on agrège en un nouvel élément.

On construit une nouvelle matrice des distances qui résultent de l'agrégation, en calculant les distances entre le nouvel élément et les éléments restants. On se trouve dans les mêmes conditions qu'à l'étape 1, mais avec seulement (n-1) éléments à classer.

On cherche de nouveau les deux éléments les plus proches, que l'on agrège. On réitère le processus jusqu'à n'avoir plus qu'un seul élément regroupant tous les objets et qui constitue la dernière partition.

<sup>&</sup>lt;sup>26</sup> La classification est une branche de l'analyse des données qui constitue une étape fondamentale dans beaucoup de disciplines scientifiques. Elle a donné lieu à des publications nombreuses et diversifiées dont : Sokal et Sneath (1963) et Benzécri (1973).

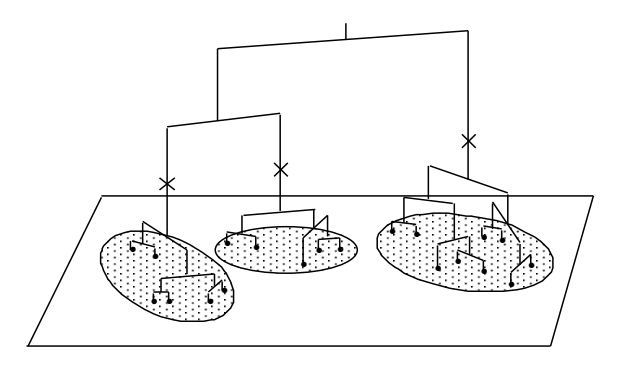

Figure A.8: Dendrogramme ou arbre hiérarchique

L'algorithme ne fournit pas une partition en q classes d'un ensemble de n objets mais une *hiérarchie de partitions*, se présentant sous la forme *d'arbres* appelés également *dendrogrammes* et contenant n - 1 partitions (*cf.* figure A.8). L'intérêt de ces arbres est qu'ils peuvent donner une idée du nombre de classes existant effectivement dans la population. Chaque coupure d'un dendrogramme fournit une partition.

#### A \_ DISTANCES ENTRE ELEMENTS ET ENTRE GROUPES

On suppose au départ que l'ensemble des individus à classer est muni d'une *distance*<sup>27</sup>. Ceci ne suppose donc pas que les distances soient toutes calculées au départ : il faut pouvoir les calculer ou les recalculer à partir des coordonnées des points-individus, celles-ci devant être accessibles rapidement.

Dans Dtm-Vic (Etape RECIP) les distances sont calculées à la volée à partir des coordonnées factorielles.

Une fois constitué un groupe d'individus, il convient de se demander ensuite sur quelle base on peut calculer une distance entre un individu et un groupe et par la suite une distance entre deux groupes.

Ceci revient à définir une stratégie de regroupements des éléments, c'est-à-dire se fixer des *règles de calcul des distances entre groupements* disjoints d'individus, appelées *critères d'agrégation*.

Cette distance entre groupements pourra en général se calculer directement à partir des distances des différents éléments impliqués dans le regroupement.

Par exemple, si x, y, z sont trois objets, et si les objets x et y sont regroupés en un seul élément noté h, on peut définir la distance de ce groupement à z par la plus petite distance des divers éléments de h à z :

$$d(h,z) = Min \{ d(x,z), d(y,z) \}$$

Cette distance s'appelle le *saut minimal (single linkage)* (Sneath, 1957 ; Johnson, 1967) et constitue un critère d'agrégation.

<sup>&</sup>lt;sup>27</sup> Il s'agira parfois simplement d'une mesure de dissimilarité. Dans ce cas, l'inégalité triangulaire  $d(x,y) \le d(x,z) + d(y,z)$  n'est pas exigée.

Une autre règle simple et fréquemment employée est celle de la *distance moyenne* ; pour deux objets x et y regroupés en h :

$$d(h, z) = \frac{\{d(x, z) + d(y, z)\}}{2}$$

Plus généralement, si x et y désignent des sous-ensembles disjoints de l'ensemble des objets, ayant respectivement  $n_x$  et  $n_y$  éléments, h est alors un sous-ensemble formé de  $n_x$  +  $n_y$  éléments et on définit :

$$d(h, z) = \frac{\{n_x d(x, z) + n_y d(y, z)\}}{n_x + n_y}$$

#### **B\_ALGORITHME DE CLASSIFICATION**

L'algorithme fondamental de classification ascendante hiérarchique se déroule de la façon suivante :

- ▶ Étape 1 : il y a *n* éléments à classer (qui sont les *n* individus);
- Étape 2 : on construit la matrice de distances entre les n éléments et l'on cherche les deux plus proches, que l'on agrège en un nouvel élément. On obtient une première partition à n-1 classes;
- ► Étape 3 : on construit une nouvelle matrice des distances qui résultent de l'agrégation, en calculant les distances entre le nouvel élément et les éléments restants (les autres distances sont inchangées). On se trouve dans les mêmes conditions qu'à l'étape 1, mais avec seulement (n-1) éléments à classer et en ayant choisi un critère d'agrégation. On cherche de nouveau les deux éléments les plus proches, que l'on agrège. On obtient une deuxième partition avec n-2 classes et qui englobe la première;
- Étape m : on calcule les nouvelles distances, et l'on réitère le processus jusqu'à n'avoir plus qu'un seul élément regroupant tous les objets et qui constitue la dernière partition.

# VII.7.2 ARBRE DE LONGUEUR MINIMALE : DEFINITION ET ALGORITHMES

L'ensemble des n objets à classer peut être considéré comme un ensemble de points d'un espace. Cette représentation est classique si les objets sont décrits par une série de p

variables : on a *n* points dans l'espace  $\mathbb{R}^p$  et donc une distance pour chaque paire de points. On représente ainsi l'ensemble des objets et des valeurs de l'indice par un *graphe complet valué*<sup>28</sup>. Mais si le nombre d'objets dépasse quelques unités, ce type de représentation devient inextricable. On cherchera alors à extraire de ce graphe un *graphe partiel* (ayant les mêmes sommets, mais moins d'arêtes) plus aisé à représenter, et permettant néanmoins de bien résumer les valeurs des indices de distance.

<sup>&</sup>lt;sup>28</sup> Les objets à classer sont alors les nœuds du graphe (non orienté); les lignes continues joignant les paires de points sont les arêtes; et les indices, les valuations de ces arêtes.

Parmi tous les graphes partiels, ceux qui ont une structure d'*arbre*<sup>29</sup> sont particulièrement intéressants, car ils peuvent faire l'objet d'une représentation plane.

Un arbre est un *graphe connexe* (il existe un chemin reliant tout couple de sommets) *sans cycle* (un cycle est un chemin partant et aboutissant au même point sans emprunter deux fois la même arête). On peut définir de façon équivalente un arbre à n sommets soit comme un graphe sans cycle ayant n - 1 arêtes, soit comme un graphe connexe ayant n - 1 arêtes<sup>30</sup>.

La *longueur* d'un arbre sera la somme des "longueurs" (valeurs de l'indice) de ses arêtes. Parmi tous les graphes partiels qui sont des arbres, l'*arbre de longueur minimale* a retenu depuis longtemps l'attention des statisticiens en raison de ses bonnes qualités descriptives, qui ne sont pas étrangères à sa parenté avec les classifications hiérarchiques. Si l'on désire par exemple déceler rapidement sans ordinateur les traits de structure que peut cacher une matrice de corrélations relative à une trentaine de variables, c'est probablement la plus aisée des procédures à mettre en œuvre.

# ARBRE DE LONGUEUR MINIMALE : ALGORITHME DE KRUSKAL (1956)

On range les n(n - 1)/2 arêtes dans l'ordre des valeurs croissantes de l'indice. On part des deux premières arêtes, puis on sélectionne successivement toutes les arêtes qui ne font pas de cycle avec les arêtes déjà choisies. On interrompt la procédure dès que l'on a n - 1 arêtes. De cette façon, on est sûr d'avoir obtenu un arbre (graphe sans cycle ayant n-1 arêtes).

#### > ARBRE DE LONGUEUR MINIMALE : ALGORITHME DE PRIM (1957)

On part d'un objet quelconque (sommet du graphe). L'étape *l* consiste à chercher l'objet  $v_l$  le plus proche, c'est-à-dire l'arête la plus courte. L'étape *k* consiste à adjoindre au recueil d'arêtes déjà constitué  $V_{k-1}$  la plus courte arête  $v_k$  qui touche un des sommets de  $V_{k-l}$ . Il y a *n*-*l* étapes. Cet algorithme est plus rapide que le précédent. L'arbre obtenu est de longueur minimale car  $V_k$  est à tout moment un arbre de longueur minimale sur les *k* sommets concernés. C'est l'algorithme utilisé dans Dtm-Vic.

# VII.8 PARTITIONS, CARTES AUTO-ORGANISEES

Il s'agit pour l'essentiel des techniques *d'agrégation autour de centres mobiles*, et des *cartes auto-organisées (Self Organising Maps)* appelées encore *cartes de Kohonen*. Ces méthodes sont particulièrement intéressantes dans le cas des grands tableaux car elles sont peu coûteuses en temps calcul et peu gourmandes en espace mémoire.

<sup>&</sup>lt;sup>29</sup> On ne confondra pas un tel arbre, entendu au sens de la théorie des graphes, et dont les sommets sont les objets à classer, avec l'arbre des parties d'un ensemble (dendrogramme) produit par les techniques de classification hiérarchique, dont les sommets sont des parties (à l'exception des éléments terminaux qui sont les objets à classer eux-mêmes).

<sup>&</sup>lt;sup>30</sup> On trouvera la démonstration de ces propriétés dans les manuels classiques tels que ceux (historiques) de Berge (1963, 1973).

# VII.8.1 Méthodes de partitionnement

# AGREGATION AUTOUR DE CENTRES MOBILES (OU METHODE K-MEANS)

Bien qu'elle ne fasse appel qu'à un formalisme limité et que son efficacité soit dans une large mesure attestée par les seuls résultats expérimentaux, la méthode d'*agrégation autour de centres mobiles* est probablement la technique de partitionnement la mieux adaptée actuellement aux vastes recueils de données ainsi que la plus utilisée pour ce type d'application. Produisant des partitions des ensembles étudiés, elle est utile aussi bien comme technique de description et d'analyse que comme technique de réduction, généralement en association avec des analyses factorielles et d'autres méthodes de classification.

L'algorithme peut être imputé principalement à Forgy (1965), bien que de nombreux travaux (parfois antérieurs : Thorndike, 1953), le plus souvent postérieurs (MacQueen, 1967; Ball and Hall, 1967) aient été menés parallèlement et indépendamment pour introduire des variantes ou des généralisations. Cette méthode peut être considérée comme un cas particulier de techniques connues sous le nom de *nuées dynamiques* étudiées dans un cadre formel par Diday (1971).

Elle est particulièrement intéressante pour les gros fichiers numériques car les données sont traitées en *lecture directe* : le tableau des données, conservé sur une mémoire auxiliaire (disque) est lu plusieurs fois de façon séquentielle, sans jamais encombrer de zones importantes dans la mémoire vive de l'ordinateur. La lecture directe permet également d'utiliser au mieux les particularités du codage des données, ce qui réduit le temps de calcul dans le cas des codages disjonctifs.

#### **BASES THEORIQUES DE L'ALGORITHME**

Soit un ensemble I de n individus à partitionner, caractérisés par p caractères ou variables.

On suppose que l'espace  $\mathbb{R}^{p}$  supportant les *n* points-individus est muni d'une distance appropriée notée *d* (souvent distance euclidienne usuelle ou distance du  $\chi^{2}$ ). On désire constituer au maximum *q* classes.

Les étapes de l'algorithme sont illustrées par l'exemple VI.1 du chapitre VI (section « d » du paragraphe VI.1.3 intitulée : « Calcul direct d'une partition dans le menu "Visualisation" ».

• Étape 0: On détermine q centres provisoires de classes (par exemple, par tirage pseudo-aléatoire sans remise de q individus dans la population à classifier). Les q centres :

$$\left\{\boldsymbol{C}_{1}^{O},\ldots,\boldsymbol{C}_{k}^{O},\ldots,\boldsymbol{C}_{q}^{O}\right\}$$

induisent une première partition  $P^0$  de l'ensemble des individus I en q classes :

$$\left\{I_1^0,\ldots,I_k^0,\ldots,I_q^0\right\}$$

Ainsi l'individu *i* appartient à la classe  $I_k^0$  s'il est plus proche de  $C_k^0$  que de tous les autres centres<sup>31</sup>.

• Étape 1 : On détermine q nouveaux centres de classes :

$$\left\{\boldsymbol{C}_{1}^{1},\ldots,\boldsymbol{C}_{k}^{1},\ldots,\boldsymbol{C}_{q}^{1}\right\}$$

en prenant les centres de gravité des classes qui viennent d'être obtenues :

$$\left\{I_1^0,\ldots,I_k^0,\ldots,I_q^0\right\}$$

Ces nouveaux centres induisent une nouvelle partition  $P^1$  de I construite selon la même règle que pour  $P^0$ . La partition  $P^1$  est formée des classes notées :

$$\left\{\boldsymbol{I}_1^1,\ldots,\boldsymbol{I}_k^1,\ldots,\boldsymbol{I}_q^1\right\}$$

• Étape m : On détermine q nouveaux centres de classes :

$$\left\{\boldsymbol{C}_{1}^{m},\ldots,\boldsymbol{C}_{k}^{m},\ldots,\boldsymbol{C}_{q}^{m}\right\}$$

en prenant les centres de gravité des classes qui ont été obtenues lors de l'étape précédente,

$$\left\{I_1^{m-1}, \dots, I_k^{m-1}, \dots, I_q^{m-1}\right\}$$

Ces nouveaux centres induisent une nouvelle partition  $P^m$  de l'ensemble I formée des classes :

$$\left\{I_1^m,\ldots,I_k^m,\ldots,I_q^m\right\}$$

Le processus se stabilise nécessairement et l'algorithme s'arrête soit lorsque deux itérations successives conduisent à la même partition, soit lorsqu'un critère convenablement choisi (par exemple, la mesure de la variance intra-classes) cesse de décroître de façon sensible, soit encore parce qu'un nombre maximal d'itérations a été fixé *a priori*. Généralement, la partition obtenue finalement dépend du choix initial des centres.

Précisons que la méthode dite des *k-means (k-moyennes)* introduite par MacQueen (1967) commence effectivement par un tirage pseudo-aléatoire de centres ponctuels. Cependant la règle de calcul des nouveaux centres n'est pas exactement la même que celle qui vient d'être exposée. On n'attend pas d'avoir procédé à la réaffectation de tous les individus pour modifier la position des centres : chaque réaffectation d'individus entraîne une petite modification de la position du centre correspondant<sup>32</sup>.

En une seule itération, cette procédure peut ainsi donner une partition de bonne qualité.

<sup>&</sup>lt;sup>31</sup> Les classes sont alors délimitées dans l'espace par les cloisons polyédrales convexes formées par les plans médiateurs des segments joignant tous les couples de centres.

<sup>&</sup>lt;sup>32</sup> On parle parfois d'algorithme en ligne (*on line*) pour ce type de modification en cours de lecture, alors que la méthode exposée plus haut procède par paquet (*batch*).

Mais celle-ci dépendra de l'ordre des individus sur le fichier.

# VII.8.2 LES CARTES AUTO-ORGANISEES DE KOHONEN

L'objectif des cartes auto-organisées de Kohonen est de classer un ensemble d'observations de façon à conserver la topologie initiale de l'espace dans lesquelles ces observations sont décrites.

## VII.8.2.1 Le principe

*Les cartes de Kohonen* <sup>33</sup> cherchent à représenter dans un espace à deux (parfois trois) dimensions les lignes ou les colonnes d'un tableau en respectant la notion de voisinage dans l'espace des éléments à classer. Tout comme dans le cas de l'analyse en composantes principales, il est utile d'imaginer au départ l'ensemble des données comme un nuage de points dans un espace de grande dimension.

Le principe est de considérer une carte comme une grille rectangulaire (parfois hexagonale) aux mailles déformables, laquelle, une fois dépliée épouse au mieux les formes du nuage de points. Les nœuds de la grille sont les *neurones* de la carte. Chaque point du nuage est projeté sur le nœud dont il est le plus proche. De fait, chaque point, décrit initialement dans un espace multidimensionnel est représenté à la fin par deux coordonnées donnant la position du *neurone* sur la carte : l'espace est réduit. L'ensemble des points affectés à un même *neurone* sont proches dans l'espace initial. Ils décrivent et regroupent des individus semblables.

On définit *a priori* une notion de voisinage entre classes et les observations voisines dans l'espace des variables de dimension *q* appartiennent après classement à la même classe ou à des classes voisines. Ces voisinages peuvent être choisis de diverses manières mais en général on les suppose directement contigus sur la grille rectangulaire (ce qui représente alors 8 voisins pour un *neurone*).

# VII.8.2.2 L'algorithme

L'algorithme d'apprentissage pour classer *m* points est itératif<sup>34</sup>. L'initialisation consiste à associer à chaque classe *k* un centre provisoire  $C_k$  à *q* composantes choisi de manière aléatoire dans l'espace à *q* dimensions contenant les *m* mots à classer. A chaque étape on choisit un mot *i* au hasard que l'on compare à tous les centres provisoires et l'on affecte le mot au centre  $C_{k_0}$  le plus proche au sens d'une distance donnée *a priori*. On rapproche alors du mot *i* le centre  $C_{k_0}$  et les centres voisins sur la carte ce qui s'exprime à l'étape t par :

 $\mathbf{C}_{k}(t+1) = \mathbf{C}_{k}(t) + \varepsilon(\mathbf{i}(t+1) - \mathbf{C}_{k}(t))$ 

où i(t+1) est le mot présenté à l'étape t+1,  $\epsilon$  un paramètre d'adaptation positif et

<sup>&</sup>lt;sup>33</sup> Introduites en 1981 par Teuvo Kohonen, elles font partie des méthodes dites *neuronales (cf.* Kohonen, 1989). Elles donnent lieu à plusieurs applications relevant par exemple de l'analyse de textes, les diagnostics médicaux et industriels, les contrôles de processus, la robotique.

<sup>&</sup>lt;sup>34</sup> On se réfère dans la présentation de l'algorithme au cours de P.Letremy et M.Cottrell (SAMOS-MATISSE, Université Paris I). Voir aussi Thiria et *al.* (1997).

inférieur à 1. Cette expression n'intervient que pour le centre  $C_{k_0}$  et ses voisins. Cet algorithme est analogue à celui des centres mobiles, mais dans ce dernier cas, il n'existe pas de notion de voisinage entre classes et on ne modifie à chaque étape que la position du centre  $C_{k_0}$ . L'auto-organisation de la carte de Kohonen est la conséquence de la notion de voisinage. Comme l'algorithme des centres mobiles, cet algorithme est très adapté aux applications où les données sont importantes et où il n'est pas utile de les stocker.

# VII.9 CLASSIFICATION MIXTE (OU HYBRIDE)

Les algorithmes de classification sont plus ou moins bien adaptés à la gestion d'un nombre important d'objets à classer. Les méthodes de partitionnement (agrégation autour des centres mobiles ou cartes auto-organisées) offrent des avantages incontestables puisqu'elles permettent d'obtenir une partition sur un ensemble volumineux de données à un faible coût, mais elles présentent l'inconvénient de fixer a priori le nombre de classes et de produire des partitions dépendant des premiers centres choisis. Au contraire, la classification hiérarchique est une famille d'algorithmes que l'on peut qualifier de "déterministes" (i.e. qui donnent toujours les mêmes résultats à partir des mêmes données). Par contre si ces algorithmes donnent des indications sur le nombre de classes à retenir ils sont mal adaptés aux vastes recueils de données. Aussi on procède souvent à une classification mixte qui cumule les avantages des deux types de classification.

# VII.9.1 STRATEGIE DE CLASSIFICATION MIXTE

La classification autour des centres mobiles peut en fait être utilisée comme auxiliaire d'autres méthodes de classification. En fournissant des partitions de vastes ensembles de données, elle permet de réduire la dimension de l'ensemble des éléments à classer en opérant des regroupements préalables.

De ce fait, un algorithme de classification qui paraît actuellement bien adapté au partitionnement d'un ensemble comprenant des milliers ou des dizaines de milliers d'individus est un *algorithme mixte*. L'idée repose sur la combinaison des deux techniques de classification présentées précédemment. Cette idée a été mise en œuvre spontanément par de nombreux praticiens ; elle se trouve, par exemple, sous le nom de *hybrid clustering* dans Wong (1982).

## A) LES ETAPES DE L'ALGORITHME

L'algorithme de *classification mixte* procède en trois phases : l'ensemble des éléments à classer subit un partitionnement initial (centres mobiles) de façon à obtenir quelques dizaines, voire quelques centaines de groupes homogènes ; on procède ensuite à une agrégation hiérarchique de ces groupes, dont le dendrogramme suggérera éventuellement le nombre de classes finales à retenir ; et enfin, on optimise (encore par la technique des centres mobiles appliquée à partir des centres de classe déjà trouvés) la ou les partitions correspondant aux coupures choisies de l'arbre. La figure 6.3 - 1

 $\triangleright$ 

schématise les différentes étapes de l'algorithme de classification mixte.

1 - Partitionnement initial

Cette première étape vise à obtenir, rapidement et à un faible coût, une partition des n objets en k classes homogènes, où k est largement plus élevé que le nombre s de classes désiré dans la population, et largement plus petit que n. Nous utilisons, pour ce partitionnement initial en quelques dizaines de classes, un algorithme de partitionnement. Ce sera, par exemple, l'algorithme de l'agrégation autour des centres mobiles.

#### 2 - Agrégation hiérarchique des classes obtenues

La seconde étape consiste à effectuer une classification ascendante hiérarchique où les éléments terminaux de l'arbre sont les k classes de la partition initiale. Quelques uns de ces groupements peuvent être proches les uns des autres. Ils correspondent à un groupe "réel" qui aurait été coupé artificiellement par l'étape précédente. D'autre part, la procédure crée, en général, plusieurs petits groupes ne contenant parfois qu'un seul élément. Le but de l'étape d'agrégation hiérarchique est de reconstituer les classes qui ont été fragmentées et d'agréger des éléments apparemment dispersés autour de leurs centres d'origine. L'arbre correspondant est construit selon le critère de Ward qui tient compte des masses au moment des choix des éléments à agréger.

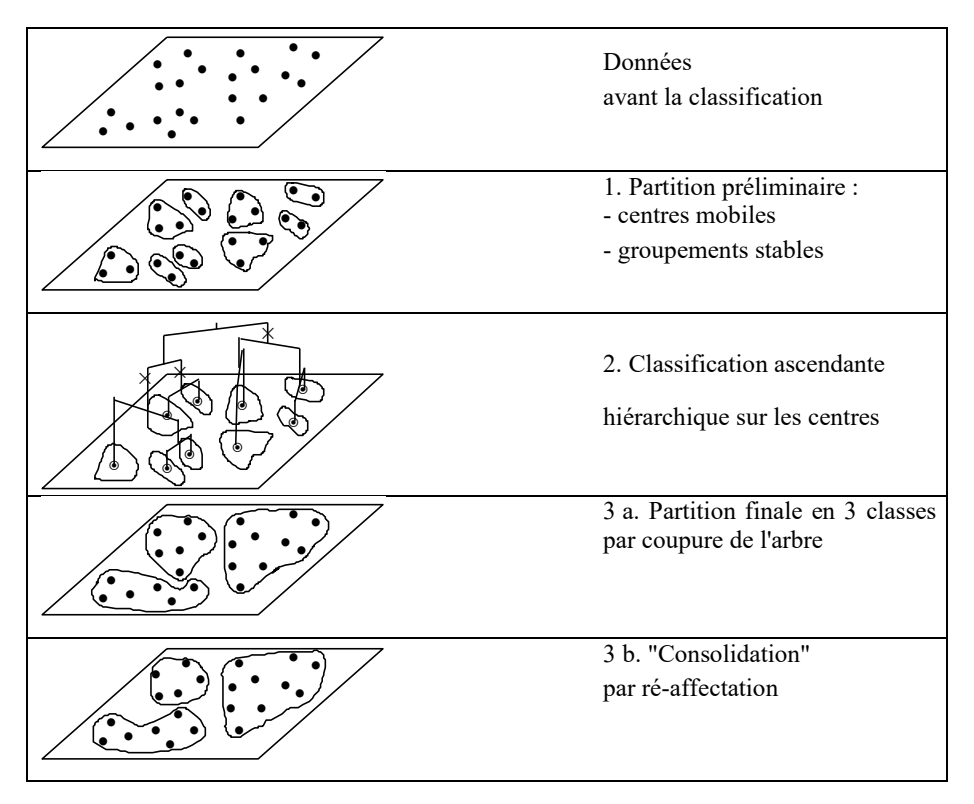

Figure A.10: Schématisation de la classification mixte

### → 3 - Partitions finales

La partition finale de la population est définie par coupure de l'arbre de la classification ascendante hiérarchique. L'homogénéité des classes obtenues peut être optimisée par réaffectations.

## B) CHOIX DU NOMBRE DE CLASSES PAR COUPURE DE L'ARBRE

Le choix du niveau de la coupure, et ainsi du nombre de classes de la partition, peut être facilité par une inspection visuelle de l'arbre (cf. figures A.11 et A.12) : la coupure doit être faite après les agrégations correspondant à des valeurs peu élevées de l'indice, qui regroupent les éléments les plus proches les uns des autres, et avant les agrégations correspondant à des valeurs des valeurs des valeurs des de l'indice, qui dissocient les groupes bien distincts dans la population.

En coupant l'arbre au niveau d'un saut important de cet indice, on peut espérer obtenir une partition de bonne qualité, car les individus regroupés auparavant étaient proches, et ceux regroupés après la coupure sont nécessairement éloignés, ce qui est la définition d'une bonne partition.

En pratique, la situation n'est pas aussi clairement définie que le montre la figure A.11. L'utilisateur pourra choisir entre deux ou trois niveaux de coupure possibles et donc entre deux ou trois partitions finales.

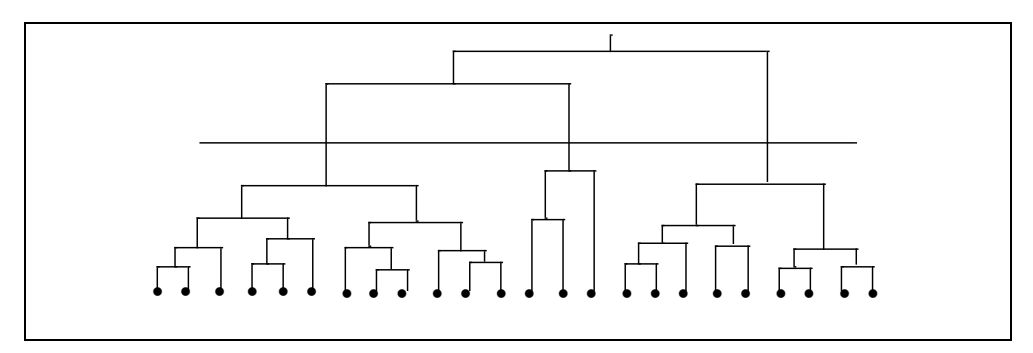

Figure A.11 : Coupure visuelle de l'arbre

La coupure de l'arbre peut être facilitée par l'examen de l'histogramme des indices croissants de niveau et l'on coupera au niveau pour lequel cet histogramme marque un palier important. Toute barre de cet histogramme indique la valeur de l'indice d'une agrégation c'est-à-dire la perte d'inertie obtenue en passant d'une partition en s classes à la partition en s - l classes.

La situation idéale est montrée par la figure A.12 (a) où l'on observe un palier évident entre le  $4^{\grave{e}me}$  et le  $5^{\grave{e}me}$  indice suggérant ainsi une bonne partition en cinq classes. La figure A.12 (b) est typique de la situation où il est difficile de décider d'un nombre "réel" de groupes dans la population. Mais une telle partition, en *s* classes par exemple, n'est pas la meilleure possible, car l'algorithme de classification hiérarchique n'a pas la propriété de donner à chaque étape une partition optimale. C'est pourquoi une procédure de « consolidation » est nécessaire.

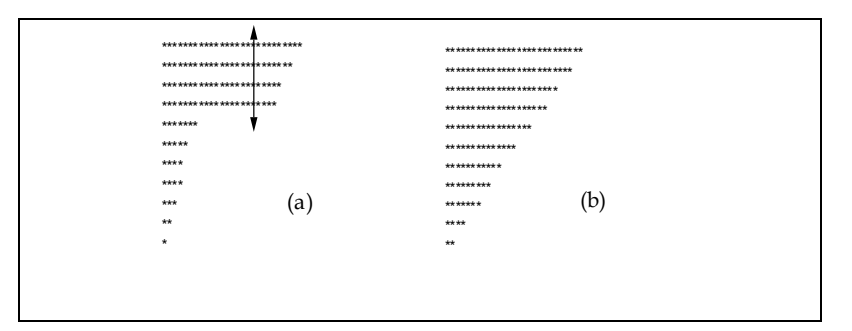

Figure A.12 : Histogrammes des indices de niveau

# C) PROCEDURE DE CONSOLIDATION

Pour améliorer la partition obtenue, on utilise de nouveau une procédure d'agrégation autour des centres mobiles dont on sait qu'elle ne peut qu'augmenter l'inertie entre les classes à chaque itération. Cette procédure de consolidation a pour effet d'optimiser, par réaffectation, la partition obtenue par coupure de l'arbre hiérarchique. Malgré la relative complexité de la procédure, on ne peut toujours pas être assuré d'avoir trouvé la "meilleure partition en k classes" mais on s'en approche vraisemblablement dans beaucoup de situations courantes.

# VII.9.2 DESCRIPTION STATISTIQUE DES CLASSES

La description automatique des classes constitue en pratique une indispensable étape de toute procédure de classification.

Les aides à l'interprétation des classes sont généralement fondées sur des comparaisons de moyennes ou de pourcentages à l'intérieur des classes avec les moyennes ou les pourcentages obtenus sur l'ensemble des éléments à classer. Pour sélectionner les variables continues ou les modalités des variables nominales les plus caractéristiques de chaque classe, on mesure l'écart entre les valeurs relatives à la classe et les valeurs globales. Ces statistiques peuvent être converties en un critère appelé *valeur-test*<sup>35</sup> permettant d'opérer un tri sur les variables, et de désigner ainsi les variables les plus caractéristiques (cf. Morineau, 1984).

Parmi les variables figurent également celles qui n'ont pas contribué à la construction des classes mais qui peuvent participer à leur description sur le même principe que les variables supplémentaires dans une analyse factorielle.

Ces variables permettent *a posteriori* d'identifier et de caractériser les regroupements établis à partir des variables actives.

<sup>&</sup>lt;sup>35</sup> Voir la section VII.10 ci-dessous.

# VII.10 OUTILS DE VALIDATION

Les notions de *valeur-test* et de *variable supplémentaire* jouent un rôle important en analyse descriptive de données. Les *valeurs-test* (section VII.10.1) sont un outil d'inférence statistique élémentaire, mais polyvalent et très utile, surtout si l'utilisateur est averti des problèmes de *comparaisons multiples* qui ne manquent pas d'intervenir (section VII.10.2).

La technique des variables supplémentaires (section VII.10.3) est un outil fondamental de valorisation des méthodes factorielles, qui permet une validation *externe* des résultats, à la fois épreuve de cohérence et enrichissement des interprétations.

Les deux autres outils de validation utilisés dans cet ouvrage sont les *intervalles de confiance d'Anderson* et les procédures de reéchantillonnage *bootstrap*.

Les procédures de reéchantillonnage *bootstrap* (section VII.10.5) sont utilisées dans pratiquement tous les exemples présentés dans ce manuel.

# VII.10.1 QU'EST-CE QU'UNE VALEUR-TEST ?

La valeur-test est un critère qui permet d'apprécier rapidement si une modalité d'une variable nominale (*i.e.* : une catégorie de répondants) a une position *significative* sur un axe. Pour cela, on teste l'hypothèse selon laquelle un groupe d'individus, correspondant à une modalité donnée d'une variable nominale supplémentaire (comme la modalité *profession libérale, cadre supérieur* pour la variable nominale *catégorie socio-professionnelle*, par exemple), peut être considéré comme tiré au hasard, sans remise, dans la population.

Dans le cas d'un véritable tirage au hasard, le centre de gravité du sous-nuage représentant le groupe (*i.e.* : la modalité) s'éloigne peu du centre de gravité du nuage global correspondant à tout l'échantillon.

On convertit alors la coordonnée de cette modalité sur l'axe en une *valeur-test* qui est, sous cette hypothèse, la réalisation d'une variable normale centrée réduite. Autrement dit, dans l'hypothèse selon laquelle une modalité a une composition *aléatoire*, la valeur-test correspondante a 95% de chances d'être comprise dans l'intervalle [-1.96, +1.96].

Supposons qu'une modalité *j* concerne  $n_j$  individus. Si ces  $n_j$  individus sont tirés au hasard (c'est ce qu'on appelle l'hypothèse nulle H<sub>0</sub>) parmi les *n* individus analysés (tirage supposé sans remise), la moyenne de  $n_j$  coordonnées tirées au hasard dans l'ensemble fini des *n* valeurs  $\psi_{\alpha i}$ 

(coordonnée du répondant *i* sur l'axe  $\alpha$ ) est une variable aléatoire  $X_{\alpha j}$ :  $X_{\alpha j} = \frac{1}{n_j} \sum_{i \in I(j)} \psi_{\alpha i}$  avec

pour espérance  $E(X_{aj}) = 0$  et pour variance<sup>36</sup>

<sup>&</sup>lt;sup>36</sup> Il s'agit de la formule classique donnant la variance d'une moyenne lors d'un tirage sans remise de  $n_j$  objets parmi *n*, en fonction de la variance totale  $\lambda_{\alpha}$ , qui est aussi, dans le cas des coordonnées factorielles, la valeur propre correspondant à l'axe  $\alpha$ .

$$Var_{H_0}(X_{\alpha j}) = \frac{n - n_j}{n - 1} \frac{\lambda_{\alpha}}{n_j}$$

Dans la formule donnant  $X_{\alpha j}$ , I(j) est le sous-ensemble des répondants caractérisés par la modalité j de la variable nominale.

La coordonnée  $\varphi_{aj}$  de la modalité *j* est proportionnelle à la variable aléatoire  $X_{\alpha j}$  et s'écrit ainsi :  $\varphi_{\alpha j} = \frac{1}{\sqrt{\lambda_{\alpha}}} X_{\alpha j}$ 

On a donc  $E(\varphi_{\alpha j}) = 0$  et  $Var_{H_0}(\varphi_{\alpha j}) = \frac{n - n_j}{n - 1} \frac{1}{n_j}$ 

La quantité  $t_{\alpha j}$ :  $t_{\alpha j} = \sqrt{n_j \frac{n-1}{n-n_j}} \varphi_{\alpha j}$  mesure en *nombre d'écart-types* la distance entre la

modalité *j*, c'est-à-dire le quasi-barycentre des  $n_j$  individus, et l'origine, sur l'axe factoriel  $\alpha$ . On appelle cette quantité « *valeur-test* ». D'après le théorème de la limite centrale (*central limit theorem*), sa distribution tend vers une loi de Laplace-Gauss centrée réduite.

On considère alors comme occupant une *position significative* les modalités dont les valeurs-test sont supérieures à 2 (pour 1.96) en valeur absolue, ce qui correspond approximativement au seuil usuel de probabilité de 5%. Souvent les valeurs-test sont largement supérieures à ce seuil. On les utilise alors pour trier les modalités, des plus significatives au moins significatives. La valeur-test systématise la notion de *t-value* souvent utilisée dans la littérature statistique.

On doit noter que les valeurs-test n'ont de sens que pour les modalités supplémentaires (*cf.* section suivante), ou des modalités actives ayant des contributions absolues faibles, c'est-à-dire se comportant en fait comme des modalités supplémentaires<sup>37</sup>. Lorsque l'on dispose d'un nombre important de modalités supplémentaires, les valeurs-test permettent de repérer rapidement les modalités utiles à l'interprétation d'un axe ou d'un plan factoriel.

## VII.10.2 PROBLEMES DE COMPARAISONS MULTIPLES

Le calcul simultané de plusieurs valeurs-test ou de plusieurs seuils de probabilités se heurte à l'écueil des *comparaisons multiples*, bien connu des statisticiens ; *cf.* O'Neill et Wetherill (1971), Saville (1990), Westfall et Young (1993), Westfall *et al.* (1999), Hsu (1996).

Supposons que l'on projette 100 modalités *supplémentaires* (*cf.* section suivante VII.10.3) qui soient vraiment tirées au hasard. Les valeurs-test attachées à ces modalités sont alors toutes des réalisations de variables aléatoires normales centrées réduites indépendantes.

Dans ces conditions, en moyenne, sur 100 valeurs-test calculées, cinq seront en dehors

<sup>&</sup>lt;sup>37</sup> Les coordonnées sur un axe des individus correspondant à une modalité active ne peuvent être considérées comme tirées au hasard, puisque la modalité a contribué à construire l'axe.

de l'intervalle [-1.96, +1.96] et seront, en apparence seulement, significatives. Le seuil de 5% n'a de sens en fait que pour un seul test, et non pour des tests multiples.

On résout en pratique cette difficulté en choisissant un seuil plus sévère<sup>38</sup>. Le seuil le plus sévère et pessimiste que l'on puisse imaginer est le « seuil de Bonferroni » (on divise le seuil initial par le nombre de tests : dans le cas de 210 tests :  $0.05 / 210 = 2.4 \times 10^{-4}$ ). La valeur-test unilatérale correspondante est de 3.49. Cette valeur nous fournit un garde-fou prudent à l'excès<sup>39</sup>.

#### *Une solution pragmatique (cas multidimensionnel) : le bootstrap.*

La technique de validation par bootstrap dont il sera question plus loin dans cette annexe apporte une contribution intéressante au difficile problème des comparaisons multiples, car les réplications d'échantillons permettent de prendre en compte toutes les variables simultanément, et donc de prendre en compte l'interdépendance des variables. Il s'agit d'un test global, et non plus de tests séparés pour chaque variable. Une illustration en est donnée, par exemple, par la figure des sections III.1.4 et III.2.4 du chapitre III qui représentent les zones de confiance simultanées des mots, dont certains apparaissent comme significativement distincts. Dans ce cas, les tests ne sont pas réalisés isolément ni en série, mais simultanément.

#### VII.10.3 UTILITE DES ELEMENTS SUPPLEMENTAIRES $\geq$

L'analyse factorielle permet de trouver des sous-espaces de représentation des proximités entre points-individus ou entre points-variables. Elle s'appuie pour cela sur des éléments (individus ou variables) dits actifs.

Il est possible d'introduire en supplémentaire d'autres points (ou éléments) que l'on ne souhaite pas faire intervenir dans la composition et définition des axes mais dont on veut connaître les positions dans les espaces factoriels<sup>40</sup>. On projette alors ces points après la construction des axes factoriels dans ce nouveau repère. Cette projection se fait de façon très simple en utilisant les formules dites *de transition*, que ce soit en analyse en composantes principales ou en analyse des correspondances.

C'est le cas lorsque l'on souhaite caractériser les axes sémiométriques<sup>41</sup> par les critères socio-démographiques (variables nominales) de la population enquêtée (cf. section VI.1). Ces critères définissent en fait des groupes d'individus et sont considérés comme des modalités de variables nominales. Ce sont les centres de gravité de ces groupes qui sont positionnés dans l'espace des variables. La valeur-test permet d'en apprécier la significativité sur l'axe.

<sup>&</sup>lt;sup>38</sup> Les valeurs-test permettent surtout de *classer* les modalités supplémentaires par ordre d'intérêt décroissant, ce qui constitue une aide précieuse à l'interprétation des facteurs.

Cf., par exemple, Hochberg (1988), Perneger (1998).

<sup>&</sup>lt;sup>40</sup> On peut citer trois raisons qui peuvent susciter la mise en supplémentaire d'un point : 1) enrichir l'interprétation des axes par des variables (de nature ou de thématique différente de celle des éléments actifs) n'ayant pas participé à leur construction; 2) adopter une optique de prévision en projetant les variables supplémentaires dans l'espace des individus. Celles-ci seront « expliquées » par les variables actives ; 3) faire ressortir l'essentiel d'une structure masquée par l'existence d'un point actif, de faible masse, mais très excentré qui pourrait déformer le nuage. <sup>41</sup> Ces axes, rappelons-le, sont définis par les variables actives que sont les mots.

## VII.10.4 INTERVALLES DE CONFIANCE D'ANDERSON

Anderson (1963) a calculé les lois limites des valeurs propres d'une analyse en composantes principales sans nécessairement supposer que les valeurs théoriques correspondantes sont distinctes.

L'ampleur de l'intervalle donne une indication sur la stabilité de la valeur propre vis-àvis des fluctuations dues à l'échantillonnage supposé laplacien (normal). L'empiétement des intervalles de deux valeurs propres consécutives suggérera donc l'égalité de ces valeurs propres. Les axes correspondants sont alors définis à une rotation près. Ainsi l'utilisateur pourra éviter d'interpréter un axe instable.

Si les valeurs propres théoriques  $\lambda_{\alpha}$  de la matrice des covariances théorique  $\Sigma$  sont distinctes, les valeurs propres  $\hat{\lambda}_{\alpha}$  de la matrice des covariances empirique **S** suivent asymptotiquement des lois normales d'espérance  $\lambda_{\alpha}$  et de variance  $2\lambda_{\alpha}^2/(n-I)$  où *n* est la taille de l'échantillon. On en déduit les intervalles de confiance approchés au seuil 95% :

$$\lambda_{\alpha} \in \left[ \hat{\lambda}_{\alpha} \left( 1 - 1.96 \sqrt{2/(n-I)} \right) ; \hat{\lambda}_{\alpha} \left( 1 + 1.96 \sqrt{2/(n-I)} \right) \right]$$

Les intervalles de confiance d'Anderson concernent en fait aussi bien les valeurs propres des matrices des covariances que des matrices de corrélations. Les simulations entreprises montrent que les intervalles de confiance obtenus sont en général « prudent » : le pourcentage de couverture de la vraie valeur est le plus souvent supérieur au seuil de confiance annoncé.

Dans tous les cas, la nature asymptotique des résultats et l'hypothèse sous-jacente de normalité<sup>42</sup> font considérer les résultats comme purement indicatifs.

# VII.10.5 LES TECHNIQUES DE BOOTSTRAP

Face aux résultats d'une analyse factorielle, certaines questions sur la validité des axes obtenus se posent naturellement : Existe-t-il des critères pour tester la stabilité d'une structure et la valider ? Quelle est la part de l'échantillonnage des individus mais aussi, notion plus complexe, celle du choix ou de la sélection des variables ?

Pour tenter de répondre partiellement à ces questions, on peut recourir aux méthodes empiriques de validation. Elles consistent à perturber le tableau initial par des ajouts ou retraits d'éléments du tableau, individus ou variables (poids, codage, etc.). L'hypothèse est la suivante : si les perturbations effectuées sur les échantillons n'affectent pas les configurations observées dans les sous-espaces, celles-ci sont supposées stables et la structure mise en évidence est alors « significative ».

Les méthodes de reéchantillonnage se proposent de systématiser cette démarche<sup>43</sup>. Celle

<sup>&</sup>lt;sup>42</sup> Muirhead (1982) a montré que l'hypothèse d'existence des quatre premiers moments pour la loi théorique de l'échantillon suffisait pour valider ces intervalles.

<sup>&</sup>lt;sup>43</sup> Ce sont des méthodes de calculs intensifs qui reposent sur des techniques de simulations d'échantillons à partir d'un seul échantillon. Rendues possibles par la puissance de calcul des ordinateurs, ces techniques se

du *bootstrap*, non paramétrique dans sa forme classique, est bien adaptée au problème de la validité des structures observées dans un plan factoriel ; elle calcule, à partir de simulations, des zones de confiance pour les positions des points-lignes et des points-colonnes.

## Principe du bootstrap

La technique du *bootstrap*, introduite par Efron (1979), consiste à simuler *s* échantillons de même taille *n* que l'échantillon initial. Le nombre de simulations *s* varie selon les situations, dans le cas multidimensionnel qui nous intéresse, une valeur relativement faible (10 < s < 30) apparaît suffisante. Ces échantillons sont obtenus par tirage au hasard *avec remise* parmi les *n* individus observés au départ, ceux-ci ayant tous la même probabilité 1/n d'être choisis. Certains individus apparaîtront plusieurs fois et auront de ce fait un poids élevé (2, 3,...) alors que d'autres seront absents (poids nul).

Cette méthode est employée pour analyser la variabilité de paramètres statistiques simples en produisant des intervalles de confiance de ces paramètres. Elle peut aussi être appliquée à de nombreux problèmes pour lesquels on ne peut pas estimer analytiquement la variabilité d'un paramètre. Ceci est le cas pour les caractéristiques des méthodes multidimensionnelles où les hypothèses de multinormalité sont rarement vérifiées. L'analyse en composantes principales est un domaine d'application qui a donné à un grand nombre de travaux utilisant les méthodes de reéchantillonnage de *bootstrap*.

Prenons l'exemple de l'estimation du coefficient de corrélation r entre deux variables ou entre une variable et un facteur. Le principe consiste à calculer le coefficient de corrélation pour chaque échantillon répliqué (pour lequel on effectue un tirage avec remise des *couples* d'observations). On établit alors la distribution des fréquences du coefficient de corrélation (représentée par l'histogramme des s valeurs du coefficient rcorrespondant aux s réplications). Puis on calcule à partir de l'histogramme la probabilité pour que le coefficient de corrélation d'un échantillon soit compris dans différentes fourchettes de valeurs définissant ainsi les intervalles de confiance. On obtient une estimation de la précision de la valeur de r obtenue sur l'échantillon de base sans faire l'hypothèse d'une distribution normale des données. Les bornes de l'intervalle de confiance peuvent être estimées directement par les quantiles de la distribution simulée.

Pour estimer les coordonnées factorielles issus d'une analyse en composantes principales, le principe est le même que pour le coefficient de corrélation ; on effectue sur chaque échantillon simulé, une analyse en composantes principales puis on établit une distribution de fréquences pour chacune des composantes<sup>44</sup>.

La méthode de *bootstrap* donne dans la plupart des cas une bonne image de la précision statistique de l'estimation sur un échantillon. Les recherches théoriques menées par Efron, en particulier, montrent que, pour de nombreux paramètres statistiques, l'intervalle de confiance correspondant à la distribution simulée par *bootstrap* et celui

substituent dans certains cas aux procédures plus classiques qui reposent sur des hypothèses contraignantes. Elles sont les seules procédures possibles lorsque la complexité analytique du problème ne permet pas d'inférence classique.

<sup>&</sup>lt;sup>44</sup> On trouvera des compléments sur l'intérêt et les limites de cette méthode dans les travaux de Diaconis et Efron (1983) et de Young (1994).

correspondant à la distribution réelle sont généralement de même amplitude.

#### Mise en œuvre et calcul des zones de confiance

Il existe plusieurs procédures pour tester, par la méthode de bootstrap, la stabilité des coordonnées factorielles. Gifi (1981), Meulman (1982), Greenacre (1984) ont réalisé des premiers travaux dans le contexte de l'analyse des correspondances simples ou multiples. Dans le cas de l'analyse en composantes principales, Diaconis et Efron (1983), Holmes (1989), Stauffer et *al.* (1985), Daudin et *al.* (1988) ont posé le problème du choix du nombre d'axes pertinent et ont proposé des intervalles de confiance pour les points du sous-espace défini par les principaux axes. Les paramètres correspondant sont calculés à partir des échantillons répliqués et supposent des contraintes qui dépendent de ces échantillons.

Pour pallier ces difficultés, il faut se référer à un espace factoriel commun. Plusieurs variantes sont possibles.

On présentera brièvement deux techniques : le bootstrap total et le bootstrap partiel.

Pour des développements plus étendus, on se reportera à l'ouvrage SEM-2006 ou aux boutons « Validation» et « Bootstrap + » de la barre verticale « Statistical tools, some reminders » du menu d'accueil de Dtm-Vic.

Le bootstrap total consiste à réaliser autant d'analyses en composantes principales qu'il y a de réplications, moyennant une série de transformations afin de retrouver des axes homologues au cours des diagonalisations successives des *s* matrices de corrélation répliquées  $C_k$  ( $C_k$  correspond à la *k-ème* réplication). Ces transformations sont des changements de signe des axes, rotations ou permutations d'axes. Cette méthode, proposée par Milan et Whittaker (1995) est en défaut s'il existe des valeurs propres très voisines.

Dans le bootstrap partiel, proposé par Greenacre (1984) dans le cas de l'analyse des correspondances, il n'est pas nécessaire de calculer les valeurs et vecteurs propres pour l'ensemble des simulations : les axes principaux calculés sur les données originales non perturbées, jouent un rôle privilégié (la matrice des corrélations initiale C est en effet l'espérance mathématique des matrices perturbées  $C_k$ ).

*Le bootstrap partiel* se fonde sur la projection en tant qu'*éléments supplémentaires* des points répliqués sur les sous-espaces de référence fournis par les axes principaux de la matrice de corrélation C=X'X, provenant de l'échantillon initial, donnés par :

$$\mathbf{u}_{q} = \frac{l}{\sqrt{\lambda_{q}}} \mathbf{X'} \mathbf{v}_{q}$$

où  $\mathbf{u}_q$ ,  $\mathbf{v}_q$  sont respectivement les *q*-èmes vecteurs propres de **X'X** et **XX'** et  $\lambda_q$  la valeur propre associée.

La projection<sup>45</sup> de la *k*-ème réplication des *m* variables (mots) est donnée par le vecteur

<sup>&</sup>lt;sup>45</sup> La projection des réplications Bootstrap, dans le contexte de l'analyse en composantes principales, consiste à utiliser le fait que la coordonnée d'une variable sur un axe factoriel n'est autre que son coefficient de corrélation avec la variable « coordonnées des individus sur l'axe ». On calcule donc les réplications de ce coefficient, ce qui revient à repondérer, pour chaque réplication, les individus avec les *poids Bootstrap* qui caractérisent un tirage sans remise. On obtient, comme sous-produit, des réplications de la variance sur l'axe,

 $\mathbf{u}_{a}(\mathbf{k})$  de  $\mathbb{R}$ tel que :

$$\mathbf{u}_{q}(k) = \frac{1}{\sqrt{\lambda_{q}}} \mathbf{X}' \mathbf{D}_{k} \mathbf{v}_{q}$$

et  $\mathbf{D}_{\mathbf{k}}$  désigne la matrice diagonale (n, n) des poids bootstrap associée à la k-ème réplication<sup>46</sup>.

Dans le cas du bootstrap partiel, les analyses des matrices  $C_k$  ne sont en aucun cas nécessaires puisque les vecteurs propres sont obtenus à partir de l'analyse en composantes principales de la matrice C.

La variabilité bootstrap s'observe donc mieux sur le repère fixe initial, qui est d'ailleurs le moins mauvais repère, étant le seul à utiliser des données originales non perturbées. Cette technique, éprouvée empiriquement, répond parfaitement aux préoccupations des utilisateurs dans le cas de l'analyse en composantes principales.

#### $\geq$ Bootstrap sur l'ensemble des variables (cas de l'ACP)

Classiquement les réplications sont obtenues par des tirages avec remises dans l'ensemble des *n* individus. Dans certains cas assez exceptionnels, on se propose de tester la stabilité des structures vis-à-vis de l'ensemble des variables. On peut alors répliquer cet ensemble par la méthode du bootstrap total.

Nous supposons ainsi implicitement que l'ensemble des variables (par exemple l'ensemble des mots du questionnaire dans le cas de la sémiométrie évoqué en section VI.1) constitue un échantillon de m variables extrait aléatoirement d'un ensemble potentiel de variables (ensemble des mots dans le cas de a sémiométrie).

Nous cherchons à perturber cet échantillon de mots selon les mêmes principes que le bootstrap opéré sur les individus.

Pour cela, on appelle  $\mathbf{B}_{\mathbf{k}}$  la matrice diagonale (m, m) dont les éléments diagonaux sont les poids des mots de la k-ème réplication Bootstrap (1, 0, 2, 0, ...). La matrice X d'ordre (n, n) initiale étant supposée centrée, la matrice à diagonaliser est la matrice  $T_k$  qui vaut :  $T_k = XB_kX' = XB_k^{\frac{1}{2}}B_k^{\frac{1}{2}}X'$ 

On obtient donc :  $\mathbf{XB}_{k}\mathbf{X}^{\prime}\mathbf{v}_{q}(\mathbf{k}) = \lambda_{q}\mathbf{v}_{q}(\mathbf{k})$ en multipliant chaque terme par  $\mathbf{B}_{k}^{\frac{1}{2}}\mathbf{X}'$  on a :  $\mathbf{B}_{k}^{\frac{1}{2}}\mathbf{X}^{*}\mathbf{X}\mathbf{B}_{k}^{\frac{1}{2}}\mathbf{B}_{k}^{\frac{1}{2}}\mathbf{X}^{*}\mathbf{v}_{q}(k) = \lambda_{q}\mathbf{B}_{k}^{\frac{1}{2}}\mathbf{X}^{*}\mathbf{v}_{q}(k)$ et en posant  $\mathbf{u}_{q}(k) = \mathbf{B}_{k}^{1/2} \mathbf{X}^{2} \mathbf{v}_{q}(k)$  alors :  $\mathbf{B}_{\mathbf{k}}^{\frac{1}{2}}\mathbf{X}^{*}\mathbf{X}\mathbf{B}_{\mathbf{k}}^{\frac{1}{2}}\mathbf{u}(\mathbf{k}) = \lambda_{q}\mathbf{u}(\mathbf{k})$  $\mathbf{T}_{k} = \mathbf{X} \mathbf{B}_{k}^{\frac{1}{2}} \mathbf{B}_{k}^{\frac{1}{2}} \mathbf{X}^{*}$  a les mêmes valeurs propres non nulles que la matrice  $\mathbf{T}_{k}^{*} = \mathbf{B}_{k}^{\frac{1}{2}} \mathbf{X}^{*} \mathbf{X} \mathbf{B}_{k}^{\frac{1}{2}}$ . On diagonalisera la matrice  $\mathbf{T}_{k}^{*}$  de dimension (*m*, *m*)

En pratique, on remplace les poids bootstrap nuls par des poids infinitésimaux, de façon à ce que les variables absentes d'une réplication apparaissent quand même avec le statut de variable supplémentaire.

qui sont évidemment distinctes de ce que seraient des réplications des valeurs propres.  $^{46}$  Cf. Chateau et Lebart (1996).

Cette dernière épreuve de validation est évidemment très sévère. On montre en effet que le tirage sans remise suscite approximativement, en moyenne, l'abandon d'un tiers des éléments (ici, des variables !) à chaque réplication.

# Références bibliographiques sommaires

(Documents cités ou conseillés)

- Alvarez, R., Bécue M., Valencia O. (2004) Etude de la stabilité des valeurs propres de l'AFC d'un tableau lexical au moyen de procédures de rééchantillonnage. In: « Le poids des mots », Purnelle, G., Fairon, C., Dister, A., editors, PUL, Louvain, 42-51.
- Anderberg M.R. (1973) Cluster Analysis for Applications. Academic Press, New York.
- Anderson T. W. (1963) Asymptotic theory for principal component analysis, Ann. Math. Statist., 34, p 22-148.
- Anderson T. W., Rubin H. (1956) Statistical inference in factor analysis, *Proc. of the 3rd Berkeley Symp. on Math. Statist.*, **5**, p 111-150.
- Balbi S. (1994) L'Analisi Multidimensionale dei dati negli anni'90. Dipartimento di Matematica e Statistica. (Univ. Federico II), Rocco Curto Editore, Napoli.
- Ball G.H., Hall D.J. (1967) A clustering technique for summarizing multivariate data. *Behavioral Sciences*, 12, p 153-155.
- Becue M. (1991) Analisis de Datos Textuales. CISIA, Saint-Mandé.
- Benzécri J.-P., Jambu M. (1976) Agrégation suivant le saut minimum et arbre de longueur minimum. *Les Cahiers de l'Analyse des Données*, 1, p 441-452.
- Benzécri J-P. (1973) L'Analyse des Données, Tome 1: La Taxinomie, Tome 2: L'Analyse des Correspondances, Dunod, Paris (2de. éd. 1976).
- Blasius J., Greenacre M., (1998) Visualization of Categorical Data. Academic Press, San Diego.
- Bouroche J.-M., Saporta G. (1980) L'analyse des données. coll."Que sais-je", n°1854, PUF, Paris .
- Bry X. (1995) Analyses Factorielles Simples. Economica, Paris.
- Burt C. (1950) The factorial analysis of qualitative data. British J. of Statist. psychol. 3, 3, p 166-185.
- Cazes P. (1982) Note sur les éléments supplémentaires en analyse des correspondances. *Les Cahiers de l'Analyse des Données*, 1, p 9-23; 2, p 133-154.
- Celeux G., Nakache J.-P. (eds) (1994) Analyse discriminante sur variables qualitatives. Polytechnica, Paris.
- Chateau F., Lebart L. (1996) Assessing sample variability in the visualization techniques related to principal component analysis: bootstrap and alternative simulation methods, *in* : *COMPSTAT96*, A. Prats (ed), Physica Verlag, Heidelberg, p 205-210.
- Cottrell M., Ibbou S., Letrémy P., Rousset P. (2003) Cartes auto organisées pour l'analyse exploratoire de données et la visualisation, *Journal de la Soc. Française de Stat. vol. 144, 4,* p 67 106.
- Diaconis P., Efron B. (1983) Computer intensive methods in statistics, *Scientific American*, 248, p 116-130.
- Diday E., Lemaire J.L., Pouget J., Testu F. (1982) Eléments d'Analyse des Données. Dunod, Paris.
- Efron B. (1979) Bootstraps methods : another look at the Jackknife, Ann. Statist., 7, p 1-26.
- Escofier B., Pagès J. (1988) Analyses factorielle simple et multiple. Dunod, Paris.

- Florek K. (1951) Sur la liaison et la division des points d'un ensemble fini. *Colloq. Math.*, 2, p 282-285.
- Forgy E. W. (1965) Cluster analysis of multivariate data : efficiency versus interpretability of classifications. *Biometric Society Meetings*, Riverside, California (Abstract in : *Biometrics* 21, 3, p 768).
- Garnett J.-C. (1919) General ability, cleverness and purpose, British J. of Psych., 9, p 345-366.
- Gifi A. (1990) Nonlinear Multivariate Analysis. Wiley, Chichester.
- Gordon A.D. (1987) A review of hierarchical classification, *J.R.Statist.Soc.*, A, 150, Part2, p 119-137.
- Govaert G. (2003) Analyse des données, Hermès Lavoisier, Paris.
- Gower J. C. (1968) Adding a point to vector diagram in multivariate analysis. *Biometrika*, 55, p 582-585.
- Gower J. C., Ross G. (1969) Minimum spanning trees and single linkage cluster analysis. *Appl. Statistics*, 18, p 54-64.
- Gower J.C., Hand D.J. (1996) Biplots. Chapman and Hall, London.
- Greenacre M. (1984) Theory and Application of Correspondence Analysis. Academic Press, London.
- Greenacre M., Blasius J. (editors) (2006) *Multiple Correspondence Analysis and Related Methods*. Chapman and Hall/CRC, London.
- Greenacre M., Lewi P. (2009). Distributional Equivalence and Subcompositional Coherence in the Analysis of Compositional Data, Contingency Tables and Ratio-Scale Measurements, *Journal of Classification*, Springer, vol. 26(1), p 29-54.
- Grelet Y. (1993) Préparation des tableaux pour l'analyse des données : le codage des variables. In : *Traitement statistique des enquêtes*, Grangé D., Lebart L. (eds), Dunod, Paris.
- Guttman L. (1941) The quantification of a class of attributes: a theory and method of a scale construction. In : *The prediction of personal adjustment* (Horst P., ed.) p 251 -264, SSCR New York.
- Habert B., Nazarenko A., Salem A. (1997) Les linguistiques de Corpus. Armand Colin, Paris.
- Harman H.H. (1967) Modern Factor Analysis, Chicago University Press, Chicago.
- Hartigan J. A. (1975) Clustering Algorithms. J. Wiley, New York.
- Hayashi C., Suzuki T., Sasaki M. (1992) Data Analysis for Social Comparative research: International Perspective, North-Holland, Amsterdam
- Hochberg, Y. (1988) A sharper Bonferroni procedure for multiple tests of significance, *Biometrika*, 75, p 800-803.
- Holmes S. (1989) Using the bootstrap and the RV coefficient in the multivariate context, in: *Data Analysis, Learning Symbolic and Numeric Knowledge*, E. Diday (ed.), Nova Science, New York, p 119-132.
- Hotelling H. (1933) Analysis of a complex of statistical variables into principal components. J. Educ. Psy. 24, p 417-441, p 498-520.
- Hsu, J. C. (1996) Multiple Comparisons: Theory and Methods, Chapman & Hall, London.
- Jambu M. , Lebeaux M-O. (1978) *Classification Automatique pour l'Analyse des Données*. Tome 1: *Méthodes et Algorithmes*, Tome 2: *Logiciels*. Dunod, Paris.
- Johnson S. C. (1967) Hierarchical clustering schemes. Psychometrika, 32, p 241-254.
- Jolliffe I. (1986) Principal Component Analysis. Springer-Verlag, New York.
- Kaufman L., Rousseeuw P. J. (1990) Finding Groups in Data. J. Wiley, New York.

- Kazmierczak J.-B. (1985) Analyse logarithmique : deux exemples d'application. *Revue de Statist. Appl.*, 33, (1), p 13-24.
- Kohonen T. (1989) Self-Organization and Associative Memory, Springer-Verlag, Berlin.
- Kruskal J. B. (1956) On the shortest spanning subtree of a graph and the traveling salesman problem. *Proc. Amer. Math. Soc.*, 7, p 48-50.
- Lambert T. (1986) *Réalisation d'un Logiciel d'Analyse de Données*. (Thèse) Université de Paris-Sud, Dép. Statistique, Orsay.
- Lawley D. N., Maxwell A. E. (1963) Factor Analysis as a Statistical Method, Methuen, London.
- Le Roux B., Rouanet H. (2004) Geometric Data Analysis. Kluwer Ac. Publ., Dordrecht.
- Le Roux B., Rouanet M. (2009) Multiple Correspondence Analysis. Vol. 163, Sage Publication Inc.
- Lebart L., Morineau A. (1982) SPAD Système Portable pour l'Analyse des Données. CESIA, 82 rue de Sèvres,75007 Paris.
- Lebart L., Morineau A. Bécue M. (1989) SPAD.T Système Portable pour l'Analyse des Données Textuelles, Manuel de Référence. CISIA, Paris.
- Lebart L., Morineau A. Pleuvret P., Brian E., Aluja T. (1983) SPAD Système Portable pour l'Analyse des Données, Tome II. CESIA
- Lebart L., Morineau A., Lambert T., Pleuvret P. (1991) SPAD.N version 2 Système Portable pour l'Analyse des Données. CISIA, Saint-Mandé.
- Lebart L., Morineau A., Tabard N. (1977) *Techniques de la Description Statistique, Méthodes et Logiciels pour l'Analyse des Grands Tableaux*. Dunod, Paris.
- Lebart L., Morineau A., Warwick K.W. (1984) Multivariate Descriptive Statistical Analysis, Correspondence Analysis and Related Techniques for Large Matrices. Wiley, New York.
- Lebart L., Piron M., Morineau A., (2006) *Statistique Exploratoire Multidimensionnelle, Visualisation et Inférence en Fouille de Données.* Dunod, Paris. (4<sup>ème</sup> édition, refondue). [à consulter pour une bibliographie plus complète]
- Lebart L., Piron M., Steiner J.-F. (2003) La Sémiométrie, Dunod, Paris.
- Lebart L., Salem A. (1994) Statistique Textuelle. Dunod, Paris.
- Lebart L., Salem A., Berry L. (1998) Exploring Textual Data. Kluwer, Boston.
- Lerman I. C. (1981) Classification et analyse ordinale des données. Dunod, Paris.
- MacQueen J. B. (1967) Some methods for classification and analysis of multivariate observations. *Proc. Symp. Math. Statist. and Probability (5th),* Berkeley, 1, p 281-297, Univ. of Calif. Press, Berkeley.
- Marano P. (1972) Applications de l'analyse factorielle des correspondances à la compression de signaux d'images. *Annals of Telecommunications*, vol. 27, n° 5-6, p 163-172.
- Marchand P. (1998) L'Analyse de Discours Assisté par Ordinateur. Armand Colin, Paris.
- McQuitty L.L. (1966) Single and multiple classification by reciprocal pairs and rank order type. *Educational Psychology Measurements*. 26, p 253-265.
- Meulman J. (1982) Homogeneity Analysis of Incomplete Data, DSWO Press, Leiden.
- Milan L., Whittaker J. (1995) Application of the parametric bootstrap to models that incorporate a singular value decomposition, *Appl. Statist.* 44, 1, p 31-49.
- Morineau A. (1984) Note sur la caractérisation statistique d'une classe et les valeurs-tests, *Bull. Techn. du Centre de Statist. et d'Infor. Appl.*, 2, p 20-27.
- Morineau A., Lebart L. (1986) Specific clustering algorithms for large data sets and implementation in SPAD Software. In : *Classification as a tool of research*, Gaul W., Schader M., Eds, North Holland, Amsterdam, p 321-330

Mulaik S. A. (1972) The Foundation of Factor Analysis, McGraw Hill, New York.

- Murtagh F. (2005) *Correspondence Analysis and Data Coding with R*. Chapman and Hall, Boca Raton, USA.
- Nakache J. P., Confais J. (2005) *Approche pragmatique de la classification*. Editions Technip, Paris.
- Ohsumi N. (1988) Role of computer graphics in interpretation of clustering results. In : *Recent Developments in Clustering and Data Analysis*, Diday E. et al. (eds), Academic Press, Boston.
- O'Neill, R., and G. B. Wetherill. (1971) The present state of multiple comparison methods (with discussion), *Journal of the Royal Statistical Society, Series B*, 33, p 218-250.
- Perneger T.,V. (1998) What is wrong with Bonferroni adjustments, *British Medical Journal*, 136, p 1236-1238
- Prim R.C. (1957) Shortest connection matrix network and some generalizations. *Bell System Techn. J.*, 36, p 1389-1401.
- Rao C.R. (1964) The use and interpretation of principal component analysis in applied research. *Sankhya* serie A, 26, p 329-357.
- Rouanet H., Le Roux B. (1993) Analyse des données Multidimensionnelles. Dunod, Paris.
- Roux M. (1985) Algorithmes de Classification. Masson, Paris.
- Salem A. (1987) Pratique des segments répétés, Essai de satistique textuelle, Klincksieck, Paris
- Saporta G. (1990 2010) Probabilités, Analyse des Données et Statistique. Technip, Paris.
- Saville, D. J. (1990) Multiple comparison procedures: The practical solution, *American Statistician*, 44, p 174-180.
- Sokal R. R., Sneath P. H. A. (1963) *Principles of Numerical Taxonomy*, Freeman and co., San-Francisco.
- Spearman C. (1904) General intelligence, objectively determined and measured, *Amer. Journal* of *Psychology*, 15, p 201-293.
- Tenenhaus M. (2007) Statistique. Dunod, Paris.
- Thiria S., Lechevallier Y., Gascuel O., Canu S. (1997) *Statistique et méthodes neuronales*, Dunod, Paris.
- Thorndike R.L. (1953) Who belongs in the family. Psychometrika, 18, p 267-276.
- Thurstone L. L. (1947) Multiple Factor Analysis. The Univ. of Chicago Press, Chicago.
- Tuffery S. (2006) Data Mining et Statistique Décisionnelle. Technip, Paris
- Volle M. (1980) Analyse des Données, Economica, Paris.
- Westfall, P. H., Young S. S. (1993) *Resampling-Based Multiple Testing: Examples and Methods for p-Value Adjustment*, J. Wiley, New York.
- Wong M.A. (1982) A hybrid clustering method for identifying high density clusters. J. of Amer. Statist. Assoc., 77, p 841-847.
- Young G. A. (1994) Bootstrap: more than a stab in the dark, *Statistical Science*, 9, p 382-418.

© *L2C* Septembre 2016 ISBN 978-2-953777-0-8 Téléchargeable à partir du site <u>www.dtmvic.com</u>